# Digital 3상 과전압 & 지락 과전압 & 저전압 & 역상 과전압 & 지락 과전압 계전기 사용 설명서

# Digital 3-phase Overvoltage & Ground Overvoltage & Undervoltage & Negative Sequence Overvoltage & Ground Overvoltage Relay Manual

**TYPE : GD3-V11** 

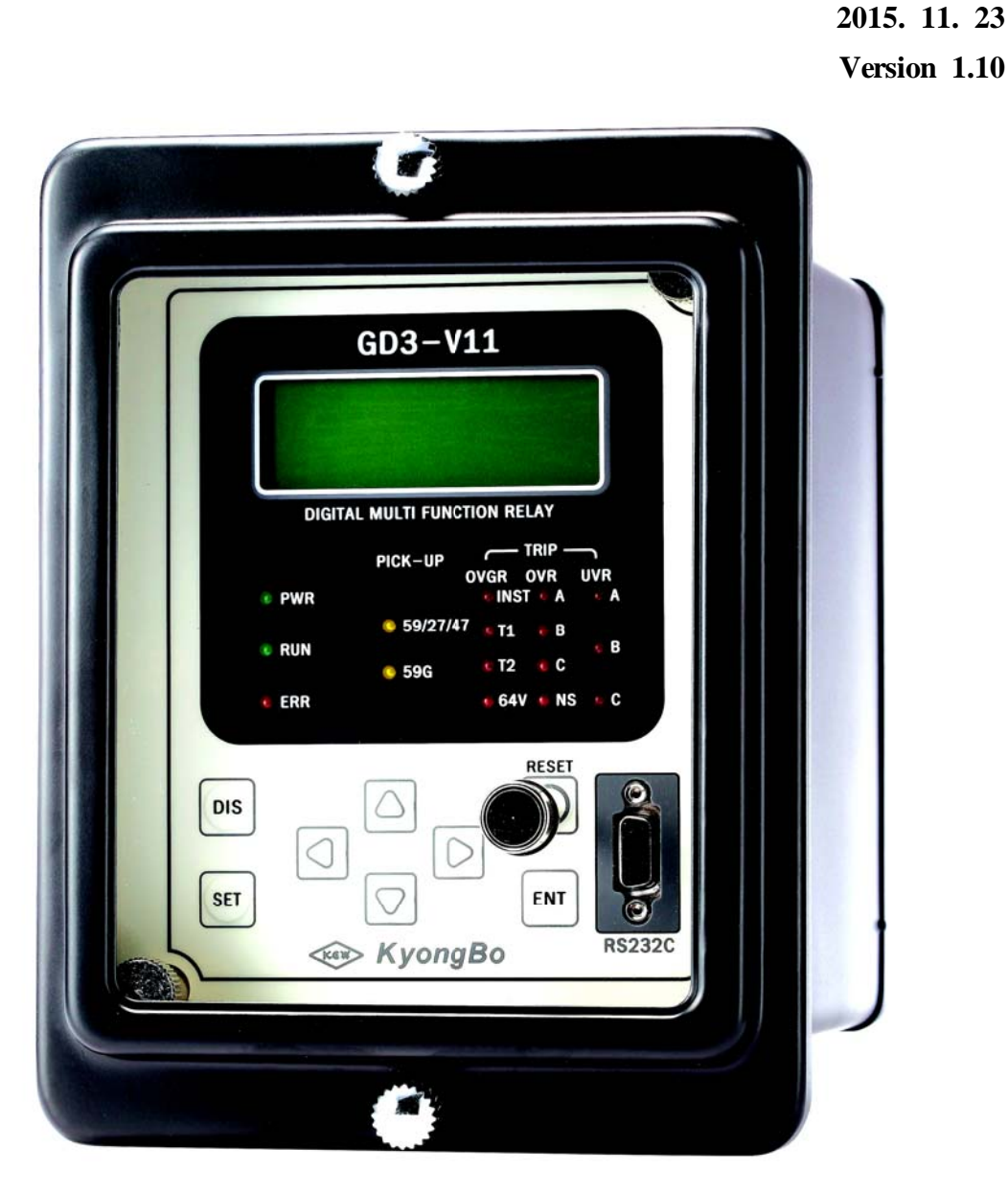

경 보 전 기 주 식 회 사

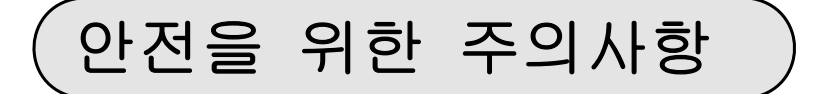

사용자의 안전과 재산상의 손해를 막기 위한 내용입니다. 반드시 사용 설명서를 주의 깊게 읽은 후 올바르게 사용하십시오. 사용 설명서는 제품을 사용하는 사람이 잘 볼 수 있는 곳에 보관하십시오.

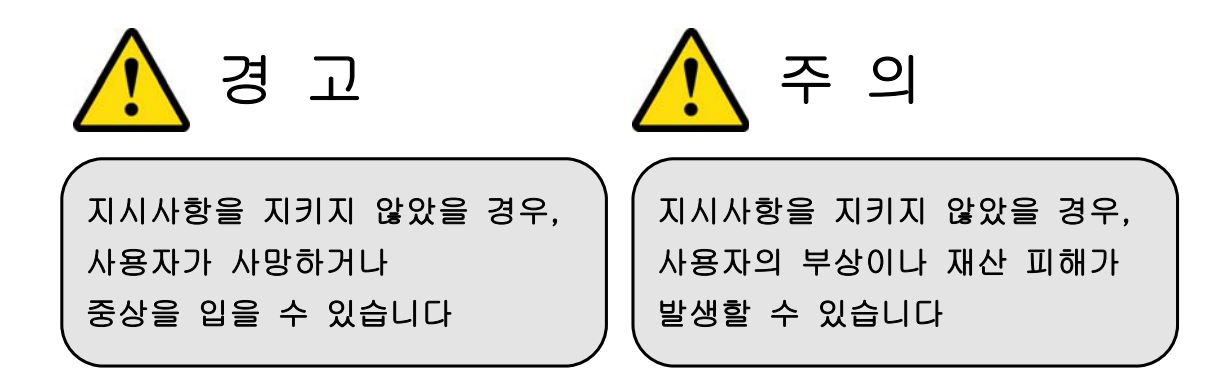

# 표시안내

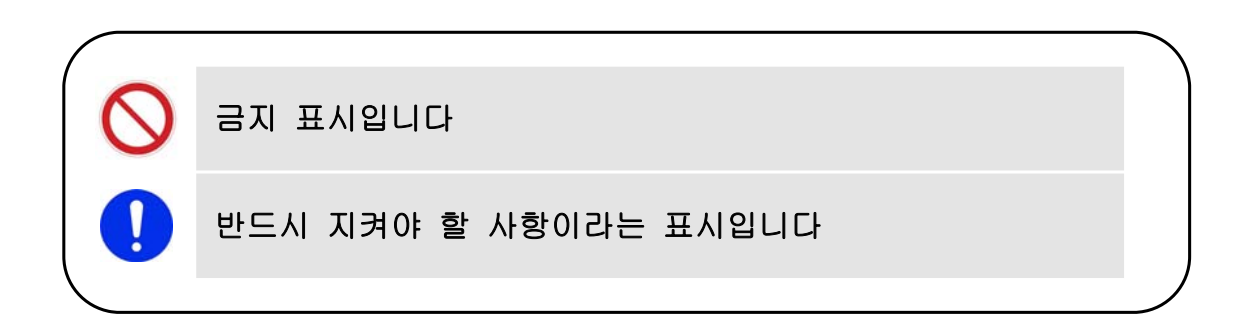

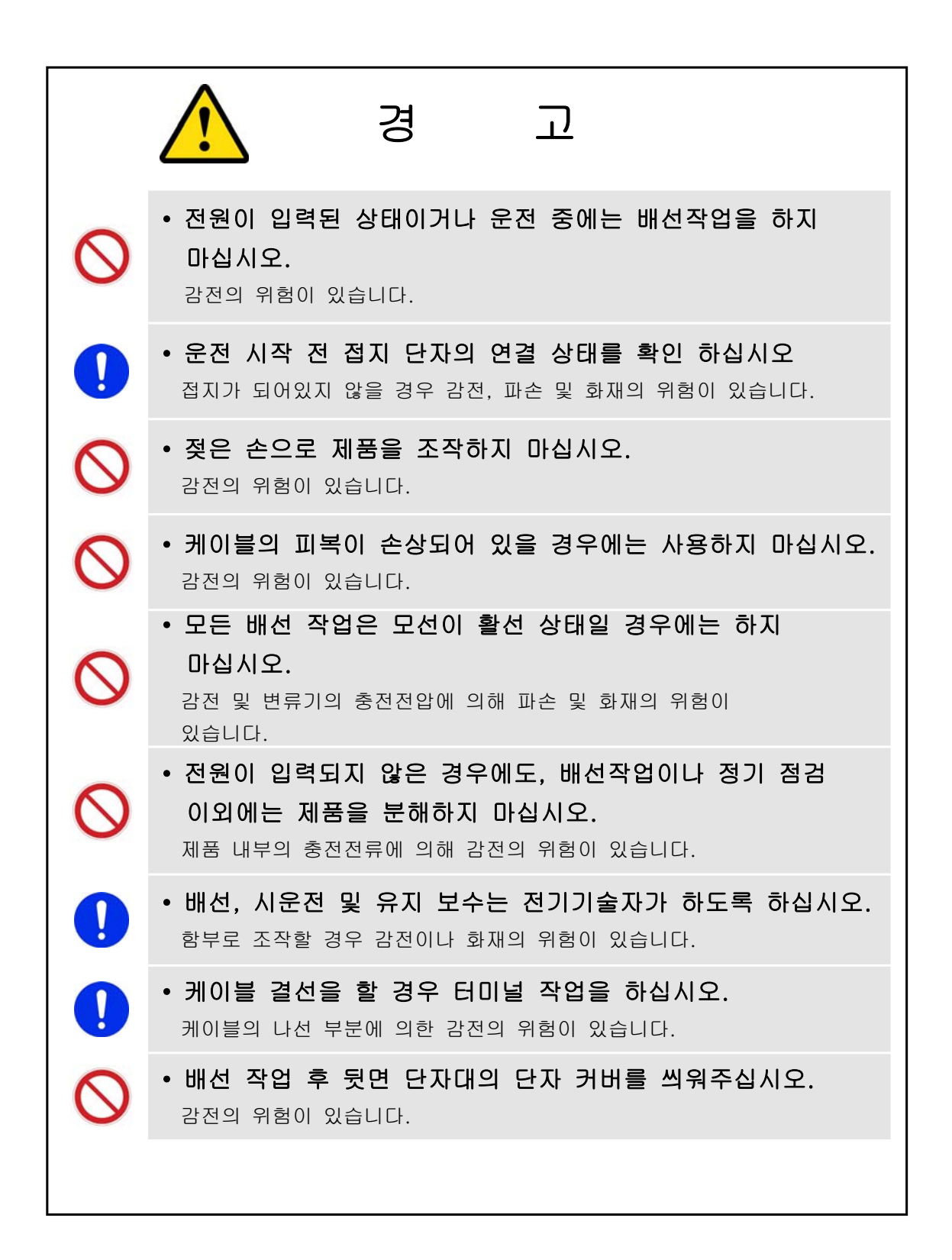

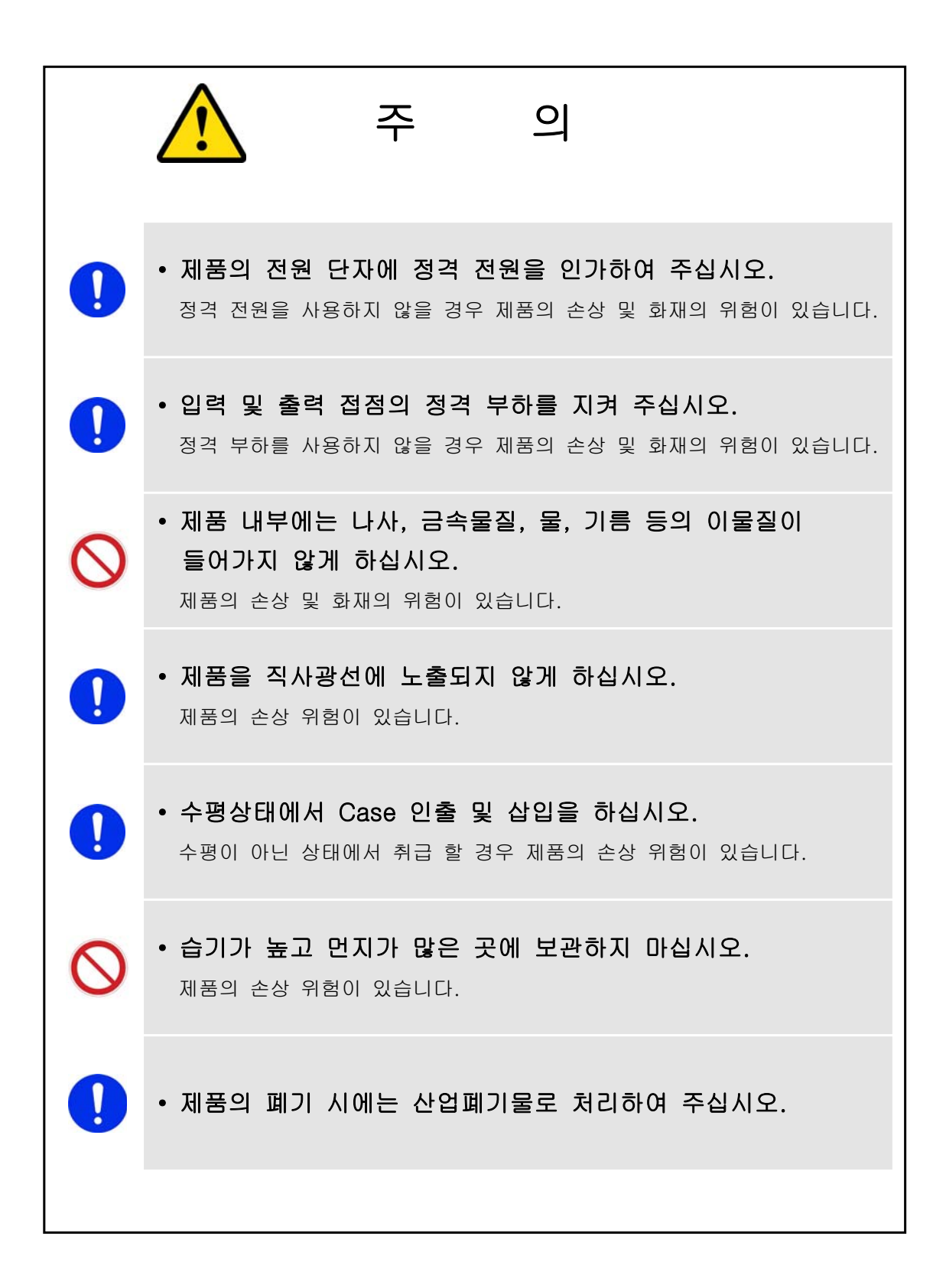

보증 정보

제품의 고객 보증기간은 1년으로 그 기간 내에 제품자체 문제에 대한 지원을 받을 수 있습니다.

보증기간내 제품문제가 제기되면 구매자 지역에서 제품문제를 진단하거나 당사로 제품을 배송 받아 확인하고 제품에 대한 수리 및 교체 서비스를 지원합니다.

다음의 경우에 야기된 제품훼손에 대한 보증기간 지원을 책임지지 않습니다. - 제품 메뉴얼에서 명기된 설치안내 사항과 입, 출력 정격을 고려하지 않고 사용한 경우 - 외부 인위적 요인이나 제품이 설치된 요인에 의해 제품에 이상이 생긴 경우

제품 사용중 이상이 생겼거나 불편한 점은 경보전기(주) 02-465-1133 으로 문의 바랍니다.

|    | 목 차                                                         |
|----|-------------------------------------------------------------|
| •  | 안전을 위한 주의사항                                                 |
| •  | 보증 정보                                                       |
| 1. | 개요 (General Features)                                       |
| 2. | 사양 (Technical Data)                                         |
|    | 2.1 입력 전압 (Voltage Input)                                   |
|    | 2.2 성격 세어 선원 (Rated Control Source Voltage )                |
|    | 2.3 성격 주파주 (Rated Frequency)                                |
|    | 2.4 굴역 섭점 / 용양 (Output Contacts)                            |
|    | 2.5 입국 입음 영국 음가 (Input Contact Optiming Range)              |
|    | 2.7 한시 과전압 요소 (Time Overvoltage)                            |
|    | 2.8 한시 저전압 요소 ( Time Undervoltage )                         |
|    | 2.9 역상 과전압 요소 ( Negative Sequence Overvoltage )             |
|    | 2.10 59G 순시 지락 과전압 요소 ( Instantaneous Ground Overvoltage )  |
|    | 2.11 59G 한시 지락 과전압 요소 ( Time Ground Overvoltage )           |
|    | 2.12 64V 지락 과전압 요소 ( Time Ground Overvoltage )              |
|    | 2.13 절 연 (Insulation Test )                                 |
|    | 2.14 신동, 중격 ( Mechanical Test )                             |
|    | 2.15 네 포이그 (Noise lest)                                     |
|    | 2.10 는, 님도 (Temperature and number lest)                    |
| 2  | 2.17 기다 사용 관광 (Unit Operating Condition )                   |
| з. | 그 24 권장 권정 권정 그는 (2 Dhase Overwelters Exercise )            |
|    | 3.1 3상 파신입 계전 기능 ( 3-Phase Overvoltage Function )           |
|    | 3.2 3상 서선압 계선 기능 ( 3-Phase Undervoltage Function )          |
|    | 3.3 역상 과전압 계전 기능 ( Negative Sequence Overvoltage Function ) |
|    | 3.4 59G용 지락 과전압 계전 기능 ( Ground Overvoltage Function )       |
| _  | 3.5 64V용 시락 과전압 계선 기능 (Ground Overvoltage Function )        |
| 4. | 무가 기능 (Subsidiary Function)                                 |
|    | 4.1 계측 표시 기능 (Metering Function)                            |
|    | 4.2 통신 기능 (Communication Function )                         |
|    | 4.2.1 RS-232C 통신 (RS-232C Communication )                   |
|    | 4.2.2 RS-485 동신 (RS-485 Communication )                     |
|    | 4.3 자기 진단 기흥 (Self Diagnosis Function)                      |
|    | 4.4 Event 기록 기능 (Event Record Function)                     |
|    | 4.5 파영 기독 기흥 (Waveform Record Function)                     |
| _  | 4.6 입력섭점 세어 기능 (Control Function by Input Contact)          |
| 5. | 선면부 표시 (Display Panel Construction)                         |
|    | 5.1 전면무 표시, 소작무의 구성 (Front-side Display Panel Structure )   |
|    | 5.2 Key Pad & Communication Connector                       |
| ,  | 5.3 LED ( Operating Indicators )                            |
| 6. | 표시 및 경경 (Display & Setting Modes)                           |
|    | 6.1 Key 소작 및 LCD 구성                                         |
|    | 6.1.1 LCD 초기 표시 상태, 백 라이트 (Backlight ) On/Off               |
|    | 6.1.2 LCD 와면 표시 및 버튼 소작의 기본 원직                              |
|    | 6.1.3 Une-button 표시                                         |
|    | 6.1.4 Menu-Tree                                             |
|    | o.2 Display 와면 표시 ( Display Modes )                         |
|    | 0.2.1 Status 와먼                                             |
|    | 0.2.1.1 Status ▶ Contact Input 양측                           |
|    | 6.2.1.2 Status ▶ Contact Output 양목                          |
|    | 6.2.1.3 Status ▶ Self-Diagnosis 양폭                          |
|    | 0.2.1.4 Status ▶ Protection 영국                              |
|    | 0.2.1.3 Status ▼ N3-463 WOILIOI 공득                          |
|    | 623 Event Record 하며                                         |
|    | 6.2.5 Event Record 하며                                       |
|    |                                                             |

| 6.2.5 System Info. 화면                                                    | 40         |
|--------------------------------------------------------------------------|------------|
| 6.3 Setting 방법 ( Setting Modes )                                         |            |
| 6.3.1 System 설정                                                          | 44         |
| 6.3.1.1 System ▶ Power System 설정                                         | 44         |
| 6.3.1.2 System ▶ T/S 설정                                                  | 50         |
| 6.3.1.3 System ▶ RTC 설정                                                  | 56         |
| 6314 System ▶ Waveform Record 설정                                         | 58         |
| 6315 System ► COM 성전                                                     |            |
| 6316 System > Decoverd 성전                                                | 61         |
| 6.2.2 Destastion 서전                                                      | 01<br>61   |
|                                                                          |            |
| 6.3.2.1 Protection ▶ UVR 설정                                              | 62         |
| 6.3.2.2 Protection ▶ UVR 실정                                              | 64         |
| 6.3.2.3 Protection ► NSOVR 설정                                            |            |
| 6.3.2.4 Protection ► IOVGR 설성                                            | 70         |
| 6.3.2.5 Protection ▶ TOVGR1 설정                                           | 73         |
| 6.3.2.6 Protection ▶ TOVGR2 설정                                           | 75         |
| 6.3.2.7 Protection ▶ 64V(OVG) 설정                                         | 78         |
| 6.3.3 Command                                                            |            |
| 6.3.3.1 Command ► Event Clear                                            | 82         |
| 6.3.3.2 Command ► Waveform Clear                                         |            |
| 6.3.3.3 Command ► Contact OUT Test                                       |            |
| 6.3.3.4 Command ▶ Panel Test                                             | 88         |
| 7. PC Software                                                           | 93         |
| 7.1 KBIED_MNE                                                            | 93         |
| 7.1.1 Application Software 프로그램 설치 방법                                    | 93         |
| 7.1.2 KBIED_MNE 프로그램 메뉴                                                  |            |
| 7.1.3 Project 만들기(Edit Devices )                                         |            |
| 7.1.3.1 Station 생성하기                                                     | 96         |
| 7.1.3.2 Device 생성하기                                                      | 97         |
| 7.1.3.3 Project 탐색창                                                      | 98         |
| 7.1.3.4 Project 저장/열기(Save/Open Project)                                 | 99         |
| 7.1.3.5 Device 저장(Save Device)                                           | 100        |
| 7.1.3.6 설정 창 메뉴                                                          | 100        |
| 7.1.4 보호계전기와 바로 연결하기(Direct Connect )                                    |            |
| 7.1.5 PC에 저장된 정정데이터 Device(보호계전기)로 전송(Write Device saved Settings Files) |            |
| 7.1.6 프린트/미리보기(Print/Print preview)                                      | 103        |
| 717 정정치 비교 한면(Compare Device Settings with Settings File)                | 104        |
| 7.1.8 정정치 데이터 텍스트 저장(Export Setting File)                                | 104        |
| 7.1.9 Event 화면                                                           |            |
| 7.1.10 Waveform 화면                                                       | 106        |
| 7 1 11 Power Quantity 하며                                                 | 106        |
| 7112 Status 하면                                                           |            |
| ,                                                                        | 107        |
| 부도 1. 인형 및 치수 ( Dimensioned Drawings )                                   |            |
| 부도 2. 계정기 하드웨어 내부구조 ( Relay Hardware Internal Structure )                | 110        |
| 「エ 2. パビア」の一川の「明干」エ(Recay maternate International Subcure)               | 111<br>112 |
| 구도 3. 되구 글랜도 (External Connection)                                       | 112        |
| 부록 & 제품 축하 시 Setting 강 (하정요.64V 요소 기주)                                   | 114        |
| 부록 R 하저 59GA 59CT 요소 사용시 정정 에                                            | 122        |
| 부국 24 년년 2535, 2507 표도 제공제 공동 에<br>브로 C 일바 미스용 사용 시 정정 에                 | 124        |
| · ¬ ♡ ㄹㄷ └ + ♡ // ♡ // ♡ ♡ 에                                             | 120        |
| ┌┐, ,,,,,,,,,,,,,,,,,,,,,,,,,,,,,,,,,,,                                  | 120        |
|                                                                          | 129        |

# 1. 개요 (General Features)

본 계전기는 OVR×3, UVR×3, NSOVR, OVGR×1(59G), OVGR×1(64V)의 계전요소 를 동시에 내장하고 있어 배전 선로의 과전압, 저전압, 역상 과전압(전압 불평형) 및 지락 사고에 의한 지락 과전압 발생 시 이를 검출하여 회로를 차단 또는 경보로써 기기 및 전로 보호에 적합하게 적용될 수 있도록 설계 제작 된 Digital 연산형 계전 기로 다양한 동작시간, 동작전압의 정정이 용이할 뿐만 아니라 Waveform 정보를 기 록, 저장할 수 있어 전선로의 신뢰성을 향상 시키는데 큰 도움이 되며 주요 특징은 아래와 같습니다.

### 특 징 (Features)

■ 완전 연산형 3상 과전압/저전압/역상 과전압/지락 과전압(59G, 64V) 계전기 ■ 반한시 특성과 정한시 특성 구현 ■ 출력 접점의 접점 유지시간은 0.00 ~ 200.00Sec (0.01Sec Step)로 가변설정가능 ■ 설정치 및 계측치의 LCD화면을 통한 디지털 표시 ( 4 × 20 LCD화면 ) ■ 각종 Event (최대 1024개 ) 및 사고 시 사고파형 기록 (최대 6개 ) ■ 다양한 자기 진단 및 상시 감시 기능 구현을 통한 신뢰도 향상. ■ 계전기 점검 시 외부 접점 입력에 의한 계전기 요소별 동작 저지 ■ 선로의 정격 주파수에 따라 자유로운 주파수 설정 가능 (50 / 60Hz ) ■ 9개의 Relay접점 출력 (T/S Output )을 각각 37개의 Mode로 설정 할 수 있으며 Alarm 및 SCADA용으로 모두 사용 가능 - Trip용 접점(1a×3, 1c×1), Signal용 접점(1a×4, 1c×1) ■ 345kV 변압기 3차측 지락과전압 보호 시 별도의 Timer Relay를 사용할 필요가 없이 계전기 내부 접점으로 구성할 수 있어 경제성 및 결선의 편리성 향상 ■ 계전기 이상 상태 발생 시 출력접점을 통해 동작 신뢰도 향상 ■ 편리한 PC Application - Setting Tool : 정정치 변경, Event 및 Waveform 조회 - Evaluation Tool : Waveform 분석 ■ 계전기 내부 수동 Trip 지령을 통한 출력접점 Test 가능 ( Contact Test ) ■ 정정치 변경 시 암호 입력을 통한 철저한 보안 유지 ■ 다양한 통신 지원 - 통신방식 : RS-232C, RS485 (SCADA통신) - 지원 Protocol : ModBus ▣ 다양한 전압 계측기능 ( 각 상별 상/선간전압의 크기 및 위상 계측, 대칭분 전압계측) ■ EMC / EMI 성능 강화 ■ 적용 규격 : 한국 전력 공사 과전압, 저전압 계전기 구매시방서 (ES 5945-0003,4 : 2013.12.31개정)

# 2. 사양 (Technical Data)

# 2.1 입력 전압 (Voltage Input)

| 정 격 전 압 (V <sub>N</sub> )  |          | AC 63.5/110    | ) (Selection)      |
|----------------------------|----------|----------------|--------------------|
| 정격 영상 전압 (V <sub>0</sub> ) |          | AC 63.5/110    | 0/190V (Selection) |
| 기법회 비랴                     | 전압 입력 회로 | 정격의 1.15       | 배/연속               |
| 파구아 대장                     | 제어 전원 회로 | 정격 전압의 1.3배/3h |                    |
|                            | 전압 입력 회로 | 0.5VA 이하       | /Phase             |
| 부 담                        | 제어 전원 회로 | 상 시            | 30W 이하             |
|                            |          | 동작시            | 70W 이하             |

# 2.2 정격 제어 전원 (Rated Control Source Voltage)

AC/DC 110 ~ 220V (Free Voltage)

### 2.3 정격 주파수 (Rated Frequency)

50Hz 또는 60Hz (Sine Waveform 정현파)

# 2.4 출력 접점 / 용량 (Output Contacts )

| T / S1 ~ T / S4접점 (Trij                                                                                                    | p contacts) 1a×3, 1c×1 접점                                                                                                    |  |
|----------------------------------------------------------------------------------------------------|----------------------------------------------------------------------------------------------------|--|
| 정 격 전 압                                                                                                    | AC 250V, DC 125V                                                                                                    |  |
| 연 속 통 전 용 량                                                                                                    | 16A (AC 250V)                                                                                                    |  |
| 0.5초 폐 로 용 량                                                                                                    | 30A (DC 125V)                                                                                                    |  |
| 개 로 용량                                                                                                    | DC 125V, 30W, 시정수(25ms), 1A                                                                                                    |  |
| 차 단 용 량                                                                                                    | 4000VA / 480W                                                                                                    |  |
| 재 질                                                                                                    | AgCdO                                                                                                    |  |
| T / S5 ~ T / S9 접점 (Signal contacts) 1a×4, 1c×1 접점                                                                                                    |                                                                                                    |  |
| T / S5 ~ T / S9 접점 (Si                                                                                                    | gnal contacts) 1a×4, 1c×1 접점                                                                                                    |  |
| T / S5 ~ T / S9 접점 (Si<br>정 격 전 압                                                                                                    | gnal contacts) 1a×4, 1c×1 접점<br>AC 250V, DC 125V                                                                                 |  |
| T / S5 ~ T / S9 접점 (Single Constraint)         정       격       전       Constraint)         연 속 통 전       용 량                                                                                                    | gnal contacts) 1a×4, 1c×1 접점<br>AC 250V, DC 125V<br>5A (AC 250V)                                                                 |  |
| T / S5 ~ T / S9 접점 (Single Constraints)         정       격       전       Constraints)         연 속 통 전       용 량         0.5초 폐 로 용 량                                                                                                  | gnal contacts) 1a×4, 1c×1 접점<br>AC 250V, DC 125V<br>5A (AC 250V)<br>5A (DC 125V)                                                 |  |
| T       S5       ~ T       S9       접점       (Single constraints)         정       격       전       압         연       속       통       전       용       량         0.5초       폐       로       용       량         개       로       용       량 | gnal contacts) 1a×4, 1c×1 접점<br>AC 250V, DC 125V<br>5A (AC 250V)<br>5A (DC 125V)<br>DC 125V, 30W, 시정수(25ms), 1A                  |  |
| T / S5 ~ T / S9 집점 (Single Constraints)         정       격       전       안         연 속 통 전 용 량         0.5초 폐 로 용 량         개 로 용 량         차 단 용 량                                                                                   | gnal contacts) 1a×4, 1c×1 접점<br>AC 250V, DC 125V<br>5A (AC 250V)<br>5A (DC 125V)<br>DC 125V, 30W, 시정수(25ms), 1A<br>1250VA / 150W |  |

# 2.5 입력 접점 동작 범위 (Input Contact Operating Range)

| 입력 전압            | AC/DC 110 ~ 220V                |
|------------------|---------------------------------|
| ON/OFF 인식전압      | Von $\geq$ 80V, Voff $\leq$ 60V |
| 폐로 접점 입력 시 통전 전류 | 10mA 이하                         |

2.6 외 함 ( Case )

| 외함 구조    | 매입 인출형                |
|----------|-----------------------|
| 외함 Color | Munsell No. N1.5 (검정) |
| 외함 재질    | Fe (철)                |

2.7 한시 과전압 요소 (Time Overvoltage)

| 동 작 치    | 65 ~ 170V (1V Step)                                 |
|----------|-----------------------------------------------------|
| 동작 시간 특성 | 반한시 (Inverse), 정한시 (DT)                             |
| 동작 시간 배율 | $0.10 \sim 10.00 \ (0.05 \ \text{Step})$            |
| 정한시 동작시간 | $0.03 \sim 60.00 \text{Sec} (0.01 \text{Sec Step})$ |
| 복 귀 치    | 정정치의 95% 이상                                         |
| 동작치 정밀도  | 정정치의 ±5% 이내                                         |

# 2.8 한시 저전압 요소 (Time Undervoltage)

| 동 작 치    | $30 \sim 120V (1V \text{ step})$                    |
|----------|-----------------------------------------------------|
| 동작 시간 특성 | 반한시 (Inverse), 정한시 (DT)                             |
| 동작 시간 배율 | 0.10 ~ 10.00 (0.05 Step)                            |
| 정한시 동작시간 | $0.03 \sim 60.00 \text{Sec} (0.01 \text{Sec Step})$ |
| OP Mode  | Digital, Induction                                  |
| 복 귀 치    | 정정치의 105% 이상                                        |
| 동작치 정밀도  | 정정치의 ±5% 이내                                         |

| 동 작 치    | 5 ~ 125% (1% Step)                                  |
|----------|-----------------------------------------------------|
| 동작 시간 특성 | 정한시 (DT)                                            |
| 정한시 동작시간 | $0.03 \sim 60.00 \text{Sec} (0.01 \text{Sec Step})$ |
| 복 귀 치    | 정정치의 95% 이상                                         |
| 동작치 정밀도  | 정정치의 ±5% 이내                                         |

# 2.9 역상 과전압 요소 (Negative Sequence Overvoltage)

# 2.10 순시 지락 과전압 요소 (Instantaneous Ground Overvoltage)

| 동 작 치    | $5 \sim 160V (1V \text{ Step})$ |
|----------|---------------------------------|
| 동작 시간 특성 | 순시 (≤30ms), 정한시 (DT)            |
| 정한시 동작시간 | 0.03 ~ 60.00Sec (0.01Sec Step)  |
| 복 귀 치    | 정정치의 95% 이상                     |
| 동작치 정밀도  | 정정치의 ±5% 이내                     |

# 2.11 한시 지락 과전압 요소 (Time Ground Overvoltage)

| 동 작 치    | $5 \sim 160V (1V \text{ Step})$                     |
|----------|-----------------------------------------------------|
| 동작 시간 특성 | 반한시 (INV_TRIP, INV_ALM), 정한시 (DT)                   |
| 동작 시간 배율 | $0.10 \sim 10.00 \ (0.05 \ \text{Step})$            |
| 정한시 동작시간 | $0.03 \sim 60.00 \text{Sec} (0.01 \text{Sec Step})$ |
| 복 귀 치    | 정정치의 95% 이상                                         |
| 동작치 정밀도  | 정정치의 ±5% 이내                                         |

# 2.12 64V 지락 과전압 요소 (64V Ground Overvoltage)

| 동 작 치          | $2 \sim 120V (1V \text{ Step})$                     |
|----------------|-----------------------------------------------------|
| 동작 시간 특성       | 정한시 (DT)                                            |
| OVG1 정한시 동작시간  | $0.03 \sim 60.00 \text{Sec} (0.01 \text{Sec Step})$ |
| OVG2 정한시 동작시간  | $0.03 \sim 60.00 \text{Sec} (0.01 \text{Sec Step})$ |
| OVG3 정한시 동작시간  | $0.03 \sim 60.00 \text{Sec} (0.01 \text{Sec Step})$ |
| OVG4 정한시 동작시간  | $0.03 \sim 60.00 \text{Sec} (0.01 \text{Sec Step})$ |
| Alarm 정한시 동작시간 | $0.03 \sim 60.00 \text{Sec} (0.01 \text{Sec Step})$ |
| 복 귀 치          | 정정치의 95% 이상                                         |
| 동작치 정밀도        | 정정치의 ±5% 이내                                         |

# 2.13 절 연 (Insulation Test)

| <b>절연 저항</b> 10MΩ 이상, 500 Vdc |                          | IEC60255-5 |
|-------------------------------|--------------------------|------------|
| 상용 주파 내전압                     | 2kV, 50/60Hz, 1min       | IEC60255-5 |
| 뇌 임펄스 내전압                     | 5kV, 1.2×50µs, 정・부극성, 3회 | IEC60255-5 |

주의) 계전기 내부에 서지 보호회로가 내장되어 있으므로 내전압 시험 시에는 반드시 FG(24, 52번) 단자를 OPEN 시키고 하십시오.

# 2.14 진동, 충격 (Mechanical Test)

| 진 동 Vibr<br>진동<br>Vibr<br>Enduran | Vibration<br>Response Test  | 10 ~ 150Hz, 0.5G, 전후, 좌우, 상하 1회 |                       |
|-----------------------------------|-----------------------------|---------------------------------|-----------------------|
|                                   | Vibration<br>Endurance Test | 10 ~ 150Hz, 1G, 전후, 좌우, 상하 20회  |                       |
| Shock ResponseTest5G, 전후, 좌우,     | 5G, 전후, 좌우, 상하 3회           |                                 |                       |
| 충                                 | 격                           | Shock Withstand<br>Test         | 15G, 전후, 좌우, 상하 3회    |
|                                   |                             | Bump Test                       | 10G, 전후, 좌우, 상하 1000회 |
| 지                                 | 진                           | 1 ~ 35Hz, 수평 1G, 수직 0.5G, 1회    |                       |

# 2.15 내 노이즈 ( Noise Test )

| 1MHz burst disturbance            | 2.5kV, 1MHz, 75                                        | 2.5kV, 1MHz, 75ns, 400Hz, 2Sec |               |  |
|-----------------------------------|--------------------------------------------------------|--------------------------------|---------------|--|
| 3, 10, 30MHz burst<br>disturbance | Level 4, Class B                                       |                                | IEC61000-4-18 |  |
| FFT Dunct                         | 인가 전압                                                  | 4kV                            | IEC60255-26   |  |
| LF I DUISI                        | 반복 주파수                                                 | 5kHz                           |               |  |
| Electrostatia Discharge           | Air discharge                                          | 8kV                            | IEC60255 26   |  |
| Electrostatic Discharge           | Contact discharge                                      | ontact discharge 6kV           |               |  |
| Surge Electrical                  | 4.0kV 1.2×50us 8×20us                                  |                                | IFC60255-26   |  |
| Disturbance                       | +.0KV, 1.2×30µ3, 0×20µ3                                |                                | 11000235 20   |  |
| 무선주파 방사내력                         | $80MHz \sim 1GHz, 10V/m$                               |                                | IEC60255-26   |  |
| 무선주파 전도내성                         | $150 \mathrm{kHz} \sim 80 \mathrm{MHz}, 10 \mathrm{V}$ |                                | IEC60255-26   |  |
| 제어전원                              | dips, interru                                          | ption, ripple                  | IEC60255-26   |  |

# 2.16 온도, 습도 ( Temperature, Humidity Test )

| 온도성능 시험                       | 동작 주위 온도                                                                                                    | $-25^{\circ}\text{C} \sim +55^{\circ}\text{C}$       | • Cold test<br>(IEC60068-2-1)     |
|-------------------------------|----------------------------------------------------------------------------------------------------|------------------------------------------------------|-----------------------------------|
| (IEC60255-1_12항)              | 복원 보증 온도                                                                                                    | $-40^\circ\!\mathrm{C}\ \sim\ +70^\circ\!\mathrm{C}$ | • Dry heat test<br>(IEC60068-2-2) |
| 온・습도 성능시험<br>(IEC60255-1_12항) | <ul> <li>Damp heat steady state test (IEC60068-2-78)</li> <li>Cyclic temperature with humidity test (IEC60068-2-30)</li> </ul> |                                                      |                                   |

# 2.17 기타 사용 환경 (Other Operating Condition)

| 표고                                       | 1000m 이하          |  |
|------------------------------------------|-------------------|--|
| 주위온도                                     | -10 °C ~ $+55$ °C |  |
| 상대습도                                     | 일평균 10% ~ 90%     |  |
| 이상 진동, 충격, 경사 및 자계의 영향이 없는 상태            |                   |  |
| 폭발성 분진, 가연성 분진, 가연성 / 부식성 가스, 염분 등이 없는 곳 |                   |  |

# 3. 보호 특성 (Protection Characteristics)

### 3.1 3상 과전압 계전 기능 (3-Phase Overvoltage Function)

GD3-V11은 과전압 사고를 보호할 수 있도록 과전압 보호 요소를 가지고 있으며 OVR로 표기하고 있습니다.

또한 반한시 (Inverse Time) 특성 및 정한시 (Definite Time) 특성을 내장하고 있어 보호요소 동작 시간 설정을 편리하게 할 수 있습니다.

반한시 특성은 전압과 시간의 함수로 전압의 크기가 클수록 동작시간은 짧아지 며, 동작특성이 <mark>유도형 계전기와 동일</mark>하게 구현되어 있어 유도형 계전기 대체 사용 시 동일한 정정을 할 수 있어 편리합니다.

또한, 반한시 동작시간 특성에서 계전기에 정정치보다 250% 이상의 전압이 흐르 면 250% 입력 동작시간과 동일하게 동작합니다.

반한시 특성에서 시간과 전압의 관계식은 다음과 같습니다.

$$T = \left(\frac{10.5}{V^{1.75} - 1}\right) \times \frac{M}{10} (\operatorname{sec})$$

 $V = \frac{V_i}{V_s}$   $V_i$  : 계전기 입력치,  $V_s$  : 계전기 동작 정정치, M : 동작 시간 배율

3상 과전압 보호요소의 동작에 관한 Logic Diagram은 아래와 같습니다.

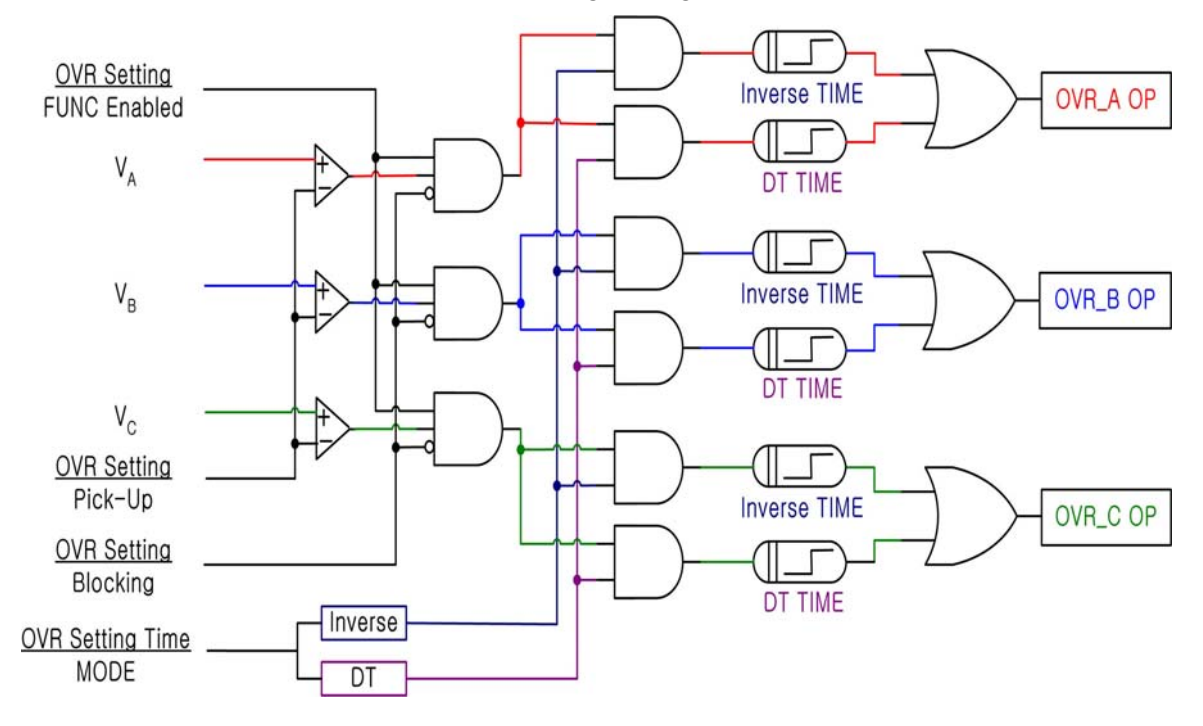

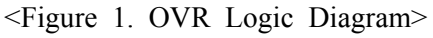

### 3.2 3상 저전압 계전 기능 (3-Phase Undervoltage Function)

GD3-V11은 저전압 사고를 보호할 수 있도록 저전압 보호 요소를 가지고 있으 며 UVR로 표기하고 있습니다. 또한 역반한시 (Reverse Inverse Time) 특성 및 정한시 (Definite Time) 특성을 내장하고 있어 보호요소 동작 시간 설정을 편리하 게 할 수 있습니다. 역반한시 특성은 전압과 시간의 함수로 전압의 크기가 작을 수록 동작시간은 짧아지며, 동작 모드(OP MODE)를 DIGITAL과 INDUCTION모드로 설정 가능합니다.

DIGITAL로 설정 시 초기에 계전기 전원투입 시 또는 Reset 복귀 후 저전압 요 소는 동작하지 않으며, 정정치 이상 전압이 올라갔다가 정정치 이하로 떨어져야 만 동작합니다. INDUCTION 모드로 설정 시 유도형 계전기의 동작 특성을 유지 하고 있어 기존의 유도형 계전기의 대체로 적합합니다.

역반한시 특성에서 시간과 전압의 관계식은 다음과 같습니다.

$$T = \left(\frac{8}{1 - V^{2.2}}\right) \times \frac{M}{10} (\sec)$$

 $V = \frac{V_i}{V_s}$   $V_i$  : 계전기 입력치,  $V_s$  : 계전기 동작 정정치, M : 동작 시간 배율

3상 저전압 보호요소의 동작에 관한 Logic Diagram은 아래와 같습니다.

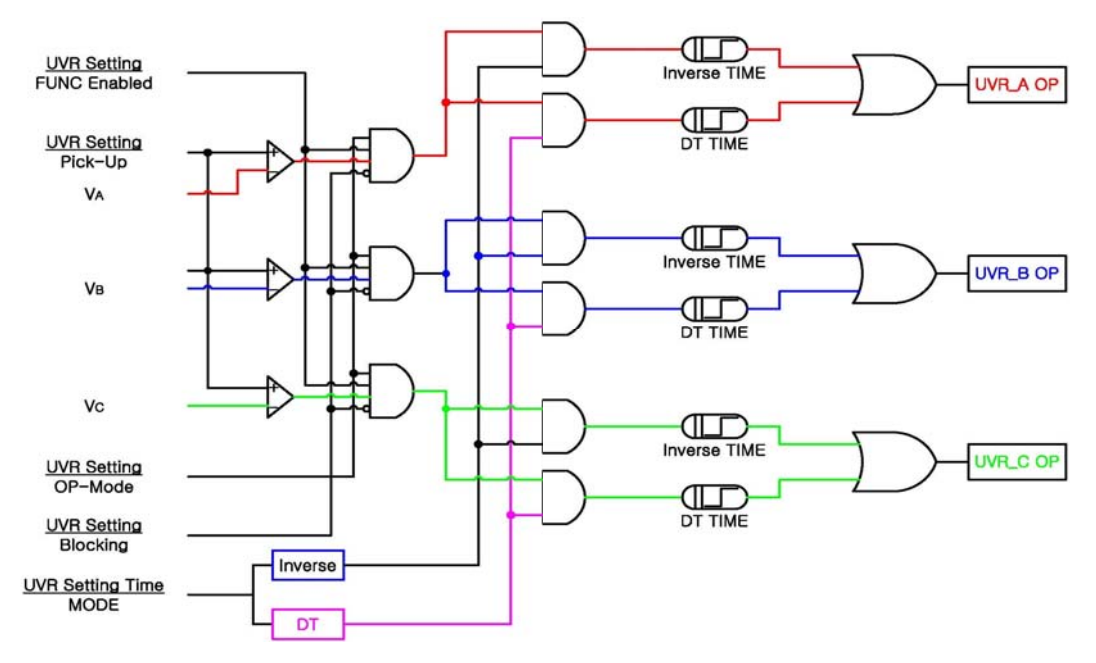

<Figure 2. UVR Logic Diagram>

### 3.3 역상 과전압 계전 기능 (Negative Sequence Overvoltage Function)

GD3-V11은 부하 불평형, 지락고장, 1선 또는 2선 단선 고장 시 발생하는 역상 분 전압을 검출하여 역상 전압에 보호될 수 있도록 역상 과전압 보호요소를 가지 고 있습니다.또한 정한시 (Definite Time) 특성을 내장하고 있어 보호요소 동작시 간 설정을 편리하게 할 수 있습니다. 역상 과전압 보호요소는 정상분 (Positive)에 대한 역상분 (Negative)의 비 (Ratio)가 설정된 값 이상이 되면 동작되도록 설계되었습니다. 그리고 3상 전압의 크기가 모두 30V 이상일 경우에만 역상 과전압 보호요소가 동작되며, 30V 미만일 경우에는 전압 불평형이 발생하여도 동작을 하지 않습니 다.

역상 과전압 보호요소의 동작에 관한 Logic Diagram은 아래와 같습니다.

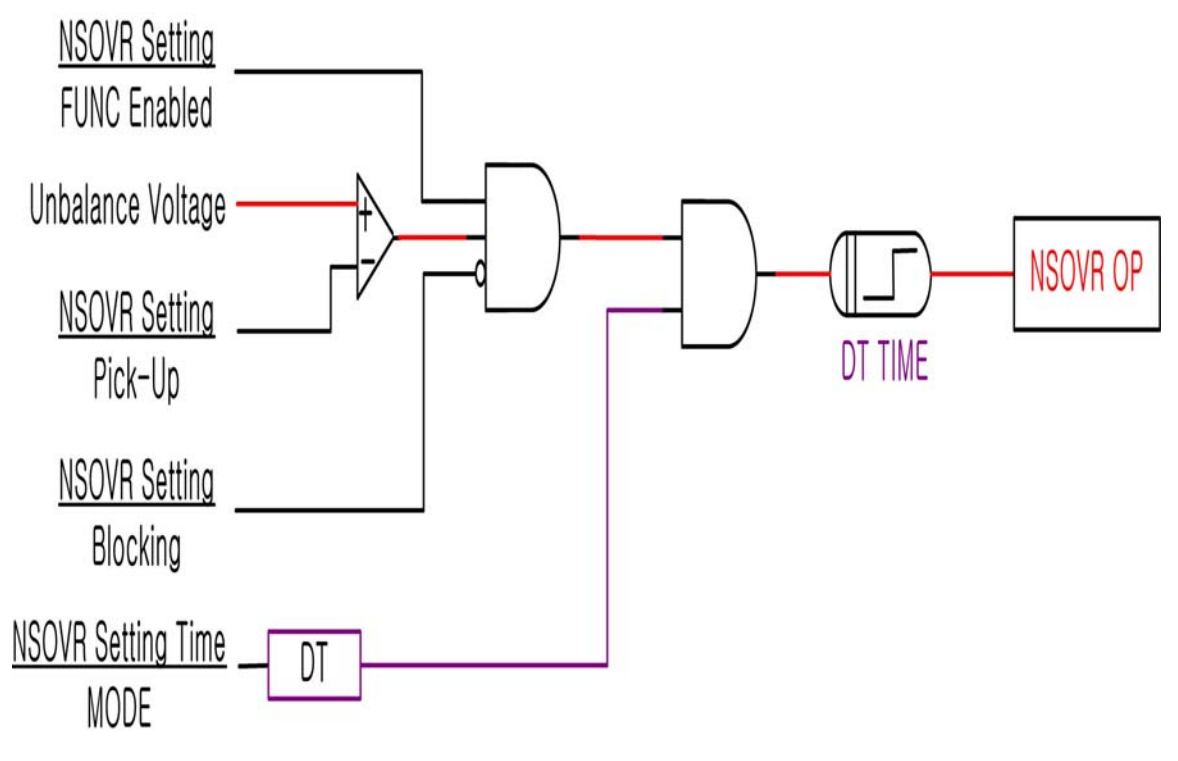

<Figure 3. NSOVR Logic Diagram>

### 3.4 지락 과전압 계전 기능 (Ground Overvoltage Function)

GD3-V11은 154kV 변압기 2차측 NGR 보호나 23kV 고압 Feeder, 저압 계통에 지락고장 시 발생되는 영상전압을 검출하여 지락 고장에 보호될 수 있도록 지락 과전압 보호요소를 가지고 있으며 순시요소를 IOVGR, 한시요소를 TOVGR1, TOVGR2로 표기하고 있습니다.

또한 순시(Instantaneous Time) 특성과 반한시 (Inverse Time) 특성, 정한시 (Definite Time) 특성을 내장하고 있어 보호요소 동작시간 설정을 편리하게 할 수 있습니다.

반한시 특성은 전압과 시간의 함수로 전압의 크기가 클수록 동작시간은 짧아지 며, 동작특성이 <mark>유도형 계전기와 동일</mark>하게 구현되어 있어 유도형 계전기 대체 사용 시 동일한 정정을 할 수 있어 편리합니다.

특히, 154kV 변압기 2차측 NGR 보호 시 Trip용 운전과 Alarm용 운전을 구분하여 사용할 수 있도록 2개의 한시 특성을 구비하였으며, 반한시도 Trip용(INV\_TRIP) 과 Alarm용(INV\_ALM) 2가지로 구현되어 있습니다.

또한, 반한시 동작시간 특성에서 계전기에 정정치보다 1000% 이상의 전압이 흐르면 1000% 입력 동작시간과 동일하게 동작합니다.

반한시 특성에서 시간과 전압의 관계식은 다음과 같습니다.

- 한시 Trip용 특성 공식

$$T = \left(\frac{12.15}{V^2 - 1} + 0.35\right) \times \frac{M}{10} (\text{sec})$$

- 한시 Alarm용 특성 공식

$$T = \left(\frac{24.75}{V^{2.23} - 1} + 4.15\right) \times \frac{M}{10} (\text{sec})$$

 $V = \frac{V_i}{V_s}$   $V_i$  : 계전기 입력치,  $V_s$  : 계전기 동작 정정치, M : 동작 시간 배율

지락 과전압 보호요소의 동작에 관한 Logic Diagram은 아래와 같습니다.

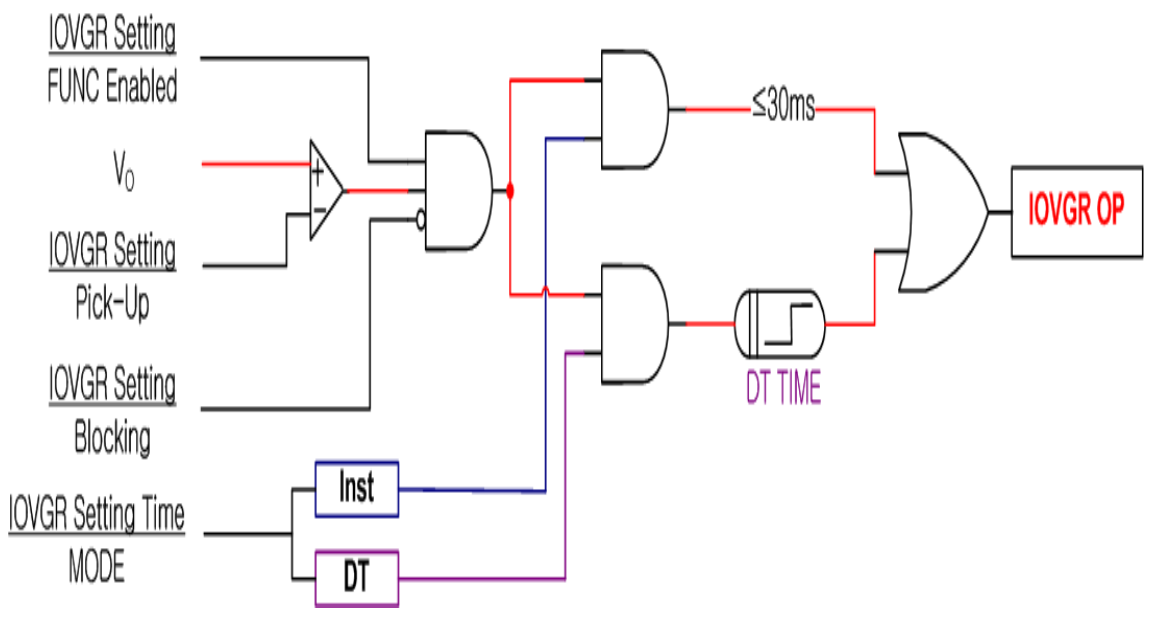

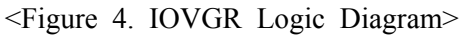

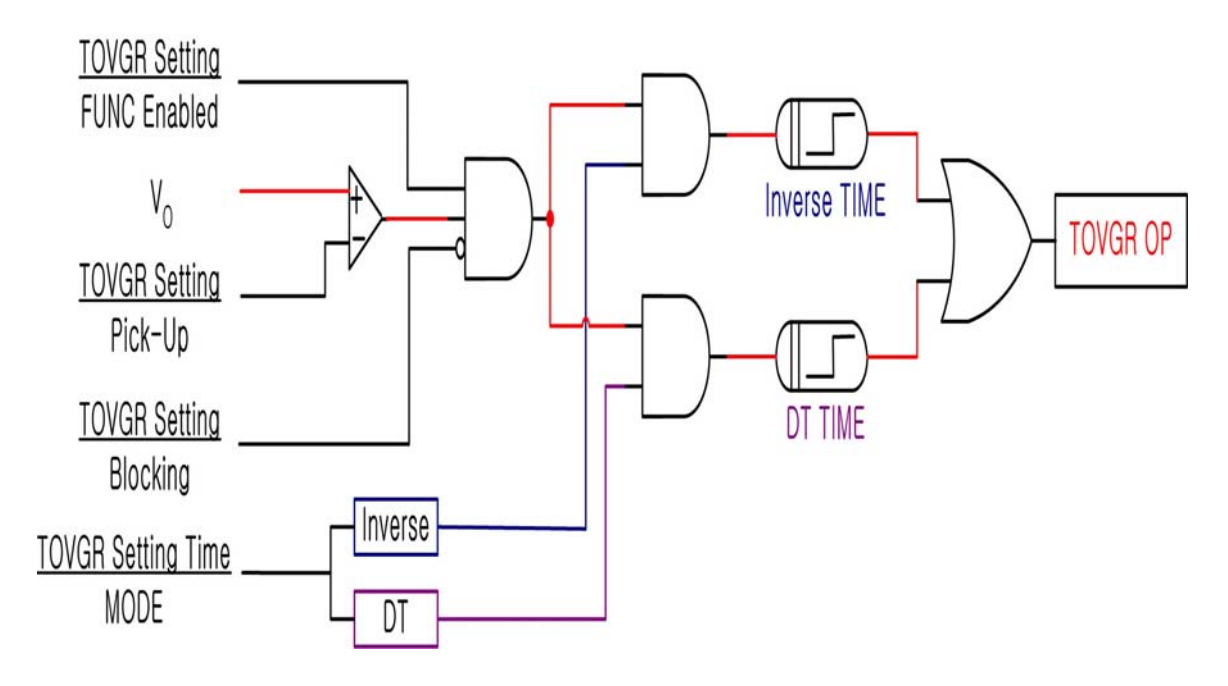

<Figure 5. TOVGR Logic Diagram>

### 3.5 64V 지락 과전압 계전 기능 (Ground Overvoltage Function)

GD3-V11은 345kV 변압기 3차측 지락고장 시 발생되는 영상전압을 검출하여 지락 고장에 보호될 수 있도록 지락 과전압 보호요소를 가지고 있으며 64V(OVG)로 표기하고 있습니다. 또한 정한시 (Definite Time) 특성을 내장하고 있어 보호요소 동작 시간 설정을 편리하게 할 수 있습니다. 64V(OVG) 요소에는 계전기 내부에 5개의 Timer 기능이 내장되어 있어 345kV 변압기 3차측 지락고장 보호 시 별도의 보조 Relay를 사용할 필요가 없어 보조 Relay 불량으로 인한 오부동작을 예방할 수 있으며, 보호 Panel 구성 시 결선이 간단하여 편리합니다.

GD3-V11은 예전 유도형, 정지형 계전기와 같이 GPT를 통해 영상전압을 입력받 아 검출할 수도 있고, Phase PT를 통해 상전압을 입력받아 계전기 내부에서 대칭 좌표법을 이용하여 연산을 통해 영상전압을 검출할 수도 있습니다.

이러한 영상전압 검출 방식을 결정하는 것은 계전기 Setting Menu에서 1.System → 1.Power System → 2.PT\_CON의 항목에서 선택되어 집니다.

항목에는 WYE/GPT, WYE/INT, DEL/GPT 3가지가 있는데 WYE/GPT는 Phase PT 의 결선은 Wye 결선이고 영상전압은 GPT를 통해 계전기에 입력되는 것을 의미 하며, WYE/INT는 Phase PT의 결선은 Wye 결선이고 영상전압은 대칭좌표법을 이용한 내부연산으로 검출하는 것을 의미하며, DEL/GPT는 Phase PT의 결선은 Delta 결선이고 영상전압은 GPT를 통해 계전기에 입력되는 것을 의미합니다. 영상전압 입력에 대한 설정을 잘못할 경우 계전기가 오부동작 할 수 있으므로 주의하여 설정하시기 바랍니다.

계전기가 상전압을 입력받아 대칭좌표법을 이용한 내부 연산 시 PT Fuse 파손으 로 상전압 입력이 없을 경우 계전기 연산에서 영상전압이 검출되어 계전기의 오동작을 일으킬 수 있습니다.

이러한 오동작 방지를 위해 GD3-V11은 PT Fuse 파손여부를 확인하여 PT Fuse 파손 시 64V(OVG)의 동작을 즉시 Blocking(VTF\_BLK)하여 동작의 신뢰성을 확보 하였으며, PT Fuse 파손을 알려줄 수 있도록 20초 뒤에 계전기 자기진단에서 출력접점을 통해 Alarm을 발생시키며 계전기 전면 "ERR" LED를 적색으로 점등 시킵니다.

PT Fuse Fail로 인해 계전기 자기진단 Error가 발생한 경우에는 모든 보호요소의 동작출력을 저지하지 않으며, 오직 64V(OVG) 요소만 동작을 저지합니다. 지락고장 시 GPT를 통해 입력되는 영상전압과 Phase PT를 통해 입력되는 상전압 을 대칭좌표법을 이용하여 영상전압을 검출하였을 때의 차이점과 PT Fuse 단선

시 내부연산으로 인한 영상전압이 발생되는 이유는 다음과 같습니다.

| 구 분                  | GPT 입력(Open Delta)                                                 | Phase PT 입력(Three Phase)                                                                                                    |
|----------------------|--------------------------------------------------------------------|----------------------------------------------------------------------------------------------------|
| PT Connection        | $\frac{23kV}{\sqrt{3}} / \frac{110 V}{\sqrt{3}} / \frac{190 V}{3}$ | $ \begin{array}{c} \frac{23kV}{\sqrt{3}} / \frac{110 V}{\sqrt{3}} / \frac{190 V}{3} \\ \hline                                   $ |
| 계전기 입력 전압            | 3Vo                                                                | Va, Vb, Vc                                                                                                    |
| 3Vo 내부연산 방법          | -                                                                  | $3Vo={Va+Vb+Vc}$                                                                                                    |
| A¢ phase 지락고장 (100%) | 3Vo=190V                                                           | Va=0V<br>Vb=110V<br>Vc=110V<br>3Vo=190V                                                                                           |
| A phase 지락고장 (30%)   | 3Vo=57V                                                            | $Va=44.45V=\{63.5V\times(1-0.3)\}$ $Vb=74.87V \angle 227.2^{\circ}$ $Vc=74.87V \angle 132.7^{\circ}$ $3Vo=57V$                    |
| BC¢ phase 지락고장       | 3Vo=95.26V<br>(=√3/2×110V)                                         | Va=95.26V (=√3/2×110V)<br>Vb=0V<br>Vc=0V<br>3Vo=95.26V                                                                            |
| ABC¢ phase 지락고장      | 3Vo=0V                                                             | $Va=\alpha V$ $Vb=\alpha V$ $Vc=\alpha V$ $3Vo=0V$                                                                                |
| PT(A¢) 단선            | 3Vo≒0V<br>(CLR 사용 시)                                               | Va=0V, Vb=63.5V∠240°,<br>Vc=63.5V∠120°<br>3Vo=63.5V (OVG동작가능)                                                                     |
| PT(AB¢) 단선           | 3Vo≒0V<br>(CLR 사용 시)                                               | Va=0V, Vb=0V, Vc=63.5V<br>3Vo=63.5V (OVG동작가능)                                                                                     |

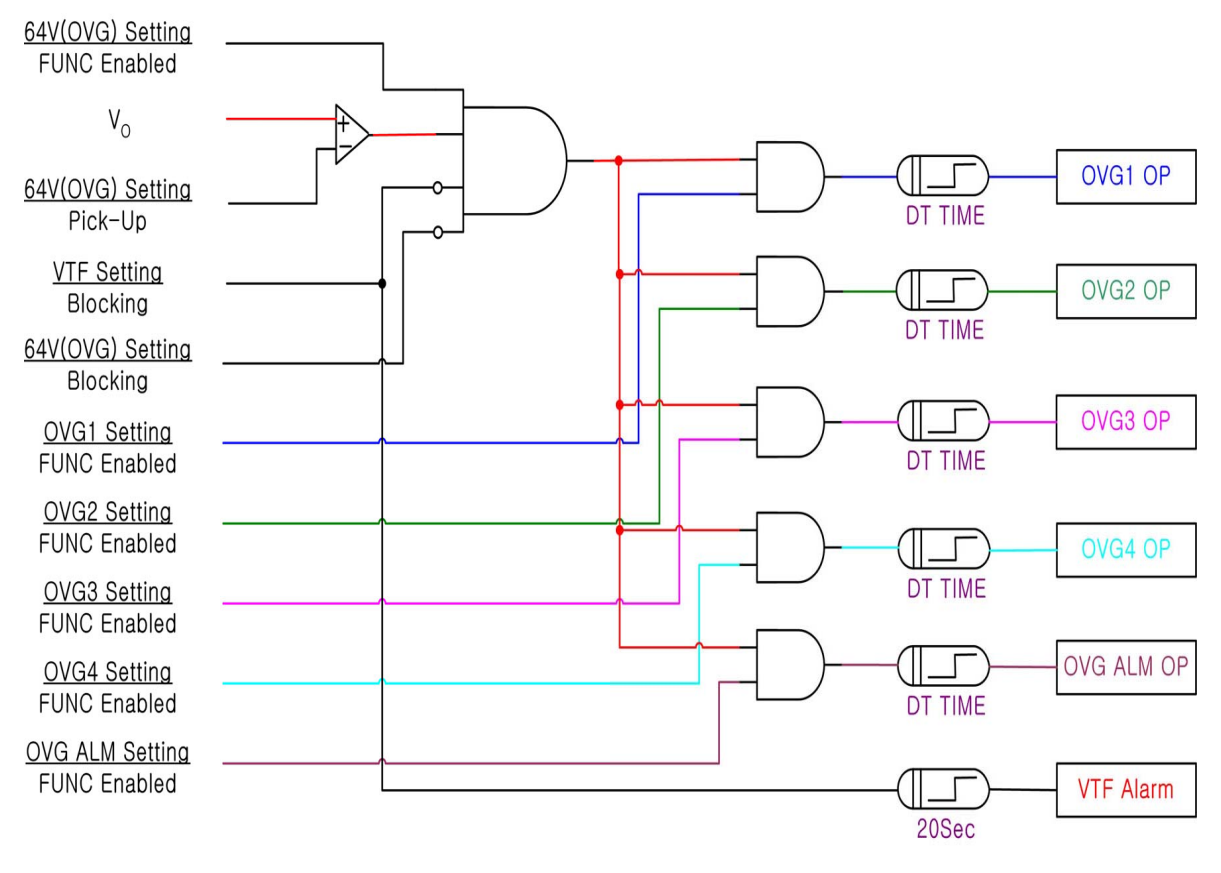

64V 지락 과전압 보호요소의 동작에 관한 Logic Diagram은 아래와 같습니다.

<Figure 6. 64V(OVG) Logic Diagram>

# 4. 부가 기능 (Subsidiary Function)

# 4.1 계측 표시 기능 (Metering Function)

본 계전기 (GD3-V11)은 3상 전압, 대칭분 전압(정상/역상/영상), 위상 등 고정밀 계측기능을 가지고 있습니다.

| 항 목        | 특 징                                                                                                    |
|------------|----------------------------------------------------------------------------------------------------|
| 기본파 전압     | <ul> <li>각 상 별로 기본파 상전압, 선간전압 실효치</li> <li>A상 전압 기준 위상 계측</li> <li>계전기 입력 전압을 PT비로 환산한 1차 전압</li> <li>상전압 계측 범위 : 0 ~ 300V</li> <li>선간전압 계측 범위 : 0 ~ 520V</li> </ul> |
| 영상 전압 (Vg) | ● 영상전압 실효치 및 위상 계측<br>● GPT 입력 전압 또는 내부연산으로 영상전압 계측<br>● 계측 범위 : 0 ~ 300V                                                                                            |
| 대칭분 전압     | • 정상, 역상, 영상분 전압 크기 및 위상 계측<br>• 계전기 입력 전압을 PT비로 환산한 1차 전압<br>• 계측 범위 : 0 ~ 300V                                                                                     |
| 계측 정밀도     | • 0.1% rdg. ±2 dgt.                                                                                                    |

<Table 1. 계측 표시>

### 4.2 통신 기능 (Communication Function)

본 계전기 (GD3-V11)은 범용의 RS-232C / RS-485 통신 방식을 제공하며 최대 38400Bps 속도의 Data 전송이 가능합니다. 계전기에는 2개의 통신 Port가 있는데, 전면부에 RS232C Port 1개와 후면부에 RS485 Port 1개가 있습니다. 전면부 RS232C 통신 Port는 HMI Application Tool을 위한 것으로 PC에 연결하여 계전기 에 전력계통 및 보호요소, 출력접점 구성을 변경하거나 계전기에 기록된 Event Data 및 사고파형 등 Data를 받아 분석하는데 사용되며, 후면의 RS485 통신 Port 는 원방 SCADA 통신을 위해 사용됩니다. 통신 중 원격정정변경, 고장데이터 취 득 등 어떠한 작업 시에도 계전기 동작에 영향을 주지 않습니다.

|                            | 통신방식      | • RS-232/485                                                                                                    |
|----------------------------|-----------|----------------------------------------------------------------------------------------------------|
| 프도노클                       | 지원 프로토콜   | • ModBus                                                                                                    |
|                            | 통신 거리     | • 1.2km                                                                                                    |
|                            | 통신 선로     | • 범용 RS-485 Two-Pair cable                                                                                                    |
| 통신 규격<br>( <b>RS-485</b> ) | 통신 속도     | • 9600, 19200, 38400 bps                                                                                                    |
|                            | 전송 방식     | • Half-Duplex                                                                                                    |
|                            | 최대 입출력 전압 | • -7V ~ +12V                                                                                                    |
|                            | 전면 표시부    | ● RS232 포트 1개 (19200 BPS, ModBus 프로토콜)<br>● 유지보수 및 KBIED_MNE                                                                               |
| 통신 포트                      | 후면        | <ul> <li>RS485 포트 1개</li> <li>(9600, 19200, 38400 BPS, ModBus 프로토콜)</li> <li>상위 SCADA 통신</li> <li>단자 번호 : 49(+), 51(-), 53(Com)</li> </ul> |

<Table 2. 통신 방식>

#### 4.2.1 RS-232C 통신 (RS-232C Communication)

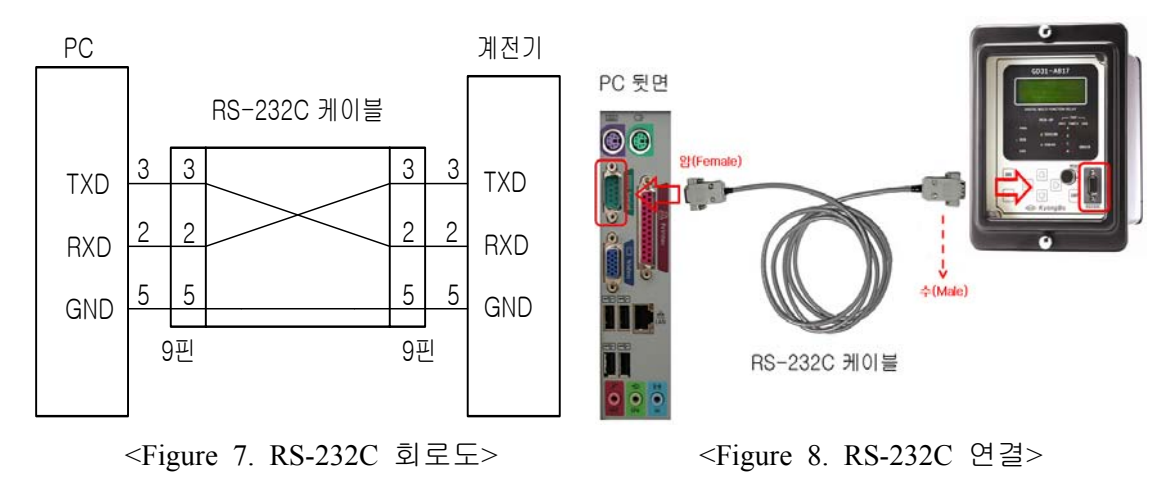

▶ 본 제품에서 제공하는 RS-232C 통신 Cable은 <Figure 7>과 같이 2번 Pin과 3번 Pin이 엇갈린 Cross Cable을 사용하고 있으므로 엇갈림이 없는 일반적인 Direct Cable 사용 시 통신이 되지 않고 "Communication Error" Message를 발생시킵니다.
▶ PC에 RS-232C Port가 없는 경우 USB Port를 사용하여 통신을 할 수 있는데 USB Port 사용 시 USB TO RS-232C Cable을 사용하여야 하며, 이 Cable은 Direct Cable이어서 계전기에 연결하여 통신을 하면 통신이 되지 않으며, USB TO RS-232C Cable의 RS-232C Port에 당사에서 제공하는 Cross Cable을 연결하여 사용하시면 됩니다.

### 4.2.2 RS-485 통신 (RS-485 Communication)

본 계전기(GD3-V11)은 상위 감시 제어 시스템과의 연결을 위해 절연된 RS-485 Half Duplex 통신방식을 제공합니다. 이 통신방식은 Multi Drop으로 계전기를 연결할 수 있으며, 통신거리는 최대 1.2km까지입니다. RS-485 통신을 하기 위해 통신 Cable 설치 시 아래 그림과 같이 RS-485선로의 종단에 120Ω 저항을 병렬로 연결하시면 됩니다.

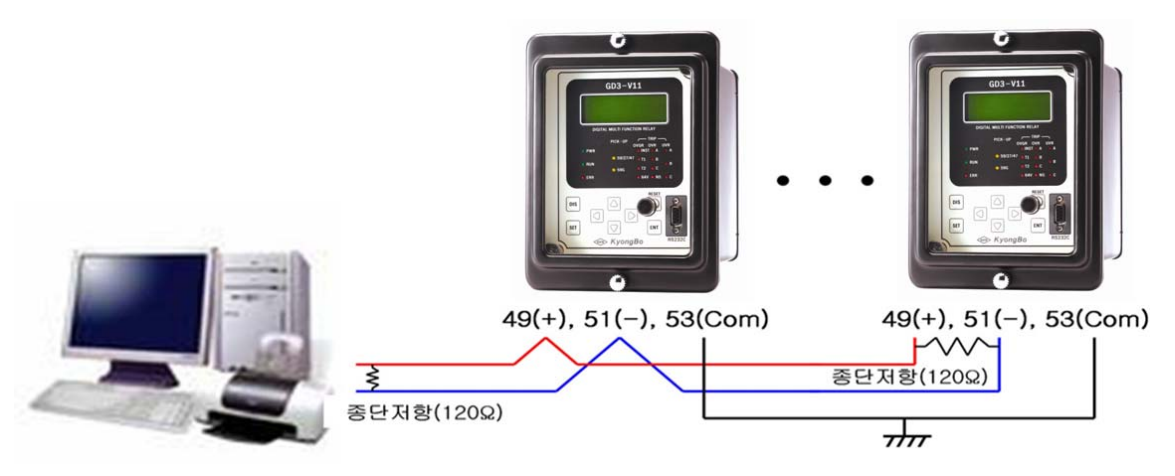

<Figure 9. RS-485 결선도>

### 4.3 자기 진단 기능 (Self Diagnosis Function)

자기 진단 기능은 계전기의 운전 상태를 상시 감시하여 기기의 오부동작을 방지 하기 위한 것입니다.

계전기에 이상이 검출되면 계전기 전면에 있는 적색의 "ERR" LED가 점등되고 Status Menu에 있는 Self Diagnosis에 자기진단 항목 중 이상이 있는 항목에 "ERR" 로 표시하며, Event Data에 자기진단이상 내용을 기록합니다. 또한, 계전기에 이상이 발생하면 계전 요소의 동작이 즉시 저지되고, 이상 발생 표시는 이상 상태가 제거 될 때까지 LED에 표시합니다. 하지만 자기진단 항목 중 Phase PT Fuse 파손을 감시하는 VT Fuse Error는 64V(OVG) 요소의 동작만 저지되고, 나머지 계전요소의 동작은 저지하지 않습니다.

사용자가 이상 상태를 확인하고 적절한 조치를 취한 다음 이상 원인이 제거되고 "RESET" Key를 누르면 계전기 전면 "ERR" LED가 소등되고 Status 메뉴에 있는 Self Diagnosis의 이상 항목도 "OK"로 바뀌게 됩니다.

계전기에 이상이 발생하면 사용자는 Status Menu에 있는 Self Diagnosis를 확인하여 자기진단 항목 중 어느 항목에 이상이 있는지 확인하시고, 당사 A/S 부서로 연락하 시면 적절한 조치를 받으실 수 있습니다. 제품의 불완전한 상태에서 계전기의 제어전원을 Off-On하는 등의 행위는 지양해 주시기 바랍니다. Self Diagnosis 항목을 확인하는 방법은 "6.2.1.3 Status ▶ Self-Diagnosis"를 보시면

상세히 설명되어 있으며, 당사 A/S 부서의 연락처는 02-465-1133입니다.

주요 진단 항목은 다음과 같습니다.

- 직류전원 이상 감시 (DC Power Fail)
- CPU 이상 감시 (CPU Fail)
- 메모리 이상 감시 (Memory Fail)
- 정정치 범위 이상 감시 (Setting Fail)
- Analog Input Circuit 이상감시 (AI Circuit Fail)
- 디지털 입출력 회로 이상 감시 (DI/O Circuit Fail)
- Calibration 이상 감시 (Auto Calibration )
- VT Fuse 이상 감시 (VT Fail)

### 4.4 Event 기록 기능 (Event Record Function)

계전 요소가 동작하거나 계전기의 정정치 변경, 계전기 이상 발생 등 계전기의 상태가 변화될 경우 이력사항을 확인할 수 있도록 기록하는 기능입니다. 최대 기록 횟수는 1024개이며 1024개를 초과할 경우 가장 오래된 기록부터 지우고 새로운 기록을 저장하며 저장된 Data는 제어전원이 상실되어도 영구적으로 저장을 하고 있습니다.

고장분석 시에 기록된 고장파형과 Event Data의 발생 순서를 함께 비교하면 고장 원인과 기기 간의 오부동작 유무 등을 종합적으로 판단할 수 있습니다.

저장된 Event Data는 계전기 Local Key를 이용하여 계전기 전면 LCD를 통해서 확인할 수 있으며, 또한 계전기 전면부에 있는 RS232C 통신 Port에 당사에서 제품과 함께 제공하는 RS232C Cable로 PC와 연결하여 HMI Application Tool을 이 용하면 PC에서 Event Data를 한눈에 확인할 수 있습니다.

계전기 Local Key를 이용하여 Event Data를 확인 하시려면 다음과 같이 Key를 조작하시면 됩니다.

계전기 초기화면에서 "DIS" Key → 하(↓)방향 Key 두 번 누름 → 우(→)방향 Key 한번 누름 → 하(↓)방향 Key를 누르면서 Event Data를 확인

| 기록 횟수       | • 최대 1024개까지 기록                       |  |
|-------------|---------------------------------------|--|
| 분 해 능       | ● 1ms 단위                              |  |
|             | ● 보호 계전 요소 Pick-Up/Release/Operation  |  |
|             | ● 자기 진단 Error 발생                      |  |
|             | ● Setting 변경                          |  |
|             | • Waveform Data Triggered             |  |
| Trant 바새 하모 | • Waveform Data Captured              |  |
|             | • Waveform Recording Data Clear       |  |
|             | • Event Recording Data Clear          |  |
|             | Contact Input/Output Changed          |  |
|             | ● 계전기 제어전원 On (Power On)              |  |
|             | ● 계전기 제어전원 Off (Power Down)           |  |
|             | ● Event 발생 항목                         |  |
| 표시 항목       | ● 보호 계전 요소의 Pick-Up/Release/Operation |  |
|             | • 전기량 : 전압 실효치 및 위상                   |  |
|             | ● 제어 전원이 상실되더라도 모든 Data 영구 보존         |  |
| Data デ시, 지정 | ● *.txt 파일로 저장 가능                     |  |

<Table 3. Event 기록>

# 4.5 파형 기록 기능 (Waveform Record Function)

이 기능은 계전기에 설정한 Fault Trigger 조건이 만족되면 그 시점을 전후로 파형을 기록하는 기능으로 계통 고장 해석이나 계통 조류 상황을 확인할 때 편리 한 기능입니다. 최대 기록 횟수는 6개이며 6개를 초과할 경우 가장 오래된 기록부 터 지우고 새로운 기록을 저장하며 저장된 Data는 제어전원이 상실되어도 영구적으 로 저장을 하며, 최대 고장파형 저장 길이는 1개 당 150Cycle 또는 300Cycle입니다. 고장파형을 저장하는 Type은 6×150, 6×300과 같이 2가지로 분류되며 앞의 숫자는 최대 저장할 수 있는 개수를 의미하고 뒤의 숫자는 1개 당 저장되는 길이를 의미 합니다. 고장파형을 저장하는 조건은 총 6가지로 분류되며 각 조건은 계전요소의 Pickup, Trip, Pickup+Trip, 계전기 입력접점(D/I3 : External Trigger)에 전압을 Off에 서 On으로 할 때, On에서 Off할 때, 입력접점과 계전요소 Trip이 발생할 때 저장 할 수 있습니다. 또한 고장파형 Trigger 위치를 0~99%까지 설정할 수 있으며 이 설정을 통해 고장 전 시간과 고장 후 시간을 사용자 임의대로 설정할 수 있습니 다. 예로 저장하는 Type을 6×300, 저장하는 조건을 Trip, 고장파형 Trigger 위치를 40%로 설정하면 계전기는 Trip이 발생한 시점으로 고장 전 40%(120Cycle, 2Sec), 고장 후 60%(180Cycle, 3Sec)를 저장합니다.

계전기에 기록된 파형 Data는 HMI Application Tool(KBIED\_MNE)을 이용하여 계 전기에서 Download 받아 Comtrade File 형식으로 저장할 수 있습니다.

저장된 Comtrade File은 당사에서 제공하는 KbCanes을 이용하여 Graphic 형태로 고장 파형을 확인할 수도 있고, Doble이나 Omicron 등과 같은 전압, 전류 출력 장비를 통해 고장 상황을 재현할 수도 있습니다. 또한 생성된 hdr file을 통하여 현재 계전기 보호요소의 정정값을 확인 할 수 있습니다.

| 기록 횟수                                                     | ● 최대 6개까지 기록                                                                                                    |  |
|-----------------------------------------------------------|----------------------------------------------------------------------------------------------------|--|
| <b>Recording Type</b><br>( <b>Block</b> × <b>Cycles</b> ) | • 150cycle, 300cycle                                                                                                    |  |
| Sampling                                                  | • 32 Sample / Cycles                                                                                                    |  |
| Waveform Record<br>Trigger Condition                      | <ul> <li>보호 계전 요소 Pickup 시</li> <li>보호 계전 요소 Operation 시</li> <li>보호 계전 요소 Pickup 혹은 Operation 시</li> <li>입력접점 (단자번호 : 19, 22)의 On에서 Off 시</li> <li>입력접점 (단자번호 : 19, 22)의 Off에서 On 시</li> <li>보호 계전 요소 Operation 혹은 입력접점<br/>(단자번호 : 19, 22)의 상태 변화 시</li> </ul> |  |
| Waveform Record<br>표시 항목                                  | <ul> <li>모든 아날로그 입력 (각 상별 전압, 위상, 고조파, 왜형률)</li> <li>디지털 입출력 요소 (정정 출력, 입력)</li> <li>보호 계전 요소 Pickup, Operation 상태</li> </ul>                                                                                                    |  |
| Data 유지, 저장                                               | <ul> <li>제어 전원이 상실되더라도 모든 Data 영구 보존</li> <li>*.cfg, *.dat, *.hdr 파일로 저장 가능</li> <li>Comtrade File Format 지원</li> </ul>                                                                                                    |  |

<Table 4. Waveform 기록>

### 4.6 입력접점 제어기능 (Control Function by Input Contact)

본 계전기 (GD3-V11)은 3개의 입력접점이 있습니다. - D/I1, D/I2, D/I3

▶ D/I1은 "Remote Reset (Annunciator Reset)" 기능으로 계전기 단자(18, 19)에 전압(AC/DC 110V)이 입력되면 동작 상태 표시기 (LED) 및 접점을 복귀시킵니다. 이 입력접점은 SCADA 시스템에서 RTU를 통해서 원격에서 동작 상태를 복귀시 키거나 Panel에 취부 된 별도의 Push Key로 동작 상태를 복귀시키고자 할 때 이용할 수 있습니다.

▶ D/I2는 "Trip Blocking (External Blocking)" 기능으로 계전기 단자(19, 20)에 전압(AC/DC 110V)이 입력되면 보호요소의 동작이 저지됩니다. 보호요소 정정 Menu에 있는 External Block 항목을 "Yes"로 설정하고 D/I2 입력 접점이 활성화될 때 "Yes"로 설정된 보호 요소만 동작을 Blocking 시킵니다.

▶ D/I3는 "Fault Recording Trigger (External Trigger)" 기능으로 Fault Recording의 설정 항목 중 TSRC(Trigger Source)가 "EXT\_L\_H", "EXT\_H\_L", "TRIP+EXT" 중에 한 가지로 설정되고 계전기 단자(19, 22)에 전압(AC/DC 110V)이 입력되거나 입력 된 후 Off가 되면 TSRC의 조건에 맞게 파형을 기록합니다. 이 기능은 차단기의 개방 (Trip 또는 수동개방 지령에 의하여 개방) 시점을 기준

이 기능은 차단기의 개방 (Trip 또는 수동개방 지령에 의하여 개방) 시점을 기준 으로 전류의 파형을 기록하고자 할 때 사용하시면 편리합니다.

| D/I1 (단자번호 18, 19) | Remote Reset (Annunciator Reset)          |
|--------------------|-------------------------------------------|
| D/I2 (단자번호 19, 20) | Trip Blocking (External Blocking)         |
| D/I3 (단자번호 19, 22) | Fault Recorder Trigger (External Trigger) |

<Table 5. 입력접점에 의한 제어 기능>

# 5. 전면부 표시 (Display Panel Construction)

### 5.1 전면부 표시, 조작부의 구성 (Front-side Display Panel Structure )

전면 표시, 조작부는 아래와 같이 20자 4줄의 LCD와 16개의 LED, 9개의 KeyPad, RS232C 통신 Connector로 구성되어 있습니다. 계전기 전면부에는 투명 Cover가 부착되어 있어 먼지나 이물질이 계전기에 침투하는 것을 방지하며, 사용 자의 부주의로 인한 계전기 전면부의 파손을 미연해 줍니다. 또한, 정정치 변경 시 비밀번호 입력을 거치게 함으로써 지정된 사용자 외에 임의의 사람이 정정치 를 변경하는 것을 방지하였습니다. 계전기 정상 운전 시 "RESET" Key를 누르면 LCD를 통해 운전 정보를 조회할 수 있으며, 운전 정보를 확인하는 동안에도 보호기능은 수행됩니다.

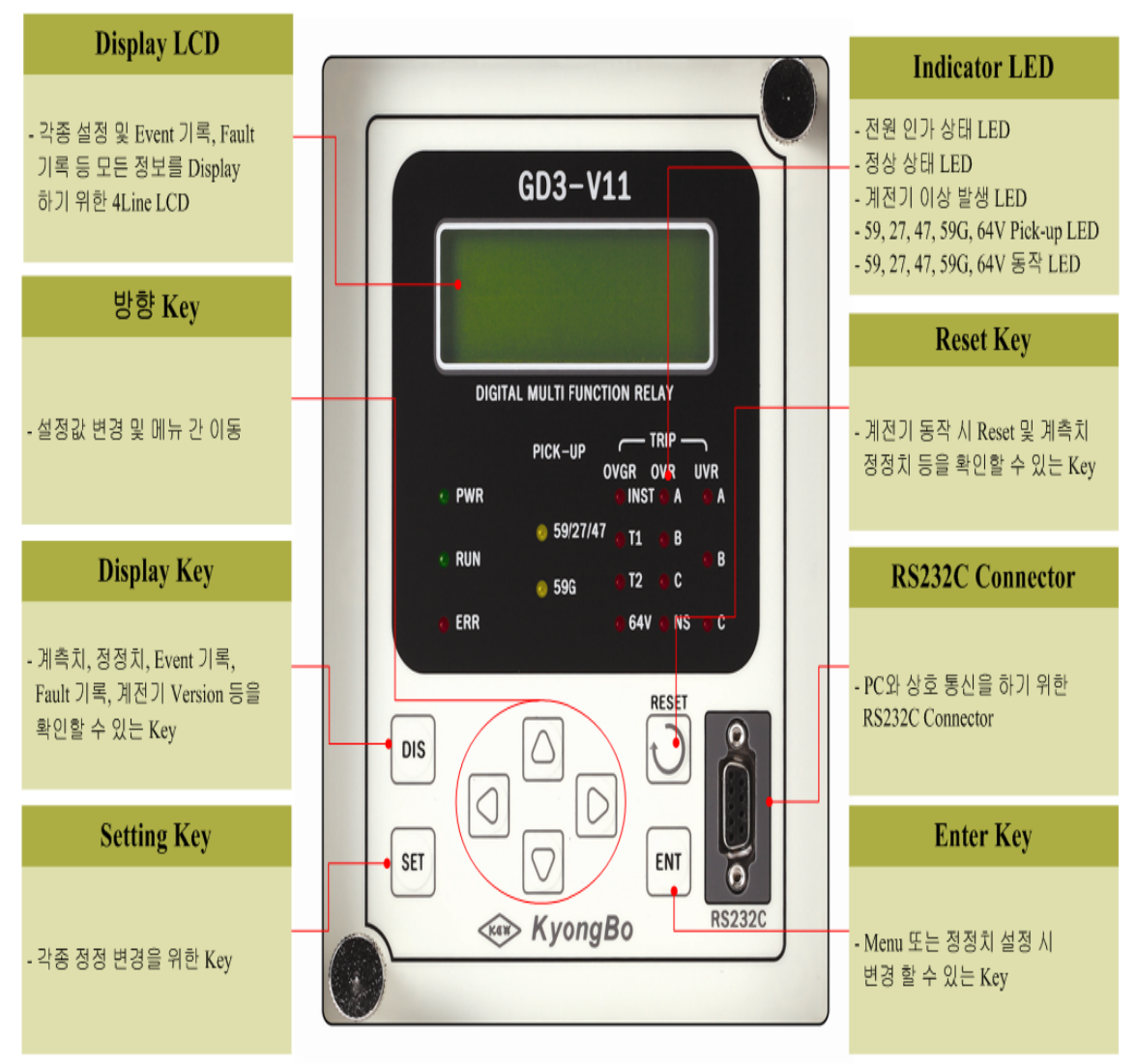

<Figure 10. 전면 표시부>

| Direction (방향) Key | 설정값 변경 및 메뉴 간 이동 시에 사용됩니다.                                                                                                  |
|--------------------|----------------------------------------------------------------------------------------------------|
| "DIS" Key          | Metering, Event 기록, Waveform 기록, Software Version 등<br>정보를 확인할 수 있습니다.                                                      |
| "SET" Key          | 각종 설정 가능한 정정치를 변경하고자 할 때 사용됩니다.                                                                                             |
| "RESET" Key        | 계전기가 동작 시에는 Indicator Reset으로 사용되고 사고가<br>발생하지 않았을 때는 커버를 열지 않고 정정치 확인을 할<br>수 있는 Key입니다.                                   |
| "ENT" Key          | 메뉴 선택 시나 각종 정정치 변경 시에 변경, 확인할 수<br>있는 Key입니다.                                                                               |
| RS232C Connector   | 계전기와 PC간에 RS232C 통신을 할 수 있는 단자이며,<br>HMI Application Tool을 이용하여 정정치 변경 및 Event<br>Data, Waveform Record Data 등을 확인할 수 있습니다. |

5.2 Key Pad & Communication Connector

# 5.3 LED ( Operating Indicators )

|   | PWR         | 전원이 정상적으로 인가되었을 때 녹색으로 항상 점등되어 있는                                                                                                    |
|---|-------------|----------------------------------------------------------------------------------------------------|
|   | (녹색)        | 표시기입니다.                                                                                                    |
|   | DUN         | 전원이 인가되어 보호 계전기의 CPU가 정상 상태임을 표시하는                                                                                                    |
|   | KUN<br>(노생) | LED로 전원이 인가된 상태에서 LED가 점등되지 않을 경우 장치에                                                                                                    |
|   | (=~)        | 심각한 문제가 있는 상태이므로 보수 또는 교체를 하여야 합니다.                                                                                                    |
|   |             | 장치 내에 이상이 있어 이상이 자기 진단 기능에 의해 감지되었을                                                                                                    |
|   | EDD         | 때 "ERR"LED가 적색으로 점등되며, 이때에는 계전요소의 동작이                                                                                                    |
|   | EKK<br>(전새) | 저지됩니다. 장치이상의 상세한 내용은 Self Diagnosis를 통하여                                                                                                    |
|   | (====)      | 해당 항목을 확인할 수 있으며 장치 이상이 제거된 후 "RESET"                                                                                                    |
|   |             | Key를 누르면 점등된 LED가 소등됩니다.                                                                                                    |
| P | 59/27/47    | OVP UVP NSOVP OVCP 64V(OVC) 오스가 도자 티어은 때                                                                                                    |
| K | 59G/64V     | 화생이 IED가 전드하고 본귀되며 파도이르 스트되니다                                                                                                    |
| Р | (황색)        | $S \rightarrow LED T = S \cup T \rightarrow T \rightarrow C \cup S \rightarrow T \rightarrow LED T = S \cup T \rightarrow C \cup T \rightarrow C \cup T \rightarrow $ |
|   | OVR,        | OVR, UVR, NSOVR, OVGR, 64V(OVG) 요소의 동작 표시기로서                                                                                                    |
| Т | UVR,        | OVR, UVR 요소는 각 상별로 표시하고, OVGR 요소는 순시, 한시의                                                                                                    |
| R | NSOVR,      | 동작상태를 표시하며, NSOVR, 64V는 동작 상태를 표시합니다.                                                                                                    |
| I | OVGR,       | 계전 요소가 동작하면 Trip 출력과 동시에 해당 요소의 LED가 적색                                                                                                    |
| P | 64V         | 으로 점등하며 계전 요소가 복귀되어도 "RESET" Key를 누를 때까지                                                                                                    |
|   | (적색)        | 유지됩니다.                                                                                                    |

# 6. 표시 및 정정 (Display & Setting Modes)

### 6.1 Key 조작 및 LCD 구성

### 6.1.1 LCD 초기 표시 상태, 백 라이트 (Backlight ) On/Off

LCD 화면은 계전기 초기화면, 계전기 상태 표시 (Display) 화면, 계전기 정정치 (Setting) 입력 화면으로 구성됩니다.

계전기에 전원을 인가하면 아래와 같은 계전기 초기 화면이 표시됩니다.

G D 3 - V 1 1 V e r s i o n 1 . 0 0

LCD의 Backlight는 Key 조작 없이 3분이 지나면 자동으로 OFF 되며 계측치가 자동으로 순환합니다.

#### 6.1.2 LCD 화면 표시 및 버튼 조작의 기본 원칙

LCD화면에 표시되는 정보는 Tree 구조로 되어있고 좌(←), 우(→), 상(↑), 하(↓) Key로 Tree 구조의 정보를 찾아 선택할 수 있습니다.

커서(♠)가 위치한 항목이 현재 선택한 항목을 나타내며 우(→)방향 Key를 누르면 세부 항목이 표시됩니다. 현재 항목을 빠져 나가려면 좌(←)방향 Key를 누르면 됩니다.

LCD상의 첫 번째 줄에서 우 삼각형 표시(▶)는 메뉴 Tree 상의 Level을 나타냅니 다.

(▶)표시가 하나인 경우에는 메뉴 Tree 상의 최상위 항목을 의미하며, (▶▶)는 최상위 항목에서 세부 항목으로, 즉 메뉴 Tree 상의 두 번째 Level을 표시하며, 이것이 또 세부항목을 가지는 경우에는 세 번째 Level의 세부항목 (▶▶▶)로 표시됩니다.

"DIS" Key는 Display Mode, "SET" Key는 Setting Mode로 이동하게 됩니다.

#### 6.1.3 One-button 표시

"RESET" Key를 반복하여 누르면 계측치 및 정정치 등을 순서대로 LCD 화면 으로 확인할 수 있습니다. 이는 계전기 전면부에 투명 Cover가 씌워 진 상태에서 Cover를 열지 않고 확인할 수 있게 한 것입니다.

계전 요소가 동작하여 Operating Indicator가 켜진 경우는 Indicator Reset으로 동작 합니다.

#### 6.1.4 Menu-Tree

<Figure 11. Menu Tree>는 계전기에서 표시하여 줄 수 있는 메뉴 구성을 요약 하였습니다.

각 메뉴의 조작 및 설명은 다음 장에서 자세히 기술하였습니다.

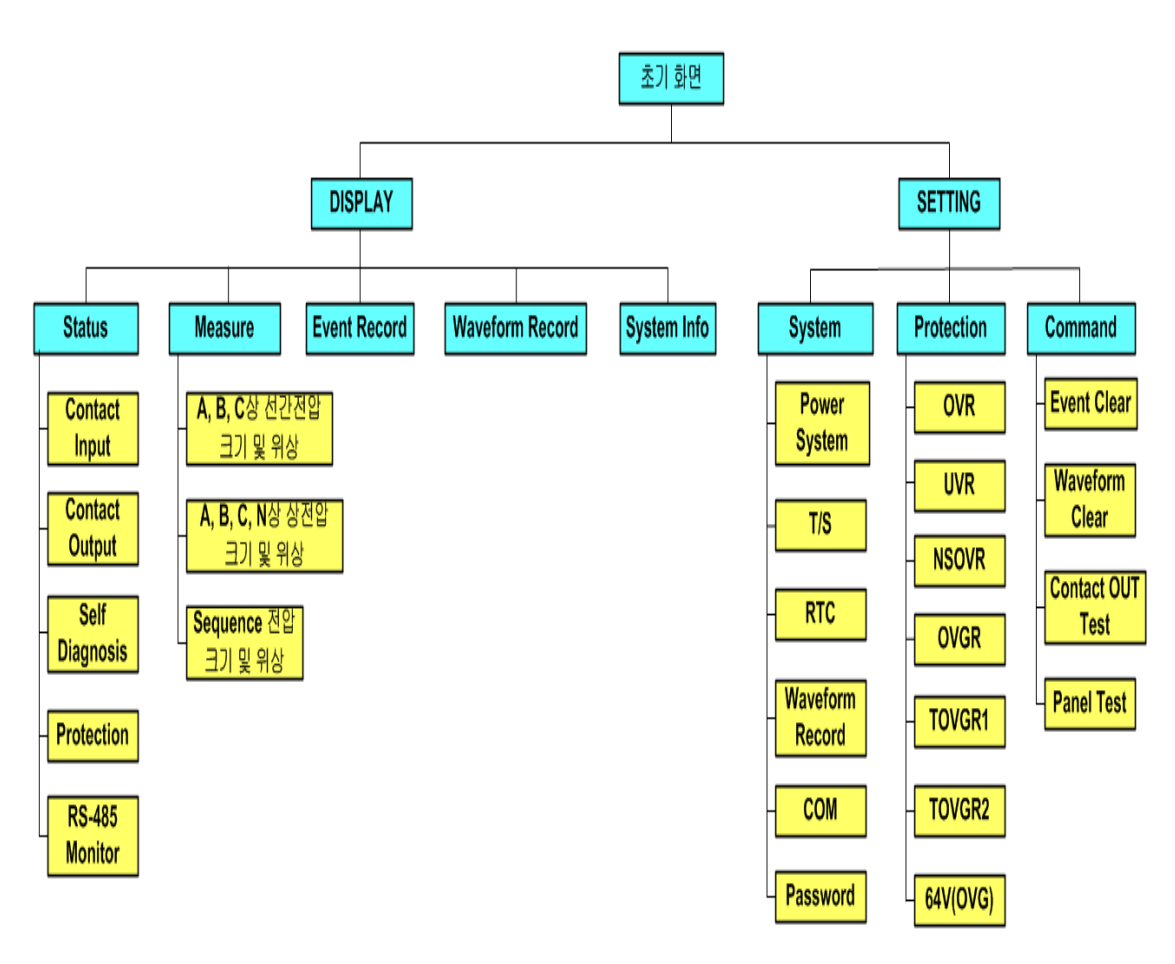

<Figure 11. Menu Tree>

## 6.2 Display 화면 표시 (Display Modes)

초기화면에서 "DIS" Key를 누르면 Display Mode 화면으로 전환되며 계전기의 입출력 접점 및 자기진단 상태, 보호 요소 동작상태, 계측, Event Data, Waveform Record Data, Relay Version 등을 확인할 수 있습니다. Display의 화면은 아래와 같습니다.

|   |   | D | i | S | р | 1 | a | у |   |   |   |   |   |  |  |   |
|---|---|---|---|---|---|---|---|---|---|---|---|---|---|--|--|---|
| 1 | • | S | t | a | t | u | S |   |   |   |   |   |   |  |  | - |
| 2 | • | Μ | e | a | S | u | r | e |   |   |   |   |   |  |  |   |
| 3 | • | E | v | e | n | t |   | R | e | c | 0 | r | d |  |  |   |

상태 표시화면 (Status Mode)으로 전환하기 위해서는 커서 (←)가 위치한 상태 에서 우(→)방향 Key를 누르면 아래와 같은 세부적인 상태 표시 항목으로 이동 합니다.

상(↑)방향이나 하(↓)방향 Key를 누르면 커서 (←)의 위치가 함께 이동하는데, 표시 항목은 순환식으로 이동됩니다. 즉, 첫 번째 항목에서 상(↑)방향 Key를 누르면 맨 마지막 항목으로 이동하며, 맨 마지막 항목에서 하(↓)방향 Key를 누르 면 첫 번째 항목으로 이동합니다.

#### 6.2.1 Status 화면

Status 화면에서는 Contact Input, Contact Output, Self-Diagnosis, Protection, RS-485 Monitor를 표시하는 5개의 세부 항목이 있습니다.

각 항목간의 이동은 상(↑)방향과, 하(↓)방향 Key를 이용하며, 각 항목에는 세부 항목을 가지고 있으며, 세부 항목으로 전환하려면 원하는 항목에 커서(♠)를 위치 시킨 다음 우(→)방향 Key를 누르면 됩니다.

Status의 화면은 아래와 같습니다.

S t a t u s
C o n t a c t I n p u t
C o n t a c t O u t p u t
S e l f - D i a g n o s i s

Status 화면에서 좌(←)방향 Key를 누르면 이 메뉴에서 빠져나와 상위 메뉴로 전환됩니다.

#### 6.2.1.1 Status 🕨 Contact Input 항목

계전기에는 3개의 접점 입력이 있는데, 이 메뉴는 현재 각 접점 입력의 ON/OFF 상태를 표시합니다.

"On"상태는 접점 입력이 활성화 되어 있음을 표시하고 논리적으로 1을 의미합 니다.

반대로 "Off" 상태는 접점 입력이 비활성화 되어 있음을 표시하고 논리적으로 0을 의미합니다.

Contact Input의 화면으로 이동하기 위해서는 계전기 초기화면에서 다음과 같이 Key를 조작하시면 됩니다.

혹시, 계전기 LCD에 초기화면이 표시되지 않으면 <mark>좌(←)방향 Key</mark>를 3번 정도 누르시면 됩니다. (1) "DIS" Key 누름 : Display 화면 표시

|     |      |    |     | D   | i | S | р   | 1    | a   | у |    |      |     |   |      |     |       |     |     |
|-----|------|----|-----|-----|---|---|-----|------|-----|---|----|------|-----|---|------|-----|-------|-----|-----|
|     |      | 1  | •   | S   | t | a | t   | u    | S   |   |    |      |     |   |      |     |       |     | -   |
|     |      | 2  | •   | Μ   | e | a | s   | u    | r   | e |    |      |     |   |      |     |       |     |     |
|     |      | 3  | •   | E   | v | e | n   | t    |     | R | e  | c    | 0   | r | d    |     |       |     |     |
| (2) | 우(→) | 방형 | 향 ] | Key | Ļ |   | : I | Disp | lay | ► | St | atus | ioł | 면 | 표    | 시   |       |     |     |
|     |      |    | ►   |     | S | t | a   | t    | u   | S |    |      |     |   |      |     |       |     |     |
|     |      | 1  | •   | С   | 0 | n | t   | a    | с   | t |    | Ι    | n   | р | u    | t   |       |     | -   |
|     |      | 2  | •   | С   | 0 | n | t   | a    | с   | t |    | 0    | u   | t | р    | u   | t     |     |     |
|     |      | 3  | •   | S   | e | l | f   | -    | D   | i | a  | g    | n   | 0 | S    | i   | S     |     |     |
| (3) | 우(→) | 방흥 | 향 ] | Key | Ļ |   | : I | Disp | lay | ► | St | atus |     | C | Cont | act | Input | 화면  | 표시  |
|     |      |    | ►   |     |   | С | 0   | n    | t   | a | с  | t    |     | Ι | n    | р   | u t   |     |     |
|     |      | 1  | •   | R   | e | m | 0   | t    | e   | _ | R  | e    | S   | e | t    | :   |       | 0 r | n 🔶 |

Contact Input 화면에서 <mark>좌(←)방향 Key</mark>를 누르면 이 메뉴에서 빠져나와 상위 메뉴로 전환됩니다.

O f f

Of f

:

#### 6.2.1.2 Status ▶ Contact Output 항목

2. TRIP\_Block

3. EXT\_Trigger :

계전기에는 9개의 접점 출력이 있는데, 이 메뉴는 현재 각 접점 출력의 활성화 상태를 표시합니다.

"Ene"상태는 접점 출력이 활성화 되어 있음을 표시하고 논리적으로 1을 의미합 니다.

반대로 "DeE" 상태는 접점 출력이 비활성화 되어 있음을 표시하고 논리적으로 0을 의미합니다.

Contact Output의 화면으로 이동하기 위해서는 계전기 초기화면에서 다음과 같이 Key를 조작하시면 됩니다.

혹시, 계전기 LCD에 초기화면이 표시되지 않으면 <mark>좌(←)방향 Key</mark>를 3번 정도 누르시면 됩니다.

(1) "DIS" Key 누름 : Display 화면 표시

Display
Status
Measure
Event Record

(2) 우(→)방향 Key 누름 : Display ▶ Status 화면 표시

|   |   |   | S | t | a | t | u | S |   |   |   |   |   |   |   |  |
|---|---|---|---|---|---|---|---|---|---|---|---|---|---|---|---|--|
| 1 | • | С | 0 | n | t | a | с | t |   | Ι | n | р | u | t |   |  |
| 2 | • | С | 0 | n | t | a | с | t |   | 0 | u | t | р | u | t |  |
| 3 | • | S | e | 1 | f | - | D | i | a | g | n | 0 | S | i | S |  |

(3) 하(↓)방향 Key 한번 누름 : 커서 (←)가 2.Contact Output 항목 지시 화면 표시

|   | ► |   | S | t | a | t | u | S |   |   |   |   |   |   |   |   |
|---|---|---|---|---|---|---|---|---|---|---|---|---|---|---|---|---|
| 1 | • | С | 0 | n | t | a | c | t |   | Ι | n | р | u | t |   |   |
| 2 | • | С | 0 | n | t | a | c | t |   | 0 | u | t | р | u | t | + |
| 3 | • | S | e | l | f | - | D | i | a | g | n | 0 | S | i | S |   |

(4) 우(→)방향 Key 누름 : Display ▶ Status ▶ Contact Output 화면 표시

|   |   |   |   | С | 0 | n | t | a | c | t | 0 | u | t | р | u | t |     |
|---|---|---|---|---|---|---|---|---|---|---|---|---|---|---|---|---|-----|
| 1 | • | Т | / | S |   | # | 0 | 1 |   |   |   |   | : |   | Ε | n | e 🗲 |
| 2 | • | Т | / | S |   | # | 0 | 2 |   |   |   |   | : |   | D | e | Ε   |
| 3 | • | Т | / | S |   | # | 0 | 3 |   |   |   |   | : |   | D | e | E   |

화면에 나타나지 않은 다른 출력접점의 상태를 확인하려면 <mark>상(↑)</mark>이나 하(↓)방향 Key를 누르시면 됩니다.

Contact Output 화면에서 좌(←)방향 Key를 누르면 이 메뉴에서 빠져나와 상위 메뉴로 전환됩니다.

#### 6.2.1.3 Status ▶ Self-Diagnosis 항목

이 메뉴는 자기 진단 기능의 결과를 진단 항목별로 표시합니다. 진단 항목은 제어 전원, CPU, 메모리, 정정치, Analog Input 회로, Digital Input 회 로, Digital Output 회로, Calibration, VT Fuse이며 각 항목에 이상 발생 시 "ERR" 표시되고, "ERR" LED가 적색으로 점등됩니다.

이상 원인이 제거되면 계전기 전면에 있는 "ERR" LED와 자기진단 결과 상태는 "RESET" Key를 누르기 전까지 그대로 유지하므로 고장 원인을 확인한 후에는 "RESET" Key를 눌러 상태 표시를 해제하시기 바랍니다.

Self-Diagnosis의 화면으로 이동하기 위해서는 계전기 초기화면에서 다음과 같이 Key를 조작하시면 됩니다. 혹시, 계전기 LCD에 초기화면이 표시되지 않으면 좌(←)방향 Key를 3번 정도 누르시면 됩니다.

(1) "DIS" Key 누름 : Display 화면 표시

Di S р 1 a y S 1 t a t u S 2 M e a r e S u Record E v e n t (2) 우(→)방향 Key 누름 : Display ▶ Status 화면 표시 S t a t u s Con c a t Input Contact Output Self-Diagnosis (3) 하(↓)방향 Key 두 번 누름 : 커서 (♠)가 3.Self-Diagnosis 항목 지시 화면 표시 S t a t u s . Cont a c t Input 1 . Contact 2 Output 3. Self-Diagnosis (4) 우(→)방향 Key 누름 : Display ▶ Status ▶ Self-Diagnosis 화면 표시 S e lf - Diagnos i S . D C Po E R R 🖛 W e : 2. Memory O K : 3 **O K** . Setting : 화면에 나타나지 않은 다른 자기 진단 항목 상태를 확인하려면 상(↑)이나 하(↓) 방향 Key를 누르시면 됩니다.

Self-Diagnosis 화면에서 좌(←)방향 Key를 누르면 이 메뉴에서 빠져나와 상위 메뉴로 전환됩니다.

#### 6.2.1.4 Status ▶ Protection 항목

이 메뉴는 7가지 보호 계전 요소 별 Pick-Up, Operation 상황을 실시간으로 확인 표시합니다.

OVR, UVR 요소가 Pick-Up이나 Operation이 발생되면 해당요소에 발생한 고장 상 을 표시하며, NSOVR, IOVGR, TOVGR1, TOVGR2, 64V(OVG) 요소는 "PKP"와 "OP"를 표시합니다.

Protection의 화면으로 이동하기 위해서는 계전기 초기화면에서 다음과 같이 Key 를 조작하시면 됩니다.

혹시, 계전기 LCD에 초기화면이 표시되지 않으면 <mark>좌(←)방향 Key</mark>를 3번 정도 누르시면 됩니다.

(1) "DIS" Key 누름 : Display 화면 표시
Di S р 1 a y S 1 a t t u S 2 M e a r e S u Record E v e n t (2) 우(→)방향 Key 누름 : Display ▶ Status 화면 표시 S t a t u s . Con a с t Input Contact Output Self-Diagnosis (3) 하(↓)방향 Key 세 번 누름 : 커서 (♠)가 4.Protection 항목 지시 화면 표시 Status . Contact O u t 2 u t р 3. Self - Diagnos S . Protection (4) 우(→)방향 Key 누름 : Display ▶ Status ▶ Protection 화면 표시 PROT : РКР O P : . OVR : A B C 🗲 A B C : 2. U V R : : 3. NSOVR : :

화면에 나타나지 않은 다른 계전요소 상황을 확인하려면 <mark>상(↑)</mark>이나 <mark>하(↓)방향</mark> Key를 누르시면 됩니다.

Protection 화면에서 좌(←)방향 Key를 누르면 이 메뉴에서 빠져나와 상위 메뉴로 전환됩니다.

## 6.2.1.5 Status 🕨 RS-485 Monitor 항목

이 메뉴는 RS-485 통신 상태를 RXD, TXD로 구분하여 확인할 수 있습니다. 데이터를 수신하였을 때에는 RXD 항목에 "Receive"항목을 표시하고 송신하였을 때에는 TXD 항목에 "Send" 표시합니다.

RS-485 Monitor의 화면으로 이동하기 위해서는 계전기 초기화면에서 다음과 같이 Key를 조작하시면 됩니다. 혹시, 계전기 LCD에 초기화면이 표시되지 않으면 좌(←)방향 Key를 3번 정도 누르시면 됩니다.

(1) "DIS" Key 누름 : Display 화면 표시

|     |               | ▶<br>1                                 |     | D   | i<br>t | S      | p<br>t | 1      | a      | у      |    |             |     |     |        |        |     |       |                 |           | 4          |    |   |    |
|-----|---------------|----------------------------------------|-----|-----|--------|--------|--------|--------|--------|--------|----|-------------|-----|-----|--------|--------|-----|-------|-----------------|-----------|------------|----|---|----|
|     |               | 2                                      | •   | M   | ι<br>e | a<br>a | ι<br>s | u<br>u | s<br>r | e      |    |             |     |     |        |        |     |       |                 |           |            |    |   |    |
|     |               | 3                                      | •   | E   | v      | e      | n      | t      |        | R      | e  | c           | 0   | r   | d      |        |     |       |                 |           |            |    |   |    |
| (2) | 우(→           | )방형                                    | 5]  | Key | Ļ      |        | : C    | Disp   | lay    | ►      | St | atus        | 회   | 면   | 표      | 시      |     |       |                 |           |            |    |   |    |
|     |               |                                        |     |     | S      | t      | a      | t      | u      | S      |    |             |     |     |        |        |     |       |                 |           |            |    |   |    |
|     |               | 1                                      | •   | C   | 0      | n      | t      | a      | с      | t      |    | Ι           | n   | p   | u      | t      |     |       |                 |           | +          |    |   |    |
|     |               | $\begin{vmatrix} 2 \\ 2 \end{vmatrix}$ | •   | C   | 0      | n<br>1 | t<br>r | a      | C<br>D | t<br>: |    | 0<br>~      | u   | t   | р<br>ĩ | u<br>: | t   |       |                 |           |            |    |   |    |
|     |               | 3                                      | •   | 3   | e      | 1      | 1      | -      | ע      | 1      | a  | g           | n   | 0   | S      | 1      | S   |       |                 |           |            |    |   |    |
| (3) | <u>ە</u> ⊦(↑) | 방힝                                     | K   | Key | 네      | 번      | 누      |        | : Э    | ᅯ서     | (  | <b>■</b> )フ | + 5 | .RS | 5-48   | 35 1   | Moi | nito  | r항 <sup>9</sup> | 목         | 지사         | 화면 | 1 | 표시 |
|     |               |                                        |     |     | S      | t      | a      | t      | u      | S      |    |             |     |     |        |        |     |       |                 |           |            |    |   |    |
|     |               | 3                                      | •   | S   | e      | 1      | f      | -      | D      | i      | a  | g           | n   | 0   | S      | i      | S   |       |                 |           |            |    |   |    |
|     |               | 4                                      | •   | P   | r      | 0      | t      | e      | c      | t      | i  | 0           | n   |     |        |        |     |       |                 |           |            |    |   |    |
|     |               | 5                                      | •   | R   | S      | -      | 4      | 8      | 5      |        | M  | 0           | n   | i   | t      | 0      | r   |       |                 |           | +          |    |   |    |
| (4) | 우(→           | )방형                                    | ţ ] | Key | 누      | 昌      | : C    | Disp   | lay    | ►      | St | atus        |     | R   | S-4    | 85     | Mc  | onite | or 💈            | <b></b> 한 | <u>1</u> 포 | ЕЛ |   |    |
|     |               |                                        |     |     |        | R      | S      | -      | 4      | 8      | 5  |             | M   | 0   | n      | i      | t   | 0     | r               |           |            |    |   |    |
|     |               | 1                                      | •   | R   | X      | D      |        |        | :      |        |    |             | R   | e   | c      | e      | i   | v     | e               |           | -          |    |   |    |
|     |               | 2                                      | •   | T   | X      | D      |        |        | :      |        |    |             |     | S   | e      | n      | d   |       |                 |           |            |    |   |    |

RS-485 Monitor 화면에서 <mark>좌(←)방향 Key</mark>를 누르면 이 메뉴에서 빠져나와 상위 메뉴로 전환됩니다.

## 6.2.2 Measure 화면

Measure 화면에서는 각 상별로 계측된 전압에 대해 기본파 상전압 크기 및 위상, 기본파 선간전압 크기 및 위상, 대칭분 전압 크기 및 위상을 표시합니다. 각 상별 기본파 상전압은 DFT(Discrete Fourier Transform) 알고리즘을 사용하여 계측하였으며, 대칭분 전압은 계측한 각 상별 전압을 대칭좌표법을 이용하여 연산하였습니다.

Measure의 화면은 아래와 같습니다.

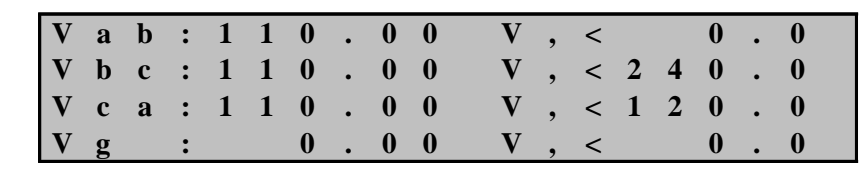

Measure 화면은 다음과 같이 3가지의 세부 항목을 가지고 있습니다.
1. 선간전압 : 선간전압 크기와 위상 표시 (PT 1차측으로 표시)
2. 상전압 : 각 상의 전압 크기와 위상 표시 (PT/GPT 1차측으로 표시)

3. 대칭분 전압 : 영상, 정상, 역상분의 전압 크기와 위상 표시 (PT 1차측으로 표시)

PT 결선 설정에서 WYE/INT, WYE/GPT인 경우에는 상전압, 선간전압을 계측하고, Del/GPT인 경우에는 선간전압만 계측합니다.

화면에 나타나지 않은 다른 계측 상황을 확인하려면 상(↑)이나 하(↓)방향 Key를 누르시면 됩니다.

Measure 화면에서 좌(←)방향 Key를 누르면 이 메뉴에서 빠져나와 상위 메뉴로 전환됩니다.

### 6.2.3 Event Record 화면

이 항목은 최대 1024개까지 저장되는 Event Data를 볼 수 있으며, 최근에 발생 한 Event Data부터 계전기 LCD에 표시합니다.

Event Data 번호가 낮을수록 최근에 발생한 Event임을 의미하며, Event 개수가 1024개 이상일 경우에는 가장 오래된 Event Data를 지우고 새로운 Event Data를 기록하며 계전기 제어전원이 없어도 저장된 Data는 영구적으로 보관합니다.

Event Record의 화면은 아래와 같습니다.

|   |   |   | Ε | V | e | n | t |   |   | 0 | 0 | 1 | / | 0 | 7 | 1 |   |   |   |
|---|---|---|---|---|---|---|---|---|---|---|---|---|---|---|---|---|---|---|---|
| 1 | 4 | / | 0 | 4 | / | 0 | 8 | , | 1 | 0 | : | 1 | 9 | : | 4 | 1 | • | 1 | 5 |
| Р | r | 0 | t |   | 0 | р |   |   |   | - | 0 | V | R |   |   |   |   |   |   |
| ( | Α | / |   | / |   | ) |   |   |   |   |   |   |   |   |   |   |   |   |   |

위의 화면에서 첫 줄에 있는 "001/071"의 의미는 총 71개 Event가 발생하였고 그 중 처음 Event 임을 의미하며, 두 번째 줄에 있는 "14/04/08,10:19:41.15"는 2014년 04월 08일 오전 10시 19분 41.15초에 Event가 발생한 것임을 의미하며, 세 번째와 네 번째 줄에 있는 "Prot Op -OVR"과 "(A/ / )"는 OVR A상이 동작하 였음을 나타내는 것이며, 그 상태에서 우(→)방향 Key를 누르면 보호 요소가 동작한 당시의 각 상 전압의 크기와 위상을 확인할 수가 있습니다.

다음 Event를 확인하려면, 하(↓)방향 Key를 누르시면 됩니다. Event Record 화면에서 좌(←)방향 Key를 누르면 이 메뉴에서 빠져나와 상위 메뉴로 전환됩니다.

## 6.2.4 Waveform Record 화면

최대 6개의 고장 파형 기록에 대한 정보를 확인할 수 있으며, 최근에 발생한 고장 기록부터 표시합니다.

번호가 낮을수록 최근에 발생한 고장 파형 기록임을 의미하며, Waveform Record

Type 설정에 의해 정해진 개수보다 이상일 경우에는 가장 오래된 Waveform Data 를 지우고 새로운 Waveform Data를 기록하며, 계전기 제어전원이 없어도 저장된 Data는 영구적으로 보관합니다.

Waveform Record의 화면은 아래와 같습니다.

|   | > |   |   | W | a | v | e | f | 0 | r | m |   | 1 | / | 6 |   |   |   |   |   |
|---|---|---|---|---|---|---|---|---|---|---|---|---|---|---|---|---|---|---|---|---|
| 1 | l | 4 | / | 0 | 4 | / | 1 | 9 | , | 1 | 6 | : | 4 | 1 | : | 5 | 1 | • | 2 | 8 |
| I | P | K | Р | + | Т | R | Ι | Р |   |   |   |   |   | Т | r | i | g | • | d |   |
| 2 | 2 | 1 | 6 | 0 |   | S | a | m | р | l | e |   | B | 1 | 0 | c | k | S |   |   |

위의 화면에서 첫 줄에 있는 "1/8"의 의미는 총 6개 Waveform Data가 저장되었 고, 그 중 첫 번째 Waveform Data임을 의미하며, 두 번째 줄에 있는 "14/04/19,16:41:51.28"은 2014년 04월 19일 오후 4시 41분 51.28초에 저장된 것임 을 의미하여, 세 번째 줄에 있는 "PKP+TRIP Trig'd"는 Waveform Data를 저장한 조건을 나타내며, 네 번째 줄에 있는 "9600 Sample Blocks"는 저장한 Waveform Data의 Sample 개수를 의미합니다. GD3-V11 계전기는 한 주기에 32Sample을 하며 9600Sample을 저장하므로 9600÷32=300Cycle 즉, 5Sec의 Waveform Data를 저장합니다.

다음 Waveform Data를 확인하려면, 하(↓)방향 Key를 누르시면 됩니다. Waveform Record 화면에서 좌(←)방향 Key를 누르면 이 메뉴에서 빠져나와 상위 메뉴로 전환됩니다.

## 6.2.5 System Info. 화면

이 항목은 계전기의 Version을 표시합니다.

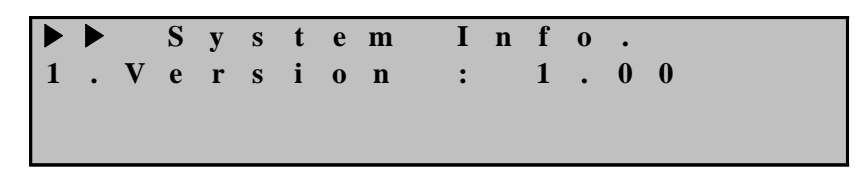

System Info. 화면에서 <mark>좌(←)방향 Key</mark>를 누르면 이 메뉴에서 빠져나와 상위 메뉴 로 전환됩니다.

|                  |                  |                    |                                                                                      | 1. Remote_Reset                                                                                                    |
|------------------|------------------|--------------------|--------------------------------------------------------------------------------------|----------------------------------------------------------------------------------------------------|
|                  |                  |                    | 1. Contact Input                                                                     | 2. TRIP_Block                                                                                                    |
|                  |                  |                    |                                                                                      | 3. EXT_Trigger                                                                                                    |
|                  |                  |                    | 2. Contact Output                                                                    | T/S#01 ~ 09                                                                                                    |
|                  |                  | 1. Status          | 3. Self-Diagnosis                                                                    | <ol> <li>DC Power</li> <li>Memory</li> <li>Setting</li> <li>AI Circuit</li> <li>DI/O Circuit</li> <li>Auto Cal.</li> <li>CPU Watchdog</li> <li>VT Fuse</li> </ol> |
| 초<br>기<br>화<br>면 | Display<br>(DIS) |                    | 4. Protection                                                                        | <ol> <li>OVR</li> <li>UVR</li> <li>NSOVR</li> <li>IOVGR</li> <li>TOVGR1</li> <li>TOVGR2</li> <li>64V(OVG)</li> </ol>                                              |
|                  |                  |                    | 5. RS-485 Monitor                                                                    | 1. RXD<br>2. TXD                                                                                                    |
|                  |                  | 2. Measure         | <ol> <li>Phase Voltage</li> <li>Line to Line Vo</li> <li>Sequence Voltage</li> </ol> | oltage<br>e                                                                                                    |
|                  |                  | 3. Event Record    | 1 ~ 1024 Event Di                                                                    | splay                                                                                                    |
|                  |                  | 4. Waveform Record | 1 ~ 6 Waveform D                                                                     | Display                                                                                                    |
|                  |                  | 5. System Info.    | Relay Version                                                                        |                                                                                                    |

<Table 6. Display Menus>

# 6.3 Setting 방법 (Setting Modes)

LCD 초기화면에서 "SET" Key를 누르면 정정치 화면으로 전환됩니다. 본 계전기가 올바르게 동작하기 위해서는 사용하는 계통 환경과 맞게 적절하게 정정을 해주어야 합니다.

정정요소는 System, Protection, Command 등 3개의 항목으로 구성되어 있습니다.

Setting의 초기화면은 아래와 같습니다.

|   |   | S | e | t | t | i | n | g |   |   |   |  |  |  |  |  |   |  |
|---|---|---|---|---|---|---|---|---|---|---|---|--|--|--|--|--|---|--|
| 1 | • | S | у | s | t | e | m |   |   |   |   |  |  |  |  |  | 4 |  |
| 2 | • | Р | r | 0 | t | e | c | t | i | 0 | n |  |  |  |  |  |   |  |
| 3 | • | С | 0 | m | m | a | n | d |   |   |   |  |  |  |  |  |   |  |

계전기 설정을 변경할 때에는 Password 입력을 요구하는 화면이 나타납니다. 정확한 Password 입력 후 설정 변경을 허용함으로써 철저한 보안 유지가 됩니다.

Enter Password:\*\*\*\*

예를 들어 Phase측의 Frequency PT 1차 정격을 345kV로 변경하려면 1.Power System 화면에서 다음과 같이 하시면 됩니다.

(1) "SET" Key 누름 : Setting 화면 표시

| → | S | e | t | t | i | n | g |   | Μ | 0 | d | e |
|---|---|---|---|---|---|---|---|---|---|---|---|---|
| 1 | • | S | у | S | t | e | m |   |   |   |   | + |
| 2 | • | Р | r | 0 | t | e | c | t | i | 0 | n |   |
| 3 | • | С | 0 | m | m | a | n | d |   |   |   |   |

(2) 우(→)방향 Key 누름 : Setting ▶ System 화면 표시

| → | → | S | у | S | t | e | m |   |   |   |   |   |   |
|---|---|---|---|---|---|---|---|---|---|---|---|---|---|
| 1 | • | Р | 0 | W | e | r |   | S | у | S | t | e | m |
| 2 | • | Т | / | S |   | 0 | u | t | р | u | t |   |   |
| 3 | • | R | Т | С |   |   |   |   |   |   |   |   |   |

(3) 우(→)방향 Key 누름 : Setting ▶ System ▶ Power System 화면 표시

|   |   |   |   | Р | 0 | W | e | r |   | S | у | S | t | e | m |   |   |   |   |
|---|---|---|---|---|---|---|---|---|---|---|---|---|---|---|---|---|---|---|---|
| 1 | • | F | R | Ε | Q |   |   |   |   | : |   |   |   | 6 | 0 |   | Η | z |   |
| 2 | • | Р | Т | _ | С | 0 | Ν |   |   | : |   | W | Y | E | / | Ι | Ν | Т | - |
| 3 | • | Р | _ | Р | Т | _ | Р | R | Ι | : | 1 | 1 | 0 | • | 0 | 0 | k | V |   |

(4) 하(↓)방향 Key 두 번 누름 : 커서 (♠)가 3.P PT RAT 항목 지시 화면 표시

|   |   |   |   | Р | 0 | W | e | r |   | S | у | S | t | e | m |   |   |     |
|---|---|---|---|---|---|---|---|---|---|---|---|---|---|---|---|---|---|-----|
| 1 | • | F | R | Ε | Q |   |   |   |   | : |   |   |   | 6 | 0 |   | Η | Z   |
| 2 | • | Р | Т | _ | С | 0 | Ν |   |   | : |   | W | Y | Ε | / | G | Р | Т   |
| 3 |   | Р |   | Р | Т |   | Р | R | Ι | : | 1 | 1 | 0 |   | 0 | 0 | k | v 🗲 |

(5) <mark>우(→)방향 Key</mark> 누름 : Password 요구 항목 표시

Enter Password:\*\*\*\*

- (6) "ENT" Key 누름 : 커서 (←)가 3.P\_PT\_PRI 항목 지시 화면표시에서 "110" 값 이 점멸
- (7) 상(↑)방향 Key를 눌러 "345.00" 값을 설정
- (8) 정정값 설정 완료 후 "ENT" Key 누름

|   |   |   |   | Р | 0 | W | e | r |   | S | у | S | t | e | m |   |   |            |
|---|---|---|---|---|---|---|---|---|---|---|---|---|---|---|---|---|---|------------|
| 1 | • | F | R | Ε | Q |   |   |   |   | : |   |   |   | 6 | 0 |   | Η | Z          |
| 2 | • | Р | Т | _ | С | 0 | Ν |   |   | : |   | W | Y | Ε | / | G | Р | Т          |
| 3 | • | Р | _ | Р | Т | _ | Р | R | Ι | : | 3 | 4 | 5 | • | 0 | 0 | k | <b>v</b> 🖛 |

(9) 좌(←)방향 Key 누름 : Setting ▶ System 화면 표시

|   |   |   | S | у | S | t | e | m |   |   |   |   |   |   |
|---|---|---|---|---|---|---|---|---|---|---|---|---|---|---|
| 1 | • | Р | 0 | W | e | r |   | S | у | S | t | e | m | - |
| 2 | • | Т | / | S |   | 0 | u | t | р | u | t |   |   |   |
| 3 | • | R | Τ | С |   |   |   |   |   |   |   |   |   |   |

(10) 좌(←)방향 Key 누름 : Setting 화면 표시

|   | • |   | S | e | t | t | i | n | g |   |   |   |  |  |  |   |
|---|---|---|---|---|---|---|---|---|---|---|---|---|--|--|--|---|
| 1 | l | • | S | у | S | t | e | m |   |   |   |   |  |  |  | • |
| 2 | 2 | • | Р | r | 0 | t | e | c | t | i | 0 | n |  |  |  |   |
| 3 | 3 | • | С | 0 | m | m | a | n | d |   |   |   |  |  |  |   |

(11) 좌(←)방향 Key 누름 : 아래의 같은 화면 표시. "No" 항목이 점멸

Save Setting Changes? No

(12) 상(↑) 혹은 하(↓)방향 Key를 눌러 "Yes"로 변경
(13) "ENT" Key 누름 : 초기화면 표시

GD3-V11 Version 1.00

만일 (13)번의 "No" 항목에서 "ENT" Key를 누르시면 정정했던 항목의 내용은 삭제되고 기존의 정정 Data가 유지됩니다.

또한 "Save Setting Changes?" "Yes"에서 "ENT" Key를 누르기 전까지는 변경한 정정치가 보호 계전에 영향을 미치지 않고 기존의 정정치가 적용됩니다. 모든 항목의 정정은 위와 같은 방법으로 하시면 됩니다.

### 6.3.1 System 설정

System 항목에는 전력계통 설정, 출력 접점, RTC, 고장 파형 기록 설정, 상위 시스템으로의 통신 설정, 보안을 위한 암호 설정 등의 세부항목이 있습니다. System의 화면은 아래와 같습니다.

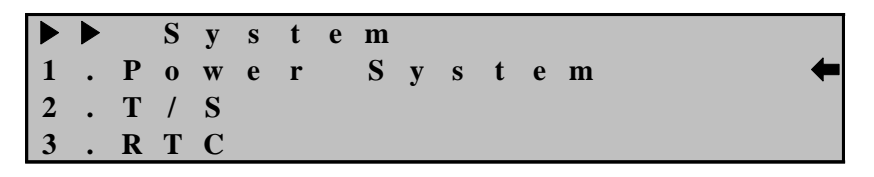

System 화면에서 <mark>좌(←)방향 Key</mark>를 누르면 이 메뉴에서 빠져나와 Setting의 초기 화면으로 전환됩니다.

#### 6.3.1.1 System ▶ Power System 설정

Power System에서는 주파수와 PT 결선, Phase측의 PT 1, 2차 정격, Ground측의 PT 1, 2차 정격을 설정할 수 있는 항목입니다.

Power System의 화면으로 이동하기 위해서는 계전기 초기화면에서 다음과 같이 Key를 조작하시면 됩니다.

혹시, 계전기 LCD에 초기화면이 표시되지 않으면 <mark>좌(←)방향 Key</mark>를 3번 정도 누르시면 됩니다.

(1) "SET" Key 누름 : Setting 화면 표시

Setting
System
Protection
Command

(2) 우(→)방향 Key 누름 : Setting ▶ System 화면 표시

S y s t e m
P o w e r S y s t e m
T / S
R T C

(3) 우(→)방향 Key 누름 : Setting ▶ System ▶ Power System 화면 표시

|   |   |   |   | Р | 0 | W | e | r |   | S | у | S | t | e | m |   |   |     |
|---|---|---|---|---|---|---|---|---|---|---|---|---|---|---|---|---|---|-----|
| 1 | • | F | R | Ε | Q |   |   |   |   | : |   |   |   | 6 | 0 |   | Η | z 🗲 |
| 2 | • | Р | Т | _ | С | 0 | Ν |   |   | : |   | W | Y | E | / | G | Р | Т   |
| 3 | • | Р | _ | Р | Т | _ | Р | R | Ι | : | 1 | 1 | 0 | • | 0 | 0 | k | V   |

"Power System" 화면에서 좌(←)방향 Key를 누르면 이 메뉴에서 빠져나와 상위 메뉴로 전환됩니다.

## System ▶ Power System ▶ 1. FREQ 설정

면 됩니다.

계전기가 사용되는 계통의 공칭 주파수를 설정하는 항목입니다. 50Hz와 60Hz 두 가지 항목이 있는데 전력계통이 60Hz이면 60Hz를 선택하시면 됩니다. 계전기가 설치되어 있는 전력 계통 주파수와 계전기 주파수 설정이 다르면 전압 계측 오차를 발생하여 계전기 오동작을 일으킬 수 있습니다. 예로 주파수를 50Hz로 변경하실 경우 1.Power System 화면에서 다음과 같이 하시

(1) 우(→)방향 Key 누름 : Password 요구 항목 표시

Enter Password:\*\*\*\*

(2) 계전기 초기 암호값이 "0000"으로 입력되어 있으므로 그냥 "ENT" Key 누름 : 커서 (←)가 1.FREQ 항목 지시 화면 표시

|   |   |   |   | Р | 0 | W | e | r |   | S | у | S | t | e | m |   |   |   |   |
|---|---|---|---|---|---|---|---|---|---|---|---|---|---|---|---|---|---|---|---|
| 1 | • | F | R | Ε | Q |   |   |   |   | : |   |   |   | 6 | 0 |   | Η | Z | - |
| 2 | • | Р | Т | _ | С | 0 | Ν |   |   | : |   | W | Y | Ε | / | G | Р | Т |   |
| 3 | • | Р | _ | Р | Т | _ | Р | R | Ι | : | 1 | 1 | 0 | • | 0 | 0 | k | V |   |

(3) 우(→)방향 Key 누름 : 커서 (♠)가 1.FREQ 항목 지시 화면표시에서 "60" 값
 이 점멸

(4) 상(↑) 혹은 하(↓)방향 Key를 눌러 원하는 정정값 설정

(5) 정정값 설정 완료 후 "ENT" Key 누름 ex) 50Hz

|   |   |   |   | Р | 0 | w | e | r |   | S | у | S | t | e | m |   |   |     |
|---|---|---|---|---|---|---|---|---|---|---|---|---|---|---|---|---|---|-----|
| 1 | • | F | R | Ε | Q |   |   |   |   | : |   |   |   | 5 | 0 |   | Η | z 🗲 |
| 2 | • | Р | Т | _ | С | 0 | Ν |   |   | : |   | W | Y | Е | / | G | Р | Т   |
| 3 | • | Р | _ | Р | Т | _ | Р | R | Ι | : | 1 | 1 | 0 |   | 0 | 0 | k | V   |

### System ▶ Power System ▶ 2. PT\_CON 설정

Phase측의 PT 1차 결선 형태 및 영상전압 입력 형태를 설정하는 항목으로 WYE/GPT, WYE/INT, DEL/GPT 등 3가지 결선형태를 선택할 수 있습니다. WYE/GPT는 Phase측의 PT 1차 결선이 Wye이고, 영상전압을 GPT를 통해 입력 받는 것을 의미하며, WYE/INT은 Phase측의 PT 1차 결선이 Wye이고, 영상전압을 3상 전압의 영상분을 계산하여 사용하는 것을 의미하며, DEL/GPT는 Phase측의 PT 1차 결선이 Del이고, 영상전압을 GPT를 통해 입력받는 것을 의미합니다. 이 설정에서 영상전압의 입력 형태를 잘못 설정할 경우 계전기에 올바른 영상전 압이 입력되지 않아 오부동작을 일으킬 수 있으므로 주의하시기 바랍니다. PT 결선 형태를 WYE/INT로 변경하려면 1.Power System 화면에서 다음과 같이 하시면 됩니다.

(1) 하(↓)방향 Key 한번 누름 : 커서 (♠)가 2.PT CON 항목 지시 화면 표시

|   |   | ► |   |   | Р | 0 | W | e | r |   | S | у | S | t | e | m |   |   |     |
|---|---|---|---|---|---|---|---|---|---|---|---|---|---|---|---|---|---|---|-----|
| - | 1 | • | F | R | Ε | Q |   |   |   |   | : |   |   |   | 6 | 0 |   | Η | Z   |
| 1 | 2 | • | Р | Т | _ | С | 0 | Ν |   |   | : |   | W | Y | Ε | / | G | Р | Т 🗲 |
| í | 3 | • | Р | _ | Р | Т | _ | Р | R | Ι | : | 1 | 1 | 0 | • | 0 | 0 | k | V   |

(2) 우(→)방향 Key 누름 : Password 요구 항목 표시

Enter Password:\*\*\*\*

(3) 계전기 초기 암호값이 "0000"으로 입력되어 있으므로 그냥 "ENT" Key 누름 : 커서 (←)가 2.PT CON 항목 지시 화면 표시

|   |   |   |   | Р | 0 | W | e | r |   | S | у | S | t | e | m |   |   |     |
|---|---|---|---|---|---|---|---|---|---|---|---|---|---|---|---|---|---|-----|
| 1 | • | F | R | Ε | Q |   |   |   |   | : |   |   |   | 6 | 0 |   | Η | Z   |
| 2 | • | Р | Т | _ | С | 0 | Ν |   |   | : |   | W | Y | Ε | / | G | Р | Т 🗲 |
| 3 | • | Р | _ | Р | Т | _ | Р | R | Ι | : | 1 | 1 | 0 | • | 0 | 0 | k | V   |

(4) 우(→)방향 Key 누름 : 커서 (←)가 2.PT\_CON 항목 지시 화면표시에서 "WYE/GPT" 값이 점멸

(5) 상(↑)방향 Key를 눌러 "WYE/INT" 값을 설정

(6) 정정값 설정 완료 후 "ENT" Key 누름

|   |   |   |   | Р | 0 | W | e | r |   | S | у | S | t | e | m |   |   |     |
|---|---|---|---|---|---|---|---|---|---|---|---|---|---|---|---|---|---|-----|
| 1 | • | F | R | Е | Q |   |   |   |   | : |   |   |   | 6 | 0 |   | Η | Z   |
| 2 | • | Р | Т | _ | С | 0 | Ν |   |   | : |   | W | Y | E | / | Ι | Ν | Т 🗲 |
| 3 | • | Р | _ | Р | Т | _ | Р | R | Ι | : | 1 | 1 | 0 | • | 0 | 0 | k | V   |

### System ▶ Power System ▶ 3. P\_PT\_PRI 설정

Phase측의 PT 1차 정격을 설정하는 항목으로 0.01부터 600까지 0.01단위로 설정 가능하며 보호요소에는 영향을 미치지 않고 단지 고장기록 저장에서 Phase PT의 1차 정격에 대한 정보만 줍니다.

Phase측의 PT 1차 정격을 345kV로 변경하려면 1.Power System 화면에서 다음과 같이 하시면 됩니다.

(1) 하(↓)방향 Key 두 번 누름 : 커서 (♠)가 3.P PT PRI 항목 지시 화면 표시

|   |   |   |   | Р | 0 | W | e | r |   | S | у | S | t | e | m |   |   |     |
|---|---|---|---|---|---|---|---|---|---|---|---|---|---|---|---|---|---|-----|
| 1 | • | F | R | Е | Q |   |   |   |   | : |   |   |   | 6 | 0 |   | Η | z   |
| 2 | • | Р | Т | _ | С | 0 | Ν |   |   | : |   | W | Y | Ε | / | G | Р | Т   |
| 3 | • | Р | _ | Р | Т | _ | Р | R | Ι | : | 1 | 1 | 0 | • | 0 | 0 | k | V 🗲 |

(2) 우(→)방향 Key 누름 : Password 요구 항목 표시

| E | n | t | e | r | Р | a | S | S | w | 0 | r | d | : | * | * | * | * |
|---|---|---|---|---|---|---|---|---|---|---|---|---|---|---|---|---|---|
|   |   |   |   |   |   |   |   |   |   |   |   |   |   |   |   |   |   |

(3) 계전기 초기 암호값이 "0000"으로 입력되어 있으므로 그냥 "ENT" Key 누름 :
 커서 (←)가 3.P PT PRI 항목 지시 화면 표시

|   |   |   |   | Р | 0 | W | e | r |   | S | у | S | t | e | m |   |   |     |
|---|---|---|---|---|---|---|---|---|---|---|---|---|---|---|---|---|---|-----|
| 1 | • | F | R | Ε | Q |   |   |   |   | : |   |   |   | 6 | 0 |   | Η | Z   |
| 2 | • | Р | Т | _ | С | 0 | Ν |   |   | : |   | W | Y | Е | / | G | Р | Т   |
| 3 | • | Р | _ | Р | Т | _ | Р | R | Ι | : | 1 | 1 | 0 | • | 0 | 0 | k | V 🗲 |

(4) 우(→)방향 Key 누름 : 커서 (♠)가 3.P\_PT\_PRI 항목 지시 화면표시에서 "110.0" 값이 점멸

- (5) 하(↓)방향 Key를 눌러 "345.00" 값을 설정
- (6) 정정값 설정 완료 후 "ENT" Key 누름

|   |   |   |   | Р | 0 | W | e | r |   | S | у | S | t | e | m |   |   |     |
|---|---|---|---|---|---|---|---|---|---|---|---|---|---|---|---|---|---|-----|
| 1 | • | F | R | Ε | Q |   |   |   |   | : |   |   |   | 6 | 0 |   | Η | Z   |
| 2 | • | Р | Т | _ | С | 0 | Ν |   |   | : |   | W | Y | Ε | / | G | Р | Т   |
| 3 | • | Р | _ | Р | Т | _ | Р | R | Ι | : | 3 | 4 | 5 | • | 0 | 0 | k | V 🗲 |

#### System ▶ Power System ▶ 4. P\_PT\_SEC 설정

Phase측의 PT 2차 정격을 설정하는 항목으로 50부터 240까지 0.1단위로 설정 가능하며 보호요소에는 영향을 미치지 않고 단지 고장기록 저장에서 Phase PT의 2차 정격에 대한 정보만 줍니다.

Phase측의 PT 2차 정격을 63.5V로 변경하려면 1.Power System 화면에서 다음과 같이 하시면 됩니다.

(1) 하(↓)방향 Key 두 번 누름 : 커서 (♠)가 4.P\_PT\_SEC 항목 지시 화면 표시

|   |   |   |   | Р | 0 | W | e | r |   | S | у | S | t | e | m |   |   |     |
|---|---|---|---|---|---|---|---|---|---|---|---|---|---|---|---|---|---|-----|
| 2 | • | Р | Т | _ | С | 0 | Ν |   |   | : |   | W | Y | Е | / | G | Р | Т   |
| 3 | • | Р | _ | Р | Т | _ | Р | R | Ι | : | 3 | 4 | 5 | • | 0 | 0 | k | V   |
| 4 | • | Р |   | Р | Т |   | S | E | С | : |   | 1 | 1 | 0 | • | 0 |   | V 🗲 |

(2) <mark>우(→)방향 Key</mark> 누름 : Password 요구 항목 표시

Enter Password:\*\*\*\*

(3) 계전기 초기 암호값이 "0000"으로 입력되어 있으므로 그냥 "ENT" Key 누름 :
 커서 (←)가 4.P PT SEC 항목 지시 화면 표시

|   |   |   |   | Р | 0 | W | e | r |   | S | у | S | t | e | m |   |   |     |
|---|---|---|---|---|---|---|---|---|---|---|---|---|---|---|---|---|---|-----|
| 2 | • | Р | Т | _ | С | 0 | Ν |   |   | : |   | W | Y | Ε | / | G | Р | Τ   |
| 3 | • | Р | _ | Р | Т | _ | Р | R | Ι | : | 3 | 4 | 5 | • | 0 | 0 | k | V   |
| 4 | • | Р | _ | Р | Т | _ | S | Е | С | : |   | 1 | 1 | 0 | • | 0 |   | V 🗲 |

(4) 우(→)방향 Key 누름 : 커서 (♠)가 4.P\_PT\_SEC 항목 지시 화면표시에서 "110.0" 값이 점멸

(5) 상(↑)방향 Key를 눌러 "63.5" 값을 설정

(6) 정정값 설정 완료 후 "ENT" Key 누름

|   |   |   |   | Р | 0 | W | e | r |   | S | у | S | t | e | m |   |   |     |
|---|---|---|---|---|---|---|---|---|---|---|---|---|---|---|---|---|---|-----|
| 2 | • | Р | Т | _ | С | 0 | Ν |   |   | : |   | W | Y | E | / | G | Р | Т   |
| 3 | • | Р | _ | Р | Т | _ | Р | R | Ι | : | 3 | 4 | 5 | • | 0 | 0 | k | V   |
| 4 | • | Р | _ | Р | Т | _ | S | E | С | : |   |   | 6 | 3 | • | 5 |   | V 🗲 |

System ▶ Power System ▶ 5. G\_PT\_PRI 설정

Ground측의 PT 1차 정격을 설정하는 항목으로 0.01부터 600까지 0.01단위로 설 정 가능하며 보호요소에는 영향을 미치지 않고 단지 고장기록 저장에서 Ground PT의 1차 정격에 대한 정보만 줍니다. Ground측의 PT 1차 정격을 0.19kV로 변경 하려면 1.Power System 화면에서 다음과 같이 하시면 됩니다. (1) 상(↑)방향 Key 네 번 누름 : 커서 (♠)가 5.G PT PRI 항목 지시 화면 표시

|   |   |   |   | Р | 0 | W | e | r |   | S | у | S | t | e | m |   |   |     |
|---|---|---|---|---|---|---|---|---|---|---|---|---|---|---|---|---|---|-----|
| 3 | • | Р | _ | P | Т | _ | Р | R | Ι | : | 3 | 4 | 5 | • | 0 | 0 | k | V   |
| 4 | • | Р | _ | P | Т | _ | S | Ε | С | : |   | 6 | 3 | • | 5 |   | V |     |
| 5 |   | G |   | Р | Т |   | Р | R | Ι | : | 1 | 1 | 0 |   | 0 | 0 | k | v 🗲 |

(2) 우(→)방향 Key 누름 : Password 요구 항목 표시

Enter Password:\*\*\*\*

(3) 계전기 초기 암호값이 "0000"으로 입력되어 있으므로 그냥 "ENT" Key 누름 :
 커서 (←)가 5.G PT PRI 항목 지시 화면 표시

|   |   |   |   | Р | 0 | W | e | r |   | S | у | S | t | e | m |   |   |     |
|---|---|---|---|---|---|---|---|---|---|---|---|---|---|---|---|---|---|-----|
| 3 | • | Р | _ | Р | Т | _ | Р | R | Ι | : | 3 | 4 | 5 | • | 0 | 0 | k | V   |
| 4 | • | Р | _ | Р | Т | _ | S | Ε | С | : |   |   | 6 | 3 | • | 5 |   | V   |
| 5 | • | G | _ | Р | Т | _ | Р | R | Ι | : | 1 | 1 | 0 | • | 0 | 0 | k | V 🗲 |

(4) 우(→)방향 Key 누름 : 커서 (♠)가 5.G\_PT\_PRI 항목 지시 화면표시에서 "110.00" 값이 점멸

- (5) 상(↑)방향 Key를 눌러 "0.19" 값을 설정
- (6) 정정값 설정 완료 후 "ENT" Key 누름

Power System PT\_PRI: 345.00 kV Р 3 <u>SEC:</u> ΡT 6 3 . 5 4 Р V РТ PRI: 0.19 k V 🖛 5 G

System ▶ Power System ▶ 6. G\_PT\_SEC 설정

Ground측의 PT 2차 정격을 설정하는 항목으로 50부터 240까지 0.1단위로 설정 가능하며 보호요소에는 영향을 미치지 않고 단지 고장기록 저장에서 Ground PT 의 2차 정격에 대한 정보만 줍니다.

Ground측의 PT 2차 정격을 190V로 변경하려면 1.Power System 화면에서 다음과 같이 하시면 됩니다.

(1) 상(↑)방향 Key 네 번 누름 : 커서 (♠)가 6.G\_PT\_SEC 항목 지시 화면 표시

|   |   |   | ]   | P | 0 | W | e | r |   | S | у | S | t | e | m |   |   |     |
|---|---|---|-----|---|---|---|---|---|---|---|---|---|---|---|---|---|---|-----|
| 4 | • | Р | _ ] | P | Т | _ | S | Ε | С | : |   |   | 6 | 3 | • | 5 |   | V   |
| 5 | • | G | _ ] | P | Т | _ | Р | R | Ι | : |   |   | 0 | • | 1 | 9 | k | V   |
| 6 | • | G | _ ] | P | Т | _ | S | E | С | : |   | 1 | 1 | 0 | • | 0 |   | V 🗲 |

(2) 우(→)방향 Key 누름 : Password 요구 항목 표시

Enter Password:\*\*\*\*

(3) 계전기 초기 암호값이 "0000"으로 입력되어 있으므로 그냥 "ENT" Key 누름 :
 커서 (←)가 6.G\_PT\_SEC 항목 지시 화면 표시

|   |   |   | Р   | 0 | W | e | r |   | S | у | S | t | e | m |   |   |     |
|---|---|---|-----|---|---|---|---|---|---|---|---|---|---|---|---|---|-----|
| 4 | • | Р | _ P | Т | _ | S | Ε | С | : |   |   | 6 | 3 | • | 5 |   | V   |
| 5 | • | G | _ P | Т | _ | Р | R | Ι | : |   |   | 0 | • | 1 | 9 | k | V   |
| 6 | • | G | _ P | Т | _ | S | E | С | : |   | 1 | 1 | 0 | • | 0 |   | V 🗲 |

(4) 우(→)방향 Key 누름 : 커서 (←)가 6.G\_PT\_SEC 항목 지시 화면표시에서 "110.0" 값이 점멸

(5) 상(↑)방향 Key를 눌러 "190.0" 값을 설정

(6) 정정값 설정 완료 후 "ENT" Key 누름

|   |   |   | Р   | 0 | W | e | r |   | S | у | S | t | e | m |   |   |              |
|---|---|---|-----|---|---|---|---|---|---|---|---|---|---|---|---|---|--------------|
| 4 | • | Р | _ P | Т | _ | S | Ε | С | : |   |   | 6 | 3 | • | 5 |   | $\mathbf{V}$ |
| 5 | • | G | _ P | Т | _ | Р | R | Ι | : |   |   | 0 | • | 1 | 9 | k | V            |
| 6 | • | G | _ P | Т | _ | S | E | С | : |   | 1 | 9 | 0 | • | 0 |   | V 🗲          |

#### 6.3.1.2 System ▶ T/S 설정

T/S Output 설정에서는 9개의 출력 접점에 대해 출력 조건과 출력 접점의 복귀 방법, 출력 접점의 복귀지연시간 등을 설정 할 수 있습니다.

#### System ▶ T/S ▶ 1. CON 설정

출력 접점을 어떤 조건에서 동작 시킬 것인가를 설정하는 항목입니다. 출력 접점 조건 중 "SYS\_ERR"은 계전기에 이상이 발생하였을 때 동작하는 조건 인데, 계전기에 이상이 없을 경우 본래의 접점에서 반대의 접점으로 변합니다. 즉, a접점에 "SYS\_ERR"을 설정할 경우 정상 상태일 때 b접점으로 되어 있다가 계전기 이상이 발생되면 a접점으로 변합니다.

예로 c접점인 T/S9 출력 접점 (단자번호 : 16 [a접점], 17 [b접점], 15 [Com접 점])을 "SYS\_ERR"로 설정하시면 계전기에 전원이 투입되지 않은 경우 계전기 진단 항목 중 "DC Power Fail"에 해당하므로 16번은 a접점, 17번은 b접점이지만, 계전기에 전원이 투입되면 16번은 b접점, 17번은 a접점으로 변합니다.

출력 접점을 연결하는 종류와 의미는 다음과 같습니다.

| Connection  | 설명                                        |
|-------------|-------------------------------------------|
| OFF         | 접점 사용 안함                                  |
| SYS ERR     | System Error일 때 출력                        |
| PROT OR     | 모든 계전요소 중 하나라도 동작하면 출력                    |
| OV OR       | 과전압 요소가 동작하면 출력                           |
| OV_A        | 과전압 요소 A상이 동작하면 출력                        |
| OV_B        | 과전압 요소 B상이 동작하면 출력                        |
| OV C        | 과전압 요소 C상이 동작하면 출력                        |
| UV_OR       | 저전압 요소가 동작하면 출력                           |
| UV_A        | 저전압 요소 A상이 동작하면 출력                        |
| UV_B        | 저전압 요소 B상이 동작하면 출력                        |
| UV_C        | 저전압 요소 C상이 동작하면 출력                        |
| NSOV        | 역상 과전압 요소가 동작하면 출력                        |
| IOVG        | 순시 지락과전압 요소가 동작하면 출력                      |
| TOVG1       | 한시 지락과전압 요소1이 동작하면 출력                     |
| TOVG2       | 한시 지락과전압 요소2가 동작하면 출력                     |
| OV+UV       | 과전압 요소와 저전압 요소 중 하나라도 동작하면 출력             |
| OV+NSOV     | 과전압 요소와 역상 과전압 요소 중 하나라도 동작하면 출력          |
| OV+IOVG     | 과전압 요소와 순시 지락과전압 요소 중 하나라도 동작하면 출력        |
| OV+TOVG1    | 과전압 요소와 한시 지락과전압 요소1 중 하나라도 동작하면 출력       |
| OV+TOVG2    | 과전압 요소와 한시 지락과전압 요소2 중 하나라도 동작하면 출력       |
| UV+NSOV     | 저전압 요소와 역상 과전압 요소 중 하나라도 동작하면 출력          |
| UV+IOVG     | 저전압 요소와 순시 지락과전압 요소 중 하나라도 동작하면 출력        |
| UV+TOVG1    | 저전압 요소와 한시 지락과전압 요소1 중 하나라도 동작하면 출력       |
| UV+TOVG2    | 저전압 요소와 한시 지락과전압 요소2 중 하나라도 동작하면 출력       |
| NSOV+IOVG   | 역상 과전압 요소와 순시 지락과전압 요소 중 하나라도 동작하면 출력     |
| NSOV+TOVG1  | 역상 과전압 요소와 한시 지락과전압 요소1 중 하나라도 동작하면 출력    |
| NSOV+TOVG2  | 역상 과전압 요소와 한시 지락과전압 요소2 중 하나라도 동작하면 출력    |
| IOVG+TOVG1  | 순시 지락과전압 요소와 한시 지락과전압 요소1 중 하나라도 동작하면 출력  |
| IOVG+TOVG2  | 순시 지락과전압 요소와 한시 지락과전압 요소2 중 하나라도 동작하면 출력  |
| TOVG1+TOVG2 | 한시 지락과전압 요소1과 한시 지락과전압 요소2 중 하나라도 동작하면 출력 |
| 64V_OVG_OR  | 64V_OVG 요소 중 하나라도 동작하면 출력                 |
| 64V_OVG1    | 64V_OVG1이 동작하면 출력                         |
| 64V_OVG2    | 64V_OVG2이 동작하면 출력                         |
| 64V_OVG3    | 64V_OVG3이 동작하면 출력                         |
| 64V_OVG4    | 64V_OVG4이 동작하면 출력                         |
| 64V_ALM     | 64V_ALM이 동작하면 출력                          |
| VTF_ALM     | Voltage Fuse가 Fail이면 출력                   |

<Table 7. T/S Connection Menus>

## System ▶ T/S ▶ 2. RST 설정

출력 접점의 복귀 방식을 설정하는 항목입니다.

복귀 방식에는 "Self Mode"와 "Manual Mode"가 있는데 "Self Mode"는 계전 요소 가 복귀 될 때 출력 접점도 자동으로 복귀되는 방식이며, "Manual Mode"는 계전 요소가 복귀되어도 출력 접점은 자동으로 복귀되지 않고 "RESET" Key를 눌러야 만 복귀되는 기능으로 "RESET" Key를 누르기 전까지 출력 접점을 유지시켜 줍니다.

## System ▶ T/S ▶ 3. DLY 설정

출력 접점의 복귀 시간을 지연시켜 줄 수 있는 항목입니다.

이 메뉴는 위의 2. RST 설정에서 "Self Mode"일 경우에만 해당되며, "Manual Mode"일 경우에는 설정되지 않습니다.

GD3-V11의 자동 복귀 시간은 40ms 이하이며, DLY 설정은 0.00~200.00Sec까지 0.01Sec 단위로 설정 가능합니다.

예로, 100ms 이하로 출력 접점을 복귀시키기 위해서는 DLY를 0.06Sec로 설정하 시면 되고, 복귀 시간 오차는 ±35ms or ±5% 이내입니다.

### ♦ T/S Output(출력접점) 설정 방법

예로 T/S1을 OV\_OR, T/S2를 UV\_OR, T/S3을 NSOV, T/S4를 IOVG로 설정하기 위해서는 계전기 초기화면에서 다음과 같이 Key를 조작하시면 됩니다. 혹시, 계전기 LCD에 초기화면이 표시되지 않으면 좌(←)방향 Key를 3번 정도 누르시면 됩니다.

(1) "SET" Key 누름 : Setting 화면 표시

|   |   | S | e | t | t | i | n | g |   |   |   |  |  |  |  |  |  |
|---|---|---|---|---|---|---|---|---|---|---|---|--|--|--|--|--|--|
| 1 | • | S | у | S | t | e | m |   |   |   |   |  |  |  |  |  |  |
| 2 | • | Р | r | 0 | t | e | c | t | i | 0 | n |  |  |  |  |  |  |
| 3 | • | С | 0 | m | m | a | n | d |   |   |   |  |  |  |  |  |  |

(2) 우(→)방향 Key 누름 : Setting ▶ System 화면 표시

|   |   |   | S | у | S | t | e | m |   |   |   |   |   |   |
|---|---|---|---|---|---|---|---|---|---|---|---|---|---|---|
| 1 | • | Р | 0 | W | e | r |   | S | у | S | t | e | m | + |
| 2 | • | Т | / | S |   |   |   |   |   |   |   |   |   |   |
| 3 | • | R | T | С |   |   |   |   |   |   |   |   |   |   |

(3) 하(↓)방향 Key 한번 누름 : 커서 (♠)가 2.T/S 항목 지시 화면 표시

|   |   |   |   |   |   |   |   |   |   |   |   |   |   |  |  |   | _ |
|---|---|---|---|---|---|---|---|---|---|---|---|---|---|--|--|---|---|
|   |   |   | S | у | S | t | e | m |   |   |   |   |   |  |  |   |   |
| 1 | • | Р | 0 | W | e | r |   | S | у | S | t | e | m |  |  |   |   |
| 2 | • | Т | / | S |   |   |   |   |   |   |   |   |   |  |  | • | ( |
| 3 | • | R | Т | С |   |   |   |   |   |   |   |   |   |  |  |   |   |
|   |   |   |   |   |   |   |   |   |   |   |   |   |   |  |  |   |   |

(4) 우(→)방향 Key 누름 : Setting ▶ System ▶ T/S#01 화면 표시 아래 화면에서 첫 번째 줄의 "T/S#01"에서 "01"이 점멸

| 1.CON: PROT       | _ O R |
|-------------------|-------|
| 2. R S T : S      | e l f |
| 3 . D L Y : 0 . 0 | 0 s   |

(5) 우(→)방향 Key 누름 : Setting ▶ System ▶ T/S#01 화면 표시 아래 화면에서 첫 번째 줄의 "T/S#01"에서 "01"이 고정되면서 "←"이 표시됨

|   |   |   |   | Т | / | S | # | 0 | 1 |           |
|---|---|---|---|---|---|---|---|---|---|-----------|
| 1 | • | С | 0 | Ν |   | : |   |   |   | PROT_OR 🖛 |
| 2 | • | R | S | Т |   | : |   |   |   | Self      |
| 3 | • | D | L | Y |   | : |   |   |   | 0.00 s    |

(6) 우(→)방향 Key 누름 : Password 요구 항목 표시

Enter Password:\*\*\*\*

(7) 계전기 초기 암호값이 "0000"으로 입력되어 있으므로 그냥 "ENT" Key 누름 :
 커서 (←)가 1.CON 항목 지시 화면 표시

|   |   |            | Т | / | S | # | 0 | 1 |   |   |   |   |   |   |     |
|---|---|------------|---|---|---|---|---|---|---|---|---|---|---|---|-----|
| 1 | • | <b>C O</b> | N |   | : |   |   |   | Р | R | 0 | Т | _ | 0 | R 🗲 |
| 2 | • | R S        | Т |   | : |   |   |   |   |   |   | S | e | l | f   |
| 3 | • | DL         | Y |   | : |   |   |   |   | 0 | • | 0 | 0 |   | S   |

(8) 우(→)방향 Key 누름 : 커서 (♠)가 1.CON 항목 지시 화면표시에서 "PROT OR" 값이 점멸

(9) 상(↑)방향 Key를 눌러 "OV\_OR" 값을 설정

(10) 정정값 설정 완료 후 "ENT" Key 누름

|   |   |   |   | Т | / | S | # | 0 | 1 |             |   |
|---|---|---|---|---|---|---|---|---|---|-------------|---|
| 1 | • | С | 0 | Ν |   | : |   |   |   | O V _ O R • | - |
| 2 | • | R | S | Т |   | : |   |   |   | Self        |   |
| 3 |   | D | L | Y |   | : |   |   |   | 0.00 s      |   |

(11) 좌(←)방향 Key 누름 : Setting ▶ System ▶ T/S#01 화면 표시
 아래 화면에서 첫 번째 줄의 "T/S#01"에서 "01"이 점멸

|   |   |   | Т   | / | S | # | 0 | 1 |           |
|---|---|---|-----|---|---|---|---|---|-----------|
| 1 | • | C | O N |   | : |   |   |   | O V _ O R |
| 2 | • | R | S T |   | : |   |   |   | Self      |
| 3 | • | D | LY  |   | : |   |   |   | 0.00 s    |

(12) 상(↑)방향 Key 누름 : Setting ▶ System ▶ T/S#02 화면 표시
 아래 화면에서 첫 번째 줄의 "T/S#02"에서 "02"가 점멸

|   |   |   |   | Т | / | S | # | 0 | 2 |   |   |   |   |   |   |   |   |
|---|---|---|---|---|---|---|---|---|---|---|---|---|---|---|---|---|---|
| 1 | • | С | 0 | Ν |   | : |   |   |   | I | ) | R | 0 | Т | _ | 0 | R |
| 2 | • | R | S | Т |   | : |   |   |   |   |   |   |   | S | e | 1 | f |
| 3 | • | D | L | Y |   | : |   |   |   |   |   | 0 |   | 0 | 0 |   | S |

(13) 우(→)방향 Key 누름 : Setting ▶ System ▶ T/S#02 화면 표시
 아래 화면에서 첫 번째 줄의 "T/S#02"에서 "02"가 고정되면서 "←"이 표시됨

|   |   |   |   | Т | / | S | # | 0 | 2 |   |   |   |   |   |   |     |
|---|---|---|---|---|---|---|---|---|---|---|---|---|---|---|---|-----|
| 1 | • | С | 0 | Ν |   | : |   |   |   | Р | R | 0 | Т | _ | 0 | R 🗲 |
| 2 | • | R | S | Т |   | : |   |   |   |   |   |   | S | e | l | f   |
| 3 | • | D | L | Y |   | : |   |   |   |   | 0 | • | 0 | 0 |   | S   |

(14) 우(→)방향 Key 누름 : 커서 (♠)가 1.CON 항목 지시 화면표시에서 "PROT\_OR" 값이 점멸

(15) 상(↑)방향 Key를 눌러 "UV\_OR" 값을 설정

(16) 정정값 설정 완료 후 "ENT" Key 누름

|   |   |   |   | Т | / | S | # | 0 | 2 |   |   |   |   |   |     |
|---|---|---|---|---|---|---|---|---|---|---|---|---|---|---|-----|
| 1 | • | С | 0 | Ν |   | : |   |   |   |   | U | V | _ | 0 | R 🗲 |
| 2 | • | R | S | Т |   | : |   |   |   |   |   | S | e | l | f   |
| 3 | • | D | L | Y |   | : |   |   |   | 0 | • | 0 | 0 |   | S   |

(17) 좌(←)방향 Key 누름 : Setting ▶ System ▶ T/S#02 화면 표시
 아래 화면에서 첫 번째 줄의 "T/S#02"에서 "02"가 점멸

|   |   |   |   | Т | / | S | # | 0 | 2 |           |
|---|---|---|---|---|---|---|---|---|---|-----------|
| 1 | • | С | 0 | Ν |   | : |   |   |   | U V _ O R |
| 2 | • | R | S | Т |   | : |   |   |   | Self      |
| 3 | • | D | L | Y |   | : |   |   |   | 0.00 s    |

(18) 상(↑)방향 Key 누름 : Setting ▶ System ▶ T/S#03 화면 표시 아래 화면에서 첫 번째 줄의 "T/S#03"에서 "03"이 점멸

|   |   |   |   | Т | / | S | # | 0 | 3 |         |   |
|---|---|---|---|---|---|---|---|---|---|---------|---|
| 1 | • | С | 0 | Ν |   | : |   |   |   | PROT_OR | 2 |
| 2 | • | R | S | Т |   | : |   |   |   | Self    |   |
| 3 | • | D | L | Y |   | : |   |   |   | 0.00 s  |   |

(19) 우(→)방향 Key 누름 : Setting ▶ System ▶ T/S#03 화면 표시
 아래 화면에서 첫 번째 줄의 "T/S#03"에서 "03"이 고정되면서 "←"이 표시됨

| ▲ |   |   |   | Т | / | S | # | 0 | 3 |   |   |   |   |   |   |   |     |
|---|---|---|---|---|---|---|---|---|---|---|---|---|---|---|---|---|-----|
| 1 | • | С | 0 | Ν |   | : |   |   |   | I | 2 | R | 0 | Т | _ | 0 | R 🗲 |
| 2 | • | R | S | Т |   | : |   |   |   |   |   |   |   | S | e | l | f   |
| 3 | • | D | L | Y |   | : |   |   |   |   |   | 0 | • | 0 | 0 |   | S   |

(20) 우(→)방향 Key 누름 : 커서 (♠)가 1.CON 항목 지시 화면표시에서

"PROT\_OR" 값이 점멸 (21) 상(↑)방향 Key를 눌러 "NSOV" 값을 설정 (22) 정정값 설정 완료 후 "ENT" Key 누름

|   |   |   |   | Т | / | S | # | 0 | 3 |   |   |   |   |   |   |   |
|---|---|---|---|---|---|---|---|---|---|---|---|---|---|---|---|---|
| 1 | • | С | 0 | Ν |   | : |   |   |   |   |   | Ν | S | 0 | V | - |
| 2 | • | R | S | Т |   | : |   |   |   |   |   | S | e | l | f |   |
| 3 | • | D | L | Y |   | : |   |   |   | 0 | • | 0 | 0 |   | S |   |

(23) 좌(←)방향 Key 누름 : Setting ▶ System ▶ T/S#03 화면 표시
 아래 화면에서 첫 번째 줄의 "T/S#03"에서 "03"이 점멸

|   |   |   |   | Τ | / | S | # | 0 | 3 |   |   |   |   |   |   |  |
|---|---|---|---|---|---|---|---|---|---|---|---|---|---|---|---|--|
| 1 | • | С | 0 | Ν |   | : |   |   |   |   |   | Ν | S | 0 | V |  |
| 2 | • | R | S | Т |   | : |   |   |   |   |   | S | e | l | f |  |
| 3 | • | D | L | Y |   | : |   |   |   | 0 | • | 0 | 0 |   | S |  |

(24) 상(↑)방향 Key 누름 : Setting ▶ System ▶ T/S#04 화면 표시 아래 화면에서 첫 번째 줄의 "T/S#04"에서 "04"가 점멸

|   |   |   |   | Т | / | S | # | 0 | 4 |   |   |   |   |   |   |   |  |
|---|---|---|---|---|---|---|---|---|---|---|---|---|---|---|---|---|--|
| 1 | • | С | 0 | Ν |   | : |   |   |   | Р | R | 0 | Т | _ | 0 | R |  |
| 2 | • | R | S | Т |   | : |   |   |   |   |   |   | S | e | l | f |  |
| 3 | • | D | L | Y |   | : |   |   |   |   | 0 | • | 0 | 0 |   | S |  |

(25) 우(→)방향 Key 누름 : Setting ▶ System ▶ T/S#04 화면 표시 아래 화면에서 첫 번째 줄의 "T/S#04"에서 "04"가 고정되면서 "←"이 표시됨

|   |   |   |   | Т | / | S | # | 0 | 4 |   |   |   |   |   |   |     |
|---|---|---|---|---|---|---|---|---|---|---|---|---|---|---|---|-----|
| 1 | • | С | 0 | Ν |   | : |   |   |   | Р | R | 0 | Т | _ | 0 | R 🗲 |
| 2 | • | R | S | Т |   | : |   |   |   |   |   |   | S | e | 1 | f   |
| 3 | • | D | L | Y |   | : |   |   |   |   | 0 | • | 0 | 0 |   | S   |

(26) 우(→)방향 Key 누름 : 커서 (←)가 1.CON 항목 지시 화면표시에서 "PROT OR" 값이 점멸

(27) 상(↑)방향 Key를 눌러 "IOVG" 값을 설정

(28) 정정값 설정 완료 후 "ENT" Key 누름

|   |   |   |   | Т | / | S | # | 0 | 4 |   |   |   |   |   |     |
|---|---|---|---|---|---|---|---|---|---|---|---|---|---|---|-----|
| 1 | • | С | 0 | Ν |   | : |   |   |   |   |   | Ι | 0 | V | G 🗲 |
| 2 | • | R | S | Т |   | : |   |   |   |   |   | S | e | l | f   |
| 3 | • | D | L | Y |   | : |   |   |   | 0 | • | 0 | 0 |   | S   |

(29) 좌(←)방향 Key 누름 : Setting ▶ System ▶ T/S#04 화면 표시
 아래 화면에서 첫 번째 줄의 "T/S#04"에서 "04"가 점멸

|   |   |   |   | Т | / | S | # | 0 | 4 |   |   |   |   |   |   |
|---|---|---|---|---|---|---|---|---|---|---|---|---|---|---|---|
| 1 | • | С | 0 | Ν |   | : |   |   |   |   |   | Ι | 0 | V | G |
| 2 | • | R | S | Т |   | : |   |   |   |   |   | S | e | l | f |
| 3 | • | D | L | Y |   | : |   |   |   | 0 | • | 0 | 0 |   | S |

(30) <u>좌(←)방향 Key</u> 누름 : 커서 (←)가 2.T/S 항목 지시 화면 표시

|   |   |   | S | у | S | t | e | m |   |   |   |   |   |  |  |   |
|---|---|---|---|---|---|---|---|---|---|---|---|---|---|--|--|---|
| 1 | • | Р | 0 | W | e | r |   | S | у | S | t | e | m |  |  |   |
| 2 | • | Т | / | S |   |   |   |   |   |   |   |   |   |  |  | 4 |
| 3 | • | R | Т | С |   |   |   |   |   |   |   |   |   |  |  |   |

(31) 좌(←)방향 Key 누름 : Setting 화면 표시

|   |   | S | e | t | t | i | n | g |   |   |   |  |
|---|---|---|---|---|---|---|---|---|---|---|---|--|
| 1 | • | S | у | s | t | e | m |   |   |   |   |  |
| 2 | • | Р | r | 0 | t | e | с | t | i | 0 | n |  |
| 3 | • | С | 0 | m | m | a | n | d |   |   |   |  |

(32) 좌(←) 방향 Key 누름 : 아래의 같은 화면 표시. "No" 항목이 점멸

Save Setting Changes? No

(33) 상(↑) 혹은 하(↓)방향 Key를 눌러 "Yes"로 변경
(34) "ENT" Key 누름 : 초기화면 표시

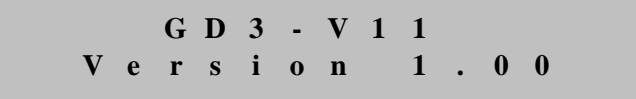

## 6.3.1.3 System ▶ RTC 설정

계전기가 인식하는 시간을 설정하는 항목입니다. 전원이 차단되어도 시간을 기억하며, 년 / 월 / 일, 시 : 분 : 초를 차례대로 입력 할 수 있습니다.

계전기의 날짜와 시간을 변경하기 위해서는 계전기 초기화면에서 다음과 같이 Key를 조작하시면 됩니다.

혹시, 계전기 LCD에 초기화면이 표시되지 않으면 <mark>좌(←)방향 Key</mark>를 3번 정도 누르시면 됩니다.

(1) "SET" Key 누름 : Setting 화면 표시

Set i n g t S y s 1 e m Protection 2 3 Command (2) 우(→)방향 Key 누름 : Setting ▶ System 화면 표시 S y s t e m Pow System e r T / S 2 3 . R T C (3) 하(↓)방향 Key 두번 누름 : 커서 (♠)가 3.RTC 항목 지시 화면 표시 S y s t e m e r P o w System . T / S 2 3 . R T C (4) 우(→)방향 Key 누름 : Setting ▶ System ▶ RTC 화면 표시 R T C YYYY/MM/DD/HH:MM:SS 2 0 1 4 / 0 4 / 2 0 / 1 7 : 5 2 : 4 1 🖛 (5) 우(→)방향 Key 누름 : Password 요구 항목 표시 Enter Password:\*\*\*\* (6) 계전기 초기 암호값이 "0000"으로 입력되어 있으므로 그냥 "ENT" Key 누름 : R T C YYYY/MM/DD/HH:MM:SS 2 0 1 4 / 0 4 / 2 0 / 1 7 : 5 2 : 4 1 🖛 (7) <mark>우(→)방향 Key</mark> 누름 : "2014/04/20/17:52:41"에서 "14" 값이 점멸 예로, "2014/04/10/12:30:20"로 설정할 경우 (8) 우(→)방향 Key 누름 : "2014/03/20/17:52:41"에서 "03" 값이 점멸 (9) 상(↑)방향 Key를 눌러 "04"로 설정 (10) 우(→)방향 Key 누름 : "2014/04/20/17:52:41"에서 "20" 값이 점멸 (11) 하(↓)방향 Key를 눌러 "10"으로 설정 (12) 우(→)방향 Key 누름 : "2014/04/10/17:52:41"에서 "17" 값이 점멸 (13) 하(↓)방향 Key를 눌러 "12"로 설정

(14) 우(→)방향 Key 누름 : "2014/04/10/12:52:41"에서 "52" 값이 점멸
(15) 하(↓)방향 Key를 눌러 "30"으로 설정
(16) 우(→)방향 Key 누름 : "2014/04/10/12:30:41"에서 "41" 값이 점멸
(17) 하(↓)방향 Key를 눌러 "20"로 설정
(18) 정정값 설정 완료 후 "ENT" Key 누름

 R
 T
 C

 Y
 Y
 Y
 M
 M
 D
 D
 H
 H
 :
 M
 S
 S

 2
 0
 1
 4
 /
 0
 4
 /
 1
 0
 /
 1
 2
 :
 3
 0
 :
 2
 0
 +

RTC 화면에서 좌(←)방향 Key를 누르면 이 메뉴에서 빠져나와 상위 메뉴로 전환 됩니다.

#### 6.3.1.4 System ▶ Waveform Record 설정

Waveform Record 관련 설정을 하는 항목으로 Waveform Record Type, Waveform Record Trigger Position, Waveform Record Trigger Condition을 설정할 수 있습니다.

#### System ▶ Waveform Record ▶ 1. TYPE 설정

Waveform의 Record 형태를 설정하는 항목입니다. GD3-V11의 Waveform의 저장 형태는 150cycle, 300cycle 등 2가지가 있습니다. 150Cycle/300cycle의 고장 파형을 6개까지 저장할 수 있습니다.

#### System ▶ Waveform Record ▶ 2. TPOS 설정

Waveform을 기록할 고장 파형의 시점을 설정하는 항목으로 0%부터 99%까지 1%단위로 설정할 수 있습니다.

TPOS를 60%로 설정하면 Trigger되는 시점으로 Trigger 전 60%, Trigger 후 40%를 저장합니다.

만약 Trigger 전, 후의 동일한 시간을 저장하고 싶을 경우 TPOS를 50%로 설정하면 됩니다.

#### System ▶ Waveform Record ▶ 3. TSRC 설정

Waveform을 어떤 조건에서 저장할 지를 설정하는 항목으로 TRIP, PKP, TRIP+EXT, PKP+TRIP, EXT\_H\_L, EXT\_L\_H 등 총 6가지가 있습니다. TRIP은 계전 요소에 의해 Trip이 발생할 때 저장하는 것이고 PKP는 계전 요소가 Pickup될 때, TRIP+EXT는 계전 요소에 의해 Trip이 발생하거나 혹은 D/I3 External Trigger 입력 접점이 ON에서 OFF, OFF에서 ON될 때, PKP+TRIP은 계전 요소가 Pickup되거나 Trip이 발생될 때, EXT H L은 D/I3 External Trigger 입력 접점이 ON에서 OFF될 때, EXT\_L\_H는 D/I3 External Trigger 입력 접점이 OFF에 서 ON될 때 저장하는 것입니다.

고장 파형을 저장하고 싶을 때에는 TSRC를 PKP+TRIP으로 설정하시고, 차단기의 개방 상태를 전후로 파형을 저장하고 싶으시거나 평상시의 선로의 파형을 저장하 고 싶으실 때에는 TSRC를 EXT\_L\_H, EXT\_H\_L로 설정하시면 됩니다.

### ◆ Waveform Record 설정 방법

예로 Waveform Type을 300cycle, Trigger Position을 80%, Trigger Source를 PKP+TRIP으로 설정하기 위해서는 계전기 초기화면에서 다음과 같이 Key를 조작하시면 됩니다.

혹시, 계전기 LCD에 초기화면이 표시되지 않으면 <mark>좌(←)방향 Key</mark>를 3번 정도 누르시면 됩니다.

(1) "SET" Key 누름 : Setting 화면 표시

|   |   | S | e | t | t | i | n | g |   |   |   |  |
|---|---|---|---|---|---|---|---|---|---|---|---|--|
| 1 | • | S | у | S | t | e | m |   |   |   |   |  |
| 2 | • | Р | r | 0 | t | e | c | t | i | 0 | n |  |
| 3 | • | С | 0 | m | m | a | n | d |   |   |   |  |

(2) 우(→)방향 Key 누름 : Setting ▶ System 화면 표시

|   |   |   | S | у | S | t | e | m |   |   |   |   |   |  |   |
|---|---|---|---|---|---|---|---|---|---|---|---|---|---|--|---|
| 1 | • | Р | 0 | W | e | r |   | S | у | S | t | e | m |  | + |
| 2 | • | Т | / | S |   |   |   |   |   |   |   |   |   |  |   |
| 3 | • | R | Т | С |   |   |   |   |   |   |   |   |   |  |   |

(3) 하(↓)방향 Key 세 번 누름 : 커서 (♠)가 4.Waveform Record 항목 지시 화면 표시

|   |   |   | S | у | S | t | e | m   |   |   |   |   |   |   |   |  |
|---|---|---|---|---|---|---|---|-----|---|---|---|---|---|---|---|--|
| 2 | • | Т | / | S |   |   |   |     |   |   |   |   |   |   |   |  |
| 3 | • | R | Т | С |   |   |   |     |   |   |   |   |   |   |   |  |
| 4 | • | W | a | v | e | f | 0 | r m | R | e | c | 0 | r | d | • |  |

(4) 하(↓)방향 Key를 누름 : 커서 (♠)가 2.TPOS 항목 지시 화면 표시

|   |   |   |   | W | a | v | e | f | 0 | r | m |   | R | e | с | 0 | r | d |
|---|---|---|---|---|---|---|---|---|---|---|---|---|---|---|---|---|---|---|
| 1 | • | Т | Y | Р | Ε |   |   |   |   | : | 3 | 0 | 0 | с | у | c | 1 | e |
| 2 | • | Т | Р | 0 | S |   |   |   |   | : |   |   |   |   | 5 | 0 |   | % |
| 3 | • | Τ | S | R | С |   |   |   |   | : |   |   |   |   | Т | R | Ι | Р |

(5) <mark>우(→)방향 Key</mark> 누름 : Password 요구 항목 표시

Enter Password:\*\*\*\*

(6) 하(↓)방향 Key를 누름 : 커서 (♠)가 2.TPOS 항목 지시 화면 표시

|   |   |   |   | W | a | v | e | f | 0 | r | m |   | R | e | с | 0 | r | d |
|---|---|---|---|---|---|---|---|---|---|---|---|---|---|---|---|---|---|---|
| 1 | • | Т | Y | Р | Ε |   |   |   |   | : | 3 | 0 | 0 | с | у | c | 1 | e |
| 2 | • | Т | Р | 0 | S |   |   |   |   | : |   |   |   |   | 5 | 0 |   | % |
| 3 | • | Т | S | R | С |   |   |   |   | : |   |   |   |   | Т | R | Ι | Р |

(7) 우(→)방향 Key 누름 : 커서 (♠)가 2.TPOS 항목 지시 화면표시에서 "50" 값이 점멸

- (8) 상(↑)방향 Key를 눌러 "80" 값을 설정
- (9) 정정값 설정 완료 후 "ENT" Key 누름

|   |   |   |   | W | a | v | e | f | 0 | r | m |   | R | e | с | 0 | r | d   |
|---|---|---|---|---|---|---|---|---|---|---|---|---|---|---|---|---|---|-----|
| 1 | • | Т | Y | Р | Е |   |   |   |   | : | 3 | 0 | 0 | с | у | c | l | e   |
| 2 | • | Т | Р | 0 | S |   |   |   |   | : |   |   |   |   | 8 | 0 |   | % 🗲 |
| 3 | • | Т | S | R | С |   |   |   |   | : |   |   |   |   | Т | R | Ι | Р   |

(10) 하(↓)방향 Key를 누름 : 커서 (♠)가 3.TSRC 항목 지시 화면 표시

|   |   |   |   | W | a | v | e | f | 0 | r | m |   | R | e | с | 0 | r | d   |
|---|---|---|---|---|---|---|---|---|---|---|---|---|---|---|---|---|---|-----|
| 1 | • | Т | Y | Р | Е |   |   |   |   | : | 3 | 0 | 0 | с | у | с | 1 | e   |
| 2 | • | Т | Р | 0 | S |   |   |   |   | : |   |   |   |   | 8 | 0 |   | %   |
| 3 | • | Т | S | R | С |   |   |   |   | : |   |   |   |   | Т | R | Ι | Р 🗲 |

(11) 우(→)방향 Key 누름 : 커서 (♠)가 3.TSRC 항목 지시 화면표시에서 "TRIP" 값이 점멸

(12) <mark>하(↓)방향 Key</mark>를 눌러 "PKP+TRIP" 값을 설정

(13) 정정값 설정 완료 후 "ENT" Key 누름

|   |   |   |   | W | a | v | e | f | 0 | r | m |   | R | e | с | 0 | r | d   |
|---|---|---|---|---|---|---|---|---|---|---|---|---|---|---|---|---|---|-----|
| 1 | • | Т | Y | Р | Е |   |   |   |   | : | 3 | 0 | 0 | с | у | c | 1 | e   |
| 2 | • | Т | Р | 0 | S |   |   |   |   | : |   |   |   |   | 8 | 0 |   | %   |
| 3 | • | Т | S | R | С |   |   |   |   | : | Р | K | Р | + | Т | R | Ι | P 🗲 |

Waveform Record 화면에서 좌(←)방향 Key를 누르면 이 메뉴에서 빠져나와 상위 메뉴로 전환됩니다.

## 6.3.1.5 System ► COM 설정

RS485 통신 설정을 하는 항목으로써 Address, 통신 속도, Protocol 종류를 설정 할 수 있습니다. System에서 5. COM 항목을 선택하면 아래와 같은 화면이 나옵니다.

| 1 |   |   |   |   | С | 0 | Μ |   |   |   |   |   |   |   |   |   |     |
|---|---|---|---|---|---|---|---|---|---|---|---|---|---|---|---|---|-----|
|   | 1 | • | S | L | V | _ | Α | D | D | R | : |   |   |   |   |   | 1 🗲 |
|   | 2 | • | B | Р | S |   |   |   |   |   | : |   | 1 | 9 | 2 | 0 | 0   |
|   | 3 | • | Р | R | 0 | Т | 0 | С | 0 | L | : | Μ | 0 | d | B | u | S   |

COM 화면에서 좌(←)방향 Key를 누르면 이 메뉴에서 빠져나와 상위 메뉴로 전환됩니다.

#### System ▶ COM ▶ 1. SLV\_ADDR 설정

Slave Address를 설정하는 항목으로 1부터 254까지 설정할 수 있습니다.

#### System ▶ COM ▶ 2. BPS 설정

통신 속도를 설정하는 항목으로 9600, 19200, 38400 중에 하나를 설정할 수 있 습니다.

#### System ▶ COM ▶ 3. PROTOCOL 설정

프로토콜의 종류는 ModBus입니다.

### 6.3.1.6 System ▶ Password 설정

Password 설정을 변경하는 항목입니다.

Setting을 바꾸기 위해서는 Password를 반드시 거쳐야 하며, 이는 중요한 설정 요소 변경 시 보안을 유지하기 위한 것 입니다.

제품 출하 시 Password는 "0000"으로 입력되어 있으며, 암호 변경 시 0부터 9까지 의 수를 이용하여 4자리로 변경할 수 있습니다.

System에서 7. Password 항목을 선택하면 아래와 같은 화면이 나옵니다.

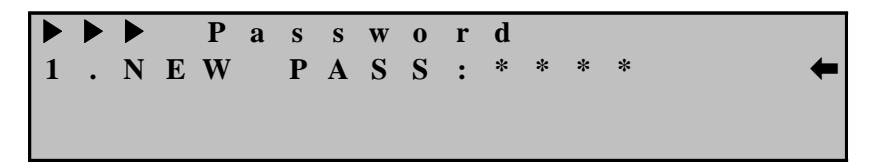

Password 화면에서 <mark>좌(←)방향 Key</mark>를 누르면 이 메뉴에서 빠져나와 상위 메뉴로 전환됩니다.

## 6.3.2 Protection 설정

Protection 항목에는 OVR, UVR, NSOVR, IOVGR, TOVGR1, TOVGR2, 64V(OVG) 등 보호 기능을 수행하기 위한 항목들로 구성되어 있습니다. Protection의 화면은 아래와 같습니다.

|   |   |   | Р | r | 0 | t | e | c | t | i | 0 | n |  |  |   |
|---|---|---|---|---|---|---|---|---|---|---|---|---|--|--|---|
| 1 | • | 0 | V | R |   |   |   |   |   |   |   |   |  |  | - |
| 2 | • | U | V | R |   |   |   |   |   |   |   |   |  |  |   |
| 3 | • | Ν | S | 0 | V | R |   |   |   |   |   |   |  |  |   |

Protection 화면에서 좌(←)방향 Key를 누르면 이 메뉴에서 빠져나와 Setting의 초기 화면으로 전환됩니다.

## 6.3.2.1 Protection ► OVR 설정

3상 과전압 요소를 설정하는 항목으로 Pick-Up 설정 범위는 65V ~ 170V로 1V 단위로 설정 가능하고 반한시와 정한시 시간 특성을 설정할 수 있습니다. OVR에서 설정할 수 있는 세부 항목은 다음과 같습니다.

| 항 목      | 범 위                          | 정정 단위   | 기본값     | 설 명                      |
|----------|------------------------------|---------|---------|--------------------------|
| FUNCTION | Disabled, Enabled            | -       | Enabled | 요소 사용 여부                 |
| CURVE    | Inverse, DT                  | -       | Inverse | 반한시, 정한시 설정              |
| PICKUP   | 65 ~ 170V                    | 1V      | 130V    | OVR Pickup치              |
| T_DIAL   | 0.10 ~ 10.00                 | 0.05    | 10.00   | 시간 배율 설정                 |
| DT_TIME  | $0.03 \sim 60.00 \text{Sec}$ | 0.01Sec | -       | 정한시 시간 설정                |
|          | No. Voc                      |         | Na      | D/I2 Trip Blocking 입력접점이 |
| BLUCK    | ino, Yes                     | -       | 1NO     | 활성화되면 OVR 동작을 억제         |

<Table 8. OVR Parameter Menus>

## ♦ OVR 설정 방법

예로 OVR의 Pickup 값을 125V, 정한시 2.00Sec로 설정하기 위해서는 계전기 초기화면에서 다음과 같이 Key를 조작하시면 됩니다. 혹시, 계전기 LCD에 초기화면이 표시되지 않으면 좌(←)방향 Key를 3번 정도 누르시면 됩니다.

(1) "SET" Key 누름 : Setting 화면 표시

|   |   | S | e | t | t | i | n | g |   |   |   |   |
|---|---|---|---|---|---|---|---|---|---|---|---|---|
| 1 | • | S | у | S | t | e | m |   |   |   |   | + |
| 2 | • | Р | r | 0 | t | e | c | t | i | 0 | n |   |
| 3 | • | С | 0 | m | m | a | n | d |   |   |   |   |

(2) 하(↓)방향 Key 한 번 누름 : 커서 (♠)가 2.Protection 항목 지시 화면 표시

|   |   | S | e | t | t | i | n | g |   |   |   |  |  |  |  |
|---|---|---|---|---|---|---|---|---|---|---|---|--|--|--|--|
| 1 | • | S | у | S | t | e | m |   |   |   |   |  |  |  |  |
| 2 | • | Р | r | 0 | t | e | c | t | i | 0 | n |  |  |  |  |
| 3 | • | С | 0 | m | m | a | n | d |   |   |   |  |  |  |  |

(3) 우(→)방향 Key 누름 : Setting ▶ Protection 화면 표시

Protection . O V R 1 2 . U V R 3 . N S O V R (4) 우(→)방향 Key 누름 : Setting ▶ Protection ▶ OVR 화면 표시 O V R . FUNCTION : e d 🗲 Ena b 1 . C U R V E 2 I n v : e S r e 3 . PICKUP V 5 : 6 (5) 하(↓)방향 Key 한 번 누름 : 커서 (♠)가 2.CURVE 항목 지시 화면 표시 O V R . FUNCTION : 1 Enabled 2 . C U R V E : Inverse **3**. **PICKUP** : 65 V (6) 우(→)방향 Key 누름 : Password 요구 항목 표시

Enter Password:\*\*\*

(7) 계전기 초기 암호값이 "0000"으로 입력되어 있으므로 그냥 "ENT" Key 누름 : 커서 (←)가 2.CURVE 항목 지시 화면 표시

|   |   |   |   | 0 | V | R |   |     |   |   |   |   |   |   |   |   |   |
|---|---|---|---|---|---|---|---|-----|---|---|---|---|---|---|---|---|---|
| 1 | • | F | U | Ν | С | Т | Ι | O N | : | Ε | n | a | b | 1 | e | d |   |
| 2 | • | С | U | R | V | Е |   |     | : | Ι | n | v | e | r | S | e | - |
| 3 | • | Р | Ι | С | K | U | Р |     | : |   |   |   | 6 | 5 |   | V |   |

(8) 우(→)방향 Key 누름 : 커서 (♠)가 2.CURVE 항목 지시 화면표시에서 "Inverse" 값이 점멸

- (9) 하(↓)방향 Key를 눌러 "DT" 값을 설정
- (10) 정정값 설정 완료 후 "ENT" Key 누름

|   |   |   |   | 0 | V | R |   |   |   |   |   |   |   |   |   |   |              |   |
|---|---|---|---|---|---|---|---|---|---|---|---|---|---|---|---|---|--------------|---|
| 1 | • | F | U | Ν | С | Т | Ι | 0 | Ν | : | E | n | a | b | l | e | d            |   |
| 2 | • | С | U | R | V | Е |   |   |   | : |   |   |   |   |   | D | Т            | + |
| 3 | • | Р | Ι | С | K | U | P |   |   | : |   |   |   | 6 | 5 |   | $\mathbf{V}$ |   |

(11) 하(↓)방향 Key를 누름 : 커서 (♠)가 3.PICKUP 항목 지시 화면 표시

|   |   |   |   | 0 | V | R |   |   |   |   |   |   |   |   |   |   |   |   |
|---|---|---|---|---|---|---|---|---|---|---|---|---|---|---|---|---|---|---|
| 1 | • | F | U | Ν | С | Т | Ι | 0 | Ν | : | Ε | n | a | b | 1 | e | d |   |
| 2 | • | С | U | R | V | Е |   |   |   | : |   |   |   |   |   | D | Т |   |
| 3 | • | Р | Ι | С | K | U | Р |   |   | : |   |   |   | 6 | 5 |   | V | 4 |

(12) 우(→)방향 Key 누름 : 커서 (♠)가 3.PICKUP 항목 지시 화면표시에서 "65" 값이 점멸

- (13) 상(↑)방향 Key를 눌러 "125" 값을 설정
- (14) 정정값 설정 완료 후 "ENT" Key 누름

|   |   |   |   | 0 | V | R |   |   |   |   |   |   |   |   |   |   |   |   |
|---|---|---|---|---|---|---|---|---|---|---|---|---|---|---|---|---|---|---|
| 1 | • | F | U | Ν | С | Т | I | 0 | Ν | : | Ε | n | a | b | l | e | d |   |
| 2 | • | С | U | R | V | Ε |   |   |   | : |   |   |   |   |   | D | Т |   |
| 3 | • | Р | Ι | С | K | U | Р |   |   | : |   |   | 1 | 2 | 5 |   | V | + |

(15) 하(↓)방향 Key를 누름 : 커서 (♠)가 4.DT\_TIME 항목 지시 화면 표시

|   |   |   |   | 0 | V | R |    |   |   |   |   |   |   |   |   |
|---|---|---|---|---|---|---|----|---|---|---|---|---|---|---|---|
| 2 | • | С | U | R | V | Е |    | : |   |   |   |   | D | Т |   |
| 3 | • | Р | Ι | С | K | U | Р  | : |   | 1 | 2 | 5 |   | V |   |
| 4 | • | D | Т | _ | Т | Ι | ΜΕ | : | 0 | • | 0 | 4 |   | S | - |

(16) 우(→)방향 Key 누름 : 커서 (←)가 4.DT\_TIME 항목 지시 화면표시에서 "0.04" 값이 점멸

- (17) 상(↑)방향 Key를 눌러 "2.00" 값을 설정
- (18) 정정값 설정 완료 후 "ENT" Key 누름

|   |   |   |   | 0 | V | R |   |   |   |   |   |   |   |   |              |   |
|---|---|---|---|---|---|---|---|---|---|---|---|---|---|---|--------------|---|
| 2 | • | С | U | R | V | Е |   |   | : |   |   |   |   | D | Т            |   |
| 3 | • | Р | Ι | С | K | U | Р |   | : |   | 1 | 2 | 5 |   | $\mathbf{V}$ |   |
| 4 | • | D | Т | _ | Т | Ι | Μ | E | : | 2 | • | 0 | 0 |   | S            | - |

OVR 화면에서 좌(←)방향 Key를 누르면 이 메뉴에서 빠져나와 상위 메뉴로 전환 됩니다.

#### 6.3.2.2 Protection ▶ UVR 설정

3상 저전압 요소를 설정하는 항목으로 Pick-Up 설정 범위는 30V ~ 120V로 1V 단위로 설정 가능하고 역반한시와 정한시 시간 특성을 설정할 수 있습니다. OP Mode를 Digital로 설정 시 저전압 사고가 발생하여 UVR 요소가 동작한 상태 에서 "RESET" Key 누르면 바로 UVR 요소가 복귀하면서 동작 LED 및 출력접점 도 복귀됩니다.

UVR에서 설정할 수 있는 세부 항목은 다음과 같습니다.

| 항 목      | 범 위                          | 정정<br>단위 | 기본값       | 설명                                           |
|----------|------------------------------|----------|-----------|----------------------------------------------|
| FUNCTION | Disabled, Enabled            | -        | Enabled   | 요소 사용 여부                                     |
| CURVE    | Inverse, DT                  | -        | Inverse   | 역반한시, 정한시 설정                                 |
| PICKUP   | 30 ~ 120V                    | 1V       | 90V       | UVR Pickup치                                  |
| T_DIAL   | 0.10 ~ 10.00                 | 0.05     | 10.00     | 시간 배율 설정                                     |
| DT_TIME  | $0.03 \sim 60.00 \text{Sec}$ | 0.01Sec  | -         | 정한시 시간 설정                                    |
| OP_MODE  | Digital, Induct.             | -        | Induction | 동작 모드 설정                                     |
| BLOCK    | No, Yes                      | -        | No        | D/I2 Trip Blocking 입력접점이<br>활성화되면 UVR 동작을 억제 |

<Table 9. UVR Parameter Menus>

## ♦ UVR 설정 방법

예로 UVR의 Pickup 값을 90V, 반한시, Time Dial 2.5로 설정하기 위해서는 계전 기 초기화면에서 다음과 같이 Key를 조작하시면 됩니다. 혹시, 계전기 LCD에 초기화면이 표시되지 않으면 좌(←)방향 Key를 3번 정도 누르시면 됩니다.

(1) "SET" Key 누름 : Setting 화면 표시

|   |   | S | e | t | t | i | n | g |   |   |   |   |
|---|---|---|---|---|---|---|---|---|---|---|---|---|
| 1 | • | S | у | s | t | e | m |   |   |   |   | 4 |
| 2 | • | Р | r | 0 | t | e | c | t | i | 0 | n |   |
| 3 | • | С | 0 | m | m | a | n | d |   |   |   |   |

(2) 하(↓)방향 Key 한 번 누름 : 커서 (♠)가 2.Protection 항목 지시 화면 표시

|   |   | S | e | t | t | i | n | g |   |   |   |   |
|---|---|---|---|---|---|---|---|---|---|---|---|---|
| 1 | • | S | у | s | t | e | m |   |   |   |   |   |
| 2 | • | Р | r | 0 | t | e | c | t | i | 0 | n | + |
| 3 | • | С | 0 | m | m | a | n | d |   |   |   |   |

(3) 우(→)방향 Key 누름 : Setting ▶ Protection 화면 표시

|   | ► |   | Р | r | 0 | t | e | c | t | i | 0 | n |  |   |
|---|---|---|---|---|---|---|---|---|---|---|---|---|--|---|
| 1 | • | 0 | V | R |   |   |   |   |   |   |   |   |  | • |
| 2 | • | U | V | R |   |   |   |   |   |   |   |   |  |   |
| 3 | • | Ν | S | 0 | V | R |   |   |   |   |   |   |  |   |

(4) 하(↓)방향 Key 한 번 누름 : 커서 (♠)가 2.UVR 항목 지시 화면 표시

|     |       | 1 1 3 | ►<br>•<br>• | O<br>U<br>N | P<br>V<br>V<br>S | r<br>R<br>R<br>O | 0<br>V | t<br>R | e   | С    | t   | i           | 0    | n    |     |    |   |    |    |   | +  |    |
|-----|-------|-------|-------------|-------------|------------------|------------------|--------|--------|-----|------|-----|-------------|------|------|-----|----|---|----|----|---|----|----|
| (5) | 우(→   | ·)방향  | 향           | Key         | Ļ                | 음                | : S    | Setti  | ng  | ►    | Pro | otect       | tion | n 🕨  | U   | VR | ই | ·면 | 표  | 시 |    |    |
|     |       |       |             |             |                  | U                | V      | R      |     |      |     |             |      |      |     |    |   |    |    |   |    |    |
|     |       | 1     | •           | F           | U                | Ν                | С      | Т      | Ι   | 0    | N   | :           |      | Е    | n   | a  | b | l  | e  | d | -  |    |
|     |       | 2     | •           | С           | U                | R                | V      | E      |     |      |     | :           |      |      |     |    |   |    | D  | Т |    |    |
|     |       | 3     | •           | Р           | Ι                | С                | K      | U      | Р   |      |     | :           |      |      |     | 1  | 0 | 5  |    | V |    |    |
| (6) | ਙੈ⊦(↓ | )방형   | st F        | Key         | 한                | 번                | 누      | 름      | : ] | 커서   | (   | <b>⊨</b> )フ | F 2  | 2.CU | JRV | VE | 항 | 목  | 지사 |   | 하면 | 표시 |
|     |       |       |             |             |                  | U                | V      | R      |     |      |     |             |      |      |     |    |   |    |    |   |    |    |
|     |       | 1     | •           | F           | U                | Ν                | С      | Т      | Ι   | 0    | N   | :           |      | Е    | n   | a  | b | l  | e  | d |    |    |
|     |       | 2     | •           | С           | U                | R                | V      | E      |     |      |     | :           |      |      |     |    |   |    | D  | Т | -  |    |
|     |       | 3     | •           | Р           | Ι                | С                | K      | U      | Р   |      |     | :           |      |      |     | 1  | 0 | 5  |    | V |    |    |
| (7) | 우(→   | ·)방향  | 향           | Key         | <u> </u>         |                  | : P    | ass    | WO  | rd 🤆 | 3-  | ı ē         | 낭목   | 표    | 시   |    |   |    |    |   |    |    |

Enter Password:\*\*\*\*

(8) 계전기 초기 암호값이 "0000"으로 입력되어 있으므로 그냥 "ENT" Key 누름 :
 커서 (←)가 2.CURVE 항목 지시 화면 표시

|   |   |   |   | U | V | R |   |     |     |   |   |   |   |   |   |   |   |
|---|---|---|---|---|---|---|---|-----|-----|---|---|---|---|---|---|---|---|
| 1 | • | F | U | Ν | С | Т | Ι | 0 1 | N : | E | n | a | b | l | e | d |   |
| 2 | • | С | U | R | V | Ε |   |     | :   |   |   |   |   |   | D | Т | + |
| 3 | • | Р | Ι | С | K | U | Р |     | :   |   |   | 1 | 0 | 5 |   | V |   |

(9) 우(→)방향 Key 누름 : 커서 (←)가 2.CURVE 항목 지시 화면표시에서 "DT" 값이 점멸

- (10) 하(↓)방향 Key를 눌러 "Inverse" 값을 설정
- (11) 정정값 설정 완료 후 "ENT" Key 누름

|   |   |   |   | U | V | R |   |     |   |   |   |   |   |   |   |   |   |
|---|---|---|---|---|---|---|---|-----|---|---|---|---|---|---|---|---|---|
| 1 | • | F | U | Ν | С | Т | Ι | O N | : | Ε | n | a | b | 1 | e | d |   |
| 2 | • | С | U | R | V | Е |   |     | : | Ι | n | v | e | r | S | e | 4 |
| 3 | • | Р | Ι | С | K | U | Р |     | : |   |   | 1 | 0 | 5 |   | V |   |

(12) 하(↓)방향 Key를 누름 : 커서 (♠)가 3.PICKUP 항목 지시 화면 표시

|   |   |   |   | U | V | R |   |   |   |   |   |   |   |   |   |   |   |   |
|---|---|---|---|---|---|---|---|---|---|---|---|---|---|---|---|---|---|---|
| 1 | • | F | U | Ν | С | Т | Ι | 0 | Ν | : | Е | n | a | b | 1 | e | d |   |
| 2 | • | С | U | R | V | Ε |   |   |   | : | Ι | n | v | e | r | S | e |   |
| 3 | • | Р | Ι | С | K | U | Р |   |   | : |   |   | 1 | 0 | 5 |   | V | - |

(13) 우(→)방향 Key 누름 : 커서 (←)가 3.PICKUP 항목 지시 화면표시에서 "105" 값이 점멸

- wvi oe
- (14) 하(↓)방향 Key를 눌러 "90" 값을 설정
- (15) 정정값 설정 완료 후 "ENT" Key 누름

|   |   |   |   | U | V | R |   |   |   |   |   |   |   |   |   |   |   |   |
|---|---|---|---|---|---|---|---|---|---|---|---|---|---|---|---|---|---|---|
| 1 | • | F | U | Ν | С | Т | I | 0 | Ν | : | E | n | a | b | 1 | e | d |   |
| 2 | • | С | U | R | V | Е |   |   |   | : | Ι | n | v | e | r | S | e |   |
| 3 | • | Р | Ι | С | K | U | Р |   |   | : |   |   |   | 9 | 0 |   | V | + |

(16) 하(↓)방향 Key를 누름 : 커서 (♠)가 4.T\_DIAL 항목 지시 화면 표시

|   | ► |   |   | U | V | R |   |   |   |   |   |   |   |   |   |
|---|---|---|---|---|---|---|---|---|---|---|---|---|---|---|---|
| 2 | • | С | U | R | V | Е |   | : | Ι | n | v | e | r | S | e |
| 3 | • | Р | Ι | С | K | U | Р | : |   |   |   | 9 | 0 |   | V |
| 4 | • | Т | _ | D | Ι | Α | L | : | 1 | 0 | • | 0 | 0 |   | - |

(17) 우(→)방향 Key 누름 : 커서 (♠)가 4.T\_DIAL 항목 지시 화면표시에서 "10.00" 값이 점멸

(18) 하(↓)방향 Key를 눌러 "2.5" 값을 설정

(19) 정정값 설정 완료 후 "ENT" Key 누름

|   |   |   |   | U | V | R |   |   |   |   |   |   |   |   |   |   |
|---|---|---|---|---|---|---|---|---|---|---|---|---|---|---|---|---|
| 2 | • | С | U | R | V | Е |   | : | Ι | n | v | e | r | S | e |   |
| 3 | • | Р | Ι | С | K | U | Р | : |   |   |   | 9 | 0 |   | V |   |
| 4 | • | Т | _ | D | Ι | Α | L | : |   | 2 | • | 5 | 0 |   | • | - |

UVR 화면에서 좌(←)방향 Key를 누르면 이 메뉴에서 빠져나와 상위 메뉴로 전환 됩니다.

## 6.3.2.3 Protection ▶ NSOVR 설정

역상 과전압 요소를 설정하는 항목으로 PickUp 설정 범위는 5% ~ 125%로 1% 단위로 설정 가능하고 정한시 시간 특성을 설정할 수 있습니다.

NSOVR에서 설정할 수 있는 세부 항목은 다음과 같습니다.

| 항 목      | 범 위                          | 정정 단위   | 기본값     | 설 명                                            |
|----------|------------------------------|---------|---------|------------------------------------------------|
| FUNCTION | Disabled, Enabled            | -       | Enabled | 요소 사용 여부                                       |
| PICKUP   | 5 ~ 125%                     | 1%      | 50%     | NSOVR Pickup치                                  |
| DT_TIME  | $0.03 \sim 60.00 \text{Sec}$ | 0.01Sec | 0.04Sec | 정한시 시간 설정                                      |
| BLOCK    | No, Yes                      | -       | No      | D/I2 Trip Blocking 입력접점이<br>활성화되면 NSOVR 동작을 억제 |

<Table 10. NSOVR Parameter Menus>

## ◆ NSOVR 설정 방법

예로 NSOVR의 Pickup 값을 28%, 정한시 1.00Sec로 설정하기 위해서는 계전기 초기화면에서 다음과 같이 Key를 조작하시면 됩니다.

혹시, 계전기 LCD에 초기화면이 표시되지 않으면 <mark>좌(←)방향 Key</mark>를 3번 정도 누르시면 됩니다.

(1) "SET" Key 누름 : Setting 화면 표시

|   |   | S | e | t | t | i | n | g |   |   |   |  |  |  |  |  |  |  |  |  |  |  |  |  |  |  |  |  |  |  |  |  |  |  |  |  |  |  |  |  |  |  |  |  |  |  |  |  |  |  |  |  |  |  |  |  |  |  |  |  |  |  |  |  |  |  |  |  |  |  |  |  |  |  |  |  |  |
|---|---|---|---|---|---|---|---|---|---|---|---|--|--|--|--|--|--|--|--|--|--|--|--|--|--|--|--|--|--|--|--|--|--|--|--|--|--|--|--|--|--|--|--|--|--|--|--|--|--|--|--|--|--|--|--|--|--|--|--|--|--|--|--|--|--|--|--|--|--|--|--|--|--|--|--|--|--|
| 1 | • | S | у | S | t | e | m |   |   |   |   |  |  |  |  |  |  |  |  |  |  |  |  |  |  |  |  |  |  |  |  |  |  |  |  |  |  |  |  |  |  |  |  |  |  |  |  |  |  |  |  |  |  |  |  |  |  |  |  |  |  |  |  |  |  |  |  |  |  |  |  |  |  |  |  |  |  |
| 2 | • | Р | r | 0 | t | e | c | t | i | 0 | n |  |  |  |  |  |  |  |  |  |  |  |  |  |  |  |  |  |  |  |  |  |  |  |  |  |  |  |  |  |  |  |  |  |  |  |  |  |  |  |  |  |  |  |  |  |  |  |  |  |  |  |  |  |  |  |  |  |  |  |  |  |  |  |  |  |  |
| 3 | • | С | 0 | m | m | a | n | d |   |   |   |  |  |  |  |  |  |  |  |  |  |  |  |  |  |  |  |  |  |  |  |  |  |  |  |  |  |  |  |  |  |  |  |  |  |  |  |  |  |  |  |  |  |  |  |  |  |  |  |  |  |  |  |  |  |  |  |  |  |  |  |  |  |  |  |  |  |

(2) 하(↓)방향 Key 한 번 누름 : 커서 (♠)가 2.Protection 항목 지시 화면 표시

|   |   | S | e | t | t | i | n | g |   |   |   |  |
|---|---|---|---|---|---|---|---|---|---|---|---|--|
| 1 | • | S | у | S | t | e | m |   |   |   |   |  |
| 2 | • | Р | r | 0 | t | e | с | t | i | 0 | n |  |
| 3 | • | С | 0 | m | m | a | n | d |   |   |   |  |

(3) 우(→)방향 Key 누름 : Setting ▶ Protection 화면 표시

|   |   |   | Р | r | 0 | t | e | c | t | i | 0 | n |  |  |   |
|---|---|---|---|---|---|---|---|---|---|---|---|---|--|--|---|
| 1 | • | 0 | V | R |   |   |   |   |   |   |   |   |  |  | - |
| 2 | • | U | V | R |   |   |   |   |   |   |   |   |  |  |   |
| 3 | • | Ν | S | 0 | V | R |   |   |   |   |   |   |  |  |   |

(4) 하(↓)방향 Key 두 번 누름 : 커서 (♠)가 3.NSOVR 항목 지시 화면 표시

|   |   |   | Р | r | 0 | t | e | c | t | i | 0 | n |
|---|---|---|---|---|---|---|---|---|---|---|---|---|
| 1 | • | 0 | V | R |   |   |   |   |   |   |   |   |
| 2 | • | U | V | R |   |   |   |   |   |   |   |   |
| 3 | • | Ν | S | 0 | V | R |   |   |   |   |   |   |

(5) 우(→)방향 Key 누름 : Setting ▶ Protection ▶ NSOVR 화면 표시

NSOVR FUNCTION: En a b l e d 🗲 1 2 PICKUP : 1 2 5 % 3 OP\_TIME 0 3 : 0. S

(6) 하(↓)방향 Key 한 번 누름 : 커서 (♠)가 2.PICKUP 항목 지시 화면 표시

|   |   | • |   |   | ~ | ~ |   | - |   |   |   |   |   |   |   |   |   |   |
|---|---|---|---|---|---|---|---|---|---|---|---|---|---|---|---|---|---|---|
|   |   |   |   | Ν | S | 0 | V | R |   |   |   |   |   |   |   |   |   |   |
| 1 | • | F | U | Ν | С | Т | Ι | 0 | Ν | : | E | n | a | b | l | e | d |   |
| 2 | • | Р | Ι | С | K | U | Р |   |   | : |   |   | 1 | 2 | 5 |   | % | - |
| 3 | • | 0 | Р | _ | Т | Ι | Μ | Е |   | : |   | 0 | • | 0 | 3 |   | S |   |

(7) 우(→)방향 Key 누름 : Password 요구 항목 표시

| E | n | t | e | r | Р | a | S | s | w | 0 | r | d | : | * | * | * | * |
|---|---|---|---|---|---|---|---|---|---|---|---|---|---|---|---|---|---|
|   |   |   |   |   |   |   |   |   |   |   |   |   |   |   |   |   |   |

(8) 계전기 초기 암호값이 "0000"으로 입력되어 있으므로 그냥 "ENT" Key 누름 : 커서 (♠)가 2.PICKUP 항목 지시 화면 표시

|   |   |   |   | Ν | S | 0 | V | R |   |   |   |   |   |   |   |   |   |   |
|---|---|---|---|---|---|---|---|---|---|---|---|---|---|---|---|---|---|---|
| 1 | • | F | U | Ν | С | Т | Ι | 0 | Ν | : | E | n | a | b | 1 | e | d |   |
| 2 | • | Р | Ι | С | K | U | Р |   |   | : |   |   | 1 | 2 | 5 |   | % | - |
| 3 | • | D | Т | _ | Т | Ι | Μ | E |   | : |   | 0 | • | 0 | 3 |   | S |   |

(9) 우(→)방향 Key 누름 : 커서 (♠)가 2.PICKUP 항목 지시 화면표시에서 "125" 값이 점멸

(10) <mark>하(↓)방향 Key</mark>를 눌러 "28" 값을 설정

(11) 정정값 설정 완료 후 "ENT" Key 누름

|   |   |   |   | Ν | S | 0 | V | R |   |   |   |   |   |   |   |   |   |
|---|---|---|---|---|---|---|---|---|---|---|---|---|---|---|---|---|---|
| 1 | • | F | U | Ν | С | Т | Ι | 0 | Ν | : | E | n | a | b | 1 | e | d |
| 2 | • | Р | Ι | С | K | U | Р |   |   | : |   |   |   | 2 | 8 |   | % |
| 3 | • | D | Т | _ | Т | Ι | Μ | E |   | : |   | 0 | • | 0 | 3 |   | S |

(12) 하(↓)방향 Key를 누름 : 커서 (♠)가 3.OP TIME 항목 지시 화면 표시

|   |   |   |   | Ν | S | 0 | V | R |   |   |   |   |   |   |   |   |   |   |
|---|---|---|---|---|---|---|---|---|---|---|---|---|---|---|---|---|---|---|
| 1 | • | F | U | Ν | С | Т | Ι | 0 | Ν | : | Е | n | a | b | 1 | e | d |   |
| 2 | • | Р | Ι | С | K | U | Р |   |   | : |   |   |   | 2 | 8 |   | % |   |
| 3 | • | D | Т | _ | Т | Ι | Μ | Ε |   | : |   | 0 | • | 0 | 3 |   | s | 4 |

(13) 우(→)방향 Key 누름 : 커서 (←)가 3.DT TIME 항목 지시 화면표시에서 "0.03" 값이 점멸

(14) 상(↑)방향 Key를 눌러 "1.00" 값을 설정

(15) 정정값 설정 완료 후 "ENT" Key 누름

|   | ► |   |   | Ν | S | 0 | V | R |   |   |   |   |   |   |   |   |   |   |   |
|---|---|---|---|---|---|---|---|---|---|---|---|---|---|---|---|---|---|---|---|
| 1 | • | F | U | Ν | С | Т | Ι | 0 | Ν | : | ] | E | n | a | b | 1 | e | d |   |
| 2 | • | Р | Ι | С | K | U | Р |   |   | : |   |   |   |   | 2 | 8 |   | % |   |
| 3 | • | D | Т | _ | Т | Ι | Μ | Ε |   | : |   |   | 1 | • | 0 | 0 |   | S | - |

NSOVR 화면에서 좌(←)방향 Key를 누르면 이 메뉴에서 빠져나와 상위 메뉴로 전환됩니다.

## 6.3.2.4 Protection ▶ IOVGR 설정

순시 지락과전압 요소를 설정하는 항목으로 Pick-Up 설정 범위는 5V ~ 160V로 1V 단위로 설정 가능하고 순시와 정한시 시간 특성을 설정할 수 있습니다.

IOVGR에서 설정할 수 있는 세부 항목은 다음과 같습니다.

| 항 목      | 범 위                          | 정정 단위   | 기본값     | 설명                       |
|----------|------------------------------|---------|---------|--------------------------|
| FUNCTION | Disabled, Enabled            | -       | Enabled | 요소 사용 여부                 |
| MODE     | Inst, DT                     | -       | DT      | 순시, 정한시 설정               |
| PICKUP   | 5 ~ 160V                     | 1V      | 120V    | IOVGR Pickup치            |
| DT_TIME  | $0.03 \sim 60.00 \text{Sec}$ | 0.01Sec | 0.04    | 정한시 시간 설정                |
| PL OCK   | No. Ves                      |         | No      | D/I2 Trip Blocking 입력접점이 |
| DLUCK    | ino, res                     | -       | INO     | 활성화되면 IOVGR 동작을 억제       |

<Table 11. IOVGR Parameter Menus>

## ◆ IOVGR 설정 방법

예로 IOVGR의 Pickup 값을 120V, 정한시 0.05Sec로 설정하기 위해서는 계전기 초기화면에서 다음과 같이 Key를 조작하시면 됩니다. 혹시, 계전기 LCD에 초기화면이 표시되지 않으면 좌(←)방향 Key를 3번 정도 누르시면 됩니다.

(1) "SET" Key 누름 : Setting 화면 표시

|   |   | S | e | t | t | i | n | g |   |   |   |   |
|---|---|---|---|---|---|---|---|---|---|---|---|---|
| 1 | • | S | у | S | t | e | m |   |   |   |   | + |
| 2 | • | Р | r | 0 | t | e | c | t | i | 0 | n |   |
| 3 | • | С | 0 | m | m | a | n | d |   |   |   |   |

(2) 하(↓)방향 Key 한 번 누름 : 커서 (♠)가 2.Protection 항목 지시 화면 표시

| <ul> <li>Setting</li> <li>System</li> <li>Protection</li> <li>Command</li> </ul>                                                                                                    |
|----------------------------------------------------------------------------------------------------|
| (3) 우(→)방향 Key 누름 : Setting ▶ Protection 화면 표시                                                                                                    |
| Protection 1. OVR 2. UVR 3. NSOVR                                                                                                    |
| (4) <mark>하(↓)방향 Key</mark> 세 번 누름 : 커서 (♠)가 4.IOVGR 항목 지시 화면 표시                                                                                                    |
| <ul> <li>Protection</li> <li>UVR</li> <li>NSOVR</li> <li>IOVGR</li> </ul>                                                                                                    |
| (5) <mark>우(→)방향 Key</mark> 누름 : Setting ▶ Protection ▶ IOVGR 화면 표시                                                                                                    |
| <ul> <li>I O V G R</li> <li>F U N C T I O N : E n a b l e d </li> <li>M O D E : I n s t</li> <li>P I C K U P : 160 V</li> </ul>                                                                                                    |
| (6) <mark>하(↓)방향 Key</mark> 한 번 누름 : 커서 (♠)가 2.MODE 항목 지시 화면 표시                                                                                                    |
| IOVGR IOVGR FUNCTION: Enabled Inst SOUTHER: STATE SOUTHER: STATE IOVGR IOVGR <p< td=""></p<> |
| (7) <mark>우(→)방향 Key</mark> 누름 : Password 요구 항목 표시                                                                                                    |
| Enter Password:****                                                                                                    |
| (8) 계전기 초기 암호값이 "0000"으로 입력되어 있으므로 그냥 "ENT" Key 누름 :<br>커서 (♠)가 2.MODE 항목 지시 화면 표시                                                                                                    |
|                                                                                                    |

|   |   |   |   | Ι | 0 | V | G | R |   |   |   |   |   |   |   |   |   |   |
|---|---|---|---|---|---|---|---|---|---|---|---|---|---|---|---|---|---|---|
| 1 | • | F | U | Ν | С | Т | Ι | 0 | Ν | : | Ε | n | a | b | 1 | e | d |   |
| 2 | • | Μ | 0 | D | Ε |   |   |   |   | : |   |   |   | Ι | n | S | t | - |
| 3 | • | Р | Ι | С | K | U | Р |   |   | : |   |   | 1 | 6 | 0 |   | V |   |

(9) 우(→)방향 Key 누름 : 커서 (♠)가 2.MODE 항목 지시 화면표시에서 "Inst"

| 값이         | 점멸                                                                                                    |     |
|------------|----------------------------------------------------------------------------------------------------|-----|
| (10)       | ) <mark>하(↓)방향 Key</mark> 를 눌러 "DT" 값을 설정                                                                                      |     |
| (11)       | 정정값 설정 완료 후 "ENT" Key 누름                                                                                                    |     |
|            | <ul> <li>I O V G R</li> <li>F U N C T I O N : E n a b l e d</li> <li>M O D E : D T </li> <li>P I C K U P : 1 6 0 V</li> </ul>  |     |
| (12)       | <mark>하(↓)방향 Key</mark> 를 누름 : 커서 (♠)가 3.PICKUP 항목 지시 화면 표시                                                                    |     |
|            | <ul> <li>I O V G R</li> <li>F U N C T I O N : E n a b l e d</li> <li>M O D E : D T</li> <li>P I C K U P : 1 6 0 V (</li> </ul> |     |
| (13)<br>값이 | ) <mark>우(→)방향 Key</mark> 누름 : 커서 (♠)가 3.PICKUP 항목 지시 화면표시에서 "16<br>  점멸                                                       | 50" |
| (14)       | <mark>하(↓)방향 Key</mark> 를 눌러 "120" 값을 설정                                                                                       |     |
| (15)       | 정정값 설정 완료 후 "ENT" Key 누름                                                                                                    |     |
|            | I O V G R I O V G R I . F U N C T I O N : E n a b l e d 2 . M O D E : D T 3 . P I C K U P : 1 2 0 V                            |     |
| (16)       | <mark>하(↓)방향 Key</mark> 를 누름 : 커서 (♠)가 4.DT_TIME 항목 지시 화면 표시                                                                   |     |
|            | ▶ ▶ I O V G R 2 . M O D E : D T 3 . P I C K U P : 1 2 0 V 4 . D T _ T I M E : 6 0 . 0 0 s ←                                    |     |
| (17)       | ) <mark>우(→)방향 Key</mark> 누름 : 커서 (♠)가 4.DT_TIME 항목 지시 화면표시에                                                                   | K   |

베서 "60.00" 값이 점멸

(18) 하(↓)방향 Key를 눌러 "0.05" 값을 설정

(19) 정정값 설정 완료 후 "ENT" Key 누름

|   |   |   |   | Ι | 0 | V | G | R |   |   |   |   |   |   |   |   |
|---|---|---|---|---|---|---|---|---|---|---|---|---|---|---|---|---|
| 2 | • | Μ | 0 | D | Е |   |   |   | : |   |   |   |   | D | Т |   |
| 3 | • | Р | Ι | С | K | U | Р |   | : |   | 1 | 2 | 0 |   | V |   |
| 4 | • | D | Т | _ | Т | Ι | Μ | E | : | 0 | • | 0 | 5 |   | s | - |

IOVGR 화면에서 <mark>좌(←)방향 Key</mark>를 누르면 이 메뉴에서 빠져나와 상위 메뉴로 전환됩니다.
### 6.3.2.5 Protection ▶ TOVGR1 설정

한시 지락과전압 요소1을 설정하는 항목으로 Pick-Up 설정 범위는 5V ~ 100V 로 1V 단위로 설정 가능하고 Trip용 반한시, Alarm용 반한시와 정한시 시간 특성 을 설정할 수 있습니다.

| 항 목      | 범 위                            | 정정<br>단위 | 기본값      | 설명                                                 |
|----------|--------------------------------|----------|----------|----------------------------------------------------|
| FUNCTION | Disabled, Enabled              | -        | Enabled  | 요소 사용 여부                                           |
| CURVE    | INV_TRIP,<br>INV_ALM, DT       | -        | INV_TRIP | 반한시(Trip, Alarm),<br>정한시 설정                        |
| PICKUP   | $5 \sim 160 V$                 | 1V       | 70V      | TOVGR1 Pickup치                                     |
| T_DIAL   | $0.10 ~\sim ~ 10.00$           | 0.05     | 10.00    | 시간 배율 설정                                           |
| DT_TIME  | $0.03 \sim 60.00 \mathrm{Sec}$ | 0.01Sec  | -        | 정한시 시간 설정                                          |
| BLOCK    | No, Yes                        | -        | No       | D/I2 Trip Blocking<br>입력접점이 활성화되면<br>TOVGR1 동작을 억제 |

TOVGR1에서 설정할 수 있는 세부 항목은 다음과 같습니다.

<Table 12. TOVGR1 Parameter Menus>

### ◆ TOVGR1 설정 방법

예로 TOVGR1의 Pickup 값을 70V, Trip용 반한시, Time Dial 1.15로 설정하기 위해서는 계전기 초기화면에서 다음과 같이 Key를 조작하시면 됩니다. 혹시, 계전기 LCD에 초기화면이 표시되지 않으면 좌(←)방향 Key를 3번 정도 누르시면 됩니다.

(1) "SET" Key 누름 : Setting 화면 표시

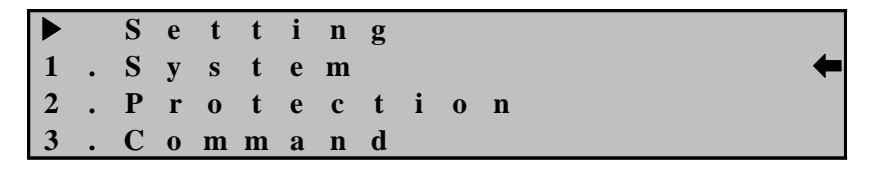

(2) 하(↓)방향 Key 한 번 누름 : 커서 (♠)가 2.Protection 항목 지시 화면 표시

Setting
System
Protection
Command

(3) 우(→)방향 Key 누름 : Setting ▶ Protection 화면 표시

|           |               | ► 1<br>2<br>3 | ►<br>•<br>• | O<br>U<br>N      | P<br>V<br>V<br>S | r<br>R<br>R<br>O | 0<br>V           | t<br>R           | e           | c        | t                 | i       | 0   | n      |        |             |             |             |        |               |          |     |    |  |
|-----------|---------------|---------------|-------------|------------------|------------------|------------------|------------------|------------------|-------------|----------|-------------------|---------|-----|--------|--------|-------------|-------------|-------------|--------|---------------|----------|-----|----|--|
| (4)       | 상(↑)          | )방힝           | K           | ey               | 세                | 번                | 누                |                  | : Э         | 비서       | (♦                | ■)フ     | + 5 | .TC    | )VC    | GR1         | 힝           | 목           | 지      | 시 호           | 하면       | 표   | 시  |  |
|           |               | ► 3<br>4<br>5 | ►<br>•<br>• | N<br>I<br>T      | P<br>S<br>O<br>O | r<br>O<br>V<br>V | 0<br>V<br>G<br>G | t<br>R<br>R<br>R | e<br>1      | С        | t                 | i       | 0   | n      |        |             |             |             |        |               | <b>F</b> |     |    |  |
| (5)       | 우(→           | )방형           | ξK          | Ley              | 누                |                  | : S              | etti             | ng          |          | Pro               | tect    | ion | ►      | T      | OV          | GR          | 1 3         | 라면     | 표,            | 41       |     |    |  |
|           |               | ▶ 1<br>2<br>3 | ►<br>•<br>• | ►<br>F<br>C<br>P | U<br>U<br>I      | T<br>N<br>R<br>C | O<br>C<br>V<br>K | V<br>T<br>E<br>U | G<br>I<br>P | R<br>O   | 1<br>N            | :       |     | E<br>I | n<br>N | a<br>V<br>1 | b<br>-<br>0 | 1<br>A<br>0 | e<br>L | d<br>M<br>V   |          |     |    |  |
| (6)       | <u></u> ēŀ(↓) | )방힝           | K           | ey               | 한                | 번                | 누                | 림                | : Э         | 버서       | (♦                | ■)フ     | ł 2 | .CU    | JRV    | Έ           | 항목          | 목           | 지시     | 화             | 면        | 표시  | .  |  |
|           |               | ▶ 1<br>2<br>3 | ►<br>•<br>• | ►<br>F<br>C<br>P | U<br>U<br>I      | T<br>N<br>R<br>C | O<br>C<br>V<br>K | V<br>T<br>E<br>U | G<br>I<br>P | R<br>O   | 1<br>N            | :       |     | E<br>I | n<br>N | a<br>V<br>1 | b<br>-<br>0 | 1<br>A<br>0 | e<br>L | d<br>M •<br>V | <b> </b> |     |    |  |
| (7)       | 우(→           | )방형           | ξK          | Ley              | 누                |                  | : P              | ass              | wor         | d S      | 요구                | 하       | 목   | 표      | 시      |             |             |             |        |               |          |     |    |  |
|           |               | E             | n           | t                | e                | r                |                  | P                | a           | s        | S                 | w       | 0   | r      | d      | :           | *           | *           | *      | *             |          |     |    |  |
| (8)<br>커서 | 계전]<br>서 (←   | 기 초<br>)가 2   | בא<br>2.CU  | 암<br>JR          | 호<br>VE          | 값0<br>항          | "(<br>목          | 000<br>지기        | 0"⊆<br>\  ∃ | 으로<br>화면 | . 입<br><u>1</u> 포 | 력<br>또시 | 티아  | 1 2    | 있으     |             | E .         | ļ           | £ "    | ENT           | "' K     | Ley | 누륻 |  |
|           |               | ▶<br>1<br>2   | ►<br>•      | ►<br>F<br>C      | U<br>U           | T<br>N<br>R      | O<br>C<br>V      | V<br>T<br>E      | G<br>I      | R<br>O   | 1<br>N            | :       |     | E<br>I | n<br>N | a<br>V      | b           | l<br>A      | e<br>L | d<br>M •      |          |     |    |  |

(9) 우(→)방향 Key 누름 : 커서 (♠)가 2.CURVE 항목 지시 화면표시에서 "INV\_ALM" 값이 점멸

3. PICKUP : 100 V

(10) 하(↓)방향 Key를 눌러 "INV\_TRIP" 값을 설정

(11) 정정값 설정 완료 후 "ENT" Key 누름

▶ ▶ T O V G R 1
1 . F U N C T I O N : E n a b l e d
2 . C U R V E : I N V \_ T R I P ←
3 . P I C K U P : 100 V

(12) 하(↓)방향 Key를 누름 : 커서 (♠)가 3.PICKUP 항목 지시 화면 표시

|   |   |   |   | Т | 0 | V | G | R | 1 |   |   |   |   |   |   |   |   |   |   |
|---|---|---|---|---|---|---|---|---|---|---|---|---|---|---|---|---|---|---|---|
| 1 | • | F | U | Ν | С | Т | Ι | 0 | Ν | : |   | E | n | a | b | 1 | e | d |   |
| 2 | • | С | U | R | V | Е |   |   |   | : | Ι | Ν | V | _ | Т | R | Ι | Р |   |
| 3 | • | Р | Ι | С | K | U | Р |   |   | : |   |   |   | 1 | 0 | 0 |   | V | + |

(13) 우(→)방향 Key 누름 : 커서 (←)가 3.PICKUP 항목 지시 화면표시에서 "100" 값이 점멸

- (14) <mark>하(↓)방향 Key</mark>를 눌러 "70" 값을 설정
- (15) 정정값 설정 완료 후 "ENT" Key 누름

|   |   |   |   | Т | 0 | V | G | R | 1 |   |   |   |   |   |   |   |   |     |
|---|---|---|---|---|---|---|---|---|---|---|---|---|---|---|---|---|---|-----|
| 1 | • | F | U | Ν | С | Т | Ι | 0 | Ν | : |   | Ε | n | a | b | 1 | e | d   |
| 2 | • | С | U | R | V | Ε |   |   |   | : | Ι | Ν | V | _ | Т | R | Ι | Р   |
| 3 | • | Р | Ι | С | K | U | Р |   |   | : |   |   |   |   | 7 | 0 |   | v 🗲 |

(16) 하(↓)방향 Key를 누름 : 커서 (♠)가 4.T DIAL 항목 지시 화면 표시

|   |   |   |   | Т | 0 | V | G | R | 1 |   |   |   |              |   |   |   |   |   |
|---|---|---|---|---|---|---|---|---|---|---|---|---|--------------|---|---|---|---|---|
| 2 | • | С | U | R | V | Ε |   |   |   | : | Ι | Ν | $\mathbf{V}$ | _ | Т | R | Ι | Р |
| 3 | • | Р | Ι | С | K | U | Р |   |   | : |   |   |              |   | 7 | 0 |   | V |
| 4 | • | Т | _ | D | Ι | Α | L |   |   | : |   | 1 | 0            | • | 0 | 0 |   | - |

(17) 우(→)방향 Key 누름 : 커서 (←)가 4.T\_DIAL 항목 지시 화면표시에서 "10.00" 값이 점멸

(18) 하(↓)방향 Key를 눌러 "1.15" 값을 설정

(19) 정정값 설정 완료 후 "ENT" Key 누름

|   |   |   |   |   | Т | 0 | V | G | R | 1 |   |   |   |   |   |   |   |   |   |
|---|---|---|---|---|---|---|---|---|---|---|---|---|---|---|---|---|---|---|---|
| I | 2 | • | С | U | R | V | Ε |   |   |   | : | Ι | Ν | V | _ | Т | R | Ι | Р |
| I | 3 | • | Р | Ι | С | K | U | Р |   |   | : |   |   |   |   | 7 | 0 |   | V |
| I | 4 | • | Т | _ | D | Ι | Α | L |   |   | : |   |   | 1 | • | 1 | 5 |   | - |

TOVGR1 화면에서 좌(←)방향 Key를 누르면 이 메뉴에서 빠져나와 상위 메뉴로 전환됩니다.

#### 6.3.2.6 Protection ▶ TOVGR2 설정

한시 지락과전압 요소2를 설정하는 항목으로 Pick-Up 설정 범위는 5V ~ 100V 로 1V 단위로 설정 가능하고 Trip용 반한시, Alarm용 반한시와 정한시 시간 특성 을 설정할 수 있습니다.

| TOVGR2에서 · | 설정할 | 수 | 있는 | 세부 | 항목은 | 다음과 | 같습니다. |
|------------|-----|---|----|----|-----|-----|-------|
|------------|-----|---|----|----|-----|-----|-------|

| 항 목      | 범 위                          | 정정<br>단위 | 기본값     | 설명                                                 |
|----------|------------------------------|----------|---------|----------------------------------------------------|
| FUNCTION | Disabled, Enabled            | -        | Enabled | 요소 사용 여부                                           |
| CURVE    | INV_TRIP,<br>INV_ALM, DT     | -        | INV_ALM | 반한시(Trip, Alarm),<br>정한시 설정                        |
| PICKUP   | $5 \sim 160 V$               | 1V       | 25V     | TOVGR2 Pickup치                                     |
| T_DIAL   | 0.10 ~ 10.00                 | 0.05     | 10.00   | 시간 배율 설정                                           |
| DT_TIME  | $0.03 \sim 60.00 \text{Sec}$ | 0.01Sec  | -       | 정한시 시간 설정                                          |
| BLOCK    | No, Yes                      | -        | No      | D/I2 Trip Blocking<br>입력접점이 활성화되면<br>TOVGR2 동작을 억제 |

<Table 13. TOVGR2 Parameter Menus>

#### ◆ TOVGR2 설정 방법

예로 TOVGR2의 Pickup 값을 15V, Alarm용 반한시, Time Dial 2.15로 설정하기 위해서는 계전기 초기화면에서 다음과 같이 Key를 조작하시면 됩니다. 혹시, 계전기 LCD에 초기화면이 표시되지 않으면 좌(←)방향 Key를 3번 정도 누르시면 됩니다.

(1) "SET" Key 누름 : Setting 화면 표시

|   |   | S | e | t | t | i | n | g |   |   |   |  |  |  |
|---|---|---|---|---|---|---|---|---|---|---|---|--|--|--|
| 1 | • | S | у | S | t | e | m |   |   |   |   |  |  |  |
| 2 | • | Р | r | 0 | t | e | c | t | i | 0 | n |  |  |  |
| 3 | • | С | 0 | m | m | a | n | d |   |   |   |  |  |  |

(2) 하(↓)방향 Key 한 번 누름 : 커서 (♠)가 2.Protection 항목 지시 화면 표시

|   |   | S | e | t | t | i | n | g |   |   |   |  |  |  |
|---|---|---|---|---|---|---|---|---|---|---|---|--|--|--|
| 1 | • | S | у | S | t | e | m |   |   |   |   |  |  |  |
| 2 | • | Р | r | 0 | t | e | с | t | i | 0 | n |  |  |  |
| 3 | • | С | 0 | m | m | a | n | d |   |   |   |  |  |  |

(3) 우(→)방향 Key 누름 : Setting ▶ Protection 화면 표시

|   |   |   | Р | r | 0 | t | e | с | t | i | 0 | n |  |
|---|---|---|---|---|---|---|---|---|---|---|---|---|--|
| 1 | • | 0 | V | R |   |   |   |   |   |   |   |   |  |
| 2 | • | U | V | R |   |   |   |   |   |   |   |   |  |
| 3 | • | Ν | S | 0 | V | R |   |   |   |   |   |   |  |

(4) 상(↑)방향 Key 두 번 누름 : 커서 (♠)가 6.TOVGR2 항목 지시 화면 표시

Protection IOVGR TOVGR1 5 6 TOVGR2 (5) 우(→)방향 Key 누름 : Setting ▶ Protection ▶ TOVGR2 화면 표시  $\blacktriangleright T O V G R 2$ FUNCTION: En able d 🗲 2. CURVE : INV TRIP : <u>100</u> V 3 . PICKUP (6) 하(↓)방향 Key 한 번 누름 : 커서 (♠)가 2.CURVE 항목 지시 화면 표시 TOVGR2 . FUNCTION: Enabled 1 2 . C U R V E : I N V \_ T R I P ← 3 . P I C K U P : 1 0 0 V 3. PICKUP (7) 우(→)방향 Key 누름 : Password 요구 항목 표시

Enter Password:\*\*\*\*

(8) 계전기 초기 암호값이 "0000"으로 입력되어 있으므로 그냥 "ENT" Key 누름 :
 커서 (←)가 2.CURVE 항목 지시 화면 표시

|   | • |   |   |   | Т | 0            | V | G | R | 2 |   |   |   |   |   |   |   |   |   |   |
|---|---|---|---|---|---|--------------|---|---|---|---|---|---|---|---|---|---|---|---|---|---|
| 1 | _ | • | F | U | Ν | С            | Т | Ι | 0 | Ν | : |   | E | n | a | b | 1 | e | d |   |
| 2 | 2 | • | С | U | R | $\mathbf{V}$ | Ε |   |   |   | : | Ι | Ν | V | _ | Т | R | Ι | Р | - |
| 3 | ; | • | Р | Ι | С | K            | U | Р |   |   | : |   |   |   | 1 | 0 | 0 |   | V |   |

(9) 우(→)방향 Key 누름 : 커서 (♠)가 2.CURVE 항목 지시 화면표시에서 "INV\_TRIP" 값이 점멸

(10) 하(↓)방향 Key를 눌러 "INV\_ALM" 값을 설정

(11) 정정값 설정 완료 후 "ENT" Key 누름

|   | • |   |   |   | Т | 0            | V | G | R | 2 |   |   |   |              |   |   |   |   |   |
|---|---|---|---|---|---|--------------|---|---|---|---|---|---|---|--------------|---|---|---|---|---|
| 1 | l | • | F | U | Ν | С            | Т | Ι | 0 | Ν | : | Ε | n | a            | b | l | e | d |   |
| 2 | 2 | • | С | U | R | $\mathbf{V}$ | Ε |   |   |   | : | Ι | Ν | $\mathbf{V}$ | _ | Α | L | Μ | + |
|   | 3 | • | Р | Ι | С | K            | U | Р |   |   | : |   |   | 1            | 0 | 0 |   | V |   |

(12) 하(↓)방향 Key를 누름 : 커서 (♠)가 3.PICKUP 항목 지시 화면 표시

| ▲ |   |              |   | Т | 0            | V | G | R | 2 |   |   |   |              |   |   |   |            |
|---|---|--------------|---|---|--------------|---|---|---|---|---|---|---|--------------|---|---|---|------------|
| 1 | • | $\mathbf{F}$ | U | Ν | С            | Т | Ι | 0 | Ν | : | Ε | n | a            | b | l | e | d          |
| 2 | • | С            | U | R | $\mathbf{V}$ | E |   |   |   | : | Ι | Ν | $\mathbf{V}$ | _ | Α | L | Μ          |
| 3 | • | Р            | Ι | С | K            | U | Р |   |   | : |   |   | 1            | 0 | 0 |   | <b>v</b> 🗲 |

(13) 우(→)방향 Key 누름 : 커서 (←)가 3.PICKUP 항목 지시 화면표시에서 "100" 값이 점멸

- WN DS
- (14) 하(↓)방향 Key를 눌러 "15" 값을 설정
- (15) 정정값 설정 완료 후 "ENT" Key 누름

|   |   |   |   | Т | 0 | V | G | R | 2 |   |   |   |   |   |   |   |     |
|---|---|---|---|---|---|---|---|---|---|---|---|---|---|---|---|---|-----|
| 1 | • | F | U | Ν | С | Т | Ι | 0 | Ν | : | E | n | a | b | l | e | d   |
| 2 | • | С | U | R | V | Ε |   |   |   | : | Ι | Ν | V | _ | Α | L | Μ   |
| 3 | • | Р | Ι | С | K | U | Р |   |   | : |   |   |   | 1 | 5 |   | V 🗲 |

(16) 하(↓)방향 Key를 누름 : 커서 (♠)가 4.T\_DIAL 항목 지시 화면 표시

|   |   |   |   | Т | 0 | V | G | R | 2 |   |   |   |   |   |   |              |
|---|---|---|---|---|---|---|---|---|---|---|---|---|---|---|---|--------------|
| 2 | • | С | U | R | V | Ε |   |   |   | : | Ι | Ν | V | _ | A | LM           |
| 3 | • | Р | Ι | С | K | U | Р |   |   | : |   |   |   | 1 | 5 | $\mathbf{V}$ |
| 4 | • | Т | _ | D | Ι | Α | L |   |   | : | 1 | 0 | • | 0 | 0 | -            |

(17) 우(→)방향 Key 누름 : 커서 (←)가 4.T\_DIAL 항목 지시 화면표시에서 "10.00" 값이 점멸

(18) 하(↓)방향 Key를 눌러 "2.15" 값을 설정

(19) 정정값 설정 완료 후 "ENT" Key 누름

|   |   |   |   | Т | 0 | V | G | R | 2 |   |   |   |   |   |   |    |   |
|---|---|---|---|---|---|---|---|---|---|---|---|---|---|---|---|----|---|
| 2 | • | С | U | R | V | Ε |   |   |   | : | Ι | Ν | V | _ | Α | LM |   |
| 3 | • | Р | Ι | С | K | U | Р |   |   | : |   |   |   | 1 | 5 | V  |   |
| 4 | • | Τ | _ | D | Ι | Α | L |   |   | : |   | 2 | • | 1 | 5 |    | + |

TOVGR2 화면에서 좌(←)방향 Key를 누르면 이 메뉴에서 빠져나와 상위 메뉴로 전환됩니다.

# 6.3.2.7 Protection ▶ 64V(OVG) 설정

64V 지락과전압 요소를 설정하는 항목으로 Pick-Up 설정 범위는 2V ~ 120V로 1V 단위로 설정 가능하고 5개까지의 정한시 시간 특성을 설정할 수 있습니다.

64V(OVG)에서 설정할 수 있는 세부 항목은 다음과 같습니다.

| 항 목      | 범 위                          | 정정 단위   | 기본값      | 설 명                                               |
|----------|------------------------------|---------|----------|---------------------------------------------------|
| FUNCTION | Disabled, Enabled            | -       | Enabled  | 요소 사용 여부                                          |
| OVG1     | Disabled, Enabled            | -       | Enabled  | OVG1 사용 여부                                        |
| OVG2     | Disabled, Enabled            | -       | Enabled  | OVG2 사용 여부                                        |
| OVG3     | Disabled, Enabled            | -       | Enabled  | OVG3 사용 여부                                        |
| OVG4     | Disabled, Enabled            | -       | Enabled  | OVG4 사용 여부                                        |
| OVG ALM  | Disabled, Enabled            | -       | Enabled  | OVG ALM 사용 여부                                     |
| PICKUP   | 2 ~ 120V                     | 1V      | 20V      | 64V(OVG) Pickupえ                                  |
| DELAY1   | $0.03 \sim 60.00 \text{Sec}$ | 0.01Sec | 1.00Sec  | OVG1 정한시 시간 설정                                    |
| DELAY2   | $0.03 \sim 60.00 \text{Sec}$ | 0.01Sec | 1.50Sec  | OVG2 정한시 시간 설정                                    |
| DELAY3   | $0.03 \sim 60.00 \text{Sec}$ | 0.01Sec | 2.00Sec  | OVG3 정한시 시간 설정                                    |
| DELAY4   | $0.03 \sim 60.00 \text{Sec}$ | 0.01Sec | 10.00Sec | OVG4 정한시 시간 설정                                    |
| DLY_ALM  | $0.03 \sim 60.00 \text{Sec}$ | 0.01Sec | 0.03Sec  | OVG ALM 정한시 시간 설정                                 |
| VTF_BLK  | No, Yes                      | -       | Yes      | PT Fuse Fail 시 64V(OVG) 동작을<br>억제                 |
| BLOCK    | No, Yes                      | -       | No       | D/I2 Trip Blocking 입력접점이<br>활성화되면 64V(OVG) 동작을 억제 |

<Table 14. 64V(OVG) Parameter Menus>

### ◆ 64V(OVG) 설정 방법

예로 64V(OVG)의 Pickup 값을 15V, OVG1 동작시간 1.00Sec, OVG2 동작시간 3Sec, OVG3 동작시간 5Sec로 설정하기 위해서는 계전기 초기화면에서 다음과 같이 Key를 조작하시면 됩니다.

혹시, 계전기 LCD에 초기화면이 표시되지 않으면 <mark>좌(←)방향 Key</mark>를 3번 정도 누르시면 됩니다.

(1) "SET" Key 누름 : Setting 화면 표시

|   |   | S | e | t | t | i | n | g |   |   |   |  |  |  |  |  |
|---|---|---|---|---|---|---|---|---|---|---|---|--|--|--|--|--|
| 1 | • | S | у | S | t | e | m |   |   |   |   |  |  |  |  |  |
| 2 | • | Р | r | 0 | t | e | с | t | i | 0 | n |  |  |  |  |  |
| 3 | • | С | 0 | m | m | a | n | d |   |   |   |  |  |  |  |  |

(2) 하(↓)방향 Key 한 번 누름 : 커서 (♠)가 2.Protection 항목 지시 화면 표시

S ting ► e t 1 S e m у S t. 2 Protection 3 Comman d

(3) 우(→)방향 Key 누름 : Setting ▶ Protection 화면 표시 Protection . OVR . U V R 2 . N S O V R (4) 상(↑)방향 Key 한 번 누름 : 커서 (←)가 7.64V(OVG) 항목 지시 화면 표시 Protection TOVGR1 TOVGR2 64V (OVG) 7 (5) 우(→)방향 Key 누름 : Setting ▶ Protection ▶ 64V(OVG) 화면 표시 6 4 V ( O V G ) . FUNCTION : Ena l e d 🖛 1 b 2 . O V G 1 Enabled : 3 . O V G 2 : Enabled (6) 하(↓)방향 Key 여섯 번 누름 : 커서 (♠)가 7.PICKUP 항목 지시 화면 표시 6 4 V ( O V G ) . O V G 4 5 : Enab 1 e d . OVG ALM Enabled : 7 . PICKUP 2 V 🔶 : (7) 우(→)방향 Key 누름 : Password 요구 항목 표시 Enter Password:\*\*\*\* (8) 계전기 초기 암호값이 "0000"으로 입력되어 있으므로 그냥 "ENT" Key 누름 : 커서 (←)가 7.PICKUP 항목 지시 화면 표시 6 4 V ( O V G ) 5 . O V G 4 Enabled : 6. OVG ALM : Enabled

(9) 우(→)방향 Key 누름 : 커서 (←)가 7.PICKUP 항목 지시 화면표시에서 "2" 값이 점멸

:

(10) 상(↑)방향 Key를 눌러 "15" 값을 설정

7 . P I C K U P

(11) 정정값 설정 완료 후 "ENT" Key 누름

V 🗭

2

64V(OVG) **OVG4** 5 : Enab led OVG 6 A L M : Enab l e d 7 PICKUP V 🔶 : 1 5

(12) 하(↓)방향 Key를 누름 : 커서 (♠)가 8.DELAY1 항목 지시 화면 표시

|   |   |   |   | 6 | 4 | V | ( | 0 | V | G | ) |   |   |   |   |   |   |   |   |
|---|---|---|---|---|---|---|---|---|---|---|---|---|---|---|---|---|---|---|---|
| 6 | • | 0 | V | G |   | Α | L | М |   | : |   | Е | n | a | b | 1 | e | d |   |
| 7 | • | Р | Ι | С | K | U | Р |   |   | : |   |   |   |   | 1 | 5 |   | V |   |
| 8 | • | D | Ε | L | Α | Y | 1 |   |   | : |   | 6 | 0 | • | 0 | 0 |   | S | + |

(13) 우(→)방향 Key 누름 : 커서 (♠)가 8.DELAY1 항목 지시 화면표시에서 "60.00" 값이 점멸

(14) 하(↓)방향 Key를 눌러 "1.00" 값을 설정

(15) 정정값 설정 완료 후 "ENT" Key 누름

|   |   |   |   | 6 | 4 | V | ( | <b>O V</b> | <b>G</b> ) |   |   |   |   |   |   |   |   |
|---|---|---|---|---|---|---|---|------------|------------|---|---|---|---|---|---|---|---|
| 6 | • | 0 | V | G |   | Α | L | Μ          | :          | E | n | a | b | 1 | e | d |   |
| 7 | • | Р | Ι | С | K | U | Р |            | :          |   |   |   | 1 | 5 |   | V |   |
| 8 | • | D | Ε | L | Α | Y | 1 |            | :          |   | 1 | • | 0 | 0 |   | S | + |
|   |   |   |   |   |   |   |   |            |            |   |   |   |   |   |   |   |   |

(16) 하(↓)방향 Key를 누름 : 커서 (♠)가 9.DELAY2 항목 지시 화면 표시

|   |   |   |   | 6 | 4 | V | ( | 0 | V | G | ) |   |   |   |   |   |     |
|---|---|---|---|---|---|---|---|---|---|---|---|---|---|---|---|---|-----|
| 7 | • | Р | Ι | С | K | U | Р |   |   | : |   |   |   |   | 1 | 5 | V   |
| 8 | • | D | Е | L | Α | Y | 1 |   |   | : |   |   | 1 | • | 0 | 0 | S   |
| 9 | • | D | Ε | L | Α | Y | 2 |   |   | : |   | 6 | 0 | • | 0 | 0 | s 🗲 |

(17) 우(→)방향 Key 누름 : 커서 (♠)가 9.DELAY2 항목 지시 화면표시에서 "60.00" 값이 점멸

(18) 하(↓)방향 Key를 눌러 "3.00" 값을 설정

(19) 정정값 설정 완료 후 "ENT" Key 누름

|   |   |   |   | 6 | 4 | V | ( | 0 | V | G | ) |   |   |   |   |     |
|---|---|---|---|---|---|---|---|---|---|---|---|---|---|---|---|-----|
| 7 | • | Р | Ι | С | K | U | Р |   |   | : |   |   |   | 1 | 5 | V   |
| 8 | • | D | Е | L | Α | Y | 1 |   |   | : |   | 1 | • | 0 | 0 | S   |
| 9 | • | D | E | L | Α | Y | 2 |   |   | : |   | 3 | • | 0 | 0 | s 🗲 |

(20) 하(↓)방향 Key를 누름 : 커서 (♠)가 10.DELAY3 항목 지시 화면 표시

|   |   |   |   | 6 | 4 | V | ( | 0 | V | G | ) |   |   |   |   |   |     |
|---|---|---|---|---|---|---|---|---|---|---|---|---|---|---|---|---|-----|
| 8 | • | D | Ε | L | Α | Y | 1 |   |   | : |   |   | 1 | • | 0 | 0 | S   |
| 9 | • | D | Ε | L | Α | Y | 2 |   |   | : |   |   | 3 | • | 0 | 0 | S   |
| 1 | 0 | • | D | Ε | L | Α | Y | 3 |   | : |   | 6 | 0 | • | 0 | 0 | s 🔶 |

(21) 우(→)방향 Key 누름 : 커서 (←)가 10.DELAY3 항목 지시 화면표시에서

"60.00" 값이 점멸 (22) 하(↓)방향 Key를 눌러 "5.00" 값을 설정 (23) 정정값 설정 완료 후 "ENT" Key 누름

|   | ► |   |   | 6 | 4 | V | ( | 0 | V | G | ) |   |   |   |   |   |   |
|---|---|---|---|---|---|---|---|---|---|---|---|---|---|---|---|---|---|
| 8 | • | D | Е | L | Α | Y | 1 |   |   | : |   | 1 | • | 0 | 0 | S |   |
| 9 | • | D | Ε | L | Α | Y | 2 |   |   | : |   | 3 | • | 0 | 0 | S |   |
| 1 | 0 | • | D | E | L | Α | Y | 3 |   | : |   | 5 | • | 0 | 0 | s | - |

64V(OVG) 화면에서 좌(←)방향 Key를 누르면 이 메뉴에서 빠져나와 상위 메뉴로 전환됩니다.

#### 6.3.3 Command

Command 항목에는 Event Data 삭제, Waveform Data 삭제, 출력 접점 Test, 전면 Panel Test 등의 항목들로 구성되어 있습니다.

#### 6.3.3.1 Command ▶ Event Clear

저장된 Event Data를 삭제할 수 있는 항목입니다. Event Data를 삭제하기 위해서는 계전기 초기화면에서 다음과 같이 Key를 조작하 시면 됩니다. 혹시, 계전기 LCD에 초기화면이 표시되지 않으면 좌(←)방향 Key를 3번 정도

누르시면 됩니다.

(1) "SET" Key 누름 : Setting 화면 표시

|   |   | S | e | t | t | i | n | g |   |   |   |   |
|---|---|---|---|---|---|---|---|---|---|---|---|---|
| 1 | • | S | у | s | t | e | m |   |   |   |   | - |
| 2 | • | Р | r | 0 | t | e | c | t | i | 0 | n |   |
| 3 | • | С | 0 | m | m | a | n | d |   |   |   |   |

(2) 상(↑)방향 Key 한 번 누름 : 커서 (♠)가 3.Command 항목 지시 화면 표시

|   |   | S | e | t | t | i | n | g |   |   |   |   |
|---|---|---|---|---|---|---|---|---|---|---|---|---|
| 1 | • | S | у | s | t | e | m |   |   |   |   |   |
| 2 | • | Р | r | 0 | t | e | c | t | i | 0 | n |   |
| 3 | • | С | 0 | m | m | a | n | d |   |   |   | + |

(3) 우(→)방향 Key 누름 : Setting ▶ Command 화면 표시

d С 0 m m a n C l 1 E v e n t e a r Waveform 2 Clear 3 Contact OUT Test (4) 우(→)방향 Key 누름 : Password 요구 항목 표시

Enter Password:\*\*\*\*

(5) 계전기 초기 암호값이 "0000"으로 입력되어 있으므로 그냥 "ENT" Key 누름 :
 커서 (←)가 1.Event Clear 항목 지시 화면 표시

|   |   |   | С | 0 | m | m | a | n | d |   |   |   |   |   |   |   |   |   |
|---|---|---|---|---|---|---|---|---|---|---|---|---|---|---|---|---|---|---|
| 1 | • | E | v | e | n | t |   | С | l | e | a | r |   |   |   |   |   | - |
| 2 | • | W | a | v | e | f | 0 | r | m |   | С | l | e | a | r |   |   |   |
| 3 | • | С | 0 | n | t | a | c | t |   | 0 | U | Т |   | Т | e | S | t |   |

(6) 우(→)방향 Key 누름 : 화면표시에서 "No" 값이 점멸

Event Clear Clear All Events? No

(7) 하(↓)방향 Key를 눌러 "Yes" 값을 설정

(8) 정정값 설정 완료 후 "ENT" Key 누름

| • | ►<br>C | ►<br>1 | e | E<br>a | v<br>r | e | n<br>A | t<br>l | 1 | С | l<br>E | e<br>v | a<br>e | r<br>n | t | s | ? |  |
|---|--------|--------|---|--------|--------|---|--------|--------|---|---|--------|--------|--------|--------|---|---|---|--|
|   | A      | 1      | 1 |        | С      | 1 | e      | a      | r | e | d      | •      |        |        |   |   |   |  |

(9) Setting ▶ Command 화면 표시로 자동 전환

|   | ► |   | С | 0 | m | m | a | n | d |   |   |   |   |   |   |   |   |   |
|---|---|---|---|---|---|---|---|---|---|---|---|---|---|---|---|---|---|---|
| 1 | • | E | v | e | n | t |   | С | l | e | a | r |   |   |   |   |   | - |
| 2 | • | W | a | v | e | f | 0 | r | m |   | С | 1 | e | a | r |   |   |   |
| 3 | • | С | 0 | n | t | a | c | t |   | 0 | U | Т |   | Т | e | S | t |   |

Command 화면에서 좌(←)방향 Key를 누르면 이 메뉴에서 빠져나와 상위 메뉴로 전환됩니다.

### 6.3.3.2 Command ► Waveform Clear

저장된 Waveform Data를 삭제할 수 있는 항목입니다.

Waveform Data를 삭제하기 위해서는 계전기 초기화면에서 다음과 같이 Key를 조작하시면 됩니다.

혹시, 계전기 LCD에 초기화면이 표시되지 않으면 <mark>좌(←)방향 Key</mark>를 3번 정도 누르시면 됩니다. (1) "SET" Key 누름 : Setting 화면 표시

|   |   | S | e | t | t | i | n | g |   |   |   |  |
|---|---|---|---|---|---|---|---|---|---|---|---|--|
| 1 | • | S | у | S | t | e | m |   |   |   |   |  |
| 2 | • | Р | r | 0 | t | e | с | t | i | 0 | n |  |
| 3 | • | С | 0 | m | m | a | n | d |   |   |   |  |

(2) 상(↑)방향 Key 한 번 누름 : 커서 (♠)가 3.Command 항목 지시 화면 표시

Setting
System
Protection
Command

(3) 우(→)방향 Key 누름 : Setting ▶ Command 화면 표시

|   | ► |   | С | 0 | m | m | a | n | d |   |   |   |   |   |   |   |   |   |
|---|---|---|---|---|---|---|---|---|---|---|---|---|---|---|---|---|---|---|
| 1 | • | E | v | e | n | t |   | С | l | e | a | r |   |   |   |   |   | - |
| 2 | • | W | a | v | e | f | 0 | r | m |   | С | l | e | a | r |   |   |   |
| 3 | • | С | 0 | n | t | a | c | t |   | 0 | U | Т |   | Т | e | S | t |   |

(4) 하(↓)방향 Key 한번 누름 : 커서 (♠)가 2.Waveform Clear 항목 지시화면 표시

| ▲ |   |   | С | 0 | m | m | a | n | d |   |   |   |   |   |   |   |   |   |
|---|---|---|---|---|---|---|---|---|---|---|---|---|---|---|---|---|---|---|
| 1 | • | E | v | e | n | t |   | С | l | e | a | r |   |   |   |   |   |   |
| 2 | • | W | a | v | e | f | 0 | r | m |   | С | 1 | e | a | r |   |   | - |
| 3 | • | С | 0 | n | t | a | с | t |   | 0 | U | Т |   | Т | e | S | t |   |

(5) 우(→)방향 Key 누름 : Password 요구 항목 표시

Enter Password:\*\*\*\*

(6) 계전기 초기 암호값이 "0000"으로 입력되어 있으므로 그냥 "ENT" Key 누름 :
 커서 (←)가 2.Waveform Clear 항목 지시 화면 표시

| I |   |   |   | С | 0 | m | m | a | n | d |   |   |   |   |   |   |   |   |   |
|---|---|---|---|---|---|---|---|---|---|---|---|---|---|---|---|---|---|---|---|
|   | 1 | • | E | v | e | n | t |   | С | l | e | a | r |   |   |   |   |   |   |
|   | 2 | • | W | a | v | e | f | 0 | r | m |   | С | l | e | a | r |   |   | - |
|   | 3 | • | С | 0 | n | t | a | c | t |   | 0 | U | Т |   | Т | e | S | t |   |

(7) 우(→)방향 Key 누름 : 화면표시에서 "No" 값이 점멸

Waveform Clear Clear All Waveform? No (8) 하(↓)방향 Key를 눌러 "Yes" 값을 설정

(9) 정정값 설정 완료 후 "ENT" Key 누름

| ►<br>C | ►<br>1 | ►<br>e | a | W<br>r | a | v<br>A | e<br>l | f<br>l | 0 | r<br>W | m<br>a | v | C<br>e | l<br>f | e<br>o | a<br>r | r<br>m | ? |
|--------|--------|--------|---|--------|---|--------|--------|--------|---|--------|--------|---|--------|--------|--------|--------|--------|---|
|        | A      | l      | l |        | С | 1      | e      | a      | r | e      | d      | • |        |        |        |        |        |   |

(10) Setting ▶ Command 화면 표시로 자동 전환

|   |   |   | С | 0 | m | m | a | n | d |   |   |   |   |   |   |   |   |   |
|---|---|---|---|---|---|---|---|---|---|---|---|---|---|---|---|---|---|---|
| 1 | • | E | v | e | n | t |   | С | l | e | a | r |   |   |   |   |   |   |
| 2 | • | W | a | v | e | f | 0 | r | m |   | С | l | e | a | r |   |   | - |
| 3 | • | С | 0 | n | t | a | c | t |   | 0 | U | Т |   | Т | e | S | t |   |

Command 화면에서 좌(←)방향 Key를 누르면 이 메뉴에서 빠져나와 상위 메뉴로 전환됩니다.

#### 6.3.3.3 Command ► Contact OUT Test

출력 접점을 임의로 활성화(Ene) 또는 비활성화(DeE) 시켜서 접점이 정상적으 로 동작하는지 확인할 수 있는 항목입니다.

Contact OUT Test를 하게 되면 현재 Contact OUT Test 중임을 사용자가 알 수 있도록 계전기 전면부의 "RUN" LED가 점멸을 하며, Contact OUT Test를 하더라 도 T/S Output에 설정한 값은 그래도 유지가 됩니다.

즉, T/S#9(c 접점)이 "SYS\_ERR"로 설정되어 있을 경우 계전기가 정상적이면 T/S#9은 "Ene"로 표시되어 a 접점은 "b 접점", b 접점은 "a 접점"으로 되어 있지 만, Contact OUT Test를 통해 System Error 신호를 보내고 싶을 경우 T/S#9을 "DeE"로 바꿨을 때 a 접점은 "a 접점", b 접점은 "b 접점"으로 변해 신호가 출력 됩니다.

접점이 활성화(Ene) 되었을 경우에는 a접점은 b접점으로, b접점은 a접점으로 변하 며, 비활성화(DeE) 되었을 경우에는 본래의 접점 형태로 돌아옵니다.

정상적으로 접점이 동작하는 상태라면 "Ene" 또는 "DeE"로 바뀔 때 마다 "딸깍" 하는 소리가 납니다.

만약 소리가 나지 않는다면, 저항 측정기를 이용하여 "Ene"에서 "DeE"로 변할 때 저항값을 측정하고 변화시켰을 때 저항값이 바뀌지 않는다면 출력 접점이 고장 난 상태이므로 출력 접점을 교체해야 합니다.

T/S#01, T/S#02 접점의 출력을 Test 하기 위해서는 계전기 초기화면에서 다음과 같이 Key를 조작하시면 됩니다.

혹시, 계전기 LCD에 초기화면이 표시되지 않으면 <mark>좌(←)방향 Key</mark>를 3번 정도 누르시면 됩니다. (1) "SET" Key 누름 : Setting 화면 표시

| ▲ |   | S | e | t | t | i | n | g |   |   |   |  |
|---|---|---|---|---|---|---|---|---|---|---|---|--|
| 1 | • | S | у | S | t | e | m |   |   |   |   |  |
| 2 | • | Р | r | 0 | t | e | с | t | i | 0 | n |  |
| 3 | • | С | 0 | m | m | a | n | d |   |   |   |  |

(2) 상(↑)방향 Key 한 번 누름 : 커서 (♠)가 3.Command 항목 지시 화면 표시

Setting
System
Protection
Command

(3) 우(→)방향 Key 누름 : Setting ▶ Command 화면 표시

|   |   |   | С | 0 | m | m | a | n | d |   |   |   |   |   |   |   |   |   |
|---|---|---|---|---|---|---|---|---|---|---|---|---|---|---|---|---|---|---|
| 1 | • | E | v | e | n | t |   | С | l | e | a | r |   |   |   |   |   | - |
| 2 | • | W | a | v | e | f | 0 | r | m |   | С | l | e | a | r |   |   |   |
| 3 | • | С | 0 | n | t | a | с | t |   | 0 | U | Т |   | Т | e | S | t |   |

(4) 하(↓)방향 Key 두 번 누름 : 커서 (♠)가 3.Contact OUT Test 항목 지시화면 표시

|   |   |   | С | 0 | m | m | a | n | d |   |   |   |   |   |   |   |   |   |
|---|---|---|---|---|---|---|---|---|---|---|---|---|---|---|---|---|---|---|
| 1 | • | E | v | e | n | t |   | С | l | e | a | r |   |   |   |   |   |   |
| 2 | • | W | a | v | e | f | 0 | r | m |   | С | 1 | e | a | r |   |   |   |
| 3 | • | С | 0 | n | t | a | c | t |   | 0 | U | Т |   | Т | e | S | t | • |

(5) 우(→)방향 Key 누름 : Setting ▶ Command ▶ Contact OUT Test 화면 표시

|   |   |   |   | С | 0 | n | t | a | c | t | Ο U Τ | Т | e | S | t |
|---|---|---|---|---|---|---|---|---|---|---|-------|---|---|---|---|
| 1 | • | Т | / | S |   | # | 0 | 1 |   |   | :     | D | e | Е | - |
| 2 | • | Т | / | S |   | # | 0 | 2 |   |   | :     | D | e | Ε |   |
| 3 | • | Т | / | S |   | # | 0 | 3 |   |   | :     | D | e | Ε |   |

(6) 우(→)방향 Key 누름 : Password 요구 항목 표시

Enter Password:\*\*\*\*

(7) 계전기 초기 암호값이 "0000"으로 입력되어 있으므로 그냥 "ENT" Key 누름 :
 커서 (←)가 1.T/S#01 항목 지시 화면 표시

|   |   |   |   | С | 0 | n | t | a | c | t | 0 | U | Τ | Т | e | S | t |
|---|---|---|---|---|---|---|---|---|---|---|---|---|---|---|---|---|---|
| 1 | • | Т | / | S | # | 0 | 1 |   |   |   |   |   | : | D | e | E | - |
| 2 | • | Т | / | S | # | 0 | 2 |   |   |   |   |   | : | D | e | Ε |   |
| 3 | • | Т | / | S | # | 0 | 3 |   |   |   |   |   | : | D | e | Ε |   |

(8) 우(→)방향 Key 누름 : 화면표시에서 "DeE" 값이 점멸

| ▲ |   |   |   | С | 0 | n | t | a | с | t | 0 | U | Т | Т | e | S | t |
|---|---|---|---|---|---|---|---|---|---|---|---|---|---|---|---|---|---|
| 1 | • | Т | / | S | # |   | 0 | 1 |   |   |   |   | : | D | e | Ε | - |
| 2 | • | Т | / | S | # |   | 0 | 2 |   |   |   |   | : | D | e | Ε |   |
| 3 | • | Т | / | S | # |   | 0 | 3 |   |   |   |   | : | D | e | Е |   |

(9) 하(↓)방향 Key 누름 : 화면표시에서 "Ene" 값이 점멸

|   | ► |   |   | С | 0 | n | t | a | c | t | ΟυΤ | Т | e | <b>S</b> |
|---|---|---|---|---|---|---|---|---|---|---|-----|---|---|----------|
| 1 | • | Т | / | S | # |   | 0 | 1 |   |   | :   | E | n | e 🗲      |
| 2 | • | Т | / | S | # |   | 0 | 2 |   |   | :   | D | e | E        |
| 3 | • | Τ | / | S | # |   | 0 | 3 |   |   | :   | D | e | E        |

(10) T/S#01 접점이 출력되면 좌(←)방향 Key를 누름

|   |   |   |   | С | 0 | n | t | a | c | t | ΟυΤ | Т | e | S | t |
|---|---|---|---|---|---|---|---|---|---|---|-----|---|---|---|---|
| 1 | • | Т | / | S | # |   | 0 | 1 |   |   | :   | E | n | e | - |
| 2 | • | Т | / | S | # |   | 0 | 2 |   |   | :   | D | e | Ε |   |
| 3 | • | Τ | / | S | # |   | 0 | 3 |   |   | :   | D | e | Ε |   |

(11) 하(↓)방향 Key 한 번 누름 : 커서 (♠)가 2.T/S#02 항목 지시 화면 표시

|   |   |   |   | С | 0 | n | t | a | c | t | Ο U Τ | Т | e | S | t |
|---|---|---|---|---|---|---|---|---|---|---|-------|---|---|---|---|
| 1 | • | Т | / | S | # |   | 0 | 1 |   |   | :     | E | n | e |   |
| 2 | • | Т | / | S | # |   | 0 | 2 |   |   | :     | D | e | Ε | - |
| 3 | • | Т | / | S | # |   | 0 | 3 |   |   | :     | D | e | E |   |

(12) 우(→)방향 Key 누름 : 화면표시에서 "DeE" 값이 점멸

|   |   |   |   | С | 0 | n | t | a | c | t | ΟυΤ | Т | e | S | t |
|---|---|---|---|---|---|---|---|---|---|---|-----|---|---|---|---|
| 1 | • | Т | / | S | # |   | 0 | 1 |   |   | :   | E | n | e |   |
| 2 | • | Т | / | S | # |   | 0 | 2 |   |   | :   | D | e | Е | - |
| 3 | • | Τ | / | S | # |   | 0 | 3 |   |   | :   | D | e | Ε |   |

(13) 하(↓)방향 Key 누름 : 화면표시에서 "Ene" 값이 점멸

|   | ► |   |   | С | 0 | n | t | a | c | t | ΟυΤ | Т | e | S | t |
|---|---|---|---|---|---|---|---|---|---|---|-----|---|---|---|---|
| 1 | • | Т | / | S | # |   | 0 | 1 |   |   | :   | Ε | n | e |   |
| 2 | • | Т | / | S | # |   | 0 | 2 |   |   | :   | Ε | n | e |   |
| 3 | • | Т | / | S | # |   | 0 | 3 |   |   | :   | D | e | E |   |

(14) T/S#02 접점이 출력되면 <mark>좌(←)방향 Key</mark>를 누름

|   |   |   |   | С | 0 | n | t | a | c | t | ΟυΤ | Т | e | S | t |
|---|---|---|---|---|---|---|---|---|---|---|-----|---|---|---|---|
| 1 | • | Т | / | S | # |   | 0 | 1 |   |   | :   | Ε | n | e |   |
| 2 | • | Т | / | S | # |   | 0 | 2 |   |   | :   | Ε | n | e | + |
| 3 | • | Τ | / | S | # |   | 0 | 3 |   |   | :   | D | e | E |   |

Contact OUT Test 화면에서 좌(←)방향 Key를 누르면 이 메뉴에서 빠져나오면서 "Ene"로 되어 있는 출력접점은 자동으로 "DeE"로 바뀌면서 상위 메뉴로 전환됩 니다.

#### 6.3.3.4 Command ▶ Panel Test

계전기 전면부의 LCD와 LED의 이상 유무를 점검할 수 있는 항목입니다.

Panel Test 하기 위해서는 계전기 초기화면에서 다음과 같이 Key를 조작하시면 됩니다.

혹시, 계전기 LCD에 초기화면이 표시되지 않으면 <mark>좌(←)방향 Key</mark>를 3번 정도 누르시면 됩니다.

(1) "SET" Key 누름 : Setting 화면 표시

|   |   | S | e | t | t | i | n | g |   |   |   |  |
|---|---|---|---|---|---|---|---|---|---|---|---|--|
| 1 | • | S | у | S | t | e | m |   |   |   |   |  |
| 2 | • | Р | r | 0 | t | e | с | t | i | 0 | n |  |
| 3 | • | С | 0 | m | m | a | n | d |   |   |   |  |

(2) 상(↑)방향 Key 한 번 누름 : 커서 (♠)가 3.Command 항목 지시 화면 표시

|   |   | S | e | t | t | i | n | g |   |   |   |
|---|---|---|---|---|---|---|---|---|---|---|---|
| 1 | • | S | у | S | t | e | m |   |   |   |   |
| 2 | • | Р | r | 0 | t | e | c | t | i | 0 | n |
| 3 | • | С | 0 | m | m | a | n | d |   |   |   |

(3) 우(→)방향 Key 누름 : Setting ▶ Command 화면 표시

|   |   |   | С | 0 | m | m | a | n | d |   |   |   |   |   |   |   |   |     |
|---|---|---|---|---|---|---|---|---|---|---|---|---|---|---|---|---|---|-----|
| 1 | • | E | v | e | n | t |   | С | l | e | a | r |   |   |   |   |   | - + |
| 2 | • | W | a | v | e | f | 0 | r | m |   | С | 1 | e | a | r |   |   |     |
| 3 | • | С | 0 | n | t | a | с | t |   | 0 | U | Т |   | Т | e | S | t |     |

(4) 상(↑)방향 Key 한 번 누름 : 커서 (⇐)가 4.Panel Test 항목 지시 화면 표시

|   |   |   | С | 0 | m | m | a | n | d |   |   |   |   |   |   |   |   |   |
|---|---|---|---|---|---|---|---|---|---|---|---|---|---|---|---|---|---|---|
| 2 | • | W | a | v | e | f | 0 | r | m |   | С | 1 | e | a | r |   |   |   |
| 3 | • | С | 0 | n | t | a | с | t |   | 0 | U | Т |   | Т | e | s | t |   |
| 4 | • | Р | a | n | e | 1 |   | Т | e | S | t |   |   |   |   |   |   | - |

(5) 우(→)방향 Key 누름 : Password 요구 항목 표시

Enter Password:\*\*\*\*

(6) 계전기 초기 암호값이 "0000"으로 입력되어 있으므로 그냥 "ENT" Key 누름 : 커서 (←)가 4.Panel Test 항목 지시 화면 표시

|   |   |   | С | 0 | m | m | a | n | d |   |   |   |   |   |   |   |   |   |
|---|---|---|---|---|---|---|---|---|---|---|---|---|---|---|---|---|---|---|
| 2 | • | W | a | v | e | f | 0 | r | m |   | С | l | e | a | r |   |   |   |
| 3 | • | С | 0 | n | t | a | с | t |   | 0 | U | Т |   | Т | e | S | t |   |
| 4 | • | Р | a | n | e | l |   | Т | e | S | t |   |   |   |   |   |   | - |

(7) 우(→)방향 Key 누름 : Power LED를 제외한 모든 LED와 LCD에 "TEST" 문자
3회 점멸 후 Setting ▶ Command 화면 표시로 자동 전환

|             |        |        |             | Р           | a           | n           | e           | l           |        | Т | e      | S      | t |        |        |   |   |   |   |
|-------------|--------|--------|-------------|-------------|-------------|-------------|-------------|-------------|--------|---|--------|--------|---|--------|--------|---|---|---|---|
| Т           | Е      | S      | Т           | Т           | E           | S           | Т           | Т           | Ε      | S | Т      | Т      | Е | S      | Т      | Т | Е | S | Т |
| Т           | Е      | S      | Т           | Т           | E           | S           | Т           | Т           | Ε      | S | Т      | Т      | Е | S      | Т      | Т | Е | S | Т |
| Т           | Ε      | S      | Т           | Т           | E           | S           | Т           | Т           | Ε      | S | Т      | Т      | E | S      | Т      | Т | E | S | Т |
|             |        |        |             |             |             |             |             |             |        |   |        |        |   |        |        |   |   |   |   |
|             |        |        |             |             |             |             |             |             |        |   |        |        |   |        |        |   |   |   |   |
|             |        |        | С           | 0           | m           | m           | a           | n           | d      |   |        |        |   |        |        |   |   |   |   |
| ►<br>2      | ►      | w      | C<br>a      | 0<br>V      | m<br>e      | m<br>f      | a<br>o      | n<br>r      | d<br>m |   | С      | 1      | e | a      | r      |   |   |   |   |
| ►<br>2<br>3 | ►<br>• | W<br>C | C<br>a<br>o | o<br>v<br>n | m<br>e<br>t | m<br>f<br>a | a<br>o<br>c | n<br>r<br>t | d<br>m | 0 | C<br>U | l<br>T | e | a<br>T | r<br>e | s | t |   |   |

Command 화면에서 <mark>좌(←)방향 Key</mark>를 누르면 이 메뉴에서 빠져나와 상위 메뉴로 전환됩니다.

만약 Power LED 외 다른 LED가 점멸하지 않는다면 해당 LED를 수리해야 합니 다.

|         |                  |           |                    | 1. FRE                | Q      | 50Hz or 60Hz                                                                                                    |
|---------|------------------|-----------|--------------------|-----------------------|--------|----------------------------------------------------------------------------------------------------|
|         |                  |           |                    | 2. PT_0               | CON    | WYE/GPT or WYE/INT or DEL/GPT                                                                                                    |
|         |                  |           | 1. Power           | 3. P_P7               | ſ_PRI  | 0.01 ~ 600.00kV (0.01kV Step)                                                                                                    |
|         |                  |           | System             | 4. P_P7               | ſ_SEC  | 50.0 ~ 240.0V (0.1V Step)                                                                                                    |
|         |                  |           |                    | 5. G_P                | Γ_PRI  | 0.01 ~ 600.00kV (0.01kV Step)                                                                                                    |
|         |                  |           |                    | 6. G_P                | Γ_SEC  | 50.0 ~ 240.0V (0.1V Step)                                                                                                    |
| 초 기 화 면 | Setting<br>(SET) | 1. System | 2. T/S             | T/S#01<br>~<br>T/S#09 | 1. CON | OFF, SYS_ERR, PROT_OR, OV_OR,<br>OV_A, OV_B, OV_C, UV_OR, UV_A,<br>UV_B, UV_C, NSOV, IOVG, TOVG1,<br>TOVG2, OV+UV, OV+NSOV,<br>OV+IOVG, OV+TOVG1,<br>OV+TOVG2, UV+NSOV, UV+IOVG,<br>UV+TOVG1, UV+TOVG2,<br>NSOV+IOVG, NSOV+TOVG1,<br>NSOV+TOVG2, IOVG+TOVG1,<br>IOVG+TOVG2, TOVG1+TOVG2,<br>64V_OVG_OR, 64V_OVG1, 64V_OVG2,<br>64V_OVG3, 64V_OVG4, 64V_ALM,<br>VTF_ALM |
|         |                  |           |                    |                       | 2. RST | Self or Manual                                                                                                    |
|         |                  |           |                    |                       | 3. DLY | $0.00 \sim 200.00 \text{Sec} (0.01 \text{Sec})$                                                                                                    |
|         |                  |           | 3. RTC             |                       |        | YYYY/MM/DD/HH:MM:SS<br>년 / 월 / 일 / 시 : 분 : 초                                                                                                    |
|         |                  |           |                    | 1. TYP                | Е      | 150cycle, 300cycle                                                                                                    |
|         |                  |           | 4. Waveform Record | 2. TPO                | S      | 0 ~ 99% (1% Step)                                                                                                    |
|         |                  |           |                    | 3. TSR                | С      | TRIP, EXT_L_H, EXT_H_L, TRIP+EXT<br>PKP, PKP+TRIP                                                                                                    |
|         |                  |           |                    | 1. SLV                | ADDR   | 1 ~ 254                                                                                                    |
|         |                  |           | 5. COM             | 2. BPS                |        | 9600, 19200, 38400                                                                                                    |
|         |                  |           |                    | 3. PRO                | TOCOL  | ModBus                                                                                                    |
|         |                  |           | 7.<br>Password     |                       |        | New Password : ****                                                                                                    |

| ſ |        |         |            |             | 1. FUNCTION | Enabled or Disabled                                 |
|---|--------|---------|------------|-------------|-------------|-----------------------------------------------------|
|   |        |         |            |             | 2. CURVE    | Inverse or DT                                       |
|   |        |         |            | 1 0170      | 3. PICKUP   | 65 ~ 170V (1V Step)                                 |
|   |        |         |            | I. OVR      | 4. T DIAL   | $0.10 \sim 10.00 \ (0.05 \ \text{Step})$            |
|   |        |         |            |             | 5. DT TIME  | $0.03 \sim 60.00 \text{Sec} (0.01 \text{Sec Step})$ |
|   |        |         |            |             | 6. BLOCK    | Yes or No                                           |
|   |        |         |            |             | 1. FUNCTION | Enabled or Disabled                                 |
|   |        |         |            |             | 2. CURVE    | Inverse or DT                                       |
|   |        |         |            |             | 3. PICKUP   | $30 \sim 120V (1V \text{ Step})$                    |
|   |        |         |            | 2 UVR       | 4. T DIAL   | $0.10 \sim 10.00 \ (0.05 \ \text{Step})$            |
|   |        |         |            | 2. 0.11     | 5. DT TIME  | $0.03 \sim 60.00$ Sec (0.01 Sec Step)               |
|   |        |         |            |             | 6 OP MODE   | Digital or Induct                                   |
|   |        |         |            |             | 7 BLOCK     | Ves or No                                           |
|   |        |         |            |             | 1 FUNCTION  | Enabled or Disabled                                 |
|   |        |         |            | 3           | 2 PICKUP    | $5 \sim 125\%$ (1% Step)                            |
|   |        |         |            | J.<br>NSOVR | 3 OP TIME   | $0.03 \sim 60.00$ Sec (0.01 Sec Step)               |
|   |        |         |            | 1150 / K    | 4 BLOCK     | Ves or No                                           |
|   |        |         |            |             | 1 FUNCTION  | Enabled or Disabled                                 |
|   |        |         |            |             | 2 MODE      | Inst or DT                                          |
|   |        |         |            | 4.          | 3 PICKLIP   | $5 \sim 160V (1V \text{ Sten})$                     |
|   |        |         |            | IOVGR       | 4 DT TIME   | $0.03 \sim 60.00$ Sec (0.01 Sec Step)               |
|   |        |         |            |             | 5 BLOCK     | Yes or No                                           |
|   | 추      |         |            |             | 1 FUNCTION  | Enabled or Disabled                                 |
|   | <br>כו | Setting | 2          |             | 2 CURVE     | INV TRIP INV ALM DT                                 |
|   | 화      | (SET)   | Protection | 5           | 3 PICKUP    | $5 \sim 160V (1V \text{ Step})$                     |
|   | 며      | ()      |            | TOVGR1      | 4 T DIAL    | $0.10 \sim 10.00 (0.05 \text{ Step})$               |
|   | _      |         |            | 101011      | 5 DT TIME   | $0.03 \sim 60.00$ Sec (0.01 Sec Step)               |
|   |        |         |            |             | 6. BLOCK    | Yes or No                                           |
|   |        |         |            |             | 1 FUNCTION  | Enabled or Disabled                                 |
|   |        |         |            |             | 2 CURVE     | INV TRIP INV ALM DT                                 |
|   |        |         |            | 6.          | 3. PICKUP   | $5 \sim 160V (1V \text{ Step})$                     |
|   |        |         |            | TOVGR2      | 4 T DIAL    | $0.10 \sim 10.00 (0.05 \text{ Step})$               |
|   |        |         |            | 1010112     | 5 DT TIME   | $0.03 \sim 60.00$ Sec (0.01 Sec Step)               |
|   |        |         |            |             | 6 BLOCK     | Yes or No                                           |
|   |        |         |            |             | 1 FUNCTION  | Enabled or Disabled                                 |
|   |        |         |            |             | 2. OVG1     | Enabled or Disabled                                 |
|   |        |         |            |             | 3. OVG2     | Enabled or Disabled                                 |
|   |        |         |            |             | 4 OVG3      | Enabled or Disabled                                 |
|   |        |         |            |             | 5 OVG4      | Enabled or Disabled                                 |
|   |        |         |            |             | 6 OVG ALM   | Enabled or Disabled                                 |
|   |        |         |            | 7           | 7 PICKUP    | $2 \sim 120 \text{V} (1 \text{V Step})$             |
|   |        |         |            | 64V(OVG)    | 8. DELAY1   | $0.03 \sim 60.00$ Sec (0.01 Sec Step)               |
| ļ |        |         |            | 5(0.0)      | 9. DELAY2   | $0.03 \sim 60.00$ Sec (0.01 Sec Step)               |
| ļ |        |         |            |             | 10. DELAY3  | $0.03 \sim 60.00$ Sec (0.01 Sec Step)               |
|   |        |         |            |             | 11. DELAY4  | $0.03 \sim 60.00$ Sec (0.01 Sec Step)               |
|   |        |         |            |             | 12. DLY ALM | $0.03 \sim 60.00$ Sec (0.01 Sec Step)               |
|   |        |         |            |             | 13. VTF BLK | Yes or No                                           |
|   |        |         |            |             | 14 BLOCK    | Yes or No                                           |
| 1 |        |         |            |             | . I. DECON  |                                                     |

|        |         |         | 1.<br>Event<br>Clear      | Clear All Event? Yes or No      |
|--------|---------|---------|---------------------------|---------------------------------|
| 초<br>기 | Setting | 3.      | 2.<br>Waveform<br>Clear   | Clear All Waveform? Yes or No   |
| 와<br>면 | (SE1)   | Command | 3.<br>Contact<br>OUT Test | T/S #01 ~ 09 Test<br>Ene or DeE |
|        |         |         | 4.<br>Panel Test          |                                 |

<Table 15. Setting Menus>

# 7. PC Software

PC Software는 본 계전기(GD3-V11)을 PC 혹은 노트북을 이용하여 편리하게 사용할 수 있도록 설계된 Application Software입니다.

KBIED\_MNE은 계전기 설정, Event Data 확인 및 텍스트 파일 형식의 저장, 고장 파형 (Waveform Data) 확인 및 Comtrade File 형식으로의 저장, 전류, Sequence 전류, 계전요소 동작 상태 및 계전기의 자기진단 상태를 Monitoring 할 수 있는 기능을 가 지고 있습니다.

고장파형에 대한 분석은 KbCanes를 이용하여 분석하실 수 있습니다. KbCanes은 보 호계전기가 저장한 고장파형을 KBIED\_MNE을 이용하여 Comtrade File 형식으로 저 장한 것을 Graphic 상태로 파형을 확인하고 분석할 수 있도록 설계된 소프트웨어입 니다. Waveform Data와 Event Data의 기록 순서 등을 통해서 사고 원인과 사고의 진 행 상황을 분석하고 그 결과를 토대로 정확한 고장 분석을 가능하게 합니다.

KbCanes 프로그램에 대한 자세한 내용은 당사 홈페이지에서 확인하실 수 있습니다.

### 7.1 KBIED\_MNE

보호계전기 본체 자체의 메뉴에서 각종 정정치 및 시스템 구성과 관련된 설정을 하는 것과 마찬가지로 본 KBIED\_MNE에 PC 혹은 노트북을 이용하여 일괄적으로 설정을 변경할 수 있습니다.

RS-232C 통신뿐만이 아니라 RS-485 통신에서도 KBIED\_MNE을 이용할 수 있으며 RS-485 통신을 이용할 경우 KBIED\_MNE의 프로토콜이 Modbus 이므로 보호계전기의 RS-485 단자와 연결하여 사용하시면 됩니다.

보호계전기에서 설정을 변경할 경우 각 항목별로 정정 작업을 반복하여야 하나 KBIED\_MNE을 사용할 경우 일괄적으로 정정을 할 수 있고, 정정 내용을 파일로 저장할 수 있어 동일 작업수행 시 정정을 편리하게 할 수 있습니다.

#### 7.1.1 Application Software 프로그램 설치 방법

Application Software 프로그램을 설치하기 위해서는 당사 홈페이지에서 KBIED\_MNE\_Setup.zip를 다운받으시고 압축을 해제하시면 KBIED\_MNE\_Setup 폴 더가 나타납니다.

KBIED\_MNE\_Setup 폴더를 더블클릭하시면 KBIED\_MNE\_Setup 폴더 안에 보호 계전기를 운용하는 KBIED\_MNE 설치 파일이 있습니다. Setup.Exe 파일을 더블클 릭하시고 프로그램을 설치하시면 됩니다. 설치가 완료된 후 KBIED\_MNE Program 을 실행하시려면 컴퓨터의 바탕화면에서 KBIED\_MNE.exe 파일을 더블클릭하시면 됩니다.

KBIED\_MNE을 실행하면 아래와 같은 화면이 나타납니다.

| © KBIED_MNE                                                            |                                |
|------------------------------------------------------------------------|--------------------------------|
| <u>: F</u> ile <u>D</u> evice <u>V</u> iew <u>W</u> indow <u>H</u> elp |                                |
| i 🗃 🗐 🎒 📷 i 💺 🖗 🖉 🛄 I                                                  | ■                              |
| Station Tree                                                           |                                |
|                                                                        |                                |
|                                                                        |                                |
|                                                                        |                                |
|                                                                        |                                |
|                                                                        |                                |
|                                                                        |                                |
|                                                                        |                                |
|                                                                        |                                |
|                                                                        |                                |
|                                                                        |                                |
|                                                                        |                                |
|                                                                        |                                |
|                                                                        |                                |
|                                                                        |                                |
|                                                                        |                                |
| Ready                                                                  | /2015-10-27 11:46:49 KyongBo 🦷 |

<Figure 12. KBIED\_MNE 초기 화면>

# 7.1.2 KBIED\_MNE 프로그램 메뉴

KBIED\_MNE의 메뉴는 메뉴바와 아이콘을 이용한 툴바 그리고 탐색창을 이용 한 Popup 메뉴바가 있으며 메뉴의 기능은 표를 참고하시기 바랍니다.

| Program Menu                           |                           |  |  |  |  |  |  |
|----------------------------------------|---------------------------|--|--|--|--|--|--|
| 🞯 Open Project                         | 저장된 프로젝트 파일을 로드합니다.       |  |  |  |  |  |  |
| Carra Davias                           | 현재 열린 보호계전기의 보호요소 및 시스템   |  |  |  |  |  |  |
| Save Device                            | 설정에 대한 설정내용을 저장합니다.       |  |  |  |  |  |  |
|                                        | 현재 열린 모든 윈도우 창의 보호계전기의    |  |  |  |  |  |  |
| 🗊 Save All                             | 보호요소 및 설정에 대한 변경내용을 모두    |  |  |  |  |  |  |
|                                        | 저장합니다.                    |  |  |  |  |  |  |
| Sava Draigat                           | 현재 열려있는 왼쪽 윈도우 탐색창의 프로젝트  |  |  |  |  |  |  |
| as Save Project                        | 트리를 저장합니다.                |  |  |  |  |  |  |
| E Edit Devices                         | 프로젝트에 보호계전기를 추가/삭제하거나     |  |  |  |  |  |  |
| Edit Devices                           | 변경합니다.                    |  |  |  |  |  |  |
| 👹 Direct Connect                       | 보호계전기와 직접 연결할 때 사용합니다.    |  |  |  |  |  |  |
| Write Design Grand                     | 프로젝트 트리(PC)에서 선택된 보호계전기   |  |  |  |  |  |  |
| Setting File(PC ) Device)              | 저장파일을 보호계전기(Device)로 다운로드 |  |  |  |  |  |  |
| Settings File(PC $\rightarrow$ Device) | (PC→Device)합니다.           |  |  |  |  |  |  |

| - During                         | 프로젝트 트리에서 선택된 보호계전기의 저장된      |
|----------------------------------|-------------------------------|
| i Print                          | 데이터를 프린트 합니다.                 |
| Drint Droview                    | 프로젝트 트리에서 선택된 보호계전기의 저장된      |
| Print Preview                    | 데이터를 미리보고 프린트 합니다.            |
| Compare Device Settings          | 보호계전기의 정정데이터와 PC에 저장된         |
| with Settings File               | 데이터를 비교하여 보여줍니다.              |
| Export Sotting File              | Setting 값을 TEXT문서(*.txt) 형식으로 |
| Export Setting File              | 저장합니다.                        |
| Connect Status/Matering          | 보호계전기의 실시간 상태 및 계측을 확인하기      |
| Connect Status/Wetering          | 위한 통신을 연결합니다.                 |
| Disconnect Status/Matering       | 보호계전기의 실시간 상태 및 계측을 확인하기      |
| Bisconnect Status/Wetering       | 위한 통신을 끊습니다.                  |
| $\square$ Polov $\rightarrow$ PC | 보호계전기에 저장된 설정값을 자동으로          |
| The Relay of PC                  | 읽어옵니다.                        |
| X Close All Windows              | 팝업창을 모두 닫습니다.                 |
|                                  | 보호계전기 관련 문의를 할 수 있도록 회사       |
| 고객지원                             | 홈페이지와 이메일 주소를 알 수 있는          |
|                                  | 메뉴입니다.                        |

<Table 16. KBIED\_MNE Program Menus>

# 7.1.3 Project 만들기(Edit Devices 🥫)

KBIED\_MNE는 기본적으로 하나의 프로젝트 파일을 이용하여 사용자가 원하는 만큼 보호계전기(Device)파일을 관리 할 수 있습니다. 프로젝트 파일을 생성하기 위해서는 먼저 Edit Devices메뉴를 선택하면 아래와 같이 보호계전기를 추가/삭제 또는 수정할 수 있는 창이 생성됩니다.

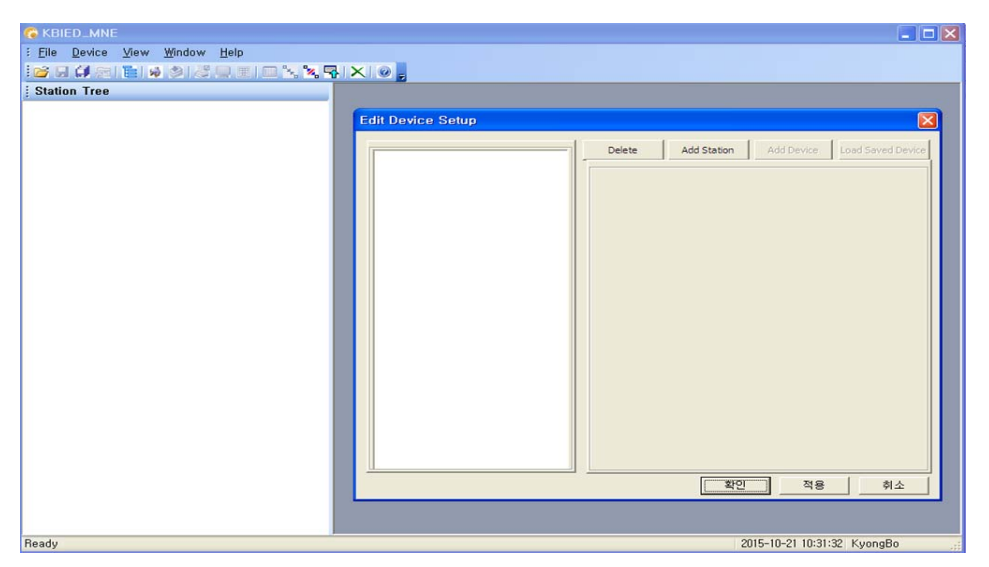

<Figure 13. Edit Devices 화면>

### 7.1.3.1 Station 생성하기

Edit Devices 창에서 'Add Station' 버튼을 누르면 아래 그림과 같이 Station이 생성을 위한 정보들이 나타나고 Station 이름을 넣으면 왼쪽 탐색창에 Station 이 생성됩니다.

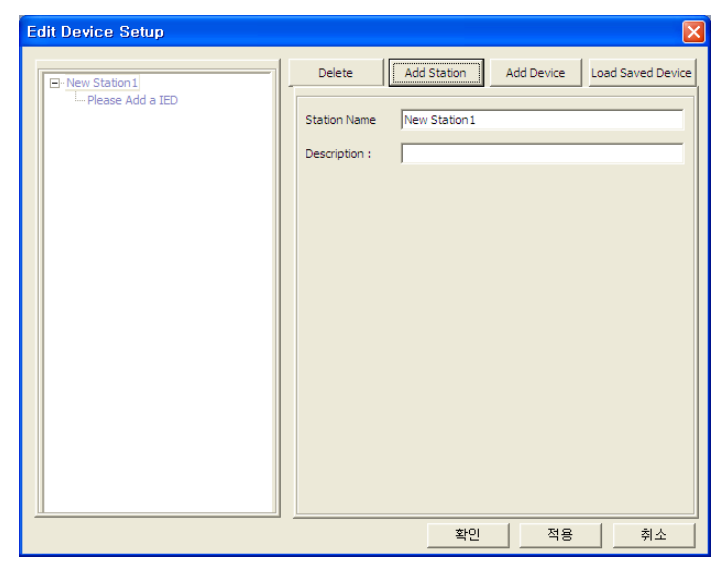

<Figure 14. Edit Devices - Station 화면>

### 7.1.3.2 Device 생성하기

아래 그림과 같이 'Add Device'를 누르면 보호계전기를 생성하기 위한 정보 들이 나타나고 그에 맞는 정보들을 입력하고 통신인터페이스를 선택하면 해당 통신 인터페이스를 설정하기 위한 입력정보가 나옵니다. 여기에 맞게 설정하시 면 왼쪽 탐색창에 새로운 Device가 생성됩니다.

| 1 | IE            | D Name           | 보호계전기의 이름을 사용자 임의로 설정합니다.               |  |  |  |  |
|---|---------------|------------------|-----------------------------------------|--|--|--|--|
| 2 | Description   |                  | Device에 대한 내용을 설명합니다.                   |  |  |  |  |
| 3 | Device Type   |                  | 보호계전기의 타입을 정합니다.                        |  |  |  |  |
| 4 | Version       |                  | 선택된 보호계전기의 Version을 결정합니다.              |  |  |  |  |
| 5 | Communication |                  | 통신 인터페이스를 선택합니다.                        |  |  |  |  |
|   |               | Slave<br>Address | Modbus 통신을 위한 보호 계전기의 Slave Address     |  |  |  |  |
| 6 | 직렬<br>통신      | Com Port         | 보호계전기와 통신을 하기위한 PC의 Com Port를<br>선택합니다. |  |  |  |  |
|   |               | Baud Rate        | 통신 속도를 결정합니다.                           |  |  |  |  |

<Table 17. Device 생성 입력 정보>

| Edit Device Setup |                 | Đ                                        |
|-------------------|-----------------|------------------------------------------|
| New Station 1     | Delete          | Add Station Add Device Load Saved Device |
| New IED1          | IED Name :      | New IED1                                 |
|                   | Description :   |                                          |
|                   |                 |                                          |
|                   | Device Type :   | Plese Select IED.                        |
|                   | Version :       | <b></b>                                  |
|                   | Communication : | · 통신 인터페이스를 선택하세요 👤                      |
|                   |                 |                                          |
|                   |                 |                                          |
|                   |                 |                                          |
|                   |                 |                                          |
|                   |                 |                                          |
|                   |                 |                                          |
|                   |                 | 확인 적용 취소                                 |

<Figure 15-1. Edit Devices - Device 화면>

| Edit Device Setup |                                               |                                                 | ×                                     |
|-------------------|-----------------------------------------------|-------------------------------------------------|---------------------------------------|
| GD3-V11           | Delete<br>IED Name :<br>Description :         | Add Station Add Station Add Station Add Station | dd Device Load Saved Device           |
|                   | Device Type :<br>Version :<br>Communication : | GD3-V11<br>1.00 ~<br>직렬 통신                      | ×<br>×                                |
|                   | Slave Address :<br>Com Port :                 | 4                                               | Parity : None                         |
|                   | Baud Rate :                                   | 19200 ·                                         | Data Bits : 8, Stop Bits : 1<br>적용 취소 |

<Figure 15-2. Edit Devices - Device 화면>

### 7.1.3.3 Project 탐색창

Edit Devices를 완료하면 아래 그림과 같이 왼쪽 탐색창에 Project Tree가 생 성되며 Project Tree에서 Device는 보호계전기의 정보를 알려주는 Type, Version, Description, 통신 인터페이스, 저장 경로 등의 정보를 표시합니다.

또한 보호계전기의 정정치를 변경 할 수 있는 Protection, System Config., Record, Monitoring등의 정정트리 메뉴가 나타납니다.

사용자는 원하는 정보를 보거나 정정하고자 할 때 이에 맞는 메뉴트리를 더 블 클릭 하면 해당 창이 나타납니다.

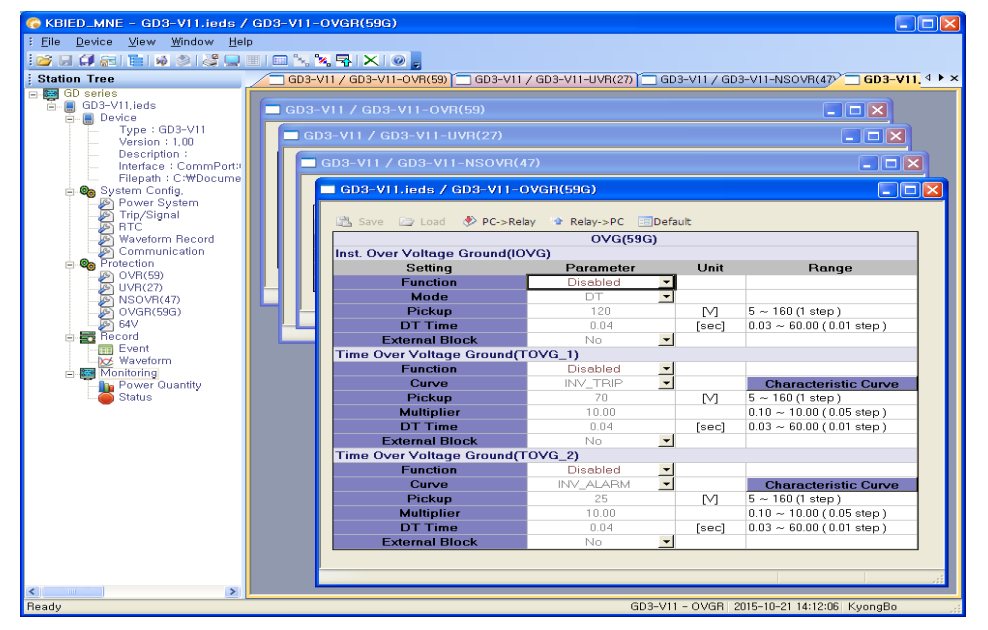

<Figure 16. Project Tree 화면>

# 7.1.3.4 Project 저장/열기(Save/Open Project 🗟 / 🖆 )

왼쪽 탐색창의 Project Tree는 저장/열기가 가능하며 파일 - Save/Open Project 메뉴를 사용하면 됩니다.

저장된 Project 파일은 탐색기의 Project Tree 만을 저장하는 것이며 보호계전 기의 설정에 대한 것을 저장하기 위해서는 Device Save 메뉴를 이용하여 저장 할 수 있습니다. Device저장에 대한 설명은 아래에 "**7.1.3.5 Device 저장**"에 있습니다.

Project Tree의 Device(보호계전기)는 실제로 저장된 Device인지 저장되지 않 고 탐색창에만 존재하는 것인지 확인이 가능하며 이것을 구별하는 것은 Device 이름에 ".ieds"의 유무로 확인 가능합니다. 즉 확장자".ieds"가 있다면 해당 이름 의 파일이 존재한다는 것입니다.

또한 저장된 Device 파일의 위치는 Project Tree의 Device - Filepath에 나타납니다.

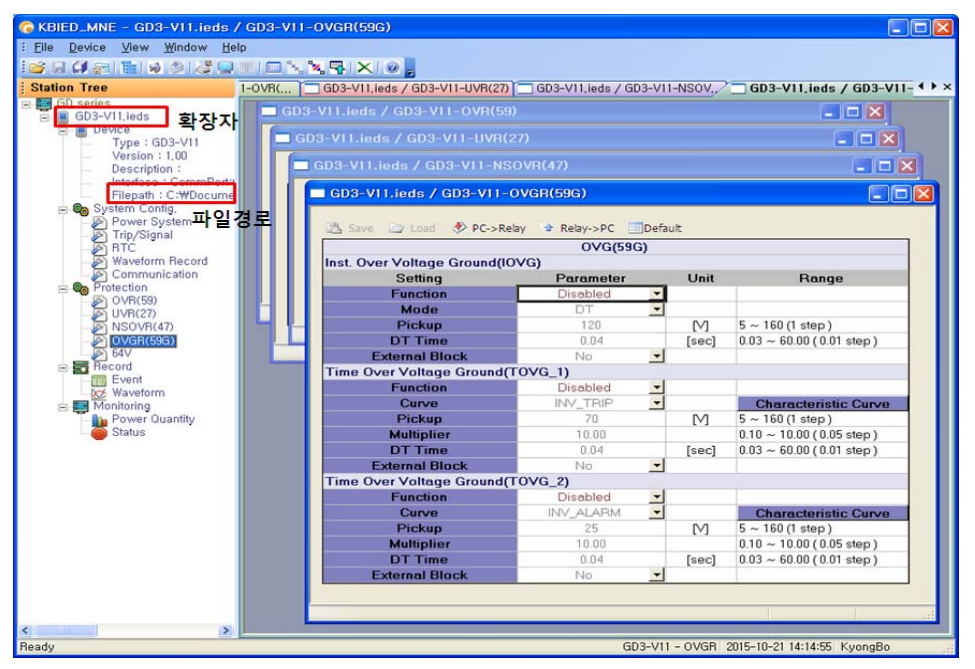

<Figure 17. Project 저장 화면>

### 7.1.3.5 Device 저장(Save Device 🖬)

Project Tree에 포함된 저장되지 않은 Device파일을 저장하려면 Device의 Tree 에서 원하는 정정 항목을 더블클릭을 하여 창을 엽니다.

'File' 메뉴에서 'Save Device'를 선택하면 파일저장 창을 이용하여 저장을 하 면 현재 열린창의 값이 저장이 되며 이외의 다른 설정 항목들은 보호계전기 (Device) 출하시의 값으로 저장됩니다. 각각의 설정창에 대한 저장 및 불러오기 등의 기능은 다음 "**7.1.3.6 설정 창 메뉴**"를 참고하시기 바랍니다.

| 🌀 KBIED_MNE - [GD3                                                                                                    | -V11 / GD3-V11-UV                                      | /R(27)]           |                      |       |               |               | _ 🗆 🛛                                                                    |
|----------------------------------------------------------------------------------------------------|--------------------------------------------------------|-------------------|----------------------|-------|---------------|---------------|--------------------------------------------------------------------------|
| Eile Device View                                                                                                    | <u>W</u> indow <u>H</u> elp                            |                   |                      |       |               |               | _ 8 ×                                                                    |
| 😂 🖬 🖨 📰 🖗 :                                                                                                    | ) 💐 🖵 🗉 🗖 🍾                                            | 🛰 🗣 🗙 🔘           |                      |       |               |               |                                                                          |
| Station Tree                                                                                                    |                                                        |                   | 3-V11 / GD3-V11-UVR( | 27)   |               |               | ∢≬≽×                                                                     |
| E Mew Station1                                                                                                    | 다른 미름으로 저장                                             |                   |                      |       |               | ? 🛛           |                                                                          |
| Device     System Confi                                                                                                    | 저장 위치([): 📔                                            | ) ied파일           |                      | • ÷ € | 🗈 💣 🎫         |               |                                                                          |
| Protection                                                                                                    |                                                        |                   |                      |       |               |               | Range                                                                    |
| OVR(63)     OVR(63)     OVR(61)     OVR(61)     OVR(61)     OVR(61)     OVR(61)     OVR(62)     OVR(62)     O | 내 최근 문서<br>비당 화면<br>내 문서<br>내 문서<br>내 컴퓨터<br>내 네트워크 환경 |                   |                      |       |               |               | aracteristic Curve<br>20(1 step)<br>10.00(0.05 step)<br>60.00(0.01 step) |
|                                                                                                    | EI II                                                  | 일 미루(N);          | GD3-V11 ieds         |       |               | 제작(S)         |                                                                          |
|                                                                                                    | 파일                                                     | 일 형식( <u>T</u> ): | IEDs Files (*,ieds)  |       | -             | 취소            |                                                                          |
|                                                                                                    |                                                        |                   |                      |       |               |               |                                                                          |
| Ready                                                                                                    |                                                        |                   |                      |       | GD3-V11 - UVR | 2015-10-21 13 | :59:40 KyongBo                                                           |

<Figure 18. Device 저장 화면>

### 7.1.3.6 설정 창 메뉴

탐색 창의 Device의 설정 항목은 개별적으로 창을 만드는데 저장/불러오기 /PC→Relay/Relay→PC/Default가 창별로 독립적으로 이루어집니다.

| 1 |              | 해당 창을 저장합니다.                            |
|---|--------------|-----------------------------------------|
| 1 | Save         | 저장 후 설정 항목 갈색으로 변경                      |
| 0 | 4            | 해당 창의 저장된 데이터를 불러옵니다.                   |
|   | Load         | 불러온 후 설정 항목 갈색으로 변경                     |
| 2 | A DC > Dolay | 해당 창의 설정 데이터를 Device(보호계전기)로 Write합니다.  |
| 0 | PC->Relay    | Write 후 설정 항목 푸른색으로 변경                  |
| 4 | A Delay > DC | 해당 창의 설정 데이터를 Device(보호계전기)로부터 Read합니다. |
| 4 | TREIdy->PC   | Read 후 설정 항목 푸른색으로 변경                   |
| 5 |              | 해당 창의 설정 데이터를 출하시 값으로 변경합니다.            |
| 5 |              | 변경 후 검은색으로 변경                           |

<Table 18. Device 설정 창 메뉴 정보>

사용자가 변경한 해당 항목은 아래의 그림과 같이 붉은 색으로 변경됩니다.

| ତ KBIED_MNE - GD3-V11.ieds / (<br>: Elle Device View Window Help<br>: ☞ 및 (# ৄ ] : ] : @ @ @ @ @ _ = | GD3-V11-P | ower System                   |                         |         |                                  |
|----------------------------------------------------------------------------------------------------|-----------|-------------------------------|-------------------------|---------|----------------------------------|
| Station Tree                                                                                         | VR( 🔳 GE  | 03-V11,ieds / GD3-V11-UVR(27) | GD3-V11,ieds / GD3-V11- | NSOV.,  | GD3-V11.ieds / GD3-V11 💶         |
| E GD series                                                                                          | GD3-\     |                               |                         |         |                                  |
| Device                                                                                               | GD3       | -V11.ieds / GD3-V11-UVR(27    |                         |         |                                  |
| - Description :                                                                                      |           | GD3-V11.ieds / GD3-V11-NSO    | VR(47)                  |         |                                  |
| Filepath : C:\Docume                                                                                 |           | GD3-V11.ieds / GD3-V11-P      | ower System             |         |                                  |
| System Config.     Power System     Trip/Signal                                                      |           | 📇 Save 🍙 Load 🚸 PC->Rela      | y 🔹 Relay->PC 🔝 Defa    | ault    |                                  |
| - RTC                                                                                                |           |                               | Power System            |         |                                  |
| - Waveform Record                                                                                    |           | Setting                       | Parameter               | Unit    | Range                            |
| Communication                                                                                        |           | Freqency                      | 60 💌                    | [Hz]    |                                  |
| A OVB(59)                                                                                            |           | PT Connection                 | WYE/GPT                 |         |                                  |
| UVR(27)                                                                                              |           | Phase PT Primary              | 0.11                    | [kV]    | 0.01 ~ 600.00 (0.01 step)        |
| - NSOVR(47)                                                                                          |           | Phase PT Secondary            | 110.0                   | [V]     | 50.0 ~ 240.0 (0.1 step)          |
|                                                                                                    |           | Ground PT Primary             | 0.11                    | [kV]    | 0.01 ~ 600.00 (0.01 step)        |
| E GAV                                                                                                |           | Ground PT Secondary           | 110.0                   | [1]     | 50.0 ~ 240.0 (0.1 step)          |
| Event                                                                                                | _         |                               |                         |         |                                  |
| A Monitoring                                                                                         |           |                               |                         | _       |                                  |
| Power Quantity                                                                                       |           |                               |                         |         |                                  |
| - Status                                                                                             |           |                               |                         |         |                                  |
|                                                                                                    |           |                               |                         |         |                                  |
|                                                                                                    |           |                               |                         |         |                                  |
| < > >                                                                                                |           |                               |                         |         |                                  |
| Boodu                                                                                                |           |                               | GD3-V11 - Po            | wer Sus | stem 2015-10-21 14:20:35 KuongBo |

<Figure 19. 설정 창 메뉴 화면>

## 7.1.4 보호계전기와 바로 연결하기(Direct Connect 💆)

이 기능은 Project 파일을 만들지 않고 바로 보호계전기와 연결할 경우에 사용 합니다. 설정 데이터는 Device 생성에서 Communication 설정과 동일합니다.

다른 장치에 의해 통신포트를 사용할 수 없을 경우 다른 Com-Port를 선택할 수 있는 것이며, 통신포트는 15개의 포트중 하나를 선택하여 사용할 수 있습니다.

또한 RS-232C 통신 프로토콜이 ModBus를 사용하므로, RS-485 통신으로 KBIED\_MNE을 사용할 수 있습니다.

만약 RS-485 통신으로 KBIED\_MNE을 이용하고자 한다면 먼저 계전기의 Address를 설정하고, 노트북의 RS-232C Connector에 RS-485 Convertor를 연결하고 계전기의 RS-485단자(49, 51, 53번)에 연결하면 됩니다.

Direct Connect 연결 후에 메뉴창의 'File' 메뉴를 클릭하시고, '**교 Save Device'**를 클릭하시면 파일저장 창을 이용하여 저장이 가능합니다.

| Direct Connect   |                       |
|------------------|-----------------------|
| Comm Interface : | Serial                |
| Slave Add :      | 1 (1~254)             |
| COM Port :       | COM4 💌                |
| Baudrate :       | 19200 <b>•</b> :N:8:1 |
|                  | 확인 취소                 |

<Figure 20-1. Direct Connect>

| C KBIED_MNE - [GD3-V11 / GD3-V<br>] File Device View Window Help<br>] I C C C C C C C C C C C C C C C C C C                                                                                                    | /11-Power Syste                                                                 | em]                                                                                                    |                                                 |           |                   |                      | - 8 × |
|----------------------------------------------------------------------------------------------------|---------------------------------------------------------------------------------|----------------------------------------------------------------------------------------------------|-------------------------------------------------|-----------|-------------------|----------------------|-------|
| Station Tree         Image: Connected Device         Image: Connected Device         Image: Connevected Device | 다른 이름으로 저<br>저장 위치():<br>내 최근 문서<br>비당 최면<br>내 문서<br>내 컴퓨터<br>내 법류터<br>내 법류의 환경 | KBIED_MINE<br>ABI5.ieds<br>ABI5.ieds<br>ABI5.ieds<br>ABI7.ieds<br>ABK12.ieds<br>ABK12.ieds<br>ABK12.ieds<br>CPI1.ieds<br>CPI1.ieds<br>CPI1.ieds<br>CPI1.ieds<br>K-PAM F330<br>K-PAM F330<br>K-PAM T330<br>P11.ieds | ©VILieds<br>D0 lieds<br>Lieds<br>Lieds<br>Lieds | ×         | ← <b>ⓑ</b> ở ፼•   |                      |       |
|                                                                                                    |                                                                                 | 파일 이름( <u>N</u> ):<br>파일 형식( <u>T</u> ):                                                                                                    | V11.ieds<br> IEDs Files (*,ieds)                |           | •<br>•            | <u> 저장(S</u> )<br>취소 |       |
| Ready                                                                                                    |                                                                                 |                                                                                                    | GD3-V11                                         | 1 - Power | System 2015-11-20 | 10:49:07 KyongB      | 0     |

<Figure 20-2. Direct Connect 연결 중 '📕 Save Device'>

### 7.1.5 PC에 저장된 정정데이터 Device(보호계전기)로 전송

#### ( Write Device saved Settings Files( $PC \rightarrow Device$ ))

PC에서 정정된 모든 데이터를 한번에 보호계전기(Device)로 다운로드(PC→ Device) 할 경우에 사용하는 기능입니다.

프로젝트 트리에서 다운로드(PC→Device) 하고자 하는 저장된 Device('.ieds')파일 을 우클릭하여 Popup Menus를 이용하시거나 저장된 Device('.ieds')파일을 클릭한 후 메뉴창의 'Device' 메뉴를 클릭하여 "爹 Write Device saved Settings Files"를 클 릭하시면 아래의 그림과 같이 다운로드(PC→Device) 할 옵션창이 나타납니다.

아래 그림의 상황에서 확인 버튼을 클릭하시면 PC의 저장된 Device('.ieds')파일 이 Device(보호계전기)로 다운로드(PC→Device) 됩니다.

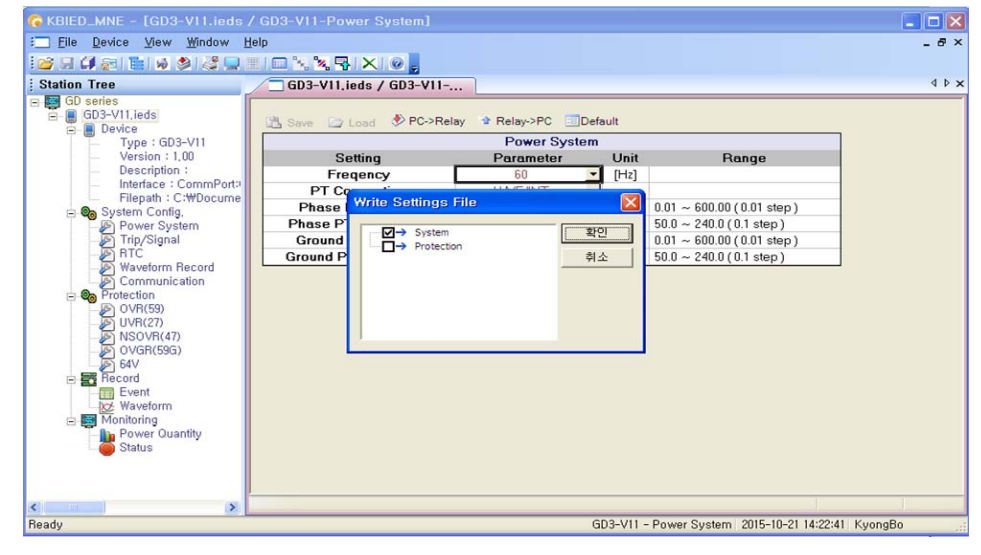

<Figure 21. 저장된 파일을 보호계전기(Device)로 다운로드(PC→Device)>

# 

저장된 Device의 정정치를 프린트하는 기능으로써 프린트 미리보기를 선택하면 프린트할 정정치를 미리 볼 수 있습니다.

프린트 미리보기를 하려면 먼저 탐색창에서 프린트할 대상 Device파일을 선택 한 후 미리보기 메뉴를 선택하면 아래의 그림과 같이 프린트 옵션창이 나타납니 다.

프린트할 데이터를 선택하고 "Header Line"을 넣으면 미리보기 화면이 나타납니다.

| Image: Device View Vindow Help                                                                                                    |
|----------------------------------------------------------------------------------------------------|
| Station Tree       G03-VII.eds / G03-VII       4 P         G0 Series       G0 Series       G03-VII.eds / G03-VII       4 P         G0 Series       System Config.       Power System       Power System       Power System         G1 Trip/Signal       RTC       Phase P       Power System       0.00 (0.01 step)       0.00 (0.11 step)         G0 Series       Ground F       Ground F       Ground F       Ground F       Ground F       0.00 (0.1 step)       0.00 (0.1 step) |
| Sol Series       Sol Series       Sol Series       Device       System Config.       Power System       Fr Print Options       Print Options       Phase P       Phase P       Phase P       Power System       Group #2       Communication       Power System       Out (0.1 step)       Doit (1.1 step)       Out (1.1 step)       Out (1.1 step)       Diagram (1.1 step)       Out (1.1 step)       Out (1.1 step)                                                                                                    |
|                                                                                                    |

<Figure 22. Print Option 화면>

| 🚱 KBIED_MNE - [GD3-V11.ieds / GD3                                                                                                    | -VI1-Power System]                                                                                                    |        |
|----------------------------------------------------------------------------------------------------|----------------------------------------------------------------------------------------------------|--------|
| : Eile Device View Window Help                                                                                                    |                                                                                                    | _ 8 ×  |
| i 🚰 🗐 💭 📷 i 🖬 🖗 🖄 🖉 🔲 🔳 📾                                                                                                    | ××≅ × ∞ ,                                                                                                    |        |
| Station Tree                                                                                                    | GD3-V11.ieds / GD3-V11                                                                                                    | ∢∳x    |
| GD Series     GD3-V11 inde                                                                                                    | 인쇄(C) 다음(N) 이전(M) 두페이지(디) 확대(0) [[포조(D)]] 닫기(C)                                                                                                    |        |
| Burger Bevice<br>Burger Bevice<br>Burge | 2015. October 22. Thursday 15:05:45       Setting Data.       Page-1         File Name : GDD=711.1eds       System       Power System         Power System       : 60Hz         PT Connect       : Wye         Phase PT Primary       : 2000[W7]         Phase PT Secondary       : 605.5[W]         Ground PT Primary       : 100.0[W]         Phase Cacondary       : 001.8[W]         Ground PT Primary       : 100.0[W]         Phase Cacondary       : 001.8[W]         Ground PT Secondary       : 001.9[W]         Phase Cacondary       : 001.9[W]         Phase Cacondary       : 001.9[W]         Phase CT Batio       : 001.5         Set Active Group       : Group #4         Vareform Record       : 04.150Cycles[Cycle]         Trigger Position       : 50[X]         Trigger Source       : PKP+TRIP         Communication       : 04.150Cycles[Cycle] | (S)    |
| 페이지 1                                                                                                    | GD3-V11 - Power System   2015-10-22 15:05:48  Kyor                                                                                                    | igBo 🚲 |

<Figure 23. Print Preview 화면>

7.1.7 정정치 비교 화면(Compare Device Settings with Settings File 보호계전기의 정정 데이터와 PC에 저장된 정정 데이터를 비교하여 다른 값을 있는 요소들을 별도의 창을 통하여 보여주는 기능입니다. 프로젝트 탐색창을 이용 하여 비교하고자 하는 Device파일을 선택한 다음 비교 기능을 행하면 아래와 같이 저장된 모든 데이터의 정정치를 보여주며 PC에 저장된 데이터와 보호계전기의 정 정 데이터가 다르면 붉은색으로 표시하여 사용자가 보다 명확하게 구분 할 수 있습 니다.

| 🚱 KBIED_MNE - [Trip/Signal / C                             | ompa | reSetFiles]      |                     |                 |                  |           |
|------------------------------------------------------------|------|------------------|---------------------|-----------------|------------------|-----------|
| : <u>File D</u> evice <u>V</u> iew <u>W</u> indow <u>H</u> | lelp |                  |                     |                 |                  | _ 8 ×     |
|                                                            |      | 5 😼 🔜 🗙 🚳        |                     |                 |                  |           |
|                                                            |      |                  |                     |                 |                  | 4.6.4     |
| ; Station Tree                                             |      | rip/Signal / Com | pareSet             |                 |                  | 4 9 9     |
| E GD Series                                                |      |                  | 0                   |                 | 0                | <b>^</b>  |
| E- aug-virileas                                            |      | Group Name       | Setting Name        | Device Settings | Settings File    |           |
| E B Device                                                 | 1    |                  | Frequency           | 60Hz            | 60Hz             |           |
| - Type : GD3-VTT                                           | 2    |                  | PI Connect          | DEL             | DEL              |           |
| version : 1,00                                             | 3    | Power System     | Phase PT Primary    | 22.90           | 22.90            |           |
| - Description :                                            | 4    |                  | Phase PT Secondary  | 63.5            | 63.5             |           |
| Interface : CommPort:                                      | 5    |                  | Ground PT Primary   | 0.19            | 0.19             |           |
| E Filepath : C:WDocume                                     | 6    |                  | Ground PT Secondary | 190.0           | 190.0            |           |
| 😑 🧠 System Config.                                         | 7    |                  | Туре                | 6*150Cycles     | 6*150Cycles      |           |
| - 🖉 Power System                                           | 8    | Waveform Record  | Trig Pos            | 50              | 50               |           |
|                                                            | 9    |                  | Trig Src            | TRIP+EXT        | TRIP+EXT         |           |
| - 🔊 RTC                                                    | 10   |                  | Slave Address       | 4               | 1                |           |
|                                                            | 11   | Communication    | BPS                 | 19200           | 19200            |           |
| 🗆 👰 Communication                                          | 12   |                  | Protocol            | Modbus          | Modbus           |           |
| - Q Protection                                             | 13   | T/S#01           | T/S#01 Connection   | 64V_0VG1        | 64V_0VG1         |           |
| - 🔊 OVR(59)                                                | 14   |                  | T/S#01 Reset        | Self            | Self             |           |
| UVR(27)                                                    | 15   |                  | T/S#01 Reset Delay  | 0.06            | 0.06             |           |
| - SOVR(47)                                                 | 16   |                  | T/S#02 Connection   | 64V 0VG2        | 64V 0VG2         |           |
| - 🖉 OVGR(59G)                                              | 17   | T/S#02           | T/S#02 Reset        | Self            | Self             |           |
| - 64V                                                      | 18   |                  | T/S#02 Reset Delay  | 0.06            | 0.06             |           |
| Becord                                                     | 19   |                  | T/S#03 Connection   | 64V 0V63        | 64V_0V63         |           |
| Event                                                      | 20   | T/S#03           | T/S#03 Beset        | Self            | Self             |           |
| Waveform                                                   | 21   |                  | T/S#03 Beset Delay  | 0.06            | 0.06             |           |
| A B Monitoring                                             | 22   |                  | T/S#04 Connection   | 64V 0VG4        | 64V DVG4         |           |
| Be Power Quantity                                          | 22   | T/S#04           | T/S#04 Beset        | Self            | Self             |           |
| Statue                                                     | 23   |                  | T/S#04 Reset Delau  | 0.06            | 0.06             |           |
|                                                            | 24   |                  | 175wov neset Delay  | 0.00            | 0.00             | _         |
|                                                            |      |                  |                     |                 |                  |           |
| Ready                                                      |      |                  | GD3-V11 - Trip-Si   | gnal 201        | 5-10-22 10:48:35 | KyongBo , |

<Figure 24. 정정치 비교 화면>

### 7.1.8 정정치 데이터 텍스트 저장(Export Setting File 💷)

정정치의 모든 데이터를 Text File로 저장하여 보다 쉽게 정정데이터를 볼 수 있도록 만든 기능입니다.

프로젝트 탐색창을 이용하여 Text File로 저장하고자 하는 Device파일을 선택한 다음 Export Setting File기능을 이용하여 파일을 만듭니다.

| G KBIED_MNE                  |           |                             |       |                |                     |                 |
|------------------------------|-----------|-----------------------------|-------|----------------|---------------------|-----------------|
| Eile Device View Window Help |           |                             |       |                |                     |                 |
|                              | 🚴 🛰 🗣 🗙   | 0,                          |       |                |                     |                 |
| Station Tree                 |           |                             |       |                |                     |                 |
| GD series                    | 장         |                             |       |                | 22                  | 6               |
| Device                       |           |                             |       | • •            |                     | 1               |
| Version : 1,                 | I Conta   |                             |       |                |                     |                 |
| - Description                |           |                             |       |                |                     |                 |
| Filepath : C 내 최근 문서         |           |                             |       |                |                     |                 |
| E System Config.             |           |                             |       |                |                     |                 |
| Trip/Signal 바탕 화면            |           |                             |       |                |                     |                 |
| BTC<br>Waveform B            |           |                             |       |                |                     |                 |
| Communica 내 문서               |           |                             |       |                |                     |                 |
| Protection                   |           |                             |       |                |                     |                 |
| UVR(27) 내 컴퓨터                |           |                             |       |                |                     |                 |
| Ø OVGR(59G)                  |           |                             |       |                |                     |                 |
| Becord 내네트워크 환경              |           |                             |       |                |                     |                 |
| Event                        |           | PHENOL                      |       | -              | TH ZH (S)           |                 |
| Waveform                     | 파일 형실(T): | Settings Text Files (+ tyt) |       | -              | 치스                  |                 |
| Power Quar                   |           | Tocalings Text Thes (-, and |       |                |                     |                 |
| Status                       |           |                             |       |                |                     |                 |
|                              |           |                             |       |                |                     |                 |
| 5                            |           |                             |       |                |                     |                 |
| Ready                        |           |                             | GD3-V | /11 - Power Sy | stern 2015-10-21 14 | 1:24:58 KyongBo |

<Figure 25. 텍스트 저장 화면>

# 7.1.9 Event 화면

KBIED\_MNE 메뉴의 Record / Event 항목을 누르면 Event Data를 확인할 수 있 는 화면이 나타납니다. Event 화면에서는 계전기에 저장된 Event Data를 확인, Text 파일 형식으로 저장할 수 있으며 계전기에 저장된 Event Data를 삭제할 수 있습니다.

Event 항목에서 Relay→PC(<sup>◆ Relay->PC</sup>)를 누르면 계전기의 비휘발성 메모리 (FlashROM)에 저장되어 있는 Event Data를 가져와서 화면에 표시하고, 이 상태에 서 "Event Save" 버튼을 누르면 Event Data를 \*.txt 파일로 저장합니다.

Event Data 표시에서 숫자가 작은 것일수록 최근의 Event Data이며, "Clear"를 버 튼을 누르면 계전기에 저장되어 있는 Event Data를 삭제합니다.

Event 내용은 계전기의 메뉴 구성 화면과 동일하므로 "4.4 Event 기록 기능"을 참 조하시기 바랍니다.

| EIED MNE - LGDS-VIT.Teds / Ev<br>File Device View Window Help | vent]              |                                   |       |    |
|---------------------------------------------------------------|--------------------|-----------------------------------|-------|----|
|                                                               |                    |                                   |       |    |
| ation Tree                                                    | GD3-VILieds / E    | ent                               |       | 43 |
| GD series                                                     |                    |                                   |       |    |
| GD3-V11.ieds                                                  | Relay-sPC X Clear  | The Event Save                    |       |    |
| B-B Device                                                    |                    |                                   |       |    |
| Version : 1.00                                                | Num Time           |                                   | Event | -  |
| Description :                                                 | 1 2015/10/21 13:5  | 2:41.245 Prot OP -UVR (A/B/C)     |       |    |
| Interface : CommPort>                                         |                    | Va: 0.00V∠ 0.0° Vb: 0.07V∠ 0.0°   |       |    |
| Filepath : C:WDocume                                          |                    | Vc: 0.00V∠ 0.0° Vg: 0.00V∠ 0.0°   |       |    |
| System Config.                                                | 2 2015/10/21 13:5  | 40.516 Waveform Captured          |       |    |
| Trin/Signal                                                   | 3 2015/10/21 13:5  | 39.266 Waveform Triggered         |       |    |
| - AN RTC                                                      | 4 2015/10/21 13.5  | 239.266 Prot PKP - UVR (A/B/C)    |       |    |
| Waveform Record                                               |                    | Va: 0.00V∠ 0.0° Vb: 0.03V∠ 0.0°   |       |    |
| Communication                                                 |                    | Vc: 0.00V∠ 0.0* Vg: 0.00V∠ 0.0*   |       |    |
| Protection                                                    | 5 2015/10/21 13.5  | 2:39.260 Setting Chg -UVR         |       |    |
| OVH(59)                                                       | 6 2015/10/21 13:5  | 21.451 System Reset-Power On      |       |    |
| 0 NS0VB(47)                                                   | 7 2015/10/21 13:5  | 1:40.548 System Reset-Power Down  |       |    |
| - OVGR(59G)                                                   | 8 2015/10/21 08:3  | 26.201 System Reset-Power On      |       |    |
| 64V                                                           | 9 2015/10/20 18:2  | 22.736 System Reset-Power Down    |       |    |
| E Tecord                                                      | 10 2015/10/20 08:5 | 34.201 System Reset-Power On      |       |    |
| Event Event                                                   | 11 2015/10/19 18:1 | 1:31.083 System Reset-Power Down  |       |    |
| Manifesing                                                    | 12 2015/10/19 17:5 | :49.143 Setting Chg +COMM         |       |    |
| Power Quantity                                                | 13 2015/10/19 17:5 | 12.864 DO Chg-T/S#09 ON to OFF    |       |    |
| Status                                                        | 14 2015/10/19 17:5 | 12.804 Setting Chg -COMM          |       |    |
|                                                               | 15 2015/10/19 17:5 | 12.804 Setting Chg -T/S Output    |       |    |
|                                                               | 16 2015/10/19 17:5 | :12.804 Setting Chg -PowerSystem  |       |    |
|                                                               | 17 2015/10/19 17:5 | :12.804 Setting Chg -64V          |       |    |
|                                                               | 18 2015/10/19 17:0 | 23.801 Annuc. Reset-System Err    |       |    |
|                                                               | 19 2015/10/19 17:0 | 1:20.623 Setting Chg -PowerSystem |       |    |
|                                                               | 20 2015/10/19 17:0 | 251.278 Annuc. Reset-System Err   |       |    |
|                                                               | 21 2015/10/19 17:0 | 7:50.978 Annuc. Reset-System Err  |       |    |
|                                                               | 22 2015/10/19 17:0 | 1:42.554 Annuc. Reset-System Err  |       |    |
|                                                               | 23 2015/10/19 17:0 | 3:42.374 Annuc. Reset-System Err  |       |    |
|                                                               | 24 2015/10/19 17:0 | 3:42.134 Annuc. Reset-System Err  |       |    |
|                                                               | 25 2015/10/19 17:0 | 3:41.894 Annuc. Reset-System Err  |       |    |
|                                                               | 26 2015/10/19 17:0 | 3:41.714 Annuc. Reset-System Err  |       |    |
|                                                               | 27 2015/10/19 17:0 | 3:41.354 Annuc. Reset-System Err  |       |    |
|                                                               | 28 2015/10/19 17:0 | :41.114 Annuc. Reset-System Err   |       |    |
|                                                               | 29 2015/10/19 17:0 | 3:31.243 Setting Chg -T/S Output  |       |    |
|                                                               | 30 2015/10/19 17:1 | :50.387 Waveform Clear            |       |    |
|                                                               | 31 2015/10/19 17:0 | 104.396 Annuc. Reset-System Err   |       |    |
|                                                               | 32 2015/10/19 17:0 | 04.156 Annuc. Reset-System Err    |       |    |
|                                                               | 33 2015/10/19 17:0 | 04.036 Annuc. Reset-System Err    |       |    |
|                                                               | 34 2015/10/19 17:0 | 03.556 Annuc. Reset-System Err    |       |    |
|                                                               | 35 2015/10/19 17:0 | 03.376 Annuc. Reset-System Err    |       |    |
| I                                                             |                    |                                   |       |    |
|                                                               |                    |                                   |       |    |

<Figure 26. Event>

# 7.1.10 Waveform 화면

KBIED\_MNE 메뉴의 Record / WaveForm 항목을 누르면 고장파형 (Waveform Data)을 확인할 수 있는 화면이 나타납니다. Waveform 화면은 계전기에 저장된 고장 기록의 정보를 표시하고, 원하는 고장 기록 Data를 Comtrade File 형식으로 변환 저장할 수 있으며 저장된 기록을 삭제할 수 있습니다.

Relay→PC(<sup>\* Relay->PC</sup>)를 누르면 보호계전기에 저장되어 있는 고장파형(Waveform Data)에 대한 정보가 표시되며, 원하는 정보의 "Save"를 누르면 고장파형을 PC로 Comtrade File 형식으로 변환하여 저장합니다.

Comtrade 파일은 \*.cfg 파일과 \*.dat 파일로 구성되는데, 이 두 가지 파일은 확 장자만 다르고 같은 파일명으로 저장됩니다. 이 두 개의 파일은 고장파형 분석프 로그램 (KbCanes)에서 이용됩니다.

Waveform Data 표시에서 숫자가 작은 것일수록 가장 최근의 사고 기록이며, "Clear"를 누르면 계전기에 저장되어 있는 사고 기록을 삭제합니다.

| & KBIED_MNE - [GD3-V11.ieds ,                              | / Wave | form]                   |                |                     |                           |
|------------------------------------------------------------|--------|-------------------------|----------------|---------------------|---------------------------|
| : <u>File D</u> evice <u>V</u> iew <u>W</u> indow <u>H</u> | įelp   |                         |                |                     | _ & ×                     |
|                                                            |        | × × R × @ ,             |                |                     |                           |
| Station Tree                                               |        | D3-V11,ieds / Waveform  |                |                     | 4 Þ 🗙                     |
| ⊟-Bard Series<br>⊟-Bard GD3-V11,ieds<br>⊟-Bard Device      | 😂 Re   | alay->PC 🗙 Clear        |                |                     |                           |
| Type : GD3-V11                                             |        | Trigger Time            | Trigger Source | Total Cycle Num     | File Save                 |
|                                                            | 1      | 2015/10/21 13:57:39.266 | PKP+TRIP       | 4800 Sample         | Save                      |
| Interface : CommPort:                                      | 2      |                         |                |                     |                           |
| Filepath : C:\Docume                                       | 3      |                         |                |                     |                           |
| Power System                                               | 4      |                         |                |                     |                           |
|                                                            | 5      |                         |                |                     |                           |
| Waveform Record                                            | 6      |                         |                |                     |                           |
| Communication                                              |        |                         |                |                     |                           |
| OVR(59)                                                    |        |                         |                |                     |                           |
| - UVR(27)                                                  |        |                         |                |                     |                           |
|                                                            |        |                         |                |                     |                           |
| 64V                                                        |        |                         |                |                     |                           |
| Event                                                      |        |                         |                |                     |                           |
| Waveform                                                   |        |                         |                |                     |                           |
| ⊡ ■ Monitoring<br>■ Power Quantity                         |        |                         |                |                     |                           |
| Status                                                     |        |                         |                |                     |                           |
| <                                                          |        |                         |                |                     |                           |
| Ready                                                      |        |                         |                | 2015-10-21 14:30:39 | <yongbo< td=""></yongbo<> |

<Figure 27. WaveForm>

# 7.1.11 Power Quantity 화면

KBIED\_MNE 메뉴의 Monitoring / Power Quantity 항목을 누르면 계전기의 Power Quantity를 확인 할 수 있는 화면이 나타납니다.

Monitoring 항목은 계전기에 입력되는 전류의 크기 및 위상, 영상/정상/역상전류 의 크기 및 위상을 실시간으로 표시합니다.

또한, Monitoring 항목에서 계전기에 입력되는 3상전류를 보다 쉽게 확인할 수 있도록 Power Quantity 항목 상단에 "Vector"를 누르면 Graph로 전류를 표시합니 다.

| C KBIED_MNE - [GD3-V11.ieds                       | / GD3-       | VII-Power Quanti      | ty]        |                        |        |
|---------------------------------------------------|--------------|-----------------------|------------|------------------------|--------|
| : <u>File D</u> evice <u>V</u> iew <u>W</u> indow | <u>H</u> elp |                       |            |                        | _ 8 ×  |
| i 😂 🗔 🖨 📷 🛅 🖗 🖉 😅                                 | III   III    | 🛰 🛰 🗣 i 🗙 i 🎯 🖕       |            |                        |        |
| Station Tree                                      | / 🗆 e        | iD3-V11.ieds / GD3-   | -V11       |                        | ∢ ⊳ ×  |
| ⊟- 📴 GD series                                    | [            |                       |            |                        |        |
| ⊡… BU3-VII,ieds                                   | 🔰 🕑 🔰        | /ector 🛛 🔽 Convert Un | it         |                        |        |
| Type : GD3-V11                                    |              | Element               | Phase      | Value                  | Unit   |
| Version : 1,00                                    | 1            |                       | VA         | 0.00 ∠ 0.0*            | $\sim$ |
| Interface : CommPort:                             | 2            | Phase Voltage         | VB         | 0.00 ∠ 0.0*            | V      |
| Filepath : C:\Docume                              | 3            |                       | VC         | 0.00 ∠ 0.0*            | V      |
| 🖨 🧐 System Config.                                | 4            |                       | VN         | $0.00 \ge 0.0^{*}$     | $\sim$ |
| Power System                                      | 5            | Line                  | VAB        | $0.00 \ge 0.0^{*}$     | $\sim$ |
| BTC                                               | 6            | Voltage               | VBC        | $0.00 \ge 0.0^{\circ}$ | ✓      |
| Waveform Record                                   | 7            | ronago                | VCA        | 0.00 ∠ 0.0*            | ✓      |
| Communication                                     | 8            | Sequence              | V1         | 0.00 ∠ 0.0°            | ✓      |
| Protection                                        | 9            | Voltage               | √2         | 0.00 ∠ 0.0*            |        |
| UVH(59)                                           | 10           |                       | VO         | 0.00 ∠ 0.0*            |        |
| NSOVB(47)                                         | 11           | Unbalance Vol         | tage Ratio | 0.00                   | %      |
|                                                   |              |                       |            |                        |        |
| 64V                                               |              |                       |            |                        |        |
| Event                                             |              |                       |            |                        |        |
| 📈 Waveform                                        |              |                       |            |                        |        |
| 🖨 🕎 Monitoring                                    |              |                       |            |                        |        |
| Power Quantity                                    | 41           |                       |            |                        | 1      |
| Status                                            |              |                       |            |                        |        |
| Ready                                             |              |                       | 2015-10    | 0-21 14:27:12 Kvong    | 30     |

<Figure 28. Power Quantity>

# 7.1.12 Status 화면

KBIED\_MNE 메뉴의 Monitoring / Status 항목을 누르면 계전기의 상태를 확인 할 수 있는 화면이 나타납니다.

Monitoring / Status 항목은 계전기의 자기진단 상태, 보호요소 동작상태, 입출력 접점 상태 등을 실시간으로 표시합니다.

계전기 Setting시 System Config. / Trip/Signal / Connection 항목을 SYS\_ERR로 설정한 경우 자기진단 상태가 정상일 때 접점의 동작상태를 적색으로 표시합니다.

| ] File Device View Window Ho<br>F 🖵 🗐 🚰 🗎 🖬 🏶 🖧 🖵 🗉 | elp<br>   💷 🛰 🕱 🖓 🗙 | 0                |         |         |              |               | - 1 |
|-----------------------------------------------------|---------------------|------------------|---------|---------|--------------|---------------|-----|
| Station Tree                                        | GD3-V11,ieds /      | GD3-V11          |         |         |              |               | ٩   |
| GD3-V11,ieds                                        |                     | Element          | Status  | Element | Phase        | Pickup        | OP  |
| Type : GD3-V11                                      | r r                 | DC Power         | $\odot$ |         | A            |               | 0   |
| Version : 1.00                                      |                     | Memory           |         | OVR     | В            |               |     |
| Description :                                       |                     | Setting          | ŏ       |         | Ċ            | ŏ             | -ŏ- |
| Interface : CommPort:                               | 0. 11 0 1           | A/I Circuit      | ŏ       |         | A            | õ             | ĕ   |
| Filepath : C:\Docume                                | Self Diagnosis      | DI/O Circuit     | - õ     | UVR     | В            | ē             | ē   |
| - On System Config.                                 |                     | Auto Calibration | ŏ       |         | С            | ŏ             | ē   |
| Power System                                        |                     | CPU Watch Dog    | ŏ       | NSC     | VR           | ŏ             | - ē |
| Trip/Signal                                         |                     | VT Fail          | ŏ       |         | IOVGR        | õ             | ŏ   |
| - I RTC                                             | Contact Input       | Remote Reset     | - i     | OVGR    | TOVGR1       | Ĩ             | Ő   |
| Waveform Record                                     |                     | TRIP_Block       | ŏ       | 1       | TOVGR2       | Ő             | Ō   |
| Communication                                       |                     | EXT Trigger      | õ       |         | 1            | -             | Ō   |
| - On Protection                                     |                     | Trip/Signal #01  | ŏ       |         | 2            |               | - ŏ |
| 0VR(59)                                             |                     | Trip/Signal #02  | Ĭ       | 64V     | 3            |               | Õ   |
| UVB(27)                                             |                     | Trip/Signal #03  | ŏ       |         | 4            | -             | Õ   |
| NSOVR(47)                                           |                     | Trip/Signal #04  | ŏ       |         | ALARM        |               | Ť   |
| - IS OVGR(59G)                                      | Contact Output      | Trip/Signal #05  | ē       |         |              |               |     |
| 5 64V                                               |                     | Trip/Signal #06  | Ŏ       |         | ~ =          |               |     |
| - 📻 Record                                          |                     | Trip/Signal #07  | Õ       | 1.      | KEW S        | 戸用            |     |
| Event                                               |                     | Trip/Signal #08  | ē       |         | KyongBo Flac | tric Co. Ltd. |     |
| Waveform                                            |                     | Trip/Signal #09  |         |         | NJONGDO ETEC |               |     |
| - Monitoring                                        | ·                   | · · ·            |         |         |              |               |     |
| Power Quantity<br>Status                            |                     |                  |         |         |              |               |     |
|                                                     |                     |                  |         |         |              |               |     |

<Figure 29. Status>

※ KBIED MNE 프로그램과 보호계전기와의 통신 방법

KBIED\_MNE 프로그램을 이용하여 보호계전기를 정정하시려면 아래 절차대로 행하시면 됩니다.

#### ※ PC 혹은 노트북에 RS-232C 통신포트가 있는 경우

 당사에서 제공한 RS-232C Cable의 Female 단자를 PC 혹은 노트북의 RS-232C 통신포트에 연결

2) RS-232C Cable의 Male 단자를 계전기의 RS-232C 통신포트에 연결

3) 계전기의 제어전원단자(21번, 23번) AC/DC 110~220V 전원 투입

4) KBIED\_MNE의 Device 메뉴에서 Direct Connect(歸)를 선택

#### ※ PC 혹은 노트북에 RS-232C 통신포트가 없는 경우

 USB To RS-232C Cable을 구입하여 USB 포트에 USB To RS-232C Cable 연결
 USB To RS-232C Cable 구입 시 들어있는 설치 CD를 이용하여 컴퓨터에 Cable의 Driver를 설치
 컴퓨터 바탕화면에 있는 내 컴퓨터 아이콘에서 마우스의 오른쪽 버튼을 클릭

- 한 후 나타나는 메뉴 중 속성을 선택
- 4) 시스템 등록정보에서 <mark>하드웨어</mark> 메뉴를 선택하고 <mark>장치관리자</mark>를 클릭
- 5) 장치관리자에서 포트(COM 및 LPT)를 선택하여 컴퓨터에서 인식한 COM 포트 번호 확인

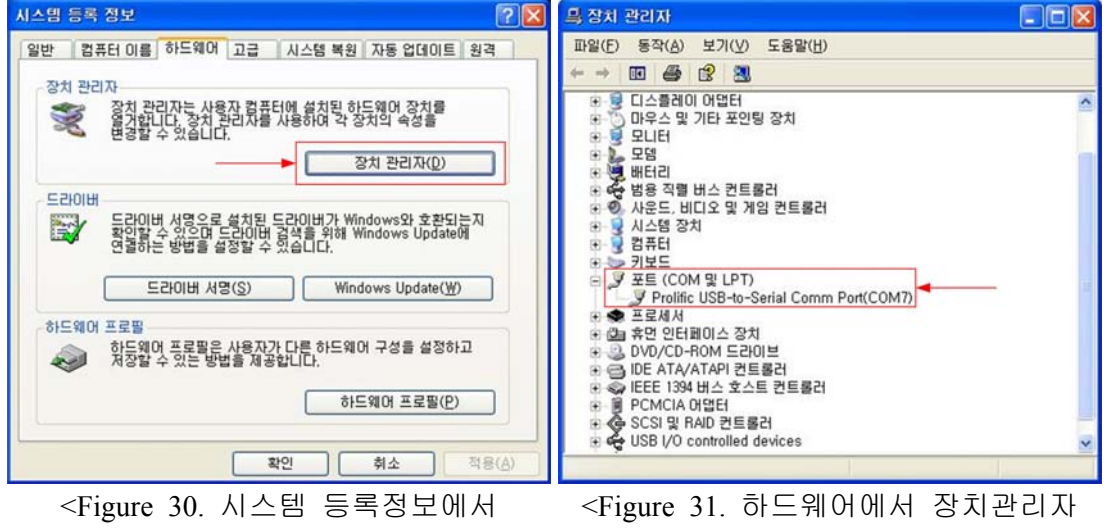

하드웨어 선택 화면>

ngure 31. 아드웨어에서 경지관리자 선택 화면>

6) KBIED\_MNE의 Port설정에 컴퓨터에서 인식한 COM 번호를 선택하고 "확인" 버튼을 클릭

7) 당사에서 제공한 RS-232C Cable의 Female 단자를 USB To RS-232C Cable의 통신포트에 연결
8) 당사에서 제공한 RS-232C Cable의 Male 단자를 계전기의 RS-232C 통신포트에 연결

9) 보호계전기의 제어전원단자(21번, 23번) AC/DC 110~220V 전원 투입

10) KBIED\_MNE의 File 메뉴에서 Direct Connect(혜)를 선택

# 부도 1. 외형 및 치수 ( Dimensioned Drawings ) Unit : mm

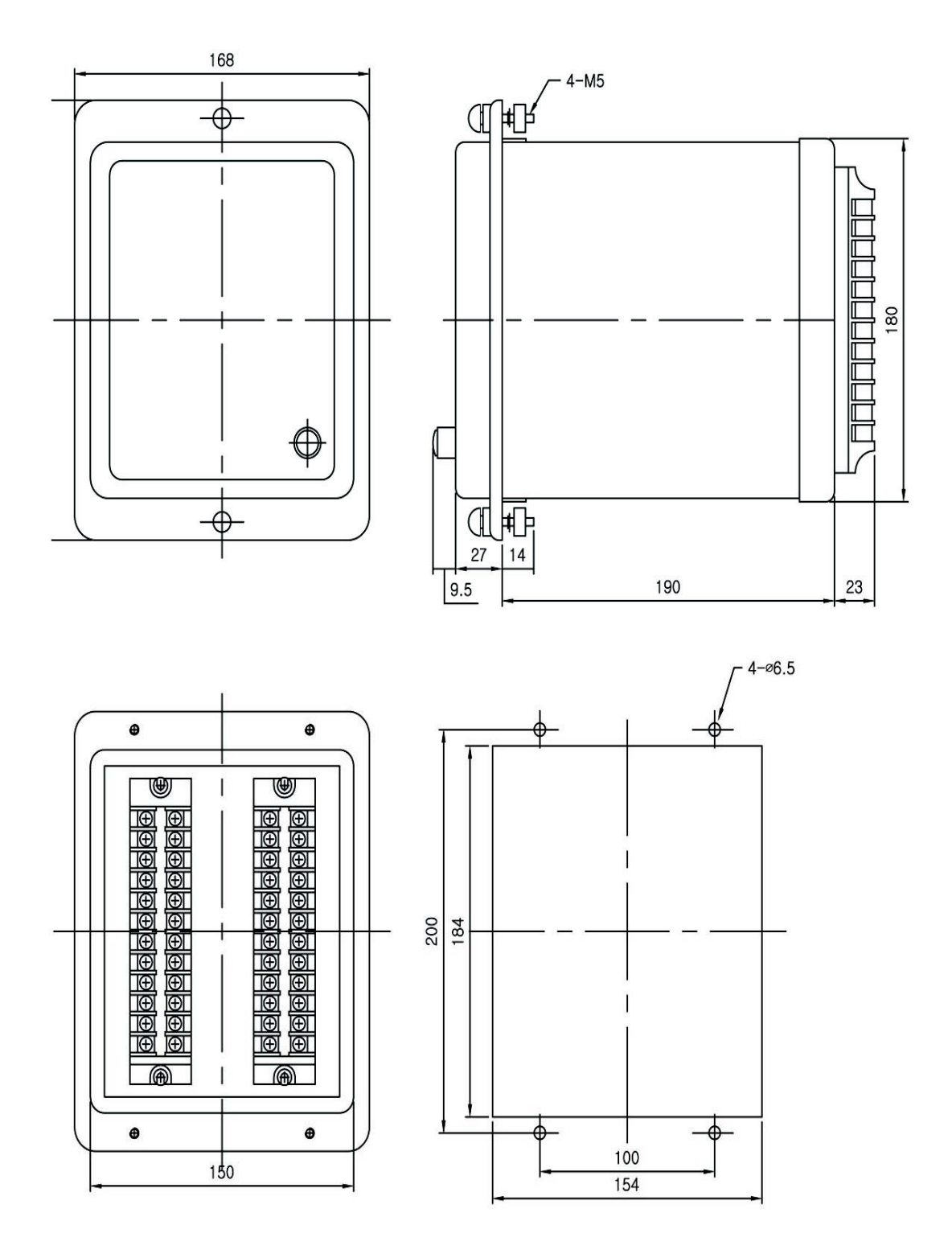

<부도 1. Dimension>

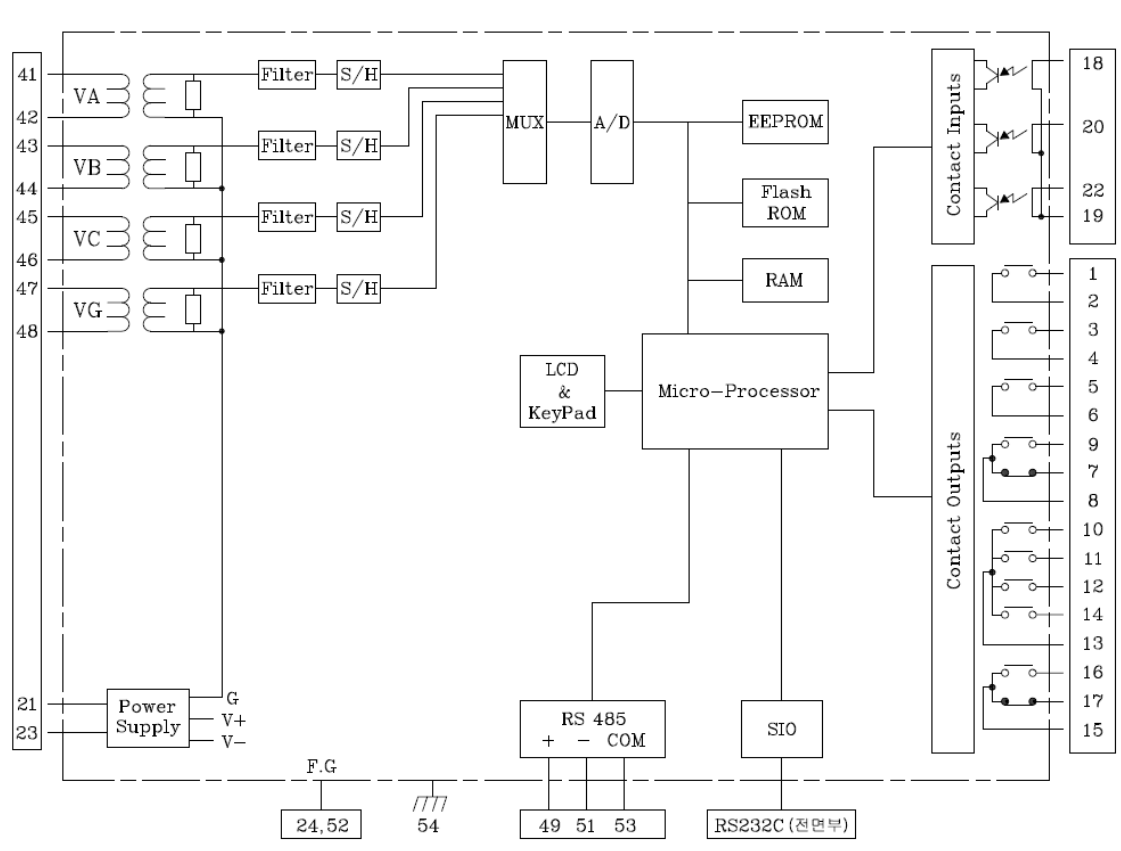

# 부도 2. 계전기 하드웨어 내부구조

<부도 2. Relay Hardware Internal Structure>

## 부도 3. 외부 결선도 (External Connection Diagram)

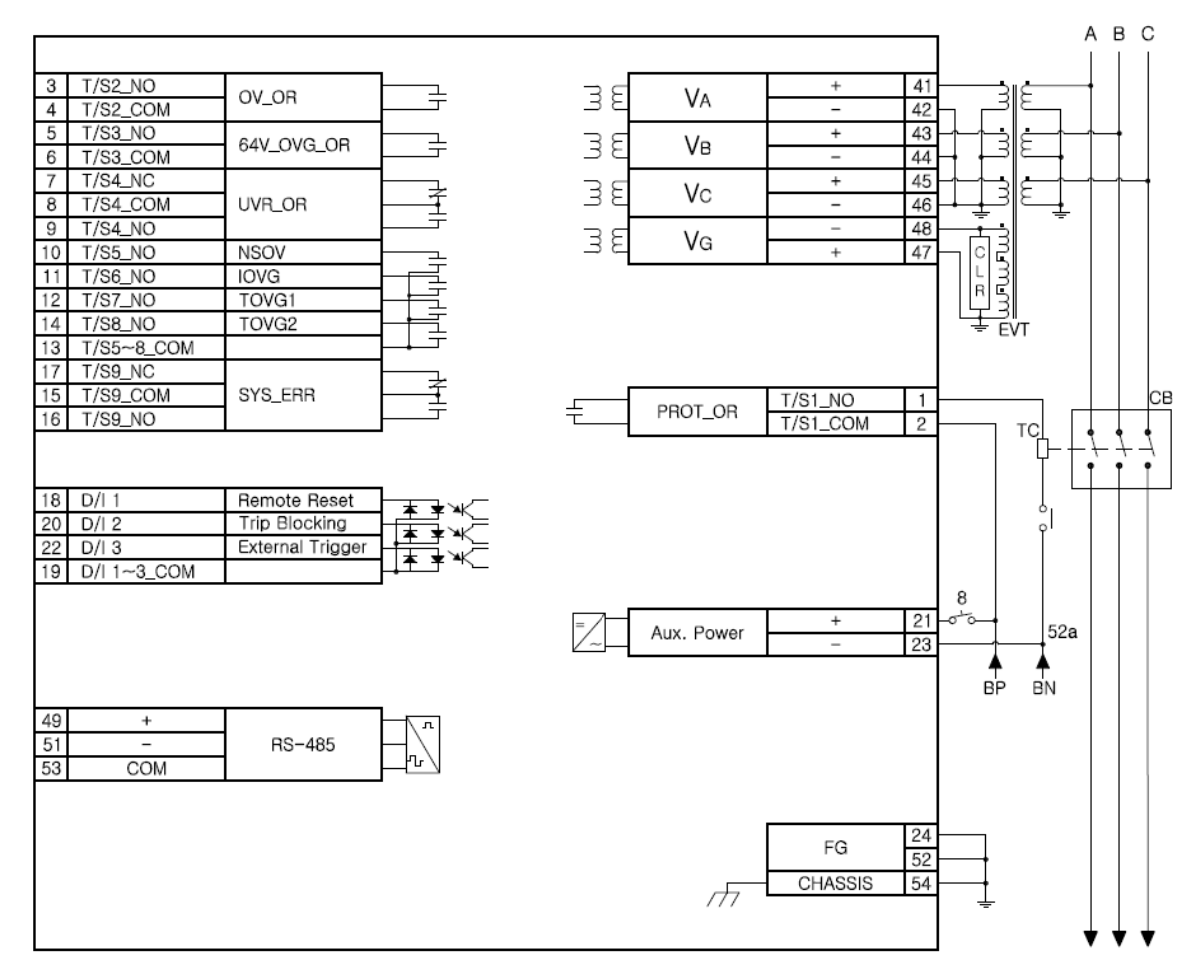

<부도 3.1 GPT 사용 시 외부 결선도>

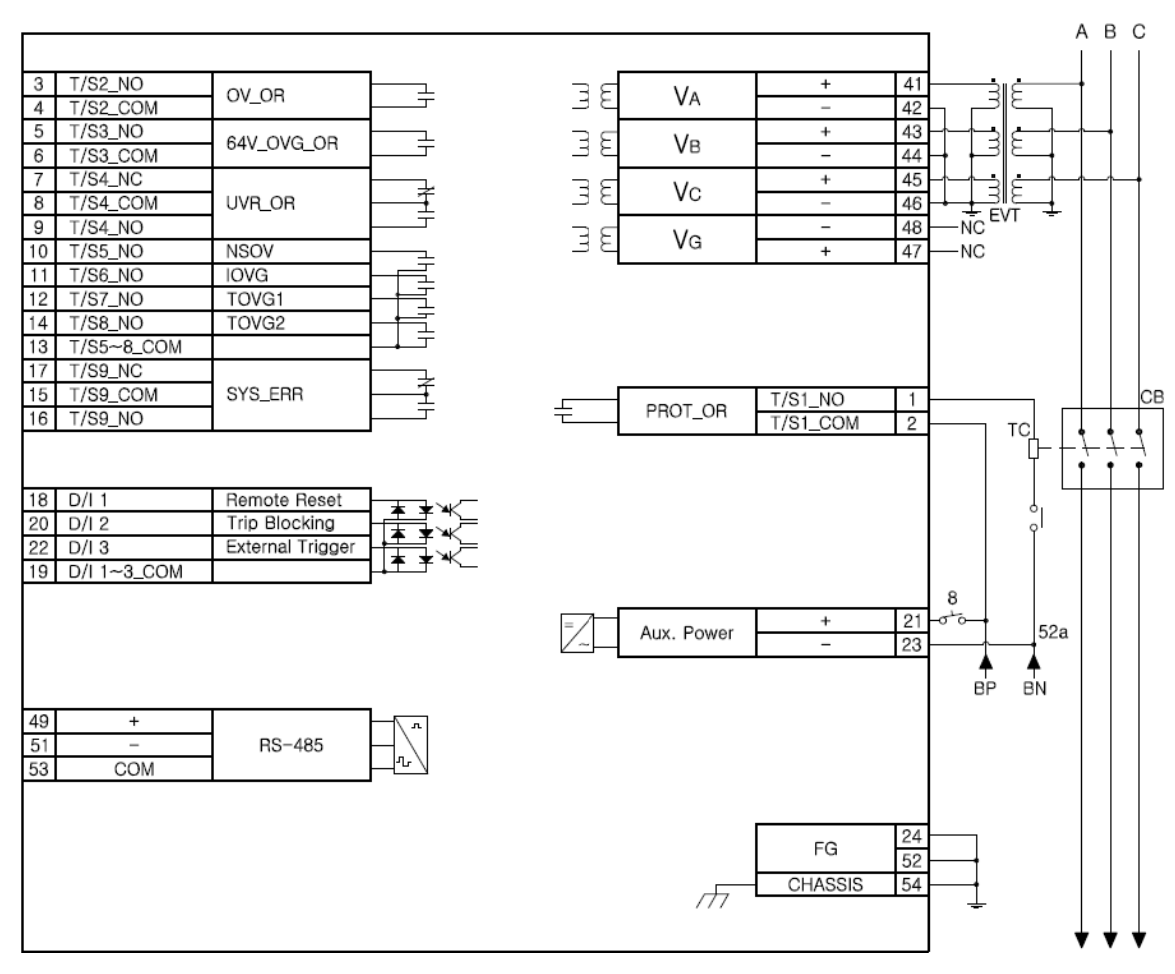

<부도 3.2 GPT 미사용 시 외부 결선도>

### 부도 4. 특성 곡선 (Characteristic Curve)

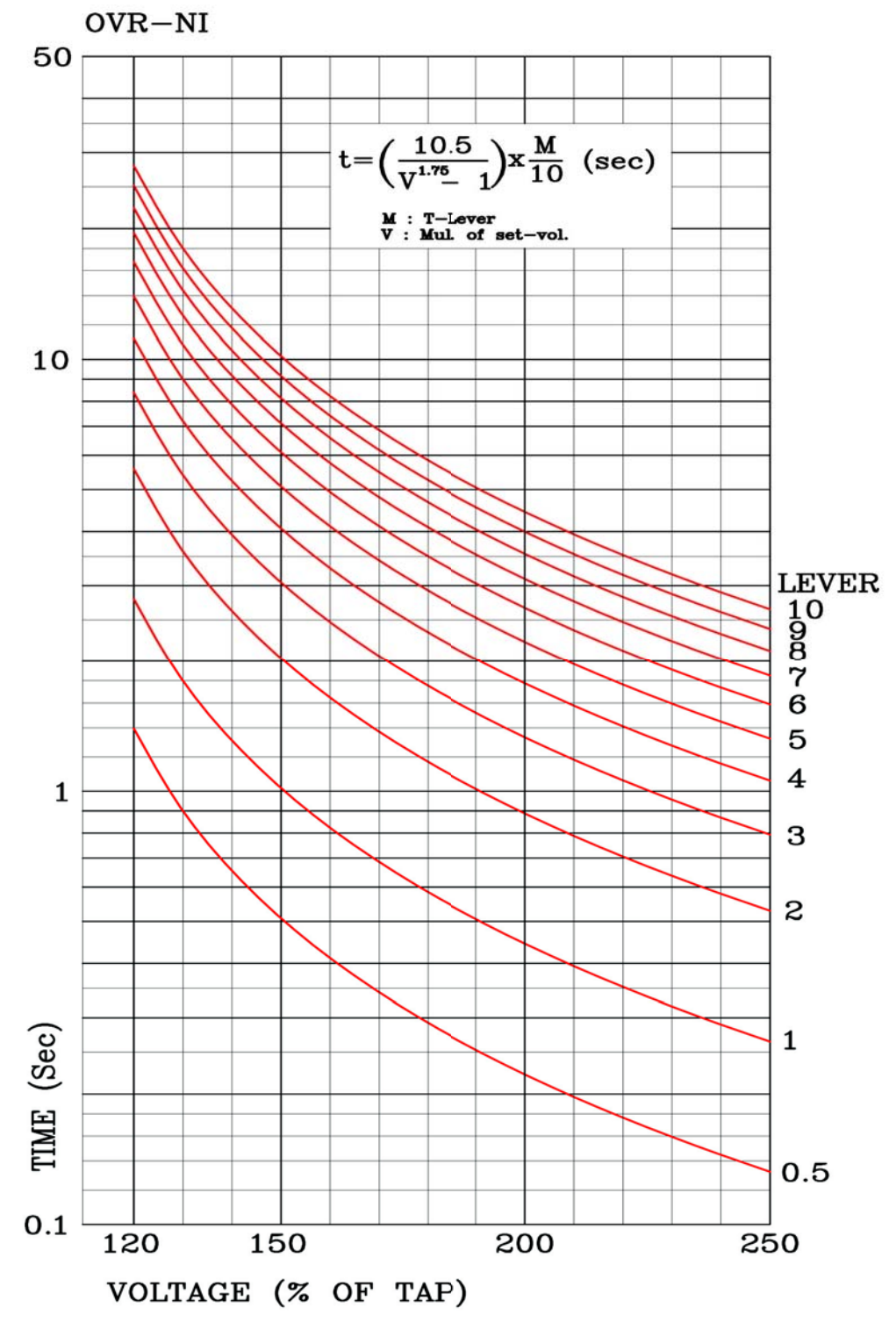

<부도 4.1 OVR 반한시 특성 곡선>

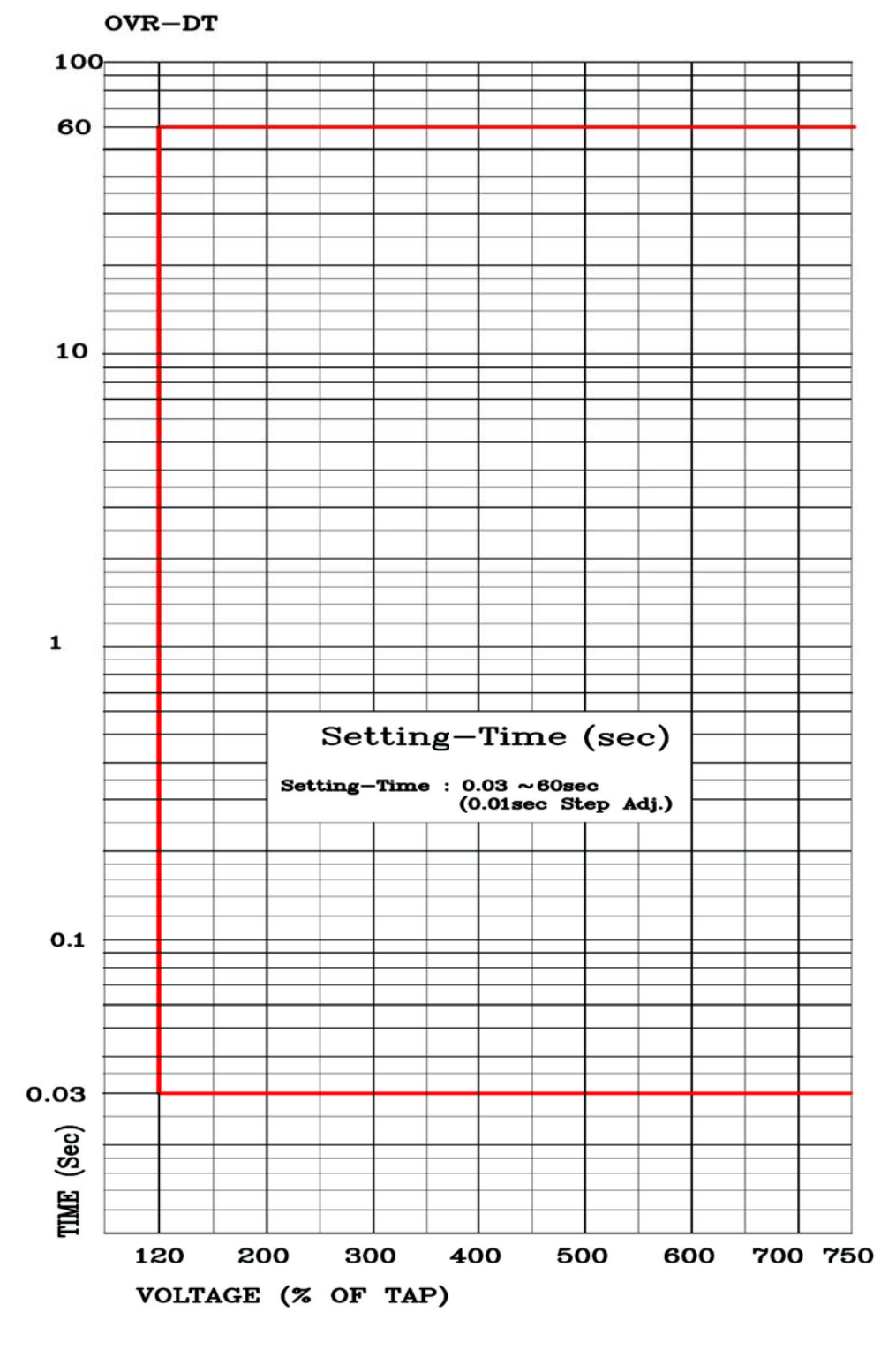

<부도 4.2 OVR 정한시 특성 곡선>

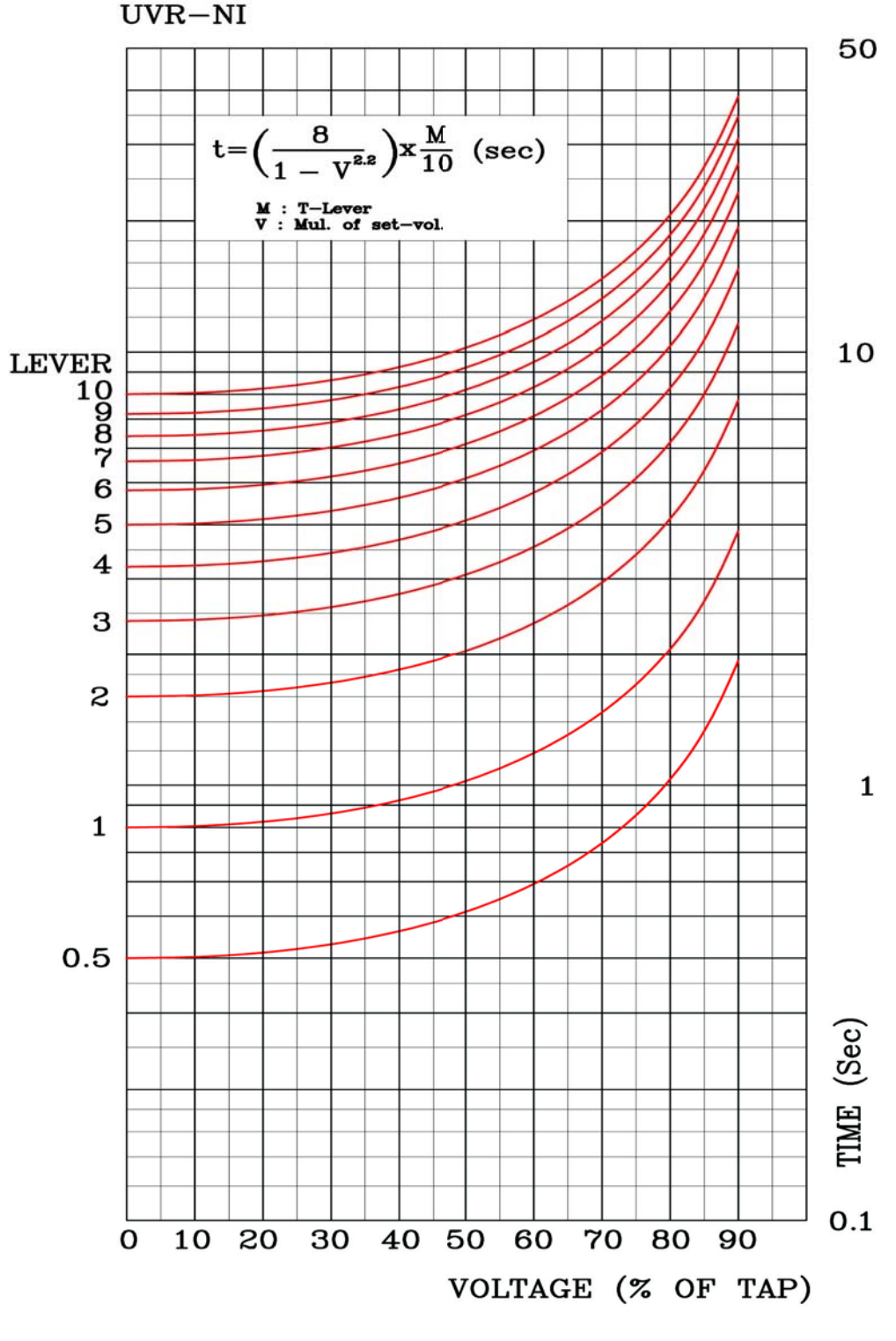

<부도 4.3 UVR 역반한시 특성 곡선>

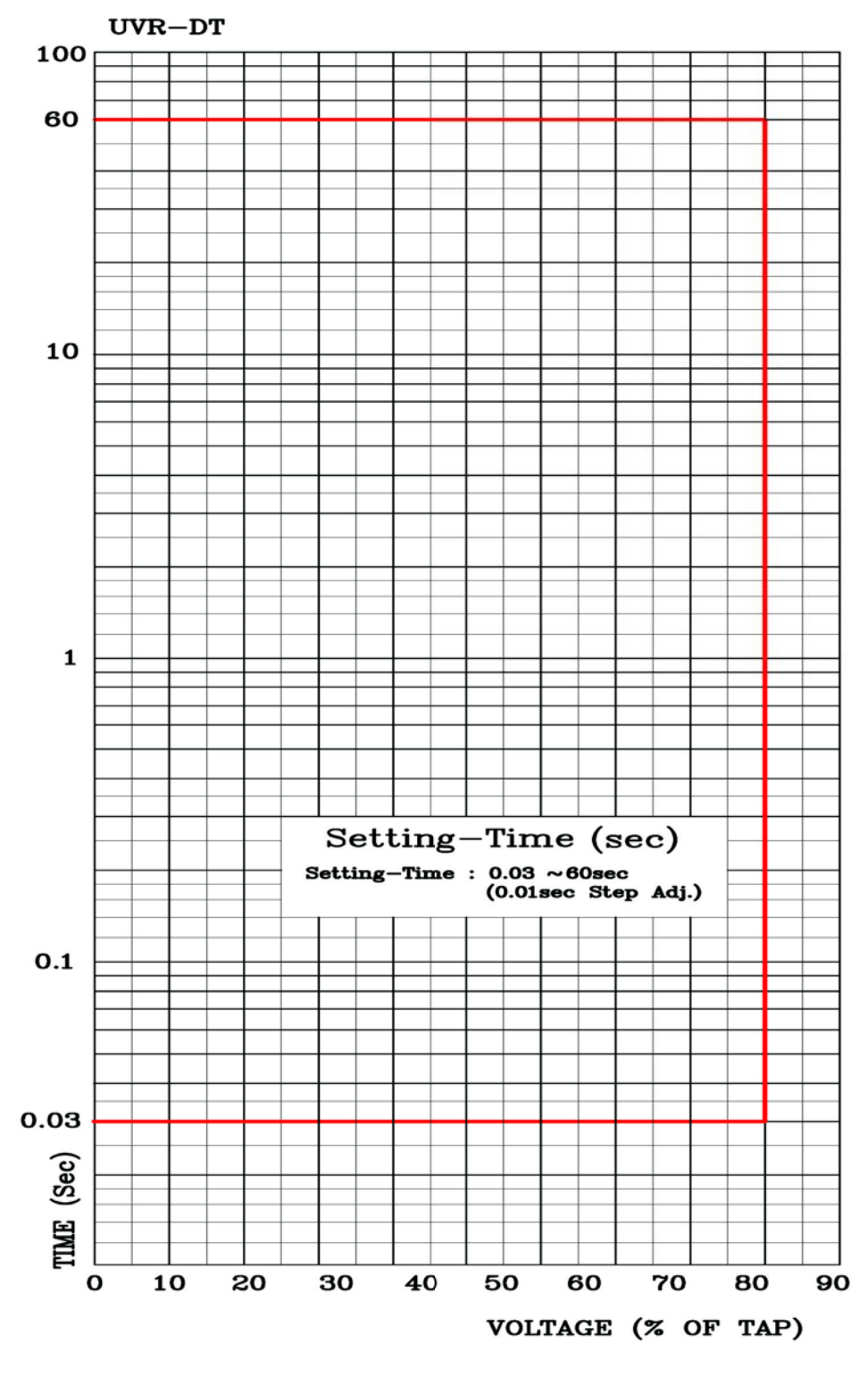

<부도 4.4 UVR 정한시 특성 곡선>

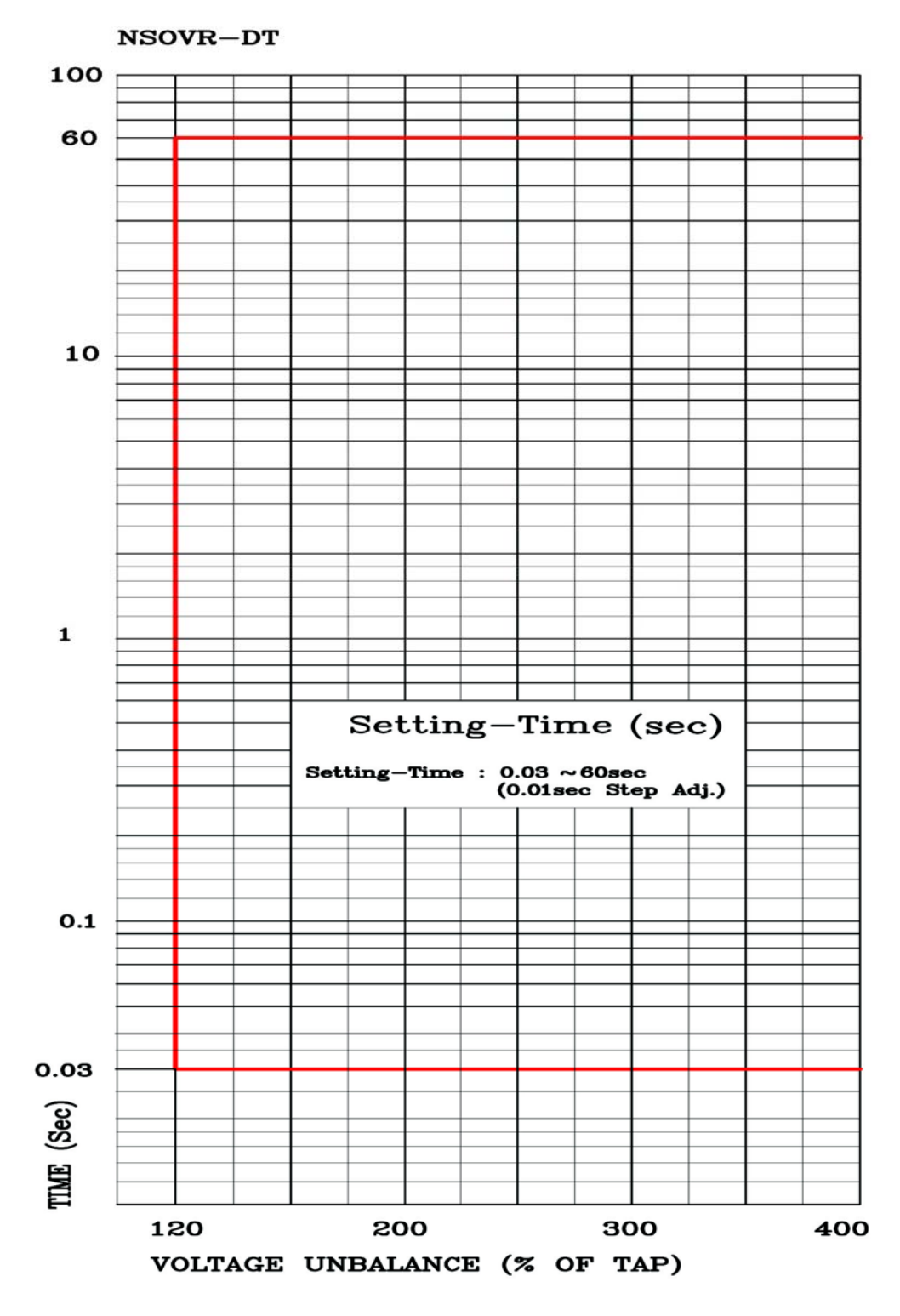

<부도 4.5 NSOVR 정한시 특성 곡선>

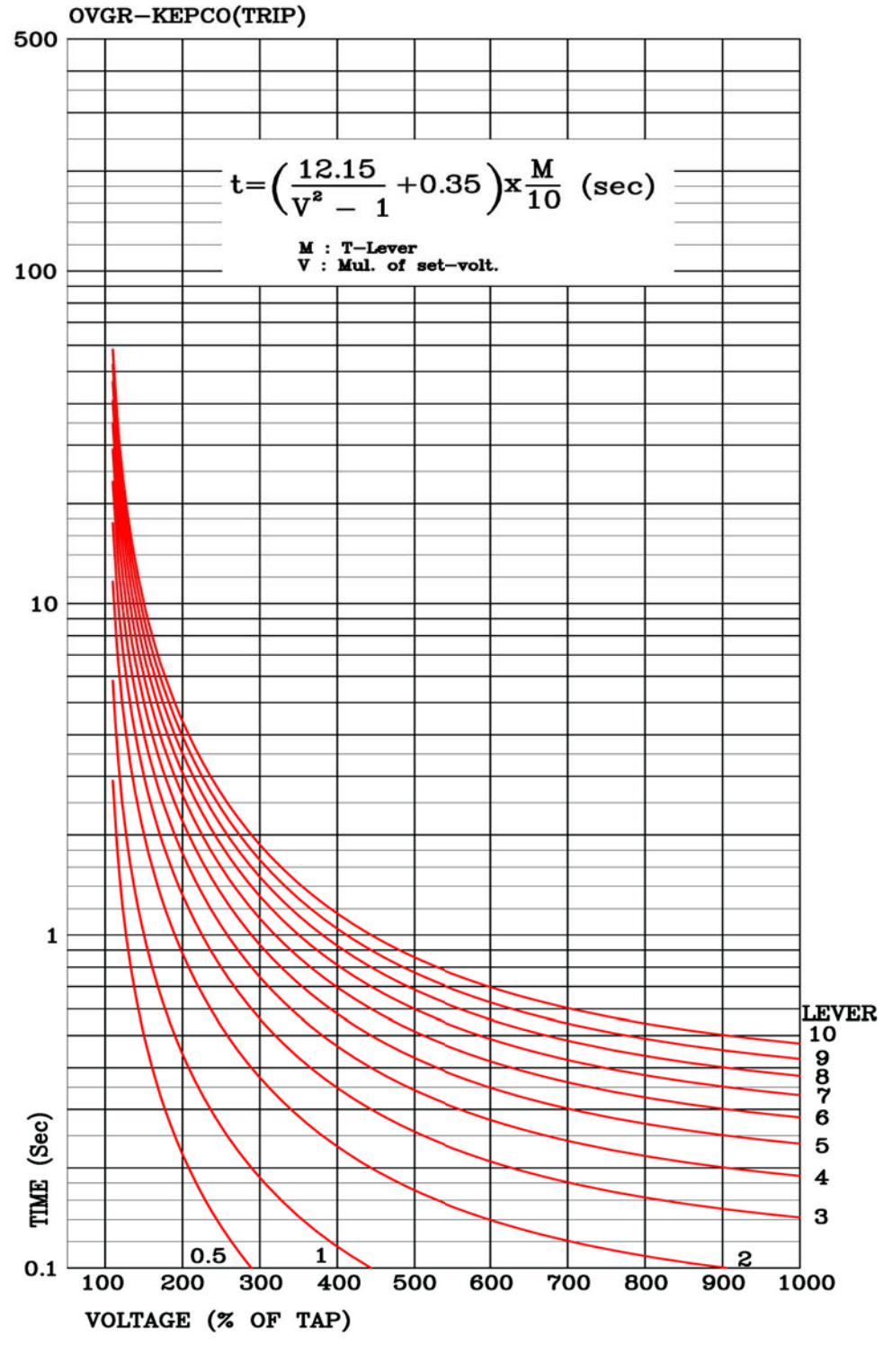

<부도 4.6 OVGR Trip용 반한시 특성 곡선>

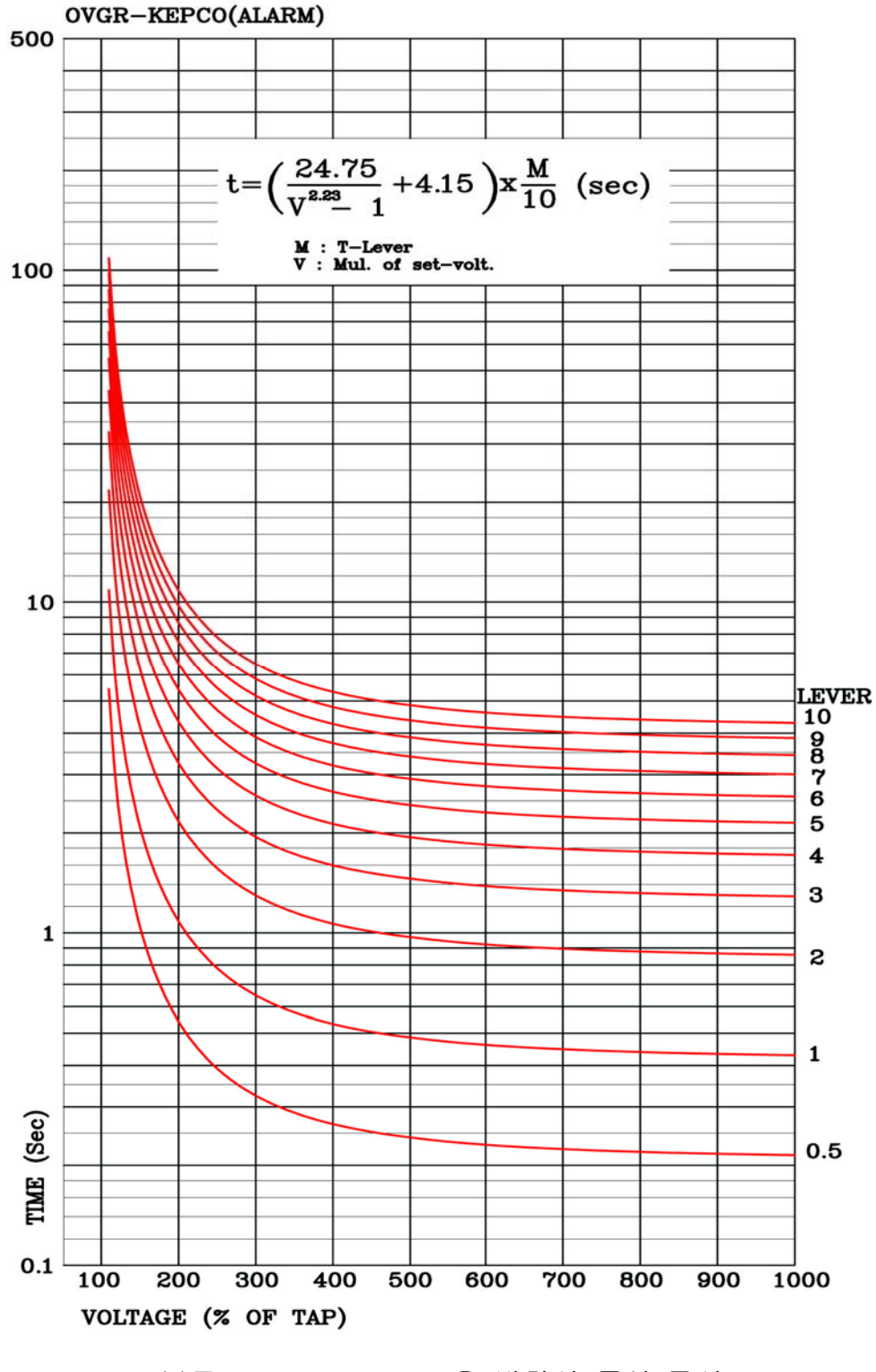

<부도 4.7 OVGR Alarm용 반한시 특성 곡선>

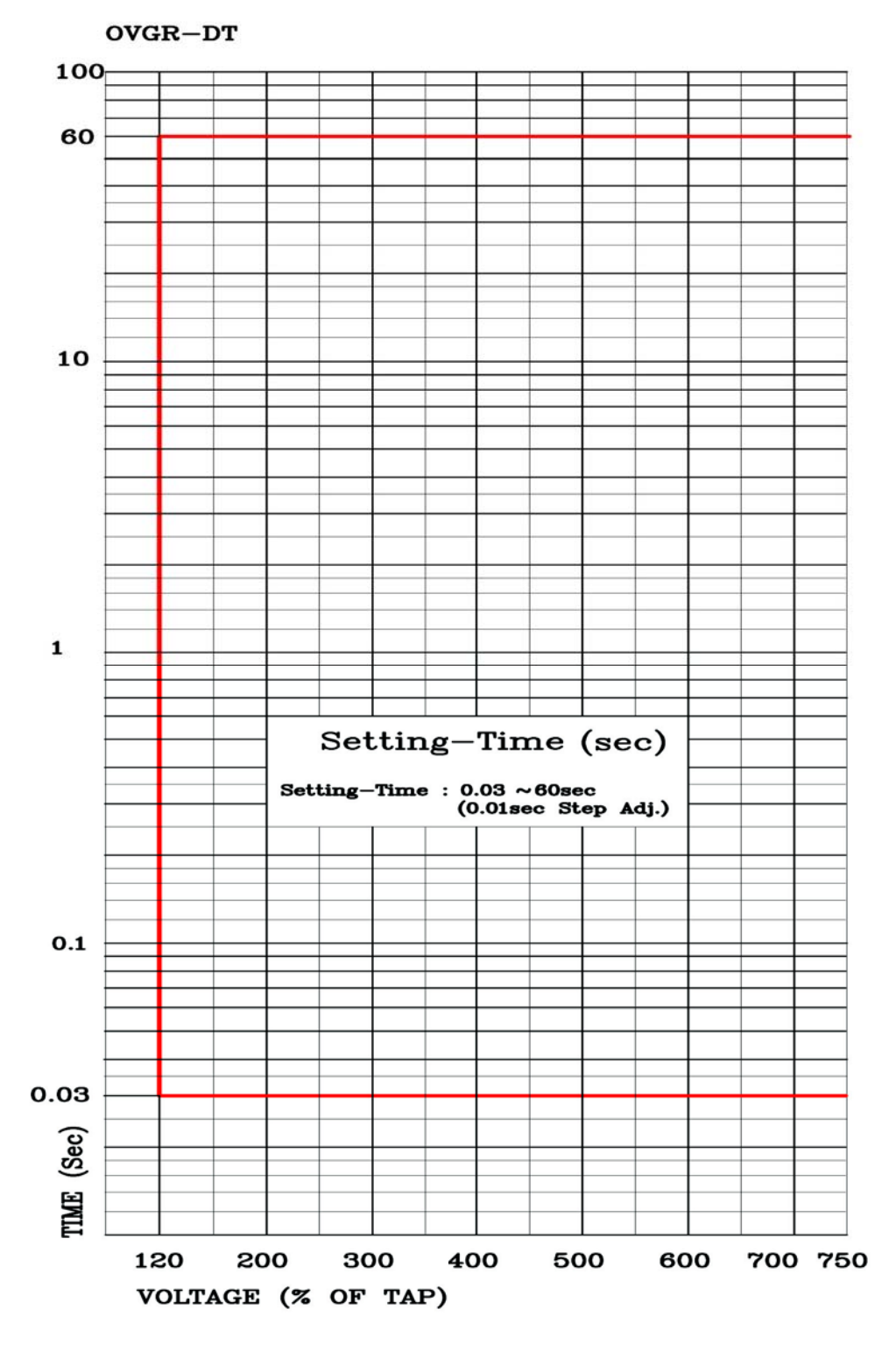

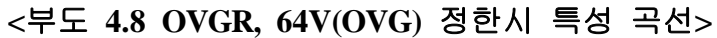

## 부록 A. 제품 출하 시 Setting 값 (한전용-64V요소 기준)

|   |         |           |             | 1. FRE0 | 2      | 60Hz     |
|---|---------|-----------|-------------|---------|--------|----------|
|   |         |           |             | 2. PT_C | CON    | Wye/INT  |
|   |         |           | 1. Power    | 3. P_PT | _PRI   | 22.9kV   |
|   |         |           | System      | 4. P_PT | _SEC   | 63.5V    |
|   |         |           | 5           | 5. G_P7 | Γ_PRI  | 0.19kV   |
|   |         |           |             | 6. G_P7 | Γ_SEC  | 190.0V   |
|   |         |           |             |         | 1. CON | 64V_OVG1 |
|   |         |           |             | T/S#01  | 2. RST | Self     |
|   |         |           |             |         | 3. DLY | 0.06Sec  |
|   |         |           |             |         | 1. CON | 64V_OVG2 |
|   |         |           |             | T/S#02  | 2. RST | Self     |
|   |         |           |             |         | 3. DLY | 0.06Sec  |
|   |         |           |             |         | 1. CON | 64V_OVG3 |
|   |         |           |             | T/S#03  | 2. RST | Self     |
|   |         |           |             |         | 3. DLY | 0.06Sec  |
|   |         |           |             |         | 1. CON | 64V_OVG4 |
|   |         |           |             | T/S#04  | 2. RST | Self     |
|   |         |           |             |         | 3. DLY | 0.06Sec  |
| 추 |         |           |             |         | 1. CON | 64V_ALM  |
|   | Satting |           | 2. T/S      | T/S#05  | 2. RST | Self     |
|   | Setting | 1. System |             |         | 3. DLY | 0.06Sec  |
| 화 | (SET)   | 2         |             |         | 1. CON | OFF      |
| 면 |         |           |             | T/S#06  | 2. RST | -        |
|   |         |           |             |         | 3. DLY | -        |
|   |         |           |             |         | 1. CON | OFF      |
|   |         |           |             | T/S#07  | 2. RST | -        |
|   |         |           |             |         | 3. DLY | -        |
|   |         |           |             |         | 1. CON | OFF      |
|   |         |           |             | T/S#08  | 2. RST | -        |
|   |         |           |             |         | 3. DLY | -        |
|   |         |           |             |         | 1. CON | SYS_ERR  |
|   |         |           |             | T/S#09  | 2. RST | Self     |
|   |         |           |             |         | 3. DLY | 0.06Sec  |
|   |         |           | 3. RTC      |         |        | PC 시간    |
|   |         |           | 1 Waveform  | 1. TYP  | E      | 6×150    |
|   |         |           |             | 2. TPOS | S      | 50%      |
|   |         |           | Record      | 3. TSRO | C      | PKP+TRIP |
|   |         |           |             | 1. SLV  | ADDR   | 1        |
|   |         |           | 5. COM      | 2. BPS  |        | 19200    |
|   |         |           |             | 3. PRO  | TOCOL  | ModBus   |
|   |         |           | 7. Password |         |        | 0000     |

|    |         |            |          | 1. FUNCTION                                          | Disabled      |
|----|---------|------------|----------|------------------------------------------------------|---------------|
|    |         |            |          | 2. CURVE                                             | -             |
|    |         |            |          | 3. PICKUP                                            | -             |
|    |         |            | 1. OVR   | 4. T DIAL                                            | _             |
|    |         |            |          | 5. DT TIME                                           | -             |
|    |         |            |          | 5 BLOCK                                              | _             |
|    |         |            |          | 1 FUNCTION                                           | Disabled      |
|    |         |            |          | 2 CURVE                                              | -             |
|    |         |            |          | 3 PICKUP                                             | _             |
|    |         |            | 2 LIVR   | 4 T DIAI                                             | _             |
|    |         |            | 2. 0 V K | 5 DT TIME                                            | _             |
|    |         |            |          | 6 OP MODE                                            | Induction     |
|    |         |            |          | 7 BLOCK                                              | -             |
|    |         |            |          | 1 FUNCTION                                           | Disabled      |
|    |         |            | 3        | 2 DICKUD                                             | Disabled      |
|    |         |            |          | $\frac{2.11000}{2.000000000000000000000000000000000$ | -             |
|    |         |            | NSOVK    | <u>J. DI_TIME</u>                                    | -             |
|    |         |            |          | 4. BLUCK                                             | -<br>Disabled |
|    |         |            |          | 1. FUNCTION                                          | Disabled      |
|    |         |            | 4.       | 2. MODE                                              | -             |
|    |         |            | IOVGR    | 3. PICKUP                                            | -             |
|    |         |            |          | 4. DI_TIME                                           | -             |
| 초  |         |            |          | 5. BLUCK                                             | -<br>Di11-1   |
| ור | Sotting | 2          | 5        | 1. FUNCTION                                          | Disabled      |
| -  | Setting | 2.         |          | 2. CURVE                                             | -             |
| 화  | (SET)   | Protection | 5.       | 3. PICKUP                                            | -             |
| 면  |         |            | TOVGR1   | 4. I_DIAL                                            | -             |
|    |         |            |          | 5. DI_TIME                                           | -             |
|    |         |            |          | 6. BLOCK                                             | -             |
|    |         |            |          | I. FUNCTION                                          | Disabled      |
|    |         |            |          | 2. CURVE                                             | -             |
|    |         |            | 6.       | 3. PICKUP                                            | -             |
|    |         |            | TOVGR2   | 4. T_DIAL                                            | -             |
|    |         |            |          | 5. DT_TIME                                           | -             |
|    |         |            |          | 6. BLOCK                                             | -             |
|    |         |            |          | 1. FUNCTION                                          | Enabled       |
|    |         |            |          | 2. OVG1                                              | Enabled       |
|    |         |            |          | 3. OVG2                                              | Enabled       |
|    |         |            |          | 4. OVG3                                              | Enabled       |
|    |         |            |          | 5. OVG4                                              | Enabled       |
|    |         |            |          | 6. OVG ALM                                           | Enabled       |
|    |         |            | 7.       | 7. PICKUP                                            | 55V           |
|    |         |            | 64V(OVG) | 8. DELAY1                                            | 1.00Sec       |
|    |         |            |          | 9. DELAY2                                            | 1.50Sec       |
|    |         |            |          | 10. DELAY3                                           | 2.00Sec       |
|    |         |            |          | 11. DELAY4                                           | 10.00Sec      |
|    |         |            |          | 12. DLY ALM                                          | 0.04Sec       |
|    |         |            |          | 13. VTF BLK                                          | Yes           |
|    |         |            |          | 14. BLOCK                                            | No            |

## 부록 B. 한전 59GA, 59GT 요소 사용 시 정정 예

|    |         |        |          | 1. FRE  | C         | 60Hz       |
|----|---------|--------|----------|---------|-----------|------------|
|    |         |        | 1        | 2. PT ( | CON       | Wye/GPT    |
|    |         |        | 1.       | 3. P PT | PRI       | 22.9kV     |
|    |         |        | Power    | 4. P P1 | SEC       | 63.5V      |
|    |         |        | System   | 5. G P  | <br>F PRI | 0.19kV     |
|    |         |        |          | 6. G P  | Г SEC     | 190.0V     |
|    |         |        |          |         | 1. CON    | OV OR      |
|    |         |        |          | T/S#01  | 2. RST    | Self       |
|    |         |        |          |         | 3. DLY    | 0.06Sec    |
|    |         |        |          |         | 1. CON    | UV OR      |
|    |         |        |          | T/S#02  | 2. RST    | Self       |
|    |         |        |          |         | 3. DLY    | 0.06Sec    |
|    |         |        |          |         | 1. CON    | NSOV       |
|    |         |        |          | T/S#03  | 2. RST    | Self       |
|    |         |        |          |         | 3. DLY    | 0.06Sec    |
|    |         |        |          |         | 1. CON    | IOVG       |
|    |         |        |          | T/S#04  | 2. RST    | Self       |
|    |         |        |          |         | 3. DLY    | 0.06Sec    |
|    |         |        |          |         | 1. CON    | TOVG1      |
| 초  |         |        | 2. T/S   | T/S#05  | 2. RST    | Self       |
| וכ | Setting | 1      |          |         | 3. DLY    | 0.06Sec    |
| =  |         |        |          |         | 1. CON    | TOVG2      |
| 와  | (SEI)   | System |          | T/S#06  | 2. RST    | Self       |
| 면  |         |        |          |         | 3. DLY    | 0.06Sec    |
|    |         |        |          |         | 1. CON    | 64V OVG OR |
|    |         |        |          | T/S#07  | 2. RST    | Self       |
|    |         |        |          |         | 3. DLY    | 0.06Sec    |
|    |         |        |          |         | 1. CON    | OFF        |
|    |         |        |          | T/S#08  | 2. RST    | -          |
|    |         |        |          |         | 3. DLY    | -          |
|    |         |        |          |         | 1. CON    | SYS_ERR    |
|    |         |        |          | T/S#09  | 2. RST    | Self       |
|    |         |        |          |         | 3. DLY    | 0.06Sec    |
|    |         |        | 3. RTC   |         |           | PC 시간      |
|    |         |        | 4.       | 1. TYP  | E         | 6×150      |
|    |         |        | Waveform | 2. TPO  | S         | 50%        |
|    |         |        | Record   | 3. TSR  | С         | PKP+TRIP   |
|    |         |        |          | 1. SLV  | ADDR      | 1          |
|    |         |        | 5. COM   | 2. BPS  |           | 19200      |
|    |         |        |          | 3. PRO  | TOCOL     | ModBus     |
|    |         |        | 7.       |         |           | 0000       |
|    |         |        | Password |         |           | 0000       |

|   |         |            |          | 1 FUNCTION                                   | Disabled        |
|---|---------|------------|----------|----------------------------------------------|-----------------|
|   |         |            |          | 2 CURVE                                      | Inverse         |
|   |         |            |          | 3 PICKUP                                     | 130V            |
|   |         |            | 1. OVR   |                                              | 10.00           |
|   |         |            |          | 5 DT TIME                                    | 10.00           |
|   |         |            |          | 5 PLOCK                                      | -<br>No         |
|   |         |            |          | J. BLUCK                                     | Displied        |
|   |         |            |          | 1. FUNCTION                                  | DIsabled        |
|   |         |            |          | $\frac{2. \text{ CUKVE}}{2. \text{ DICKUD}}$ |                 |
|   |         |            | 2 111/10 | J. FICKUP                                    | 90 V            |
|   |         |            | 2. UVK   | 4. I_DIAL                                    | - 2.00          |
|   |         |            |          | J. DI_TIME                                   | 2.00            |
|   |         |            |          | 6. OP_MODE                                   | Induction       |
|   |         |            |          | 1. BLUCK                                     | NO<br>Disslated |
|   |         |            | 2        | 1. FUNCTION                                  | Disabled        |
|   |         |            | 5.       | 2. PICKUP                                    | 50%             |
|   |         |            | NSOVR    | 3. OP_TIME                                   | 0.04Sec         |
|   |         |            |          | 4. BLOCK                                     | No              |
|   |         |            |          | I. FUNCTION                                  | Enabled         |
|   |         |            | 4.       | 2. MODE                                      | DT              |
|   |         |            | IOVGR    | 3. PICKUP                                    | 120V            |
|   |         |            | 10,000   | 4. DT_TIME                                   | 0.04Sec         |
| 초 |         |            |          | 5. BLOCK                                     | No              |
|   | a wi    | <u> </u>   | _        | 1. FUNCTION                                  | Enabled         |
| 기 | Setting | 2.         |          | 2. CURVE                                     | INV_TRIP        |
| 화 | (SET)   | Protection | 5.       | 3. PICKUP                                    | 70V             |
| 면 |         |            | TOVGR1   | 4. T_DIAL                                    | 10.00           |
|   |         |            |          | 5. DT_TIME                                   | -               |
|   |         |            |          | 6. BLOCK                                     | No              |
|   |         |            |          | 1. FUNCTION                                  | Enabled         |
|   |         |            |          | 2. CURVE                                     | INV_ALM         |
|   |         |            | 6.       | 3. PICKUP                                    | 25V             |
|   |         |            | TOVGR2   | 4. T_DIAL                                    | 10.00           |
|   |         |            |          | 5. DT_TIME                                   | -               |
|   |         |            |          | 6. BLOCK                                     | No              |
|   |         |            |          | 1. FUNCTION                                  | Enabled         |
|   |         |            |          | 2. OVG1                                      | Enabled         |
|   |         |            |          | 3. OVG2                                      | Enabled         |
|   |         |            |          | 4. OVG3                                      | Enabled         |
|   |         |            |          | 5. OVG4                                      | Enabled         |
|   |         |            |          | 6. OVG ALM                                   | Enabled         |
|   |         |            | 7.       | 7. PICKUP                                    | 55V             |
|   |         |            | 64V(OVG) | 8. DELAY1                                    | 1.00Sec         |
|   |         |            |          | 9. DELAY2                                    | 1.50Sec         |
|   |         |            |          | 10. DELAY3                                   | 2.00Sec         |
|   |         |            |          | 11. DELAY4                                   | 10.00Sec        |
|   |         |            |          | 12. DLY ALM                                  | 0.04Sec         |
|   |         |            |          | 13. VTF BLK                                  | Yes             |
|   |         |            |          | 14. BLOCK                                    | No              |

# 부록 C. 일반 민수용 사용 시 정정 예

|    |         |        |          | 1. FRE  | Q      | 60Hz       |
|----|---------|--------|----------|---------|--------|------------|
|    |         |        | 1        | 2. PT ( | CON    | Wye/INT    |
|    |         |        | 1.       | 3. P PT | PRI    | 22.9kV     |
|    |         |        | Power    | 4. P P1 | SEC    | 63.5V      |
|    |         |        | System   | 5. G P  | Γ PRI  | 0.19kV     |
|    |         |        |          | 6. G P  | Г SEC  | 190.0V     |
|    |         |        |          |         | 1. CON | OV OR      |
|    |         |        |          | T/S#01  | 2. RST | Self       |
|    |         |        |          |         | 3. DLY | 0.06Sec    |
|    |         |        |          |         | 1. CON | UV OR      |
|    |         |        |          | T/S#02  | 2. RST | Self       |
|    |         |        |          |         | 3. DLY | 0.06Sec    |
|    |         |        |          |         | 1. CON | NSOV       |
|    |         |        |          | T/S#03  | 2. RST | Self       |
|    |         |        |          |         | 3. DLY | 0.06Sec    |
|    |         |        |          |         | 1. CON | IOVG       |
|    |         |        |          | T/S#04  | 2. RST | Self       |
|    |         |        |          |         | 3. DLY | 0.06Sec    |
|    |         |        |          |         | 1. CON | TOVG1      |
| 초  |         |        | 2. T/S   | T/S#05  | 2. RST | Self       |
| וכ | Setting | 1      |          |         | 3. DLY | 0.06Sec    |
| 히  | (CET)   | C.     |          |         | 1. CON | TOVG2      |
| 와  | (SEI)   | System |          | T/S#06  | 2. RST | Self       |
| 면  |         |        |          |         | 3. DLY | 0.06Sec    |
|    |         |        |          |         | 1. CON | 64V_OVG_OR |
|    |         |        |          | T/S#07  | 2. RST | Self       |
|    |         |        |          |         | 3. DLY | 0.06Sec    |
|    |         |        |          |         | 1. CON | OFF        |
|    |         |        |          | T/S#08  | 2. RST | -          |
|    |         |        |          |         | 3. DLY | -          |
|    |         |        |          |         | 1. CON | SYS_ERR    |
|    |         |        |          | T/S#09  | 2. RST | Self       |
|    |         |        |          |         | 3. DLY | 0.06Sec    |
|    |         |        | 3. RTC   |         |        | PC 시간      |
|    |         |        | 4.       | 1. TYP  | E      | 6×150      |
|    |         |        | Waveform | 2. TPO  | S      | 50%        |
|    |         |        | Record   | 3. TSR  | С      | PKP+TRIP   |
|    |         |        |          | 1. SLV  | ADDR   | 1          |
|    |         |        | 5. COM   | 2. BPS  | -      | 19200      |
|    |         |        |          | 3. PRO  | TOCOL  | ModBus     |
|    |         |        | 7.       |         |        |            |
|    |         |        | Password |         |        | 0000       |

|    |         |            |          | 1. FUNCTION       | Enabled       |
|----|---------|------------|----------|-------------------|---------------|
|    |         |            |          | 2. CURVE          | Inverse       |
|    |         |            |          | 3 PICKUP          | 130V          |
|    |         |            | 1. OVR   | 4 T DIAL          | 10.00         |
|    |         |            |          | 5 DT TIME         | -             |
|    |         |            |          | 5 BLOCK           | No            |
|    |         |            |          | 1 FUNCTION        | Fnabled       |
|    |         |            |          | 2 CURVE           | DT            |
|    |         |            |          | 3 PICKUP          | 90V           |
|    |         |            | 2 LIVE   |                   |               |
|    |         |            | 2. UVK   | 5 DT TIME         | 2.00          |
|    |         |            |          | 6 OP MODE         | Induction     |
|    |         |            |          | 7 BLOCK           | No            |
|    |         |            |          | 1 FUNCTION        | Enabled       |
|    |         |            | 3        | 2 DICKLID         |               |
|    |         |            |          | 2. FICKUP         | 0.045aa       |
|    |         |            | NSOVK    | <u>J. DI_TIME</u> | No.           |
|    |         |            |          | 4. BLUCK          | NO<br>Enghlad |
|    |         |            |          | 1. FUNCTION       | DT            |
|    |         |            | 4.       | 2. MODE           | 1201/         |
|    |         |            | IOVGR    | J. FICKUP         |               |
|    |         |            |          | 4. DI_TIME        | No.           |
| 초  |         | -          |          | J. BLUCK          | NO            |
| וכ | Setting | 2          | 5        | 1. FUNCTION       |               |
| =  | Setting | 2.         |          | 2. CUKVE          |               |
| 와  | (SET)   | Protection | J.       | 3. PICKUP         | /0 V          |
| 면  |         |            | TOVGRI   | 4. I_DIAL         | 10.00         |
|    |         |            |          | 5. DI_TIME        | -<br>No       |
|    |         |            |          | 0. BLUCK          | NO<br>Enchlad |
|    |         |            |          | 1. FUNCTION       |               |
|    |         |            | 6        | 2. CUKVE          |               |
|    |         |            | 0.       | 3. PICKUP         | 25 V          |
|    |         |            | TOVGR2   | 4. I_DIAL         | 10.00         |
|    |         |            |          | 5. DI_TIME        | -<br>N-       |
|    |         |            |          | 0. BLUCK          |               |
|    |         |            |          | 1. FUNCTION       |               |
|    |         |            |          | 2. OVG1           | Enabled       |
|    |         |            |          | 3. OVG2           | Enabled       |
|    |         |            |          | 4. 0VG3           | Enabled       |
|    |         |            |          | 5. 0VG4           | Enabled       |
|    |         |            | -        | 6. OVG ALM        | Enabled       |
|    |         |            | 1.       | 7. PICKUP         | 55V           |
|    |         |            | 64V(OVG) | 8. DELAYI         | 1.00Sec       |
|    |         |            |          | 9. DELAY2         | 1.50Sec       |
|    |         |            |          | 10. DELAY3        | 2.00Sec       |
|    |         |            |          | 11. DELAY4        | 10.00Sec      |
|    |         |            |          | 12. DLY_ALM       | 0.04Sec       |
|    |         |            |          | 13. VTF_BLK       | Yes           |
|    |         |            |          | 14. BLOCK         | No            |

### 부록 D. 계전기 자기진단 Logic Diagram

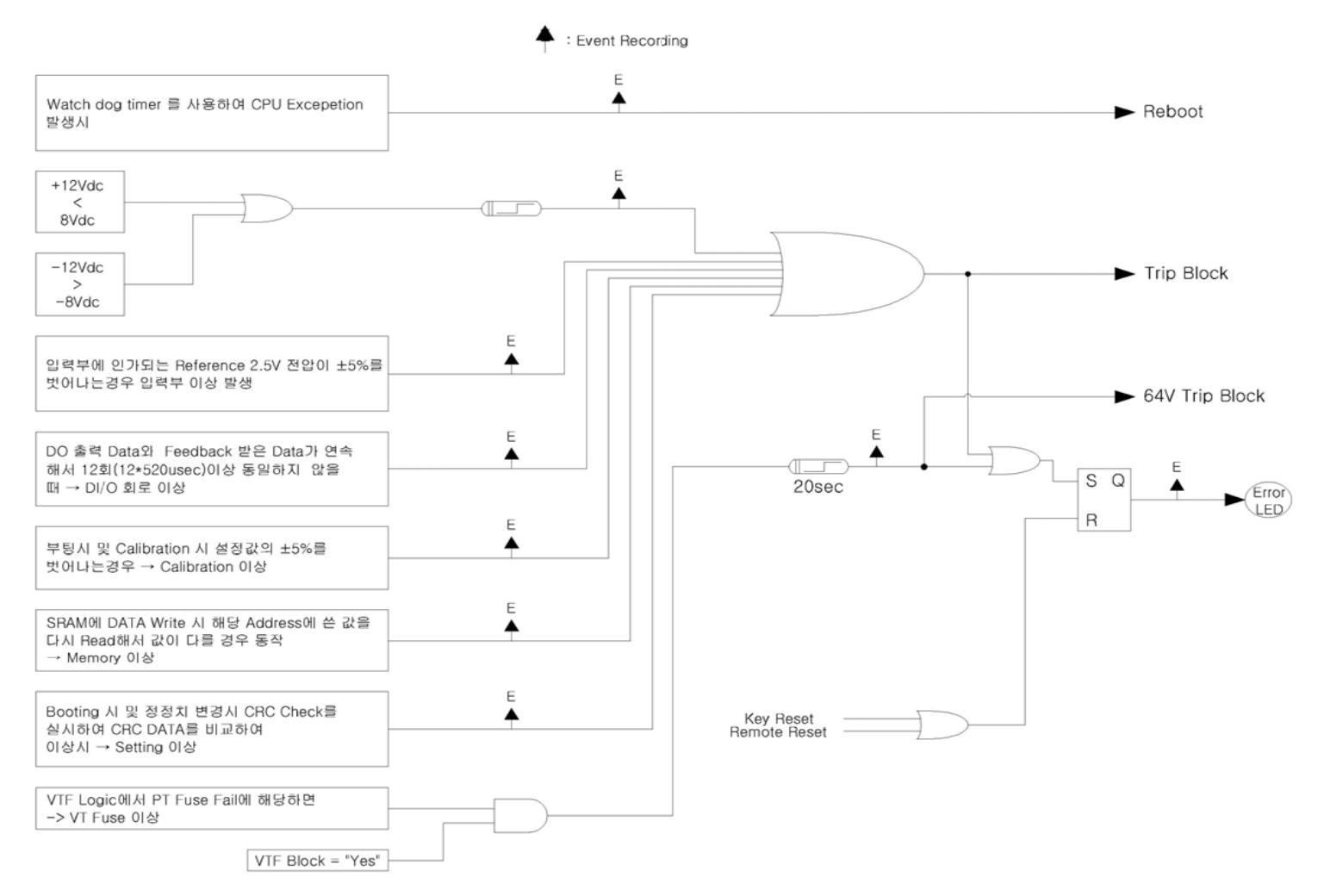

### 부록 E. 시험방법

GD3-V11 동작 특성 TEST

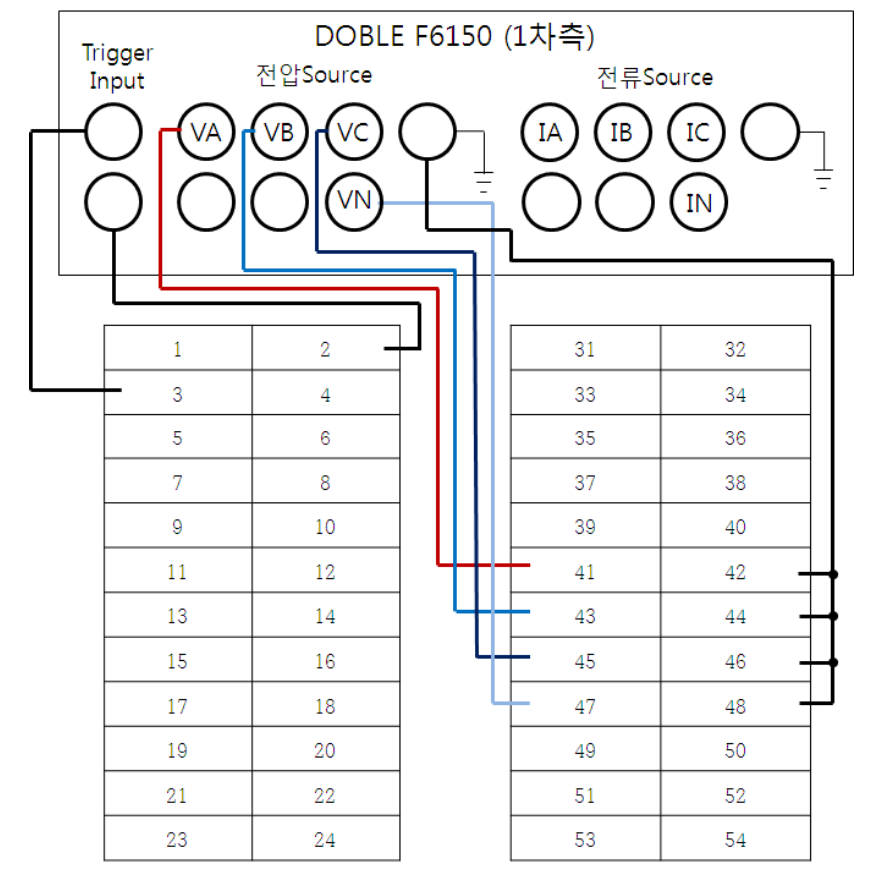

1) Test 장비와 GD3-V11 연결 방법 (계전기 Test 장비 : Doble F6150 기준)

<그림 1. 계전기 Test 장비와 GD3-V11 결선도>

2) OVR 요소 TEST

2.1) 동작치 TEST (최소)

① GD3-V11 Setting Tool을 이용하여 OVR요소의 설정을 그림.2와 같이 변경.

| _ | ] GD3-V11, | ieds / GD3- | -V11-OVR(59 | 3)     |          |   |       |          |                    |            |
|---|------------|-------------|-------------|--------|----------|---|-------|----------|--------------------|------------|
|   | 🚰 Cauc     | 🕞 Lood      | A Maito     | A Road |          |   |       |          |                    |            |
|   |            | Coau        | V Write     | • Reau |          |   |       |          |                    |            |
|   |            |             |             |        | OV(59)   |   |       |          |                    |            |
|   |            | Setting     |             | Pa     | arameter |   | Unit  |          | Range              |            |
|   |            | Function    | 1           | E      | nabled   | - |       |          |                    |            |
|   |            | Curve       |             | _      | DT       | - |       | Cha      | aracteristic Curv  | /e         |
|   |            | Pickup      |             |        | 65       |   | [/]   | 65~1     | 70 (1 step)        |            |
|   |            | Multiplie   | r           |        | 0.10     |   |       | 0.10 ~   | 10.00 (0.05 step)  |            |
|   |            | DT Time     | ;           |        | 0.04     |   | [sec] | 0.03 ~   | 60.00 (0.01 step)  |            |
|   | E          | xternal Bl  | ock         |        | No       | - |       |          |                    |            |
|   |            |             |             |        |          |   |       |          |                    |            |
|   |            |             |             |        |          |   | Powe  | r System | C:ocuments and Set | tings•l Po |

<그림 2. OVR 동작치(최소) 설정>

② Doble 1차측 전압(VA:60V)를 계전기에 인가 후 전압을 0.1V단위로 증가시켜 전면 동작 LED의 OVR A상이 점등되는 지점 혹은 접점출력이 되는 지점을 확인. 전압 VB, VC상도 동일하게 시험.

#### 2.2) 동작치 TEST (최대)

① GD3-V11 Setting Tool을 이용하여 OVR요소의 설정을 그림.3와 같이 변경.

| GD3-V11,ieds / GD3-V11-OVR(59)        | )                |          |              |                           |
|---------------------------------------|------------------|----------|--------------|---------------------------|
| 🖺 Save 🗁 Load 🚸 Write                 | 🕈 Read 🔳 Default |          |              |                           |
| , , , , , , , , , , , , , , , , , , , | OV(59)           |          |              |                           |
| Setting                               | Parameter        | U        | nit          | Range                     |
| Function                              | Enabled          | -        |              |                           |
| Curve                                 | DT               | <b>•</b> | C            | haracteristic Curve       |
| Pickup                                | 170              |          | /] 65~       | ·170(1 step)              |
| Multiplier                            | 0.10             |          | 0.10         | ~ 10.00 ( 0.05 step )     |
| DT Time                               | 0.04             | [se      | ec] 0.03     | ~ 60.00 ( 0.01 step )     |
| External Block                        | No               | -        |              |                           |
|                                       |                  |          |              |                           |
|                                       |                  |          | Power System | m C:ocuments and Settings |

<그림 3. OVR 동작치(최대) 설정>

② Doble 1차측 전압(VA:165V)를 계전기에 인가 후 전압을 0.1V단위로 증가시켜 전면 동작 LED의 OVR A상이 점등되는 지점 혹은 접점출력이 되는 지점을 확인. 전압 VB, VC상도 동일하게 시험.

#### 2.3) 동작시간 TEST (DT : 0.04s~60.00s, Curve(TimeDial) : 0.10~10.00)

2.3.1 정한시 최소 (DT : 0.04s)

① GD3-V11 Setting Tool을 이용하여 OVR요소의 설정을 그림.4와 같이 변경.

| ] GD3-V11,ieds / GD3-V11-O\ | /R(59)              |       |                                    |
|-----------------------------|---------------------|-------|------------------------------------|
| 🖺 Save 🛛 🗁 Load 🛛 🚸 Wi      | ite 璯 Read 🔳Default |       |                                    |
|                             | OV(59)              |       |                                    |
| Setting                     | Parameter           | Unit  | Range                              |
| Function                    | Enabled             | -     |                                    |
| Curve                       | DT                  | -     | Characteristic Curve               |
| Pickup                      | 110                 | М     | 65~170(1 step)                     |
| Multiplier                  | 0.10                |       | 0.10 ~ 10.00 (0.05 step)           |
| DT Time                     | 0.04                | [sec] | 0.03 ~ 60.00 (0.01 step)           |
| External Block              | No                  | -     |                                    |
|                             |                     |       |                                    |
|                             |                     | Pow   | ver System C:ocuments and Settings |

<그림 4. OVR 정한시(최소) 설정>

② Doble 1차측 전압(VA:220V)을 계전기에 인가 후 동작시간을 확인.
 전압 VB, VC상도 동일하게 시험.

2.3.2 정한시 최대 (DT : 60.00s)

① GD3-V11 Setting Tool을 이용하여 OVR요소의 설정을 그림.5와 같이 변경.

| 🛝 Save 🗁 Load 🛷 Write | 🕆 Read 🔳 🗐 Default |          |                          |
|-----------------------|--------------------|----------|--------------------------|
|                       | OV(59)             |          |                          |
| Setting               | Parameter          | Unit     | Range                    |
| Function              | Enabled            | <b>•</b> |                          |
| Curve                 | DT                 | -        | Characteristic Curve     |
| Pickup                | 110                | M        | 65 ~ 170 (1 step)        |
| Multiplier            | 0.10               |          | 0.10 ~ 10.00 (0.05 step) |
| DT Time               | 60.00              | [sec]    | 0.03 ~ 60.00 (0.01 step) |
| External Block        | No                 | -        |                          |

<그림 5. OVR 정한시(최대) 설정>

- ② Doble 1차측 전압(VA:220V)을 계전기에 인가 후 동작시간을 확인.
   전압 VB, VC상도 동일하게 시험
- 2.3.3 반한시 최소 (Inverse, TimeDial : 0.1)
  - ① GD3-V11 Setting Tool을 이용하여 OVR요소의 설정을 그림.6와 같이 변경.

| GD3-V11,ieds / GD3-V11-OVR(59) |                 |          |                                      |
|--------------------------------|-----------------|----------|--------------------------------------|
| 🖺 Save 🗁 Load 🚸 Write          | 🕈 Read 📧Default |          |                                      |
|                                | OV(59)          |          |                                      |
| Setting                        | Parameter       | Unit     | Range                                |
| Function                       | Enabled         | <b>▼</b> |                                      |
| Curve                          | Inverse         | <b>-</b> | Characteristic Curve                 |
| Pickup                         | 110             |          | 65 ~ 170 (1 step)                    |
| Multiplier                     | 0.10            |          | 0.10 ~ 10.00 (0.05 step)             |
| DT Time                        | 60.00           | [sec]    | 0.03 ~ 60.00 (0.01 step)             |
| External Block                 | No              | <b>-</b> |                                      |
|                                |                 |          |                                      |
|                                |                 | Powe     | r System C:ocuments and Settings•l P |

<그림 6. OVR 반한시(최소) 설정>

② Doble 1차측 전압(VA:220V)을 계전기에 인가 후 동작시간을 확인.
 (Inverse의 TimeDial이 0.1이고 2배의 전압를 인가 할 시 동작시간은 0.044s)
 전압 VB, VC상도 동일하게 시험

- 2.3.4 반한시 최대 (Inverse, TimeDial : 10.0)
  - ① GD3-V11 Setting Tool을 이용하여 OVR요소의 설정을 그림.7와 같이 변경.

| GD3-V11,ieds / GD3-V11-OVH(59 |                  |   |       |                          |
|-------------------------------|------------------|---|-------|--------------------------|
| 🛓 Save 🛛 🗁 Load 🛛 🚸 Write     | 🎓 Read 🔳 Default |   |       |                          |
|                               | OV(59)           |   |       |                          |
| Setting                       | Parameter        |   | Unit  | Range                    |
| Function                      | Enabled          | - |       |                          |
| Curve                         | Inverse          | - |       | Characteristic Curve     |
| Pickup                        | 110              |   | [/]   | 65 ~ 170 (1 step)        |
| Multiplier                    | 10.00            |   |       | 0.10 ~ 10.00 (0.05 step) |
| DT Time                       | 60.00            |   | [sec] | 0.03 ~ 60.00 (0.01 step) |
| External Block                | No               | - |       |                          |

<그림 7. OVR 반한시(최대) 설정>

② Doble 1차측 전압(VA:220V)를 계전기에 인가 후 동작시간을 확인.
 (Inverse의 TimeDial이 10이고 2배의 전압를 인가 할 시 동작시간은 4.44s)
 전압 VB, VC상도 동일하게 시험

#### 3) OVGR 요소 TEST

- 3.1) 동작치 TEST (최소)
  - ① GD3-V11 Setting Tool을 이용하여 TOVGR1요소의 설정을 그림.8와 같이 변경.

| ) GD3-V11,ieds / GD3-V11-OVGR(59G) |                  |       |                            |  |  |  |  |  |  |  |
|------------------------------------|------------------|-------|----------------------------|--|--|--|--|--|--|--|
| 🖹 Save 🗁 Load 🚸 Write              | 🔹 Read 🔳 Default |       |                            |  |  |  |  |  |  |  |
| OVG(59G)                           |                  |       |                            |  |  |  |  |  |  |  |
| Inst. Over Current(IOVG)           |                  |       |                            |  |  |  |  |  |  |  |
| Setting                            | Parameter        | Unit  | Range                      |  |  |  |  |  |  |  |
| Function                           | Disabled         | •     |                            |  |  |  |  |  |  |  |
| Mode                               | DT               | •     |                            |  |  |  |  |  |  |  |
| Pickup                             | 110              | M     | 5 ~ 160 (1 step )          |  |  |  |  |  |  |  |
| DT Time                            | 30.00            | [sec] | 0.03 ~ 60.00 (0.01 step)   |  |  |  |  |  |  |  |
| External Block                     | No               | -     |                            |  |  |  |  |  |  |  |
| Time Over Current(TOVG_1)          |                  |       |                            |  |  |  |  |  |  |  |
| Function                           | Enabled          | -     |                            |  |  |  |  |  |  |  |
| Curve                              | DT               | -     | Characteristic Curve       |  |  |  |  |  |  |  |
| Pickup                             | 5                | M     | 5 ~ 160 (1 step )          |  |  |  |  |  |  |  |
| Multiplier                         | 1.00             |       | 0.10 ~ 10.00 (0.05 step)   |  |  |  |  |  |  |  |
| DT Time                            | 0.04             | [sec] | 0.03 ~ 60.00 (0.01 step)   |  |  |  |  |  |  |  |
| External Block                     | No               | •     |                            |  |  |  |  |  |  |  |
| Time Over Current(TOVG_2)          |                  |       |                            |  |  |  |  |  |  |  |
| Function                           | Disabled         | -     |                            |  |  |  |  |  |  |  |
| Curve                              | DT               | •     | Characteristic Curve       |  |  |  |  |  |  |  |
| Pickup                             | 5                | M     | 5 ~ 160 (1 step )          |  |  |  |  |  |  |  |
| Multiplier                         | 10.00            |       | 0.10 ~ 10.00 ( 0.05 step ) |  |  |  |  |  |  |  |
| DT Time                            | 0.04             | [sec] | 0.03 ~ 60.00 (0.01 step)   |  |  |  |  |  |  |  |
| External Block                     | No               | -     |                            |  |  |  |  |  |  |  |

<그림 8. TOVGR1 동작치(최소) 설정>

② Doble 1차측 전압(VN:4.9V)를 계전기에 인가 후 전압을 0.01V단위로 증가시켜 전면 동작 LED의 OVGR T1이 점등되는 지점 혹은 접점출력이 되는 지점을 확인.

### 3.2) 동작치 TEST (최대)

① GD3-V11 Setting Tool을 이용하여 TOVGR1요소의 설정을 그림.9와 같이 변경.

| 🔼 Save 🛛 🖾 Load 🛛 🌮 Wri  | te 🎓 Read 📴 Default |   |       |                          |  |  |  |  |  |  |
|--------------------------|---------------------|---|-------|--------------------------|--|--|--|--|--|--|
| 0VG(59G)                 |                     |   |       |                          |  |  |  |  |  |  |
| Inst. Over Current(IOVG) |                     |   |       |                          |  |  |  |  |  |  |
| Setting                  | Parameter           |   | Unit  | Range                    |  |  |  |  |  |  |
| Function                 | Disabled            | • |       |                          |  |  |  |  |  |  |
| Mode                     | DT                  | • |       |                          |  |  |  |  |  |  |
| Pickup                   | 110                 |   | [1]   | 5 ~ 160 (1 step )        |  |  |  |  |  |  |
| DT Time                  | 30.00               | _ | [sec] | 0.03 ~ 60.00 (0.01 step) |  |  |  |  |  |  |
| External Block           | No                  | • |       |                          |  |  |  |  |  |  |
| Time Over Current(TOVC   | _1)                 |   |       |                          |  |  |  |  |  |  |
| Function                 | Enabled             | • |       |                          |  |  |  |  |  |  |
| Curve                    | DT                  | - |       | Characteristic Curve     |  |  |  |  |  |  |
| Pickup                   | 160                 |   | M     | 5 ~ 160 (1 step )        |  |  |  |  |  |  |
| Multiplier               | 1.00                |   |       | 0.10 ~ 10.00 (0.05 step) |  |  |  |  |  |  |
| DT Time                  | 0.04                |   | [sec] | 0.03 ~ 60.00 (0.01 step) |  |  |  |  |  |  |
| External Block           | No                  | • |       |                          |  |  |  |  |  |  |
| Time Over Current(TOVC   | _2)                 |   |       |                          |  |  |  |  |  |  |
| Function                 | Disabled            | - |       |                          |  |  |  |  |  |  |
| Curve                    | DT                  | • |       | Characteristic Curve     |  |  |  |  |  |  |
| Pickup                   | 5                   |   | [1]   | 5 ~ 160 (1 step )        |  |  |  |  |  |  |
| Multiplier               | 10.00               |   |       | 0.10 ~ 10.00 (0.05 step) |  |  |  |  |  |  |
| DT Time                  | 0.04                |   | [sec] | 0.03 ~ 60.00 (0.01 step) |  |  |  |  |  |  |
| External Block           | No                  | - |       |                          |  |  |  |  |  |  |

<그림 9. TOVGR1 동작치(최대) 설정>

- ② Doble 1차측 전압(VN:159V)를 계전기에 인가 후 전압을 0.1V단위로 증가시켜 전면 동작 LED의 OVGR T1상이 점등되는 지점 혹은 접점출력이 되는 지점을 확인.
- 3.3) 동작시간 TEST (DT : 0.04s~60.00s, Curve(TimeDial) : 0.10~10.00)
  - 3.3.1) 정한시 최소 (DT : 0.04s)
  - ① GD3-V11 Setting Tool을 이용하여 TOVGR1요소의 설정을 그림.10와 같이 변경.

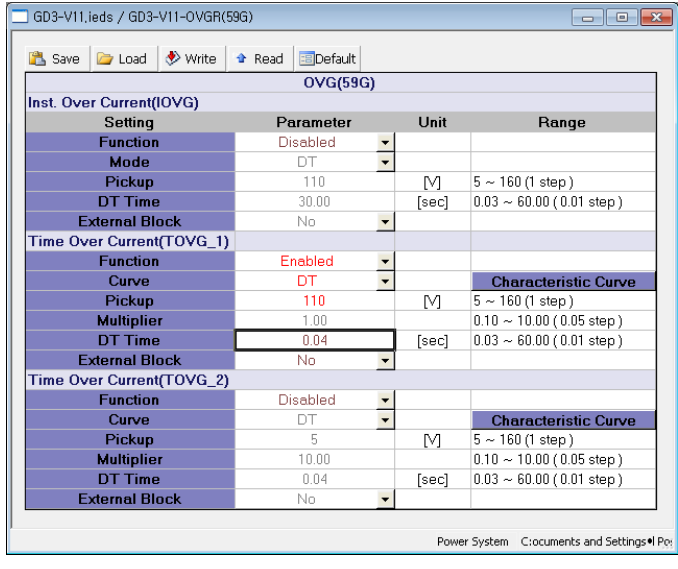

<그림 10. TOVGR1 정한시(최소) 설정>

② Doble 1차측 전압(VN:220V)을 계전기에 인가 후 동작시간을 확인.

#### 3.3.2) 정한시 최대 (DT : 60.00s)

① GD3-V11 Setting Tool을 이용하여 TOVGR1요소의 설정을 그림.11와 같이 변경.

| ) GD3-V11,ieds / GD3-V11-OVGR(59G) |                 |                       |                            |  |  |  |  |  |  |  |
|------------------------------------|-----------------|-----------------------|----------------------------|--|--|--|--|--|--|--|
| 🚵 Save 🗁 Load 🚸 Write              | 🕈 Read 🔳Default |                       |                            |  |  |  |  |  |  |  |
| 0VG(59G)                           |                 |                       |                            |  |  |  |  |  |  |  |
| Inst. Over Current(IOVG)           |                 |                       |                            |  |  |  |  |  |  |  |
| Setting                            | Parameter       | Unit                  | Range                      |  |  |  |  |  |  |  |
| Function                           | Disabled •      | -                     |                            |  |  |  |  |  |  |  |
| Mode                               | DT              |                       |                            |  |  |  |  |  |  |  |
| Pickup                             | 110             | [V]                   | 5 ~ 160 (1 step )          |  |  |  |  |  |  |  |
| DT Time                            | 30.00           | [sec]                 | 0.03 ~ 60.00 ( 0.01 step ) |  |  |  |  |  |  |  |
| External Block                     | No              | -                     |                            |  |  |  |  |  |  |  |
| Time Over Current(TOVG_1)          |                 |                       |                            |  |  |  |  |  |  |  |
| Function                           | Enabled         |                       |                            |  |  |  |  |  |  |  |
| Curve                              | DT              |                       | Characteristic Curve       |  |  |  |  |  |  |  |
| Pickup                             | 110             | [V]                   | 5 ~ 160 (1 step )          |  |  |  |  |  |  |  |
| Multiplier                         | 1.00            |                       | 0.10 ~ 10.00 ( 0.05 step ) |  |  |  |  |  |  |  |
| DT Time                            | 60.00           | [sec]                 | 0.03 ~ 60.00 ( 0.01 step ) |  |  |  |  |  |  |  |
| External Block                     | No              | <ul> <li>I</li> </ul> |                            |  |  |  |  |  |  |  |
| Time Over Current(TOVG_2)          |                 |                       |                            |  |  |  |  |  |  |  |
| Function                           | Disabled •      | -                     |                            |  |  |  |  |  |  |  |
| Curve                              | DT              | •                     | Characteristic Curve       |  |  |  |  |  |  |  |
| Pickup                             | 5               | [M]                   | 5 ~ 160 (1 step )          |  |  |  |  |  |  |  |
| Multiplier                         | 10.00           |                       | 0.10 ~ 10.00 ( 0.05 step ) |  |  |  |  |  |  |  |
| DT Time                            | 0.04            | [sec]                 | 0.03 ~ 60.00 ( 0.01 step ) |  |  |  |  |  |  |  |
| External Block                     | No              | -                     |                            |  |  |  |  |  |  |  |

<그림 11. TOVGR1 정한시(최대) 설정>

② Doble 1차측 전압(VN:220V)을 계전기에 인가 후 동작시간을 확인.

- 3.3.3) 반한시 최소 (INV\_Trip, TimeDial : 0.1)
  - ① GD3-V11 Setting Tool을 이용하여 TOVGR1요소의 설정을 그림.12와 같이 변경.

| 选 Save 🛛 🗁 Load           | 🕈 Read 🔳 Default |       |                            |  |  |  |  |  |  |  |
|---------------------------|------------------|-------|----------------------------|--|--|--|--|--|--|--|
| O∀G(59G)                  |                  |       |                            |  |  |  |  |  |  |  |
| Inst. Over Current(IOVG)  |                  |       |                            |  |  |  |  |  |  |  |
| Setting                   | Parameter        | Unit  | Range                      |  |  |  |  |  |  |  |
| Function                  | Disabled •       | •     |                            |  |  |  |  |  |  |  |
| Mode                      | DT               | •     |                            |  |  |  |  |  |  |  |
| Pickup                    | 110              | M     | 5 ~ 160 (1 step )          |  |  |  |  |  |  |  |
| DT Time                   | 30.00            | [sec] | 0.03 ~ 60.00 (0.01 step)   |  |  |  |  |  |  |  |
| External Block            | No               | -     |                            |  |  |  |  |  |  |  |
| Fime Over Current(TOVG_1) |                  |       |                            |  |  |  |  |  |  |  |
| Function                  | Enabled          | •     |                            |  |  |  |  |  |  |  |
| Curve                     | INV_TRIP         | -     | Characteristic Curve       |  |  |  |  |  |  |  |
| Pickup                    | 110              | _ M   | 5 ~ 160 (1 step )          |  |  |  |  |  |  |  |
| Multiplier                | 0.10             |       | 0.10 ~ 10.00 ( 0.05 step ) |  |  |  |  |  |  |  |
| DT Time                   | 60.00            | [sec] | 0.03 ~ 60.00 (0.01 step)   |  |  |  |  |  |  |  |
| External Block            | No               | •     |                            |  |  |  |  |  |  |  |
| Fime Over Current(TOVG_2) |                  |       |                            |  |  |  |  |  |  |  |
| Function                  | Disabled •       | -     |                            |  |  |  |  |  |  |  |
| Curve                     | DT               | -     | Characteristic Curve       |  |  |  |  |  |  |  |
| Pickup                    | 5                | [/]   | 5 ~ 160 (1 step )          |  |  |  |  |  |  |  |
| Multiplier                | 10.00            |       | 0.10 ~ 10.00 ( 0.05 step ) |  |  |  |  |  |  |  |
| DT Time                   | 0.04             | [sec] | 0.03 ~ 60.00 (0.01 step)   |  |  |  |  |  |  |  |
| External Block            | No               | -     |                            |  |  |  |  |  |  |  |

<그림 12. TOVGR1 반한시(최소) 설정>
② Doble 1차측 전압(VA:220V)를 계전기에 인가 후 동작시간을 확인.
(INV Trip의 TimeDial이 0.1이고 2배의 전압를 인가 할 시 동작시간은 0.044s)

- 3.3.4) 반한시 최대 (INV\_Trip, TimeDial : 10.0)
  - ① GD3-V11 Setting Tool을 이용하여 TOVGR1요소의 설정을 그림.13와 같이 변경.

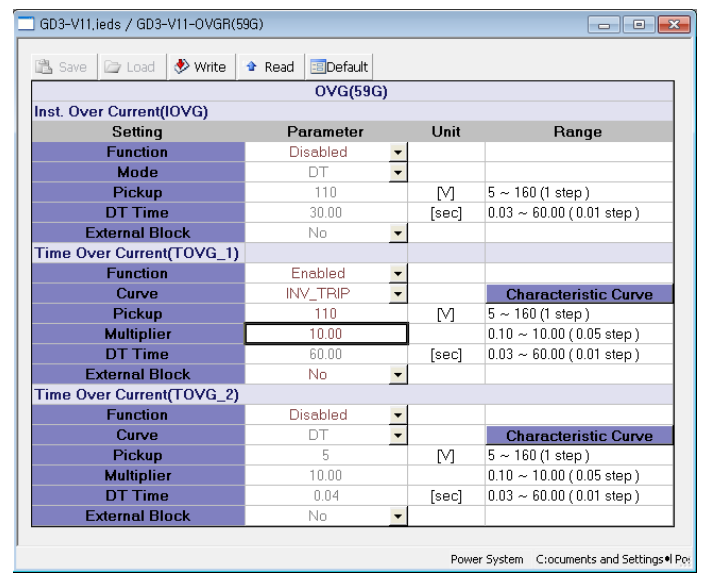

<그림 13. TOVGR1 반한시(최대) 설정>

② Doble 1차측 전압(VA:220V)를 계전기에 인가 후 동작시간을 확인.
 (INV\_Trip의 TimeDial이 0.1이고 2배의 전압를 인가 할 시 동작시간은 4.4s)

### 4) UVR 요소 TEST

- 4.1) 동작치 TEST (최소)
  - ① GD3-V11 Setting Tool을 이용하여 UVR요소의 설정을 그림.14와 같이 변경.

| GD3-V11,ieds / GD3-V11-UVR(27) |         |        |          |   |       |                                   |  |  |
|--------------------------------|---------|--------|----------|---|-------|-----------------------------------|--|--|
| 🖹 Save 🗁 Load                  | 🚸 Write | 🕈 Read | Default  |   |       |                                   |  |  |
|                                |         |        | UV(27)   |   |       |                                   |  |  |
| Setting                        |         | Pa     | arameter |   | Unit  | Range                             |  |  |
| Function                       |         | E      | nabled   | - |       |                                   |  |  |
| Curve                          |         |        | DT       | - |       | Characteristic Curve              |  |  |
| Pickup                         |         |        | 30       |   | [/]   | 30 ~ 120 (1 step)                 |  |  |
| Multiplie                      | r       |        | 0.10     |   |       | 0.10 ~ 10.00 ( 0.05 step )        |  |  |
| DT Time                        | !       |        | 0.04     |   | [sec] | 0.03 ~ 60.00 (0.01 step)          |  |  |
| OP Mode                        | ;       | [      | Digital  | - |       |                                   |  |  |
| External Blo                   | ock     |        | No       | - |       |                                   |  |  |
|                                |         |        |          |   |       |                                   |  |  |
|                                |         |        |          |   | Power | r System C:ocuments and Settings• |  |  |

<그림 14. UVR 동작치(최소) 설정>

② Doble 1차측 전압(VA:31V)를 계전기에 인가 후 전압을 0.1V단위로 감소시켜 전면 동작 LED의 UVR A상이 점등되는 지점 혹은 접점출력이 되는 지점을 확인. 전압 VB, VC상도 동일하게 시험.

### 4.2) 동작치 TEST (최대)

① GD3-V11 Setting Tool을 이용하여 UVR요소의 설정을 그림.15와 같이 변경.

| 🔄 GD3-V11,ieds / GD3-V11-UVR(27) |                 |   |       |                                       |  |  |  |  |  |  |
|----------------------------------|-----------------|---|-------|---------------------------------------|--|--|--|--|--|--|
| 🖺 Save 🗁 Load 🚸 Write            | 🕈 Read 🔳Default |   |       |                                       |  |  |  |  |  |  |
| UV(27)                           |                 |   |       |                                       |  |  |  |  |  |  |
| Setting                          | Parameter       |   | Unit  | Range                                 |  |  |  |  |  |  |
| Function                         | Enabled         | - |       |                                       |  |  |  |  |  |  |
| Curve                            | DT              | - |       | Characteristic Curve                  |  |  |  |  |  |  |
| Pickup                           | 120             |   | [/]   | 30 ~ 120 (1 step)                     |  |  |  |  |  |  |
| Multiplier                       | 0.10            |   |       | 0.10 ~ 10.00 (0.05 step)              |  |  |  |  |  |  |
| DT Time                          | 0.04            |   | [sec] | 0.03 ~ 60.00 (0.01 step)              |  |  |  |  |  |  |
| OP Mode                          | Digital         | - |       |                                       |  |  |  |  |  |  |
| External Block                   | No              | - |       |                                       |  |  |  |  |  |  |
|                                  |                 |   |       |                                       |  |  |  |  |  |  |
|                                  |                 |   | Powe  | r System C:ocuments and Settings•l Po |  |  |  |  |  |  |

<그림 15. UVR 동작치(최소) 설정>

② Doble 1차측 전압(VA:121V)를 계전기에 인가 후 전압을 0.1V단위로 감소시켜 전면 동작 LED의 UVR A상이 점등되는 지점 혹은 접점출력이 되는 지점을 확인. 전압 VB, VC상도 동일하게 시험.

- 4.3) 동작시간 TEST (DT : 0.04s~60.00s, Curve(TimeDial) : 0.10~10.00)
- 4.3.1 정한시 최소 (DT : 0.04s)
- ① GD3-V11 Setting Tool을 이용하여 UVR요소의 설정을 그림.16와 같이 변경.

| GD3-V11,ieds / GD3-V11-UVR(27) |                         |   |       |                                      |  |  |  |  |  |
|--------------------------------|-------------------------|---|-------|--------------------------------------|--|--|--|--|--|
| 🖺 Save 🗁 Load                  | ✤ Read <a>E</a> Default |   |       |                                      |  |  |  |  |  |
| UV(27)                         |                         |   |       |                                      |  |  |  |  |  |
| Setting                        | Parameter               |   | Unit  | Range                                |  |  |  |  |  |
| Function                       | Enabled                 | - |       |                                      |  |  |  |  |  |
| Curve                          | DT                      | - |       | Characteristic Curve                 |  |  |  |  |  |
| Pickup                         | 90                      |   | [/]   | 30 ~ 120 (1 step)                    |  |  |  |  |  |
| Multiplier                     | 0.10                    |   |       | 0.10 ~ 10.00 ( 0.05 step )           |  |  |  |  |  |
| DT Time                        | 0.04                    |   | [sec] | 0.03 ~ 60.00 (0.01 step)             |  |  |  |  |  |
| OP Mode                        | Digital                 | - |       |                                      |  |  |  |  |  |
| External Block                 | No                      | - |       |                                      |  |  |  |  |  |
|                                |                         |   |       |                                      |  |  |  |  |  |
|                                |                         |   | Powe  | r System C:ocuments and Settings•l P |  |  |  |  |  |

<그림 16. UVR 정한시(최소) 설정>

② Doble 1차측 전압(VA:110V)을 계전기에 인가 후 정상상태 확인.

③ Doble 1차측 전압(VA:0V)을 급변하여 계전기 동작시간 확인.

전압 VB, VC상도 동일하게 시험.

\* DIGITAL로 설정 시 초기에 계전기 전원투입 시 또는 Reset 복귀 후 저전압 요소는 동 작하지 않으며, 정정치 이상 전압이 올라갔다가 정정치 이하로 떨어져야만 동작합니다. INDUCTION 모드로 설정 시 유도형 계전기의 동작 특성을 유지하고 있어 기존의 유도형 계전기의 대체로 적합합니다.

4.3.2 정한시 최대 (DT : 60.00s)

① GD3-V11 Setting Tool을 이용하여 UVR요소의 설정을 그림.17과 같이 변경.

| ] GD3-V11, ie | eds / GD3-       | V11-UVR(27 | ")     |          |   |       |                          |
|---------------|------------------|------------|--------|----------|---|-------|--------------------------|
| 🔒 Save        | 🗁 Load           | 🚸 Write    | 🞓 Read | Default  |   |       |                          |
| ,             |                  |            |        | UV(27)   |   |       |                          |
|               | Setting          |            | Pa     | arameter |   | Unit  | Range                    |
|               | Function         |            |        | nabled   | - |       |                          |
|               | Curve            |            |        | DT       | - |       | Characteristic Curve     |
|               | Pickup           |            |        | 90       |   | M     | 30 ~ 120 (1 step)        |
|               | <b>Multiplie</b> | r          |        | 0.10     |   |       | 0.10 ~ 10.00 (0.05 step) |
|               | DT Time          | :          |        | 60.00    |   | [sec] | 0.03 ~ 60.00 (0.01 step) |
|               | OP Mode          | 9          | [      | Digital  | - |       |                          |
| Ex            | ternal Blo       | ock        |        | No       | - |       |                          |

<sup>&</sup>lt;그림 17. UVR 정한시(최대) 설정>

- ② Doble 1차측 전압(VA:110V)을 계전기에 인가 후 정상상태 확인.
- ③ Doble 1차측 전압(VA:0V)을 급변하여 계전기 동작시간 확인.

전압 VB, VC상도 동일하게 시험

- 4.3.3 반한시 최소 (Inverse, TimeDial : 0.1)
  - ① GD3-V11 Setting Tool을 이용하여 UVR요소의 설정을 그림.18와 같이 변경.

| GD3-V11,ieds / GD3-V11-UVR(27) |                 |   |       |                                      |  |  |  |  |  |
|--------------------------------|-----------------|---|-------|--------------------------------------|--|--|--|--|--|
| 🖺 Save 🗁 Load 🚸 Write          | 🕈 Read 🔳Default |   |       |                                      |  |  |  |  |  |
| UV(27)                         |                 |   |       |                                      |  |  |  |  |  |
| Setting                        | Parameter       |   | Unit  | Range                                |  |  |  |  |  |
| Function                       | Enabled         | - |       |                                      |  |  |  |  |  |
| Curve                          | Inverse         | - |       | Characteristic Curve                 |  |  |  |  |  |
| Pickup                         | 90              |   | [\]   | 30 ~ 120 (1 step)                    |  |  |  |  |  |
| Multiplier                     | 0.10            |   |       | 0.10 ~ 10.00 (0.05 step)             |  |  |  |  |  |
| DT Time                        | 60.00           |   | [sec] | 0.03 ~ 60.00 (0.01 step)             |  |  |  |  |  |
| OP Mode                        | Digital         | - |       |                                      |  |  |  |  |  |
| External Block                 | No              | - |       |                                      |  |  |  |  |  |
|                                |                 |   |       |                                      |  |  |  |  |  |
|                                |                 |   | Powe  | r System C:ocuments and Settings•l P |  |  |  |  |  |

<그림 18. UVR 반한시(최소) 설정>

② Doble 1차측 전압(VA:110V)을 계전기에 인가 후 정상상태 확인.

③ Doble 1차측 전압(VA:0V)을 급변하여 계전기 동작시간 확인.
 (Inverse의 TimeDial이 0.1이고 0V로 전압을 급변 할 시 동작시간은 0.080s)
 전압 VB, VC상도 동일하게 시험

4.3.4 반한시 최대 (Inverse, TimeDial : 10.0)

① GD3-V11 Setting Tool을 이용하여 UVR요소의 설정을 그림.19와 같이 변경.

| 🗌 GD3-V11,ieds / GD3-V11-UVR(27) |           |   |       |                                        |  |  |  |  |  |
|----------------------------------|-----------|---|-------|----------------------------------------|--|--|--|--|--|
| 🖺 Save 🗁 Load                    | ✤ Read    |   |       |                                        |  |  |  |  |  |
|                                  | UV(27)    |   |       |                                        |  |  |  |  |  |
| Setting                          | Parameter |   | Unit  | Range                                  |  |  |  |  |  |
| Function                         | Enabled   | - |       |                                        |  |  |  |  |  |
| Curve                            | Inverse   | - |       | Characteristic Curve                   |  |  |  |  |  |
| Pickup                           | 90        |   | [/]   | 30 ~ 120 (1 step)                      |  |  |  |  |  |
| Multiplier                       | 10.00     |   |       | 0.10 ~ 10.00 (0.05 step)               |  |  |  |  |  |
| DT Time                          | 60.00     |   | [sec] | 0.03 ~ 60.00 (0.01 step)               |  |  |  |  |  |
| OP Mode                          | Digital   | - |       |                                        |  |  |  |  |  |
| External Block                   | No        | - |       |                                        |  |  |  |  |  |
|                                  |           |   |       |                                        |  |  |  |  |  |
|                                  |           |   | Powe  | er System C:ocuments and Settings•l Po |  |  |  |  |  |

<그림 19. UVR 반한시(최대) 설정>

② Doble 1차측 전압(VA:110V)을 계전기에 인가 후 정상상태 확인.

③ Doble 1차측 전압(VA:0V)을 급변하여 계전기 동작시간 확인.

(Inverse의 TimeDial이 0.1이고 0V로 전압을 급변 할 시 동작시간은 8.000s) 전압 VB, VC상도 동일하게 시험